## LHB Biz Connect

คู่มือการใช้งานสำหรับผู้ทำรายการและผู้อนุมัติ

รายการ (Maker and Approver)

By: Cash Management Team

# LHB Biz Connect

หัวข้อทั้งหมด

| 1  | จุดเด่นของระบบใหม่เทียบกับระบบเก่า                                                | <u>3</u>   |
|----|-----------------------------------------------------------------------------------|------------|
| 2  | การเข้าใช้งานครั้งแรก                                                             | <u>4</u>   |
| 3  | การรีเซ็ต Username และ Password ด้วยตนเอง                                         | <u>9</u>   |
| 4  | การดูข้อมูลบัญชี Account Overview (ออมทรัพย์ และกระแสราวัน)                       | <u>15</u>  |
| 5  | การดูข้อมูลบัญชี Account Overview (บัญชีเงินฝากประจำ)                             | <u>25</u>  |
| 6  | การดูรายการเคลื่อนไหวบัญชี (Account Transaction)                                  | <u>32</u>  |
| 7  | การขอรายการเคินบัญชีอัตโนมัติแบบรายเคือน (E-Statement-Subscription)               | <u>39</u>  |
| 8  | การขอรายการเคินบัญชีแบบเป็นรายครั้ง Request Statement                             | <u>45</u>  |
| 9  | การพิมพ์สมุคบัญชีเงินฝาก (Print Cover Book)                                       | <u>51</u>  |
| 10 | การขอรายการเคลื่อนไหวบัญชีในรูปแบบ (MT940)                                        | <u>55</u>  |
| 11 | การขอซื้อสมุคเซ็คและการระงับการสั่งจ่ายเซ็ค                                       | <u>62</u>  |
| 12 | การโอนเงิน – บัญชีตนเอง และการสร้างผู้รับเงิน                                     | <u>71</u>  |
| 13 | การโอนเงินที่ล่ะรายการ (Ad-hoc Transfer) – ภายในธนาคาร                            | <u>84</u>  |
| 14 | การโอนเงินที่ล่ะรายการ (Ad-hoc Transfer) – ต่างธนาคาร [BahtNet, ORFT, Prompt Pay] | <u>87</u>  |
| 15 | การจ่ายบิล (Pay Bill Payment)                                                     | <u>111</u> |
| 16 | การอัพโหลคไฟล์ (File Upload)                                                      | <u>114</u> |
| 17 | การดูรายงาน Bill Payment สำหรับ Biller                                            | <u>128</u> |
| 18 | การอนุมัติรายการผ่าน Mobile Soft Token (LHB BizConnect Token)                     | <u>138</u> |
| 19 | การทำรายการผ่าน Mobile Application (LHB BizConnect App)                           | <u>145</u> |
|    |                                                                                   |            |

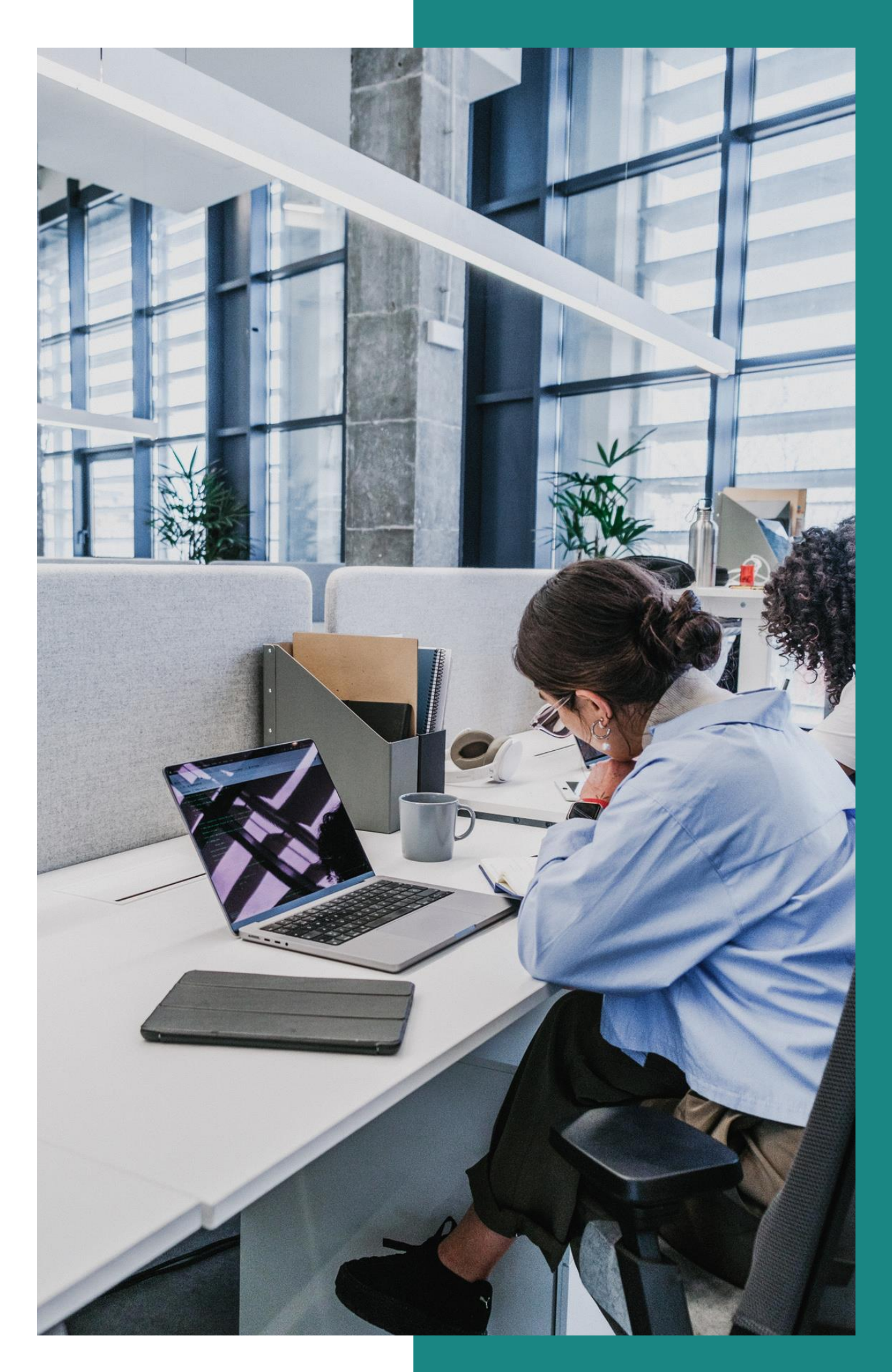

หน้า

## จุดเด่นของระบบใหม่ เทียบกับ ระบบเก่า

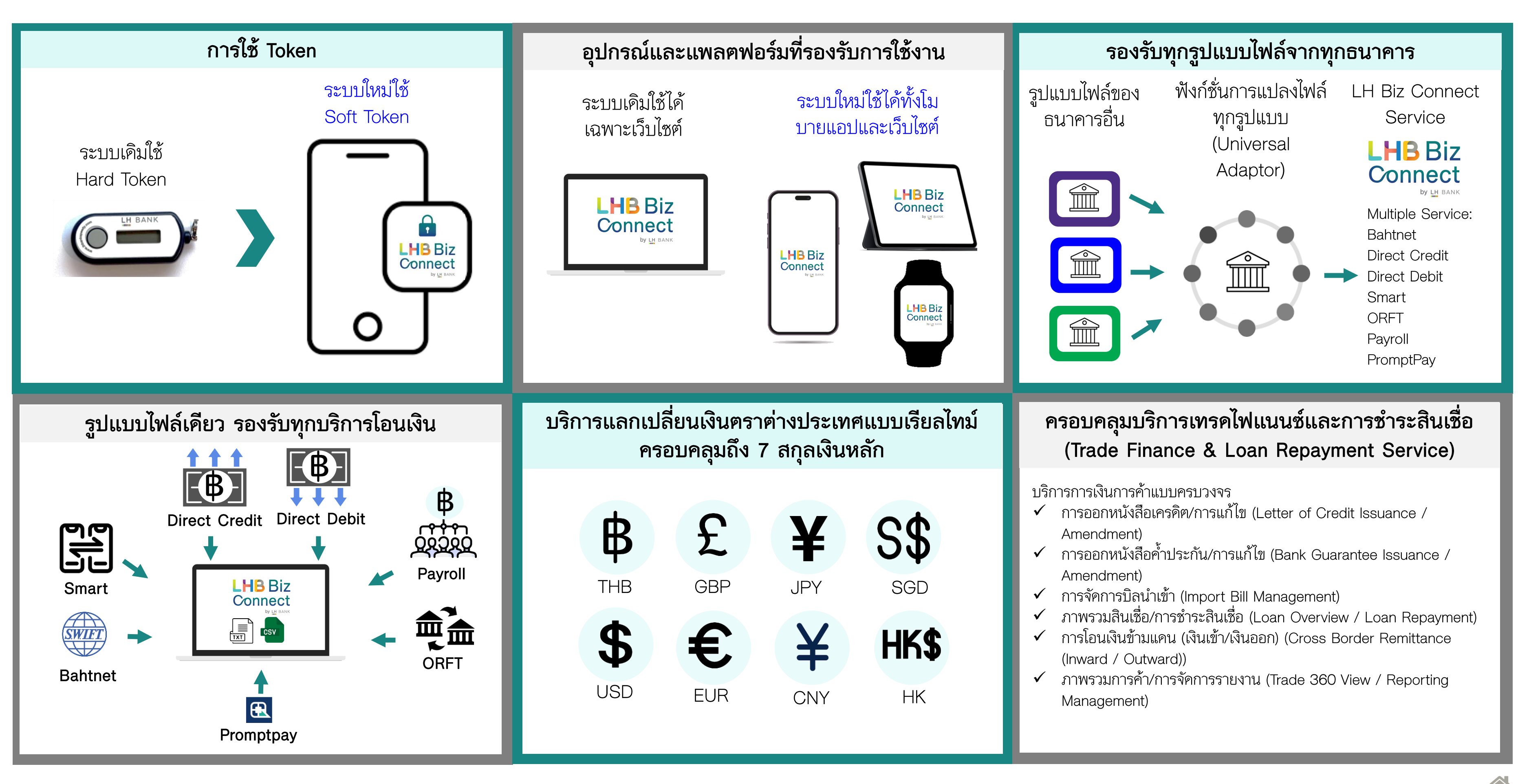

## การเข้าใช้งานครั้งแรก (First Time Login)

4

## การเข้าใช้งานครั้งแรก (First Time Login) สำหรับผู้ใช้งานเดิม

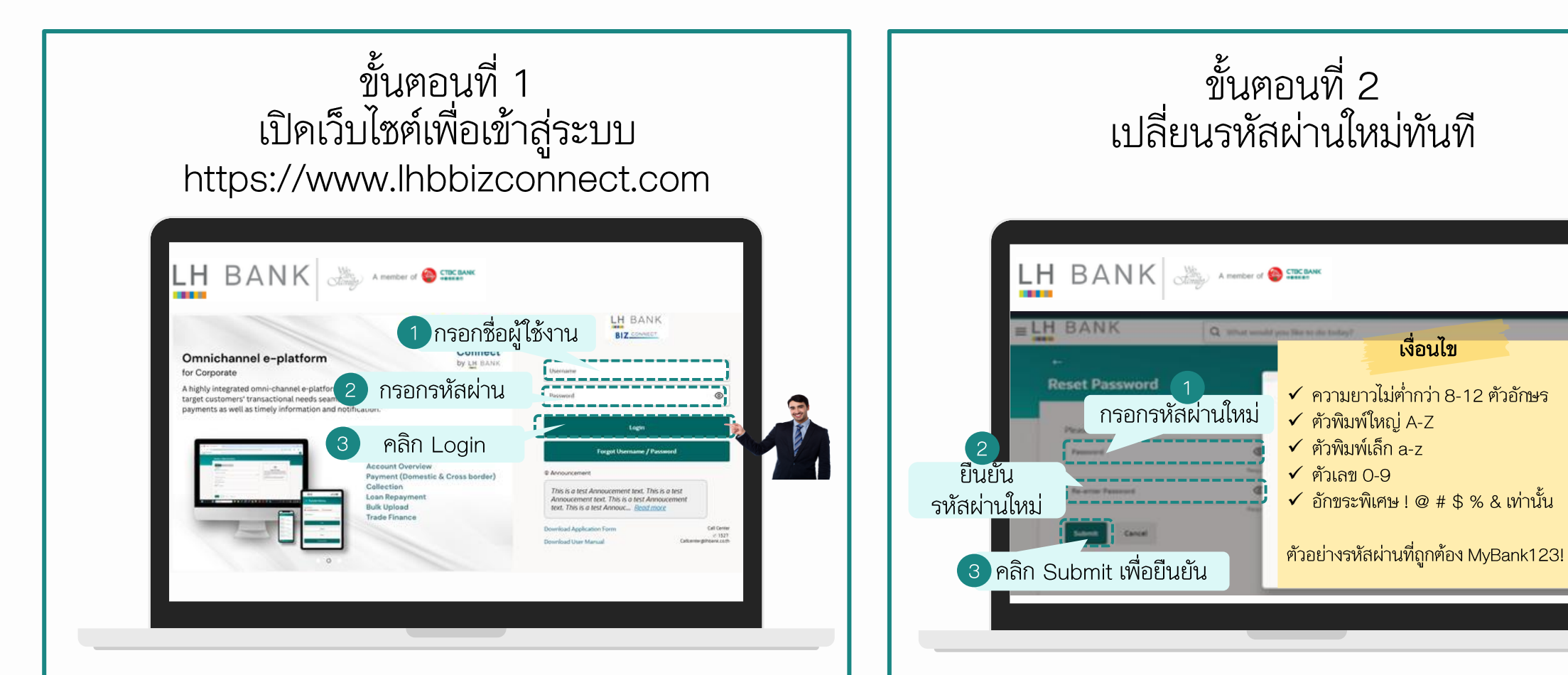

- กรอก Username และ Password เดิมที่ท่านใช้งานอยู่
  - o กรณีที่ลืม Username และ Password ท่านสามารถให้ Admin ของบริษัทท่าน อัปเคตข้อมูล เลขบัตรประชานชน/ หนังสือเคินทาง และอีเมล์ของท่าน เพื่อเพิ่มข้อมูลเข้าในระบบ เมื่อระบบมีข้อมูลของท่านแล้ว ต่อไปท่านจะสามารถรีเซ็ต Username และ Password ใค้ด้วยฅนเอง
- หลังจากนั้น คลิก Login เพื่อเข้าสู่ระบบ

- หลังจากที่ท่าน Login สำเร็จ ในขั้นตอนที่ 1
- ระบบจะให้ท่านเปลี่ยนรหัสผ่านใหม่ทันที
- ท่านกรอกรหัสผ่านใหม่และยืนยันรหัสผ่านใหม่
- จากนั้นคลิก Submit เพื่อยืนยัน

**คำเตือน:** แนะนำให้ท่านเก็บรหัสผ่านใหม่ไว้ในที่ปลอคภัย อย่าแชร์ให้ผู้อื่น

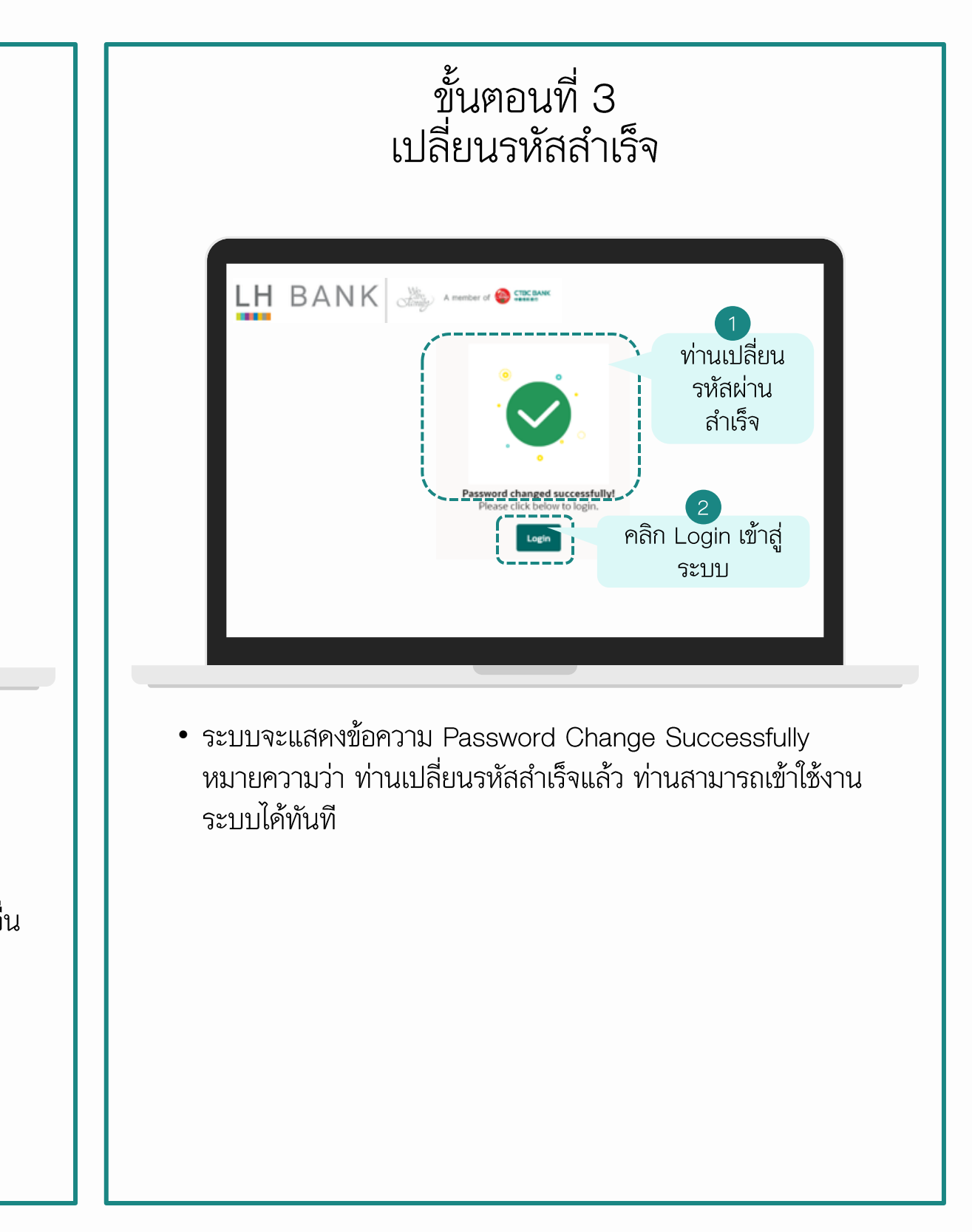

## การเข้าใช้งานครั้งแรก (First Time Login) สำหรับผู้ใช้งานใหม่ ในกรณีที่มีการเพิ่ม User คนใหม่

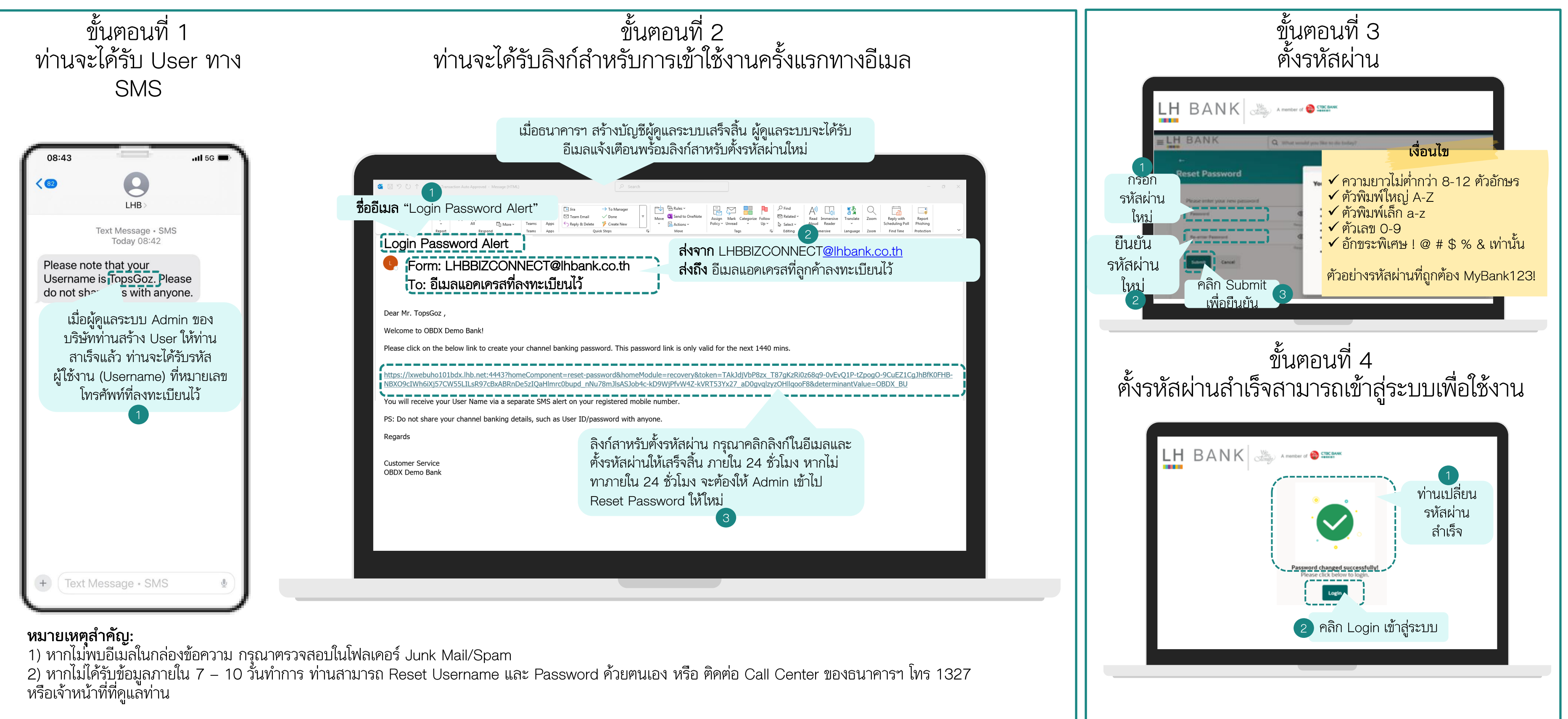

## การเข้าใช้งานครั้งแรก (First Time Login) สำหรับผู้ใช้งานเดิมและใหม่

| Login เข้าสู่ระบบ                                                                                             |                                                                                                    |
|----------------------------------------------------------------------------------------------------|----------------------------------------------------------------------------------------------------|
| 1 พิมพ์ URL ตามนี้เท่านั้น "URL: https://www.lhbbizconnect.com"         C C C C C C C C C C C C C C C C C C C | E BANK<br>E COME<br>BECOME<br>He transaction<br>1. DISCLAIMER<br>The User need<br>data loss or th<br>O. GOVERNING I<br>These Terms of<br>Bank accepts I<br>be accessed th<br>Cerms & Conc<br>laws in respect<br>accessing the<br>All disputes sh<br>arising out of I<br>(Accept) Step |
|                                                                                                    | หลังจากเข้าสู่ระบ<br>เงื่อนไขการใช้งาน<br>"Accept" เพื่อค                                                                                                    |
|                                                                                                    |                                                                                                    |

### ยอมรับข้อกำหนดและเงื่อนไข

Q What would you like to do today?

### ON ANTI VIRUS UPDATE

ds to get his PCs/laptops scanned on a regular basis and be updated with the latest antivirus software available. The Bank shall not be responsible in case of any eft due to the virus transmitted in the system through the usage of Internet Banking.

### LAWS

of Service (Terms and Conditions) and/or operations in the accounts of the User maintained by the Bank and/or the use of services provided through Internet ces are construed to be governed in accordance with the laws in India.

no liability whatsoever, direct or indirect for non-compliance with the laws of any country other than that of India. The mere fact that Internet Banking Service can hrough Internet by a User from a country other than India shall not be interpreted to imply that the laws of the said countries govern these Terms of Service ditions) and/or the operations in the accounts of the User through Internet and/or the Use of Internet Banking Services. The User agrees to abide by prevailing t of Internet Banking Services applicable in India. It is the responsibility of the User to comply with any regulations prevailing in the country from where he/she is Internet.

hall be subject to the jurisdiction of the Courts in Mumbai (India). The Bank however, may, in its absolute discretion commence any legal action or proceedings these terms in any other court, tribunal or other appropriate forum, and the User hereby consents to that jurisdiction.

บบสาเร็จ ท่านจะเห็นข้อกาหนดและ นระบบ กรุณาอ่านและคลิก าเนินการต่อ

การเข้าใช้งานครั้งแรก (First Time Login) การตั้งค่าเริ่มต้น

| เลือกภาษา                                                                                                    | เข้าสู่หน้าจอหลัก                                                                                                    |
|----------------------------------------------------------------------------------------------------|----------------------------------------------------------------------------------------------------|
| Language     Test: Verd for choosing Facus Bank as your Banking needs parter.   Verd Verd for facus Bank as your Banking needs parter.   Verd Verd Verd Not Ming!     Steps a language     Steps a language     Ste | Andre uzzusze finar furge       Privrát zeregy veremente finar furge       Privrát zeregy veremente finar furge       Privrát zeregy veremente finar furge         Peter veremente       Peter veremente       Peter veremente       Peter veremente         Verview       Peter veremente       Peter veremente       Peter veremente         Verview       Peter veremente       Peter veremente       Peter veremente         Verview       Peter veremente       Peter veremente       Peter veremente         Verview       Peter veremente       Peter veremente       Peter veremente         Verview       Peter veremente       Peter veremente       Peter veremente         Verview       Peter veremente       Peter veremente       Peter veremente         Verview       Peter veremente       Peter veremente       Peter veremente         Verview       Peter veremente       Peter veremente       Peter veremente         Verview       Peter veremente       Peter veremente       Peter veremente         Verview       Peter veremente       Peter veremente       Peter veremente         Verview       Peter veremente       Peter veremente       Peter veremente         Verview       Peter veremente       Peter veremente       Peter veremente         Verview       Veremente |

การรีเซ็ต Username และ Password ด้วยตนเอง (Self-Reset Username & Password)

### การรีเซ็ต <u>Username</u> ด้วยตนเอง (Self-Reset Username)

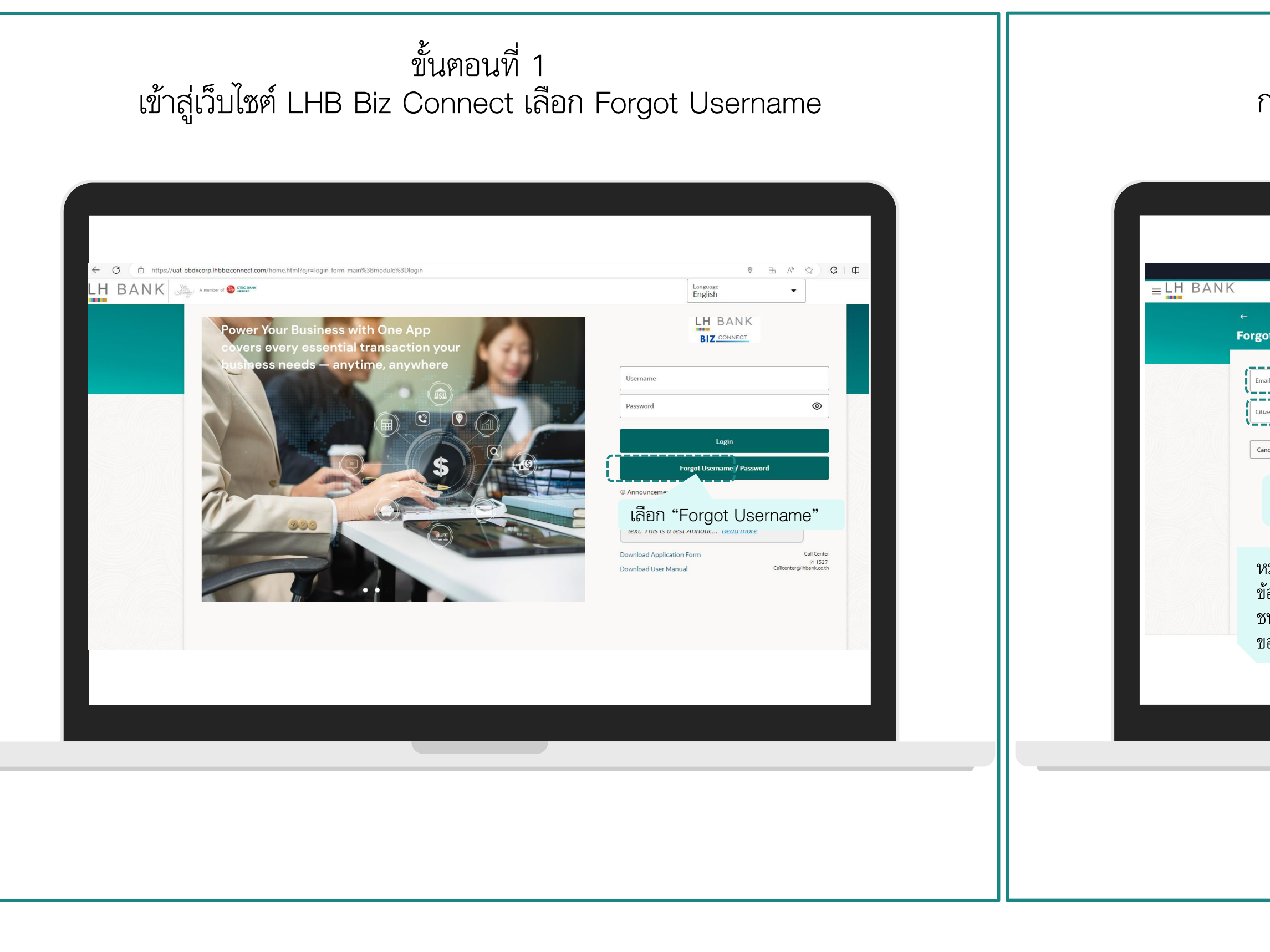

ขั้นตอนที่ 2 กรอกอีเมลและเลขบัตรประชาชนที่ลงทะเบียนไว้

|                              | ATM & Branch Locator English   Q What would you like to do today?                                                                           | Default Business Unit 🔻 |
|------------------------------|----------------------------------------------------------------------------------------------------|-------------------------|
| t Userna                     | me                                                                                                    |                         |
| ID                           | กรอกอีเมลที่ลงทะเบียนไว้ 1                                                                                                    |                         |
| n ID                         | กรอก เลขบัตรประชาชน ที่<br>องทะเบียนไว้                                                                                                    |                         |
| <ul> <li>เมื่อเรี</li> </ul> | ยบร้อยแล้ว                                                                                                    |                         |
| คลิก                         | "Submit"                                                                                                    |                         |
| มายเห<br>กมลขด               | ๆ: กรณีที่ท่านรีเซ็ต Username ค้วยตนเองไม่ไค้ แสคงว่าในระบบยังไม่มี<br>งท่าน ท่านจะต้องให้ Admin ของบริษัทท่าน อัปเดตข้อมล เลขบัตรประชาน    |                         |
| น/หนัง<br>องท่าน             | สือเคินทาง และอีเมล์ของท่าน เพื่อเพิ่มข้อมูลเข้าในระบบ เมื่อระบบมีข้อมูล<br>แล้ว ต่อไปท่านจะสามารถรีเซ็ต Username และ Password ใค้ค้วยตนเอง |                         |
|                              |                                                                                                    |                         |
|                              |                                                                                                    |                         |
|                              |                                                                                                    |                         |

## การรีเซ็ต <u>Username</u> ด้วยตนเอง (Self-Reset Username)

| ขั้นตอนที่ 3                                                                                                    | ขั้นตอนที่ 4                                                                                                    |
|----------------------------------------------------------------------------------------------------|----------------------------------------------------------------------------------------------------|
| คลิก Login to your bank account เพื่อเข้าสู่ระบบ                                                                                                    | เข้าไปดูในอีเมลของท่าน จากนั้นนำ Username ไป Login เข้าสู่ระบบ                                                                                                    |
| Image: Second and Second and Se | Burger and a state and a state and a |

### การรีเซ็ต <u>Password</u> ด้วยตนเอง (Self-Reset Password)

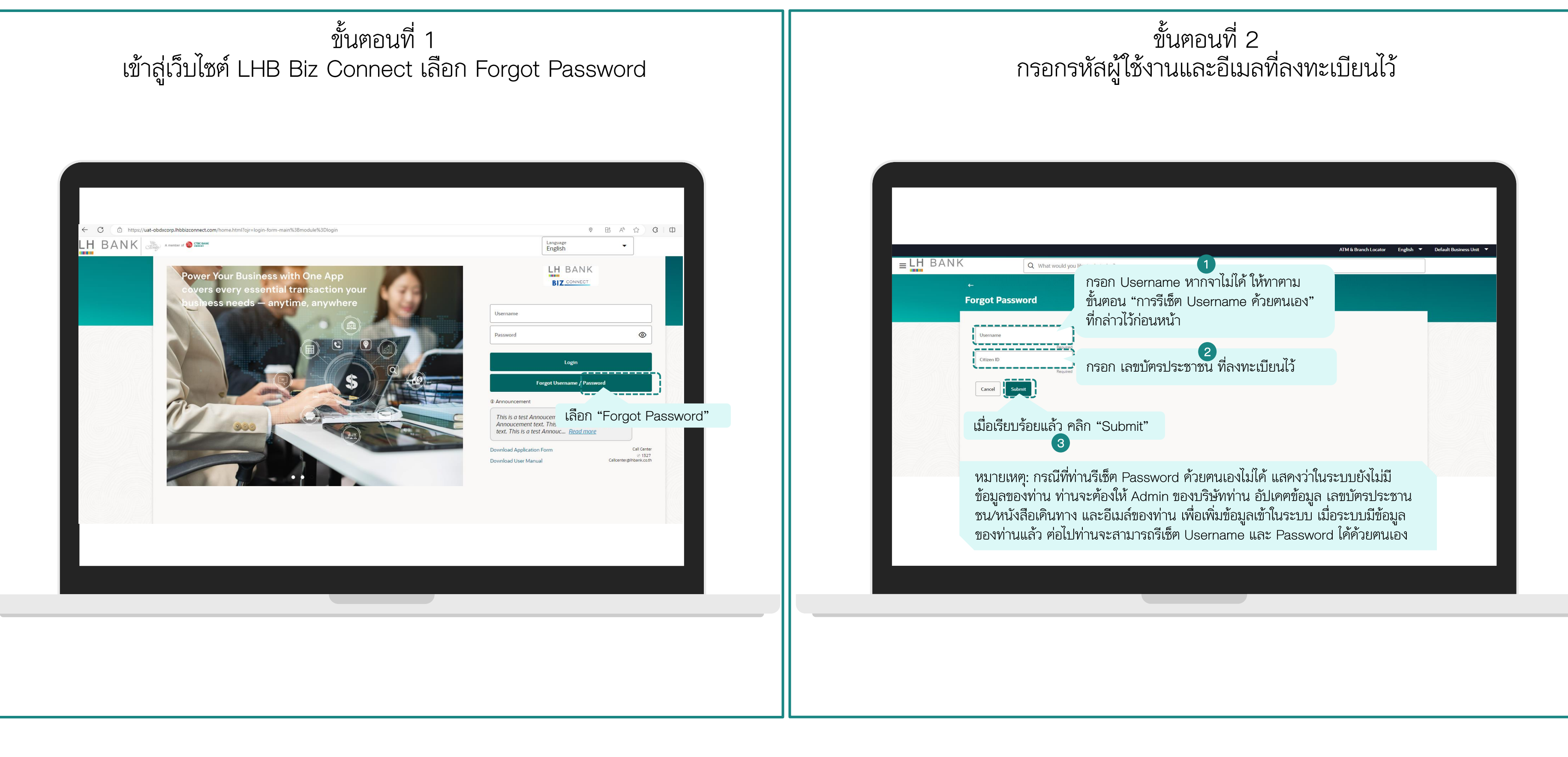

### การรีเซ็ต <u>Password</u> ด้วยตนเอง (Self-Reset Username)

|         |                                                                                                    |                                                                             |                          |                       | -4                                                                                                    |
|---------|----------------------------------------------------------------------------------------------------|-----------------------------------------------------------------------------|--------------------------|-----------------------|----------------------------------------------------------------------------------------------------|
| ≡ LH BA | NK<br>C What would you like to do to<br>Forgot Password<br>Success<br>Link to generate a new password has been success<br>sent on your email<br>Login to your bank account<br>คลิก "Login to your bank<br>ระบบ ท่านสามารถคู Userna<br>นา Username ไป Login เข้า | <sup>สมง?</sup><br>account" เพื่อเข้าสู่<br>ame ไค้จากอีเมลแล้ว<br>าสู่ระบบ | ATM & Branch Locator Eng | Default Business Unit | Forget P<br>Dear Mr. bi<br>You recent<br>Mutus://www<br>why2/Cw//<br>If you did r<br>PS: Do not<br>Regards<br>Customer S<br>OBDX Dem<br>Confidentia<br>The info<br>of this e-m |
|         |                                                                                                    |                                                                             |                          |                       |                                                                                                    |

### ขั้นตอนที่ 4 ใค้รับอีเมลให้รีเซ็ต Password

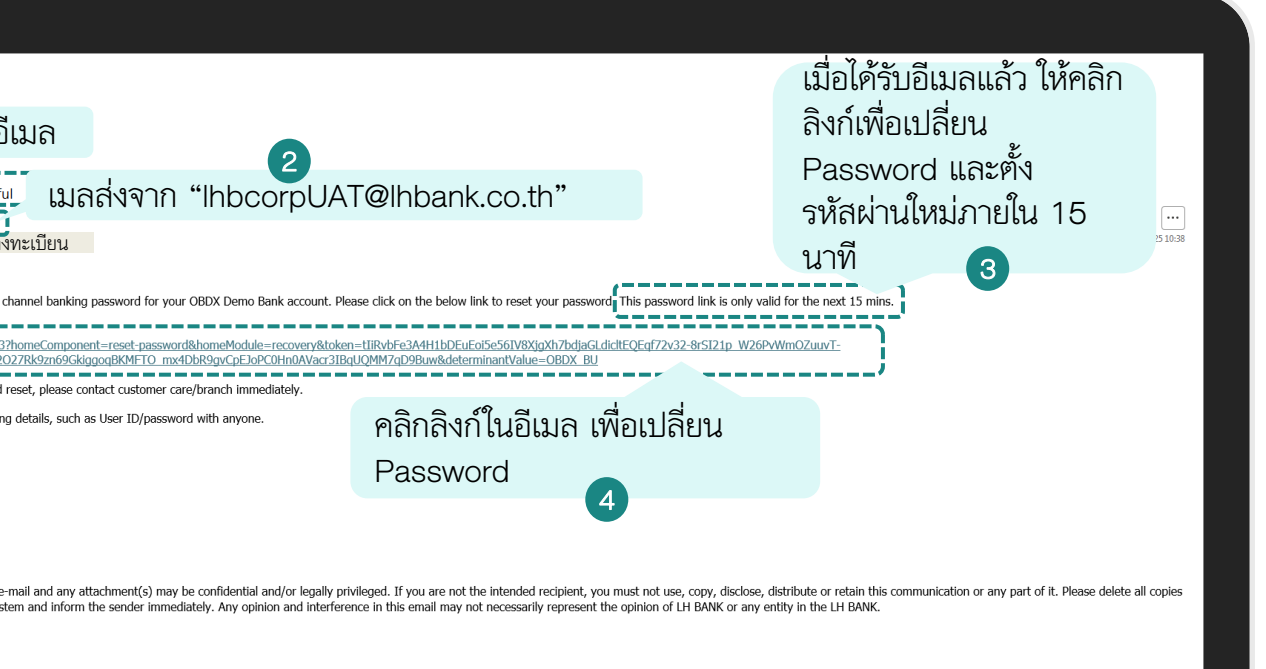

## การรีเซ็ต <u>Password</u> ด้วยตนเอง (Self-Reset Username)

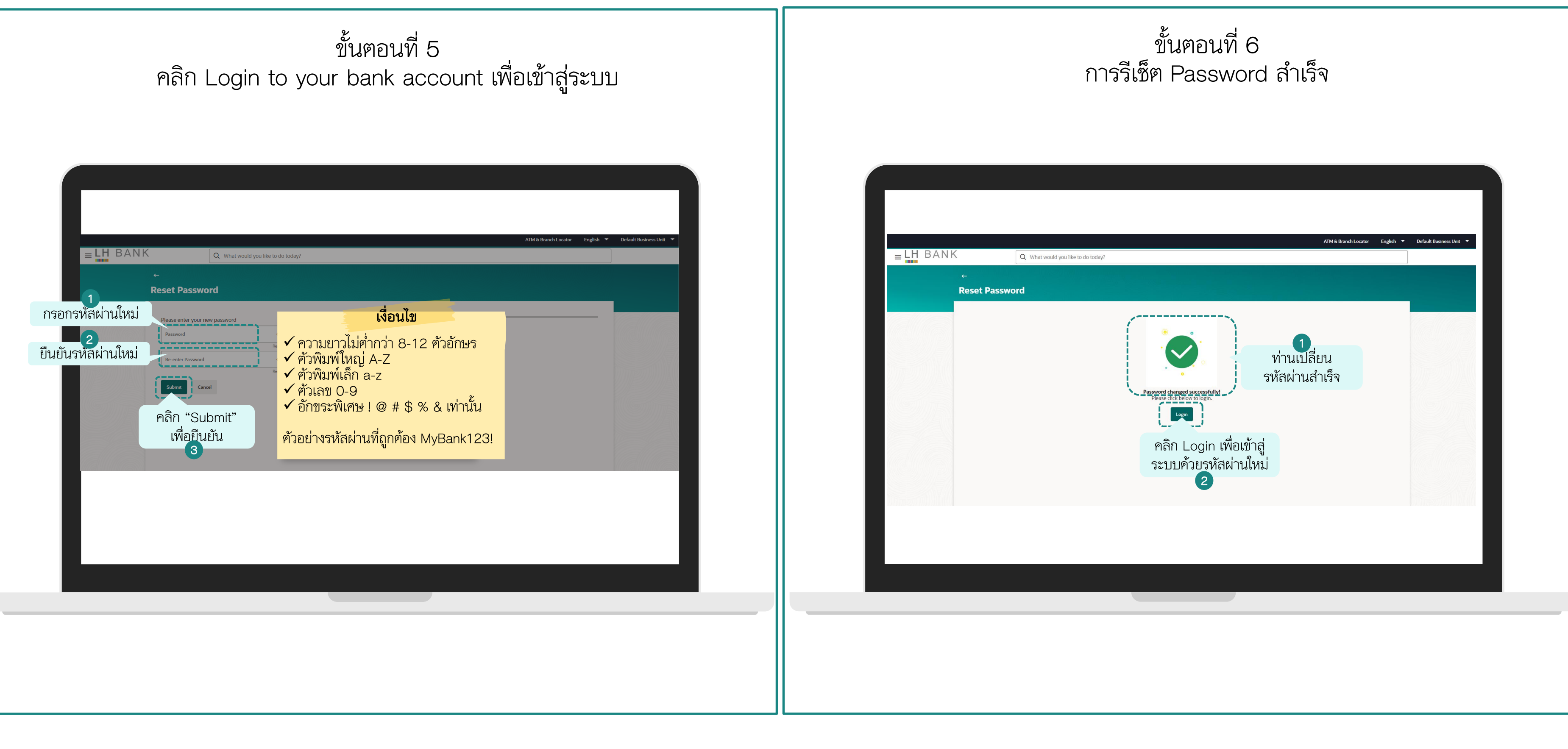

การดูข้อมูลบัญชี Account Overview บัญชีเงินฝากออมทรัพย์และบัญชีกระแสรายวัน **Current and Saving Account** 

| เมื่อท่านเข้าสู่ระบบ LHB Biz Connect แล้ว ให้เลือกเมนู "Account" | ถัดไปเลือกประเภทบัญชี "Current & Saving" |
|------------------------------------------------------------------|------------------------------------------|
| <complex-block></complex-block>                                  | Image: State                             |

|                                                                                                    |                                                                                                    | ų V U                                                                                                    |                     |
|----------------------------------------------------------------------------------------------------|----------------------------------------------------------------------------------------------------|----------------------------------------------------------------------------------------------------|---------------------|
| Current & Savings       Overview       Current & S       Caling (Overview)       Cheque Book Reque       Stop Cheque | ×   erview     erview                                     < | Pending For Approval       My Initiated List       Transaction Log       My         All       35       Non Financial       0       Urgent         0       Operation       0       Urgent       0         0       Operation       0       Urgent       0 <td< th=""><th><ul> <li></li></ul></th></td<> | <ul> <li></li></ul> |

### "Overview" แล้ว หน้าจอจะแสดงรายการบัญชีที่มีอยู่ในระบบ

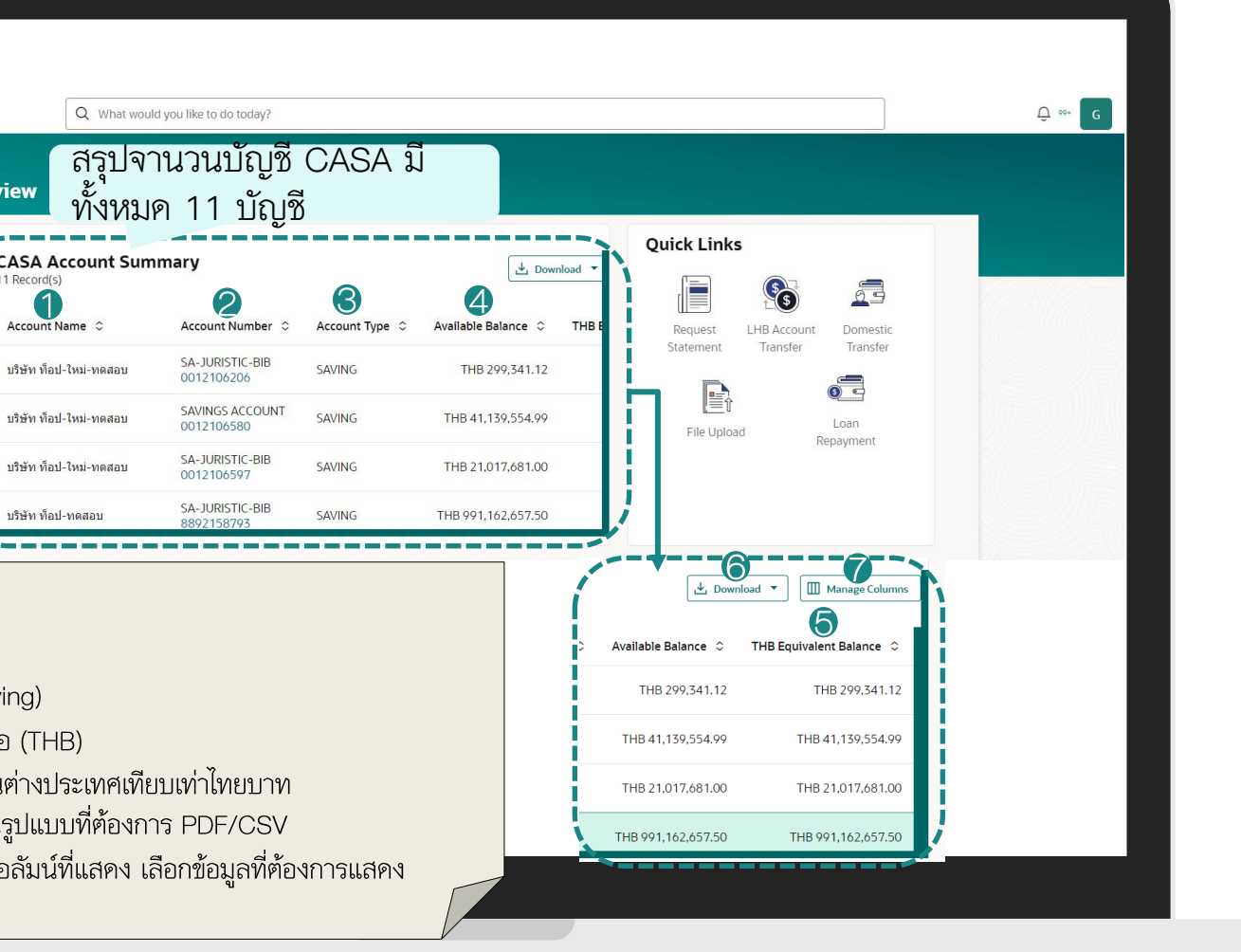

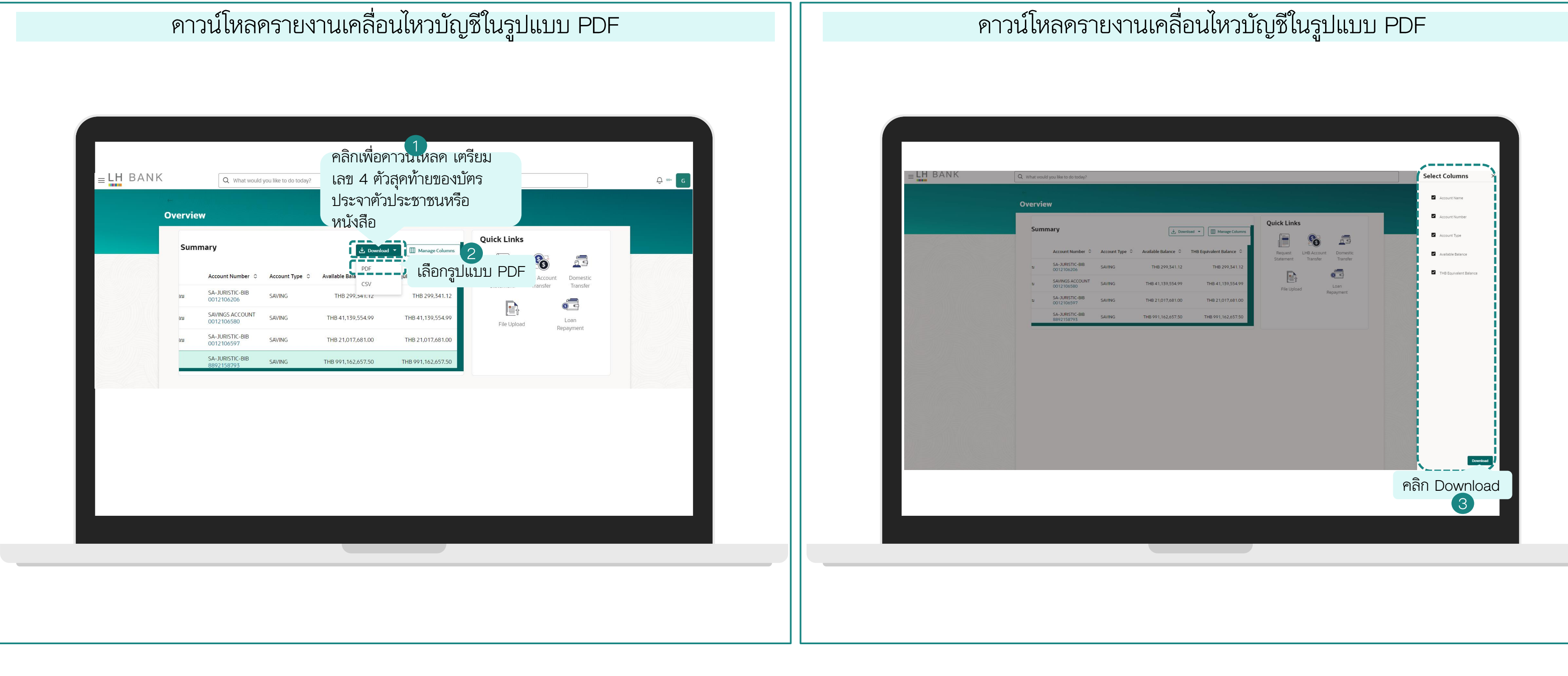

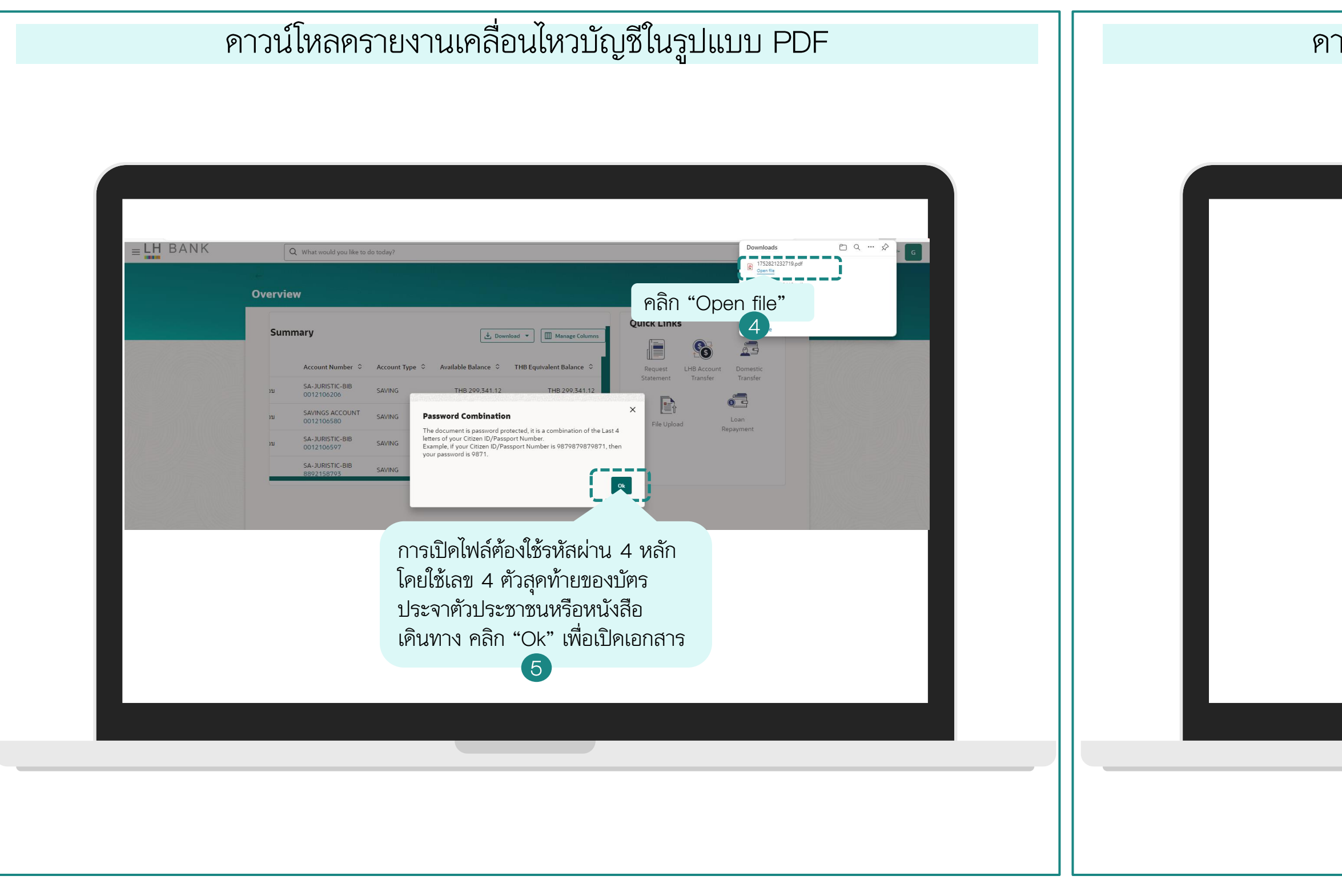

### ดาวน์โหลดรายงานเคลื่อนไหวบัญชีในรูปแบบ PDF

| LH BANK CASA Account Summar                                           |                                                |                                    |                       |                        |  |  |  |
|-----------------------------------------------------------------------|------------------------------------------------|------------------------------------|-----------------------|------------------------|--|--|--|
| Account Name                                                          | Account Number                                 | Account Type                       | Available Balance     | THB Equivalent Balance |  |  |  |
| บริษัท ท็อป-ใหม่-ทดสอบ                                                | 0012106206                                     | SAVING                             | THB299,341.12         | THB299,341.12          |  |  |  |
| บริษัท ท็อป-ใหม่-ทดสอบ                                                | 0012106580                                     | SAVING                             | THB41,139,554.99      | THB41,139,554.99       |  |  |  |
| บริษัท ท็อป-ใหม่-ทดสอบ                                                | 0012106597                                     | SAVING                             | THB21,017,681.00      | THB21,017,681.00       |  |  |  |
| บริษัท ท็อป-ทดสอบ                                                     | 8892158793                                     | SAVING                             | THB991,162,657.50     | THB991,162,657.50      |  |  |  |
| บริษัท ท็อป-ใหม่-ทดสอบ จำกัด                                          | 8892159243                                     | SAVING                             | THB60,080,950.50      | THB60,080,950.50       |  |  |  |
| บริษัท ท็อป-ใหม่-ทดสอบ                                                | 0011056218                                     | CURRENT                            | THB89,877,219.00      | THB89,877,219.00       |  |  |  |
| บริษัท ท็อป-ใหม่-ทดสอบ                                                | 0011056427                                     | CURRENT                            | THB66,000,000.00      | THB66,000,000.00       |  |  |  |
| บริษัท ท็อป-ใหม่-ทดสอบ                                                | 0011056434                                     | CURRENT                            | THB33,000,000.00      | THB33,000,000.00       |  |  |  |
| บริษัท ท็อป-ทดสอบ                                                     | 8891045439                                     | CURRENT                            | THB104,889,688.87     | THB104,889,688.87      |  |  |  |
| บริษัท ท็อป-ใหม่-ทดสอบ จำกัด                                          | 8892159236                                     | SAVING                             | THB70,049,269.45      | THB70,049,269.45       |  |  |  |
| บริษัท ท็อป-ใหม่-ทดสอบ จำกัด                                          | 8891045600                                     | CURRENT                            | THB80,000,000.00      | THB80,000,000.00       |  |  |  |
| 6                                                                     |                                                |                                    |                       |                        |  |  |  |
|                                                                       |                                                |                                    |                       |                        |  |  |  |
| This is a computer generated do<br>the recipient specified in the mes | cument. The content of this doc<br>ssage only. | ument is confidential and intended | for 18/07/2025, 13:54 | Page 1 of 1            |  |  |  |

| =LH BAN | Q What would you like to do today                                                                                                    | คลิกเพื่อคาวน หลด เตรียม<br>ลิ เลข 4 ตัวสุคท้ายของบัตร                                                                                                    |                                                                                                    | ب موجعه و |  |
|---------|----------------------------------------------------------------------------------------------------|----------------------------------------------------------------------------------------------------|----------------------------------------------------------------------------------------------------|-----------|--|
|         | Overview                                                                                                    | ประจาตัวประชาชนหรือ<br>หนังสือ                                                                                                    |                                                                                                    |           |  |
|         | Account Number C       Account Type         Account Number C       Account Type         Bu       SA-JURISTIC-BIB       SAVING         Bu       SAVINGS ACCOUNT       SAVING         Bu       SA-JURISTIC-BIB       SAVING         Bu       SA-JURISTIC-BIB       SAVING         Bu       SA-JURISTIC-BIB       SAVING         SA-JURISTIC-BIB       SAVING         SA-JURISTIC-BIB       SAVING | Available Bat         CSV         Image Columns         2           THB 21,017,681.00         THB 21,017,681.00         THB 991,162,657.50         THB 991,162,657.50 | <ul> <li>Image: Construction of the construction of the const</li></ul> |           |  |
|         |                                                                                                    |                                                                                                    |                                                                                                    |           |  |
|         |                                                                                                    |                                                                                                    |                                                                                                    |           |  |

### านเคลื่อนไหวบัญชีในรูปแบบ CSV โดยสามารถเปิดได้จาก Excel

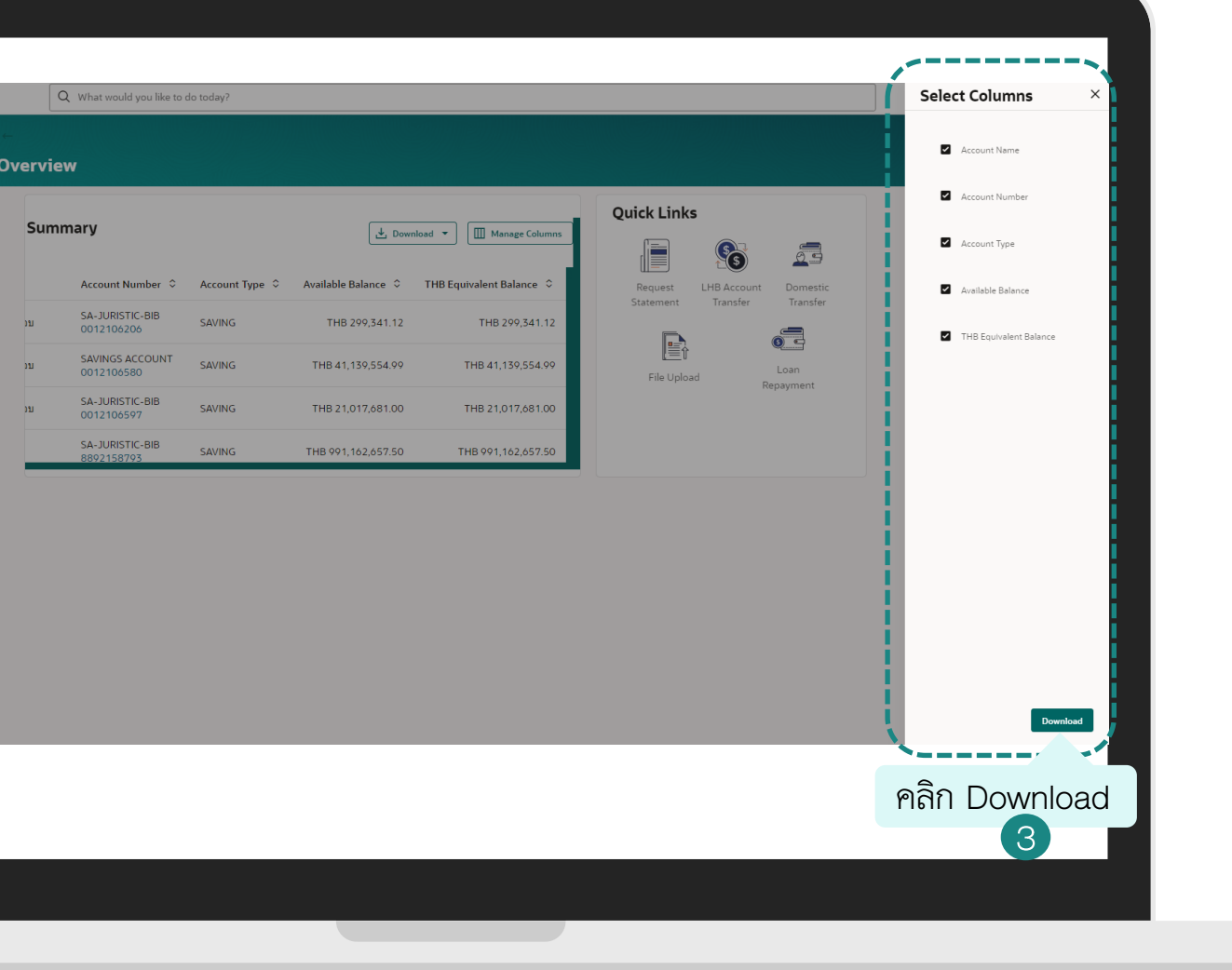

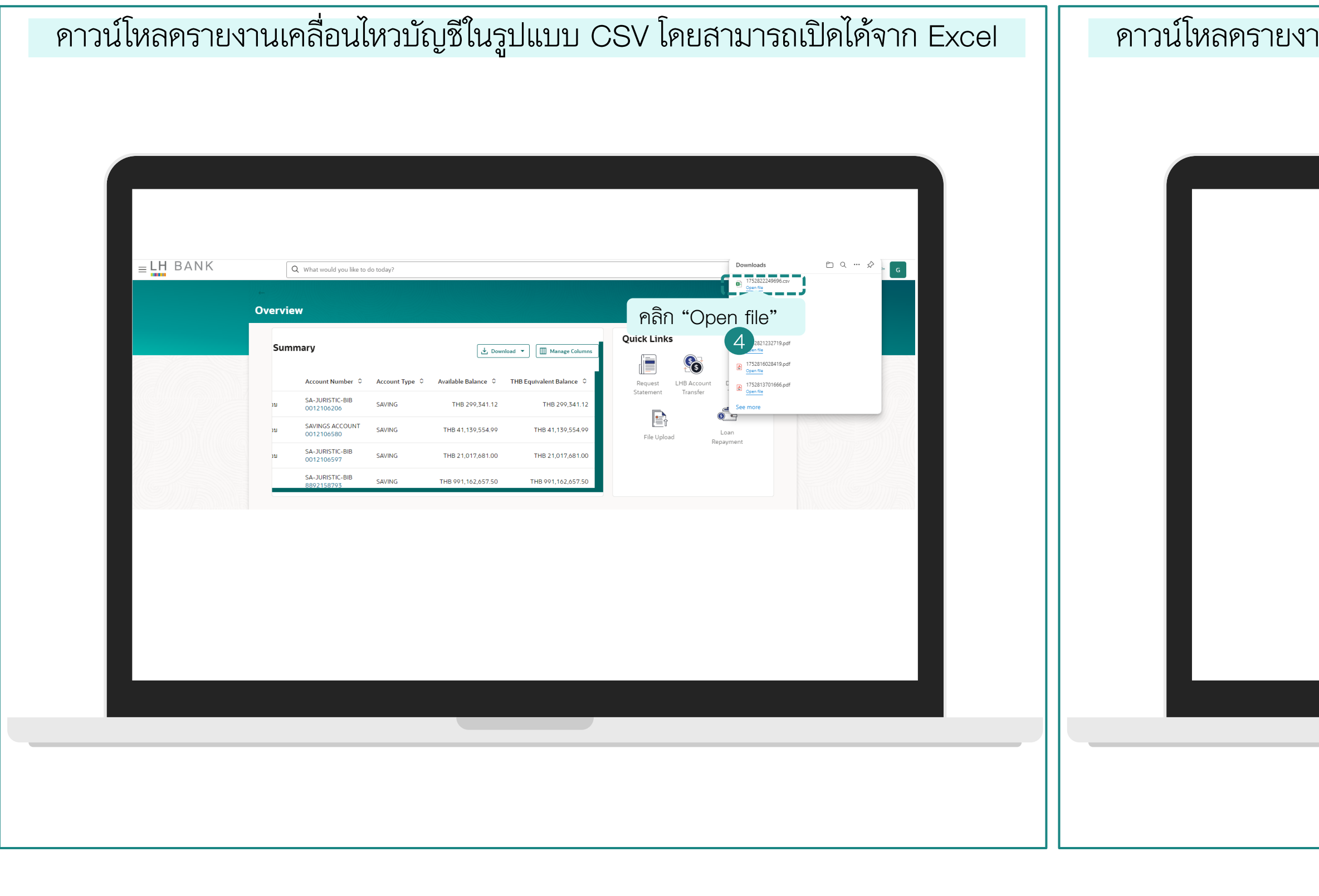

### ดาวน์โหลดรายงานเคลื่อนไหวบัญชีในรูปแบบ CSV โดยสามารถเปิดได้จาก Excel

| Interment with the second second se                                                                                                    | Image: Account Varies       Page Layout       Formulas       Data       Review       View       Automate       Developer       Help         Image: Account Varies       Image: Image: Ima                                                                                                    | File Home Insert Page L<br>Paste Copy ~<br>Clipboard Format Painter<br>Clipboard Format Painter | ayout Formulas    | Data Review                                                                    |                         |                                         |            |       |  |  |  |
|----------------------------------------------------------------------------------------------------|----------------------------------------------------------------------------------------------------|-------------------------------------------------------------------------------------------------|-------------------|--------------------------------------------------------------------------------|-------------------------|-----------------------------------------|------------|-------|--|--|--|
| Image: State of the state of the state                                                                                                    | Image: Solution of the second second sec                                                                                                    | Paste Copy ~                                                                                    | oma v 11          | File Home Insert Page Layout Formulas Data Review View Automate Developer Help |                         |                                         |            |       |  |  |  |
| Pint         Copy         Copy <thcopy< th="">         Copy         Copy         <th< td=""><td>Parte         Di Copy         B         I         I         <t< td=""><td>Paste Copy * B<br/>* \$ Format Painter<br/>Clipboard 5</td><td>JI.</td><td>-) A^ A =</td><td>= <u>=</u>] ≫ -   &gt;1 -</td><td><ul> <li>ab<br/>ce Wrap Text</li> </ul></td><td>General</td><td></td></t<></td></th<></thcopy<>                                                                                                    | Parte         Di Copy         B         I         I <t< td=""><td>Paste Copy * B<br/>* \$ Format Painter<br/>Clipboard 5</td><td>JI.</td><td>-) A^ A =</td><td>= <u>=</u>] ≫ -   &gt;1 -</td><td><ul> <li>ab<br/>ce Wrap Text</li> </ul></td><td>General</td><td></td></t<>                                                                                                    | Paste Copy * B<br>* \$ Format Painter<br>Clipboard 5                                            | JI.               | -) A^ A =                                                                      | = <u>=</u> ] ≫ -   >1 - | <ul> <li>ab<br/>ce Wrap Text</li> </ul> | General    |       |  |  |  |
| Clipboxd         6         Port         5         Agneet         5         Number           H10         *         *         *         *         *         *         *         *         *         *         *         *         *         *         *         *         *         *         *         *         *         *         *         *         *         *         *         *         *         *         *         *         *         *         *         *         *         *         *         *         *         *         *         *         *         *         *         *         *         *         *         *         *         *         *         *         *         *         *         *         *         *         *         *         *         *         *         *         *         *         *         *         *         *         *         *         *         *         *         *         *         *         *         *         *         *         *         *         *         *         *         *         *         *         *         *         * <td>Clipboard         E         Font         S         Alignment         E         Number           H10         I         I&lt;</td> <td>Clipboard 😼</td> <td>I U • 🖽 • 🖉</td> <td>• <u>A</u> • =</td> <td></td> <td>🖽 Merge &amp; Center 🛛 👻</td> <td><b>~</b> %</td> <td>• • •</td>                                                                                                    | Clipboard         E         Font         S         Alignment         E         Number           H10         I         I<                                                                                                    | Clipboard 😼                                                                                     | I U • 🖽 • 🖉       | • <u>A</u> • =                                                                 |                         | 🖽 Merge & Center 🛛 👻                    | <b>~</b> % | • • • |  |  |  |
| HIO       I       K       B       C       D       E       F       G         1       Account Name       Account Number Account Type Avaiable Balance       THB Equivalent Balance       THB 299,341.12       THB299,341.12       THB299,341.12       THB299,341.12       THB21017,681.00       THB21017,681.00       THB21017,681.00       THB21017,681.00       THB21017,681.00       THB21017,681.00       THB21017,681.00       THB21017,681.00       THB21017,681.00       THB21017,681.00       THB21017,681.00       THB21017,681.00       THB21017,681.00       THB20000,095.05.0       THB21017,681.00       THB20000,095.05.0       THB21017,681.00       THB20000,095.05.0       THB21017,681.00       THB20000,000.00       THB20000,000,000.00       THB20000,000,000.00<                                                                                                    | HIO       Y = X + X + X + X + X + X + X + X + X + X                                                                                                    | 1110 · · · ·                                                                                    | Font              | Гъ                                                                             | Alignr                  | nent F                                  | i Nu       | mber  |  |  |  |
| A         B         C         D         E         F         G           1         4ccount Name         Account Number Account Type         Avaiable Balance         THB Equivalent Balance           1         1/14'n Maul-Nui-meaau         12106206 SAVING         THB29,341.12         THB29,341.12         THB29,341.12         THB29,341.12         THB29,341.12         THB29,341.12         THB21,017,681.00         THB21,017,681.00 </td <td>A         B         C         D         E         F         G           изну и яан и али         12106206 SAVING         THB29,9341.12         THB29,9341.12         THB29,9341.12         THB29,9341.12         THB21,93,554.99           изну и яан и лин-икааш         12106590 SAVING         THB21,139,554.99         THB21,139,554.99         THB21,139,554.99           изну и яан и лин-икааш         892158273 SAVING         THB21,017,681.00         THB21,017,681.00           изну и яан и лин-икааш         892159243 SAVING         THB20,00,950.50         THB391,162,657.50           изну и яан и лин-икааш         11056218 CURRENT         THB60,080,950.50         THB30,000,000.00           изну и яан и лин-икааш         11056412 CURRENT         THB30,000,000.00         THB30,888,87           изну и яан и лин-икааш         11056412 CURRENT         THB30,000,000.00         THB30,688,87           изну и яан и лин-икааш         8991045439 CURRENT         THB30,489,688,87         THB104,889,688,87           изну и яан и лин-икааш         899104500 CURRENT         THB30,000,000.00         THB30,000,000.00           изну и яан и лин-икааш         899104500 CURRENT         THB30,000,000.00         THB30,000,000.00           изну и лин-икааш         89104500 CURRENT         THB30,000,000.00         THB30,000,000.00</td> <td></td> <td></td> <td></td> <td></td> <td></td> <td></td> <td></td>                                                                                                    | A         B         C         D         E         F         G           изну и яан и али         12106206 SAVING         THB29,9341.12         THB29,9341.12         THB29,9341.12         THB29,9341.12         THB21,93,554.99           изну и яан и лин-икааш         12106590 SAVING         THB21,139,554.99         THB21,139,554.99         THB21,139,554.99           изну и яан и лин-икааш         892158273 SAVING         THB21,017,681.00         THB21,017,681.00           изну и яан и лин-икааш         892159243 SAVING         THB20,00,950.50         THB391,162,657.50           изну и яан и лин-икааш         11056218 CURRENT         THB60,080,950.50         THB30,000,000.00           изну и яан и лин-икааш         11056412 CURRENT         THB30,000,000.00         THB30,888,87           изну и яан и лин-икааш         11056412 CURRENT         THB30,000,000.00         THB30,688,87           изну и яан и лин-икааш         8991045439 CURRENT         THB30,489,688,87         THB104,889,688,87           изну и яан и лин-икааш         899104500 CURRENT         THB30,000,000.00         THB30,000,000.00           изну и яан и лин-икааш         899104500 CURRENT         THB30,000,000.00         THB30,000,000.00           изну и лин-икааш         89104500 CURRENT         THB30,000,000.00         THB30,000,000.00                                                                                                    |                                                                                                 |                   |                                                                                |                         |                                         |            |       |  |  |  |
| 1         Account Number         Account Type         Avaiable Balance         THE 200341.12           3         11/101-1941-1941         12106206 SAVING         THB293,341.12         THB293,341.12           3         11/101-1941-1941-1943         12106206 SAVING         THB21,017,081.00         THB21,017,081.00           3         11/101-1941-1941-1943         12106580 SAVING         THB293,341.12         THB21,017,081.00           3         11/101-1941-1941-1943         12106597 SAVING         THB29,142,657.50         THB21,017,081.00           3         11/101-1941-1943         1892159243 SAVING         THB29,162,657.50         THB29,0950.50           3         11/111-1941-1941-1943         11056218 CURRENT         THB89,877,219.00         THB86,000,000.00           3         11/111941-1941-1941-1943         11056218 CURRENT         THB20,049,269.45         THB20,049,269.45           3         11/111941-1941-1943         8891045600 CURRENT         THB20,049,269.45         THB20,049,269.45           3         11/11194         110101000000         THB20,049,269.45         THB20,049,269.45           3         11/11194         11/11194         11/112         11/112           3         11/11194         11/11194         11/112           3         11/11194                                                                                                    | Account Name         Account Number Account Type Available Balance         THE Equivalent Balance           ubit Miail Nai-Inanau         12106206 SAVING         THB299,341.12         THB29,341.12           ubit Miail Nai-Inanau         12106507 SAVING         THB29,9341.12         THB21,017,681.00           ubit Miail Nai-Inanau         1892159235 SAVING         THB21,126,557.50         THB91,162,657.50           ubit Miail-Nai-Inanau         11056218 CURRENT         THB60,080,950.50         THB60,900.00           ubit Miail-Nai-Inanau         11056427 CURRENT         THB60,000,000.00         THB39,877,219.00           ubit Miail-Nai-Inanau         11056427 CURRENT         THB70,049,269.45         THB70,049,269.45           ubit Miail-Nai-Inanau         18991045390 CURRENT         THB10,489,688.87         THB10,489,688.87           ubit Miail-Nai-Inanau         11056434 CURRENT         THB20,049,269.45         THB70,049,269.45           ubit Miail-Nai-Inanau         11056434 CURRENT         THB20,049,269.45         THB10,489,688.87           ubit Miail-Nai-Inanau         11056434 CURRENT         THB20,049,269.45         THB20,049,269.45           ubit Miail-Nai-Inanau         11056434 CURRENT         THB20,049,269.45         THB20,049,269.45           ubit Miail-Nai-Inanau         11056136 CURRENT         THB20,049,269.45         THB30,040,000.0                                                                                                    | Α                                                                                               | В                 | С                                                                              | D                       | E                                       | F          | G     |  |  |  |
| 2         12106200 SAVING         TH829,341.12         TH8239,341.12           3         15% й йы-1%ы-1%ы-1%ааш         12106200 SAVING         TH821,139,554.99           1         15% й йы-1%ы-1%ы-1%ааш         12106580 SAVING         TH821,017,681.00           1         15% й йы-1%ы-1%ы-1%ааш         12106580 SAVING         TH821,017,681.00           1         15% й йы-1%ы-1%ааш         8892158733 SAVING         TH800,080,950.50           1         15% й йы-1%ы-1%ааш         11056138 CURRENT         TH806,080,950.50           1         15% й йы-1%ы-1%ааш         11056427 CURRENT         TH830,000,000.00         TH833,000,000.00           1         15% й йы-1%ы-1%ааш         11056434 CURRENT         TH8104,889,688.87         TH8104,889,688.87           1         15% й йы-1%ы-1%ааш         11056434 CURRENT         TH8104,889,688.87         TH8104,000,000.00           1         15% й йы-1%ы-1%ааш         8891045600 CURRENT         TH8104,889,688.87         TH8104,000,000.00           1         15% й йы-1%ы-1%ааш 4 n/m         8891045600 CURRENT         TH804,000,000.00         TH880,000,000.00           1         15% ½         16% ½         16% ½         16% ½         16% ½           1         15% ½         16% ½         16% ½         16% ½         16% ½                                                                                                    | มริษัท พื่อป-ใหม่-เพลลอม       12106206 SAVING       THB29,341.12       THB29,341.12         มริษัท พื่อป-ใหม่-เพลลอม       12106500 SAVING       THB21,139,554.99       THB41,139,554.99         มริษัท พื่อป-ใหม่-เพลลอม       12106500 SAVING       THB21,017,681.00       THB41,139,554.99         มริษัท พื่อป-ใหม่-เพลลอม       12106500 SAVING       THB20,000,050.05       THB50,000,050.05         มริษัท พื่อป-ใหม่-เพลลอม       11056218 CURRENT       THB60,000,050.05       THB60,000,000.00         มริษัท พื่อป-ใหม่-เพลลอม       11056218 CURRENT       THB60,000,000.00       THB58,000,000.00         มริษัท พื่อป-ใหม่-เพลลอม       11056218 CURRENT       THB60,000,000.00       THB58,000,000.00         มริษัท พื่อป-ใหม่-เพลลอม       11056434 CURRENT       THB60,000,000.00       THB58,000,000.00         มริษัท พื่อป-ใหม่-เพลลอม       11056434 CURRENT       THB10,489,688.87       THB10,489,688.87         มริษัท พื่อป-ใหม่-เพลอม จำกัด       8891045600 CURRENT       THB70,049,269.45       THB70,049,269.45         มริษัท พื่อป-ใหม่-เพลอม จำกัด       8891045600 CURRENT       THB80,000,000.00       THB80,000,000.00         1       มริษัท พื่อป-ใหม่-เพลอม จำกัด       8891045600 CURRENT       THB70,049,269.45       TH80,000,000.00         1       มริษัท พื่อป-ใหม่-เพลอม       จำกัด       100,050       TH80,000,000.00 <t< td=""><td>1 Account Name</td><td>Account Number</td><td>Account Type</td><td>Available Balance</td><td>THB Equivalent Balance</td><td></td><td></td></t<>                                                                                                    | 1 Account Name                                                                                  | Account Number    | Account Type                                                                   | Available Balance       | THB Equivalent Balance                  |            |       |  |  |  |
| ม ปลังท พืลป-ใงน-เพลลอน         12106580 SAVING         TH841,139,554.99         TH841,139,554.99           ม ปลังท พืลป-โพน-เพลลอน         12106597 SAVING         TH821,1017,681.00         TH821,017,681.00           ม ปลังท พืลป-โพน-เพลลอน         18892158793 SAVING         TH8991,162,657.50         TH890,162,657.50           ม ปลังท พืลป-โพน-เพลลอน         11056218 CURRENT         TH889,877,219.00         TH880,000,000.00           ม ปลังท พืลป-โพน-เพลลอน         11056427 CURRENT         TH889,877,219.00         TH833,000,000.00           ม ปลังท พืลป-โพน-เพลลอน         11056427 CURRENT         TH880,877,219.00         TH833,000,000.00           ม ปลังท พืลป-โพน-เพลลอน         11056427 CURRENT         TH8104,889,688.87         TH8104,889,688.87           11 ม ปลังท พืลป-โพน-เพลลอน จำกัด         8891045600 CURRENT         TH820,049,269.45         TH80,000,000.00           12 ม ปลังท พืลป-โพน-เพลลอน จำกัด         8891045600 CURRENT         TH820,049,269.45         TH80,000,000.00           13         ที่ส่งท พืลป-โพน-เพลลอน จำกัด         8891045600 CURRENT         TH80,000,000.00         TH80,000,000.00           14         ม ปลังท พิลป-โพน-เพลลอน จำกัด         8891045600 CURRENT         TH80,000,000.00         TH80,000,000.00           13         ม ปลิป         ม ปล ปล ปล ปล ปล ปล ปล ปล ปล ปล ปล ปล ปล                                                                                                    | มริษัท ที่อย่-โหม-เคลอม         12106580 SAVING         THB41,139,554.99         THB41,017,681.00           มริษัท ที่อย่-โหม-เคลอม         12106597 SAVING         THB21,017,681.00         THB21,017,681.00           มริษัท ที่อย่-โหม-เคลอม         11056475 CURRENT         THB29,162,657.50         THB99,162,657.50           มริษัท ที่อย่-โหม-เคลอม         11056427 CURRENT         THB60,080,950.50         THB80,807,219.00           มริษัท ที่อย่-โหม-เคลอม         11056427 CURRENT         THB30,900,000.00         THB83,000,000.00           ปริษัท ที่อย่-โหม-เคลอม         11056427 CURRENT         THB30,600,000.00         THB33,000,000.00           ปริษัท ที่อย่-โหม-เคลอม         89219439 CURRENT         THB30,688,87         THB10,889,688.87           ปริษัท ที่อย่-โหม-เคลอม จำกัด         8931045430 CURRENT         THB30,049,269.45         THB70,049,269.45           ปริษัท ที่อย่-โหม-เคลอม จำกัด         8931045600 CURRENT         THB70,049,269.45         THB70,049,269.45           ปริษัท ที่อย่-โหม-เคลอม จำกัด         8931045600 CURRENT         THB70,049,269.45         THB70,049,269.45           1         ปริษัท ที่อย่-โหม-เคลอม จำกัด         8891045600 CURRENT         THB70,049,269.45         THB70,049,269.45           1         ปริษัท ที่อย่-โหม-เคลอม         จำกัด         8891045600 CURRENT         THB80,000,000.00           1         ปริษ                                                                                                    | 2 บริษัท ท็อป-ใหม่-ทดสอบ                                                                        | 12106206          | SAVING                                                                         | THB299,341.12           | THB299,341.12                           |            |       |  |  |  |
| 112105597 SAVING       THE21,017,681.00       TH21,017,681.00         1 หรืพ พื่อน-ใหม่-พลสอบ       8892159233 SAVING       THB91,162,657.50         1 หรืพ พื่อน-ใหม่-พลสอบ       8892159233 SAVING       THB91,162,657.50         1 หรืพ พื่อน-ใหม่-พลสอบ       11056218 CURRENT       THB60,080,950.50         1 หรืพ พื่อน-ใหม่-พลสอบ       11056218 CURRENT       THB60,000,000.00         10 หรืพ พื่อน-ใหม่-พลสอบ       11056427 CURRENT       THB66,000,000.00         10 หรืพ พื่อน-ใหม่-พลสอบ       11056427 CURRENT       THB66,000,000.00         10 หรืพ พื่อน-ใหม่-พลสอบ       11056427 CURRENT       THB60,489,688.87         11 หรืพ พื่อน-ใหม-พลสอบ       11056439 CURRENT       THB104,889,688.87         11 หรืพ พื่อน-ใหม-พลสอบ       8891045600 CURRENT       THB20,049,269.45         11 หรืพ พื่อน-ใหม-พลสอบ จำกัด       8891045600 CURRENT       THB20,000,000.00         14        8891045600 CURRENT       THB20,049,269.45         12 หรืพ พื่อน-ใหม-พลสอบ จำกัด       8891045600 CURRENT       THB20,049,269.45         12 หรืพ พื่อน-ใหม่-พลสอบ จำกัด       8891045600 CURRENT       THB20,000,000.00         12 หรืพ พื่อน-ใหม่-พลสอบ       5       5       5         10 การา       5       5       5       5         10 การา       5       5       5                                                                                                    | แล้ะที่หลับใหม่-เพลสม         12106597 SAVING         TH821,017,681.00         TH821,17,681.00           แล้ะที่หลับใหม่-เพลสม         189215923 SAVING         TH820,11,62,657.50         TH890,162,657.50           แล้ะที่หลับใหม่-เพลสม         11056218 (URRENT         TH80,080,950.50         TH80,080,950.50           แล้ะที่หลับใหม่-เพลสม         11056218 (URRENT         TH80,000,000.00         TH866,000,000.00           แล้ะที่หลับใหม่-เพลสม         11056434 (URRENT         TH810,489,688.87         TH810,489,688.87           แล้ะที่หลับใหม่-เพลสม         18951439 (URRENT         TH810,489,688.87         TH810,000,000.00           แล้ะที่หลับใหม่-เพลสม         1891045439 (URRENT         TH810,489,688.87         TH810,049,269.45           แล้ะที่หลับใหม่-เพลสม         รัฐ3145000 (URRENT         TH80,000,000.00         TH80,000,000.00           ได้รัฐ31แบบบ         CSV         5         5         5           ได้รัฐ31         รัฐ31         รัฐ31         5         5           เล่า         รัฐ31         รัฐ31         รัฐ31         5         5           111         รัฐ31         รัฐ31         รัฐ31         5         5         5           111         รัฐ31         รัฐ31         รัฐ31         5         5         5           111 <td>3 บริษัท ท็อป-ใหม่-ทดสอบ</td> <td>12106580</td> <td>SAVING</td> <td>THB41,139,554.99</td> <td>THB41,139,554.99</td> <td></td> <td></td>                                                                                                    | 3 บริษัท ท็อป-ใหม่-ทดสอบ                                                                        | 12106580          | SAVING                                                                         | THB41,139,554.99        | THB41,139,554.99                        |            |       |  |  |  |
| รับสังที่พันอีป-พละออบ         8892158793 SAVING         TH8991,162,657.50           รับสังที่พันอีป-พละออบ         8892159243 SAVING         TH800,080,950.50           รับสังที่พันอีป-โพละคลอบ         11056427 CURRENT         TH889,877,219.00           รับสังที่พันอีป-โพละคลอบ         11056427 CURRENT         TH889,877,219.00           รับสังที่พันอีป-โพละคลอบ         11056427 CURRENT         TH889,877,219.00           รับสังที่พันอีป-โพละคลอบ         11056437 CURRENT         TH830,000,000.00           รับสังที่พื่นอีป-โพละคลอบ         11056437 CURRENT         TH830,068,87           รับสังที่พื่นอีป-โพละคลอบ         8891045439 CURRENT         TH8104,889,688,87           รับสังที่พื่นอีป-โพละคลอบ         8891045600 CURRENT         TH820,049,269.45           รับสังที่พันอีป-โพละคลอบ จำกัด         8891045600 CURRENT         TH820,049,269.45           รับสังที่พันอีป-โพละคลอบ จำกัด         889104500 CURRENT         TH820,049,269.45           รับสังที่พื่อปะโพละคลอบ จำกัด         889104500 CURRENT         TH820,049,269.45           รับสังที่พื่อปะโพละคลอบ จำกัด         5         5           รับสังที่พื่อปะโพละคลอบ จำกัด         5         5           รับสังที่พละคลอบ จำกัด         5         5           รับสังที่พละคลอบ จำกัด         5         5           รับสังที่พละคลอบ จำกัด         5                                                                                                    | มริษัท พื่อป-พลสอม         8892158793 SAVING         THB90,142,657.50           มริษัท พื่อป-โพละกลอม         11056218 CURRENT         THB90,080,950.50           มริษัท พื่อป-โพละกลอม         11056218 CURRENT         THB80,080,950.50           มริษัท พื่อป-โพละกลอม         11056218 CURRENT         THB80,080,950.50           มริษัท พื่อป-โพละกลอม         11056427 CURRENT         THB80,000,000.00           มริษัท พื่อป-โพละกลอม         11056427 CURRENT         THB30,000,000.00           มริษัท พื่อป-โพละกลอม         11056427 CURRENT         THB30,000,000.00           มริษัท พื่อป-โพละกลอม         8891045434 CURRENT         THB30,000,000.00           มริษัท พื่อป-โพละกลอม         8891045600 CURRENT         THB30,000,000.00           มริษัท พื่อป-โพละกลอม จำกัด         8891045600 CURRENT         THB30,000,000.00           1959         พื่อป-โพละกลอม จำกัด         8891045600 CURRENT         THB30,000,000.00           1059         ๑๐         ๑๐         ๑๐         ๑๐           1059         ๑๐         ๑๐         ๑๐         ๑๐           1059         ๑๐         ๑๐         ๑๐         ๑๐           1050         ๑๐         ๑๐         ๑๐         ๑๐           1050         ๑๐         ๑๐         ๑๐           1050        <                                                                                                    | 4 บริษัท ท็อป-ใหม่-ทดสอบ                                                                        | 12106597          | SAVING                                                                         | THB21,017,681.00        | THB21,017,681.00                        |            |       |  |  |  |
| รับริษัท พื่อน-ใหม่-เกลอบ จำกัด<br>บริษัท พื่อน-ใหม่-เกลอบ<br>บริษัท พื่อน-ใหม่-เกลอบ<br>เกลอบ<br>บริษัท พื่อน-ใหม่-เกลอบ<br>เกลอบ<br>บริษัท พื่อน-ใหม่-เกลอบ<br>บริษัท พื่อน-ใหม่-เกลอบ<br>เกลอบ<br>บริษัท พื่อน-ใหม่-เกลอบ<br>เกลอบ<br>บริษัท พื่อน-ใหม่-เกลอบ<br>เกลอบ<br>บริษัท พื่อน-ใหม่-เกลอบ<br>เกลอบ<br>บริษัท พื่อน-ใหม่-เกลอบ<br>เกลอบ<br>บริษัท พื่อน-ใหม่-เกลอบ<br>เกลอบ<br>บริษัท พื่อน-ใหม่-เกลอบ<br>เกลอบ<br>บริษัท พื่อน-ใหม่-เกลอบ<br>เกลอบ<br>บริษัท พื่อน-ใหม่-เกลอบ<br>เกลอบ<br>บริษัท พื่อน-ใหม่-เกลอบ<br>บริษัท พื่อน-ใหม่-เกลอบ<br>บริษัท พื่อน-ใหม่-เกลอบ<br>บริษัท พื่อน-ใหม่-เกลอบ<br>บริษัท พื่อน-ใหม่-เกลอบ<br>บริษัท พื่อน-ใหม่-เกลอบ<br>บริษัท พื่อน-ใหม่-เกลอบ<br>บริษัท พื่อน-ใหม่-เกลอบ<br>บริษัท พื่อน-ไหน่-เกลอบ<br>บริษัท พื่อน-ไหน่-เกลอบ<br>บริษัท พื่อนาไหน่-เกลอบ<br>บริษัท พื่อนาไหน่-เกลอบ<br>บริษัท พื่อนาไหน่-เกลอบ<br>บริษัท พื่อนาไหน่-เกลอบ<br>บริษัท พื่อนาไหน่-เกลอบ<br>บริษัท พื่อนาไหน่-เกลอบ<br>บริษัท พื่อนาไหน่-เกลอบ<br>บริษัท พื่อนาไหน่-เกลอบ<br>บริษัท พื่อนาไหน่-เกลอบ<br>บริษัท พื่อนาไน<br>บริษัท พื่อนาไน<br>บริษัท พื่อนาไน<br>บริษัท พื่อนาไน<br>บริษัท พื่อนาไน<br>บริษัท พื่อนาไน<br>บริษัท พื่อนาไน<br>บริษัท พิษัท พื่อนาไน<br>บริษัท พื่อนาไน<br>บริษัท พื่อนาไน<br>บริษัท พื่อนาไน<br>บริษัท พิษัท พื่อนาไน<br>บริษัท พิษัท พี่นา<br>บริษัท พื่อนาไน<br>บริษั                                                                                                    | มริษัท พื่อป-1พม-พลอม จำกัด         8892159243 SAVING         TH80,080,950.50         TH80,080,950.50           มริษัท พื่อป-1พม-พลอม         11056218 CURRENT         TH80,877,219.00         TH80,000,000.00           มริษัท พื่อป-1พม-พลอม         11056434 CURRENT         TH80,080,950.50         TH80,080,090.00           มริษัท พื่อป-1พม-พลอม         11056434 CURRENT         TH80,489,688.87         TH810,489,688.87           มริษัท พื่อป-1พม-พลอม จำกัด         8891045390 CURRENT         TH810,489,688.87         TH80,049,269.45           มริษัท พื่อป-1พม-พลอม จำกัด         8891045000 CURRENT         TH80,049,269.45         TH80,000,000.00           ที่มริษัท พื่อป-1พม-พลอม จำกัด         8891045000 CURRENT         TH80,489,688.87         TH80,000,000.00           1         ที่มริษัท พื่อป-1พม-พลอม จำกัด         8891045000 CURRENT         TH80,049,269.45         TH80,000,000.00           1         ที่มริษัท พื่อป-1พม-พลอม จำกัด         8891045000 CURRENT         TH80,040,000.00         TH80,000,000.00           1         บัญ ซี รูปแบบบ CSV         5         5         5         5         5           1         5         5         5         5         5         5         5           1         5         5         5         5         5         5         5                                                                                                    | 5 บริษัท ท็อป-ทดสอบ                                                                             | 8892158793        | SAVING                                                                         | THB991,162,657.50       | THB991,162,657.50                       |            |       |  |  |  |
| 11056218 (URRENT<br>มาริท พัลป-โพป-พลลอบ<br>มาริท พัลป-โพป-พลลอบ<br>มาริท พัลป-โพป-พลลอบ<br>มาริท พัลป-โพป-พลลอบ<br>มาริท พัลป-โพป-พลลอบ จำกัด<br>8891045630 CURRENT<br>มาริท พัลป-โพป-พลลอบ จำกัด<br>8891045600 CURRENT<br>มาริท พัลป-โพป-พลลอบ จำกัด<br>889104560 CURRENT<br>มาริท พัลป-โพป-พลลอบ จำกัด<br>8891045600 CURRENT<br>1000 0<br>1000 0<br>1                                                                                                    | เปลี่ยา พau-twi-meaau       11056218 (URRENT       TH89,877,219.00         เปลี่ยา พau-twi-meaau       11056427 (URRENT       TH860,000,000.00         เปลี่ยา พau-twi-meaau       8931045439 (URRENT       TH860,000,000.00         เปลี่ยา wau-twi-meaau       8931045439 (URRENT       TH860,000,9269.45         เปลี่ยา wau-twi-meaau       11056417 (URRENT       TH80,009,269.45         เปลี่ยา wau-twi-meaau       11056436 (URRENT       TH800,009,269.45         เปลี่ยา wau-twi-meaau       11056436 (URRENT       TH800,009,269.45         เปลี่ยา wau-twi-meaau       11056436 (URRENT       TH800,009,269.45         เปลี่ยา wau-twi-meaau       11056436 (URRENT       TH800,009,269.45         เปลี่ยา wau-twi-meaau       11056236 (URRENT       TH800,009,000.00         เปลี่ยา wau-twi-meaau       11056236 (URRENT       TH800,009,000.00         Ibitin Wau-twi-meaau       11056236 (URRENT       TH800,009,000.00         Ibitin Wau-twi-meaau       11056236 (URRENT       TH800,009,000.00         Ibitin Wau-twi-meaau       11056236 (URRENT       TH800,009,000.00         Ibitin Wau-twi-meaau       11056236 (URRENT       TH800,009,000.00         Ibitin Wau-twi-meaau       11056236 (URRENT)       11056236 (URRENT)         Image: Control Wau       Image: Control Wau       Image: Control Wau                                                                                                    | 6 บริษัท ท็อป-ใหม่-ทดสอบ จำกัด                                                                  | 8892159243        | SAVING                                                                         | THB60,080,950.50        | THB60,080,950.50                        |            |       |  |  |  |
| 8 บารหา พอน- เหน- เหลอบ         1105642 CURRENT         THB66,000,000.00         THB03,000,000.00           0 บริหา พ้อน-ใหน- เหลอบ         889106543 CURRENT         THB104,889,688.87         THB104,889,688.87           11 บริหา พ้อน-ใหน- เหลอบ จำกัด         8892159236 SAVING         THB70,049,269.45         THB70,049,269.45           12 บริหา พ้อน-ใหน- เหลอบ จำกัด         8891045600 CURRENT         THB20,889,688.87         THB104,889,608.87           13 บริหา พ้อน-ใหน- เหลอบ จำกัด         8891045600 CURRENT         THB20,049,269.45         THB70,049,269.45           14 บริหา พ้อน-ใหน- เหลอบ จำกัด         8891045600 CURRENT         THB80,000,000.00            15         6         7         0.0         THB80,000,000.00           15         7         7         7         10000,000.00           16         7         7         7         10000,000.00           17         7         7         7         7           18         7         10000         7         10000           18         7         7         7         10000           10         7         7         7         10000           10         7         7         10000         10000           10         10         10000                                                                                                    | มาสาท ทุลป-เหน-ทุลสอบ         1105427 CURRENT         THB66,000,000.00         THB63,000,000.00           มาสิท ที่อน-โหน-ทุลสอบ         18951045439 CURRENT         THB30,000,000         THB30,000,000           มาสิท ที่อน-โหน-ทุลสอบ         8891045439 CURRENT         THB30,000,000.00         THB30,000,000.00           มาสิท ที่อน-โหน-ทุลสอบ         1168         8892159236 SAVING         THB30,000,000.00         THB30,000,000.00           มาสิท ที่อน-โหน-ทุลสอบ         1168         8892159236 SAVING         THB30,0049,269.45         THB70,049,269.45           มาสิท ท้อน-โหน-ทุลสอบ         1168         8891045600 CURRENT         THB80,000,000.00         1           1         ที่มีท ท้อน-โหน-ทุลสอบ         1108         1108         1         1           1         ที่มีท ท้อน-โหน-ทุลสอบ         1108         1         1         1         1         1         1         1         1         1         1         1         1         1         1         1         1         1         1         1         1         1         1         1         1         1         1         1         1         1         1         1         1         1         1         1         1         1         1         1         1         1 </td <td>7 บริษัท ท็อป-ไหม่-ทดสอบ</td> <td>11056218</td> <td>CURRENT</td> <td>THB89,877,219.00</td> <td>THB89,877,219.00</td> <td></td> <td></td>                                                                                                    | 7 บริษัท ท็อป-ไหม่-ทดสอบ                                                                        | 11056218          | CURRENT                                                                        | THB89,877,219.00        | THB89,877,219.00                        |            |       |  |  |  |
| 10 ประทางสอบ         11056434 CURRENT         THB33,000,000.00         THB30,000,000.00           10 ประทางสอบ         1005434 CURRENT         THB104,889,688.87         THB101,489,688.87           11 ประทางสอบ         1005434 CURRENT         THB104,889,688.87         THB20,049,269.45           12 ประทางสอบ         11005434 CURRENT         THB104,889,688.87         THB20,049,269.45           12 ประทางสอบ         11005434 CURRENT         THB104,889,688.87         THB20,049,269.45           13 ที่ที่ที่ ห้อม-ไหม่-พลสอบ         11005434 CURRENT         THB20,049,269.45         THB20,049,269.45           14 ประการยงรายงานการเคลื่อนไหว         1100000000000000000000000000000000000                                                                                                    | มรัพ พระบางสอม<br>เขริงที่ พระบางสอม<br>เขริงที่ พระบางสอม<br>เขริงที่ พระบางสอม รำกัด<br>เขริงที่ พระบางสอม รำกัด<br>เขริงที่ พระบา | 8 บริษัท ท็อป-ใหม่-ทดสอบ                                                                        | 11056427          | CURRENT                                                                        | THB66,000,000.00        | THB66,000,000.00                        |            |       |  |  |  |
| บาราทง พอบาทตลอบ จำกัด         2891045439 CURRENT         IHB104,889,088.87         IHB104,889,088.87           1 ปรัพท์ พอป-ใหม่-เพลสอบ จำกัด         8891045600 CURRENT         IHB104,889,088.87         IHB104,049,069,045           2 ปรัพท ท้อป-ใหม่-เพลสอบ จำกัด         8891045600 CURRENT         IHB104,889,088.87         IHB104,049,069,045           3           8891045600 CURRENT         IHB104,049,069,045         IHB104,049,069,045           3            8891045600 CURRENT         IHB104,049,069,045         IHB104,049,069,045           3             IHB104,049,069,045         IHB104,049,069,045           3             IHB104,049,049,069,45         IHB104,049,049,045           3            IHB104,049,049,049,045         IHB104,049,049,049,045           3            IHB104,049,049,049,045         IHB104,049,049,049,045           3            IHB104,049,049,049,045         IHB104,049,049,049,045           3            IHB104,049,049,049,045         IHB104,049,049,049,045           3 <td< td=""><td>บระทาง หลอบ จำกัด<br/>8891045600 CURRENT       1 เปริบัง หลือป-โหม-เพลสอบ จำกัด<br/>8891045600 CURRENT     11810,989,688.87     11810,989,688.87       1 เปริบัง หลือป-โหม-เพลสอบ จำกัด<br/>8891045600 CURRENT     11810,092,69.45     11810,092,69.45       1 เปริบัง หลือป-โหม-เพลสอบ จำกัด<br/>8891045600 CURRENT     11810,092,69.45     11810,092,69.45       1 เปริบัง หลือป-โหม-เพลสอบ จำกัด<br/>5     11810,092,094,26     11810,092,094,25       1 เปริบัง หลือป-โหม-เพลสอบ จำกัด<br/>8891045600 CURRENT     11810,092,094,26     11810,092,694,45       1 เปริบัง หลือป-โหม-เพลสอบ จำกัด<br/>8     11810,002,002,000     11810,002,000,000,000       1 เปริบัง หลือป-โหม-เพลสอบ จำกัด<br/>1 เปริบัง หลือป-โหม-เพลสอบ จำกัด<br/>1 เปริบัง หลือป-โหม-เหลสอบ จำกัด<br/>1 เปริบัง หลือป-โหม-เพลสอบ จำกัด<br/>1 เปริบัง หลือป-โหม-เหลสอบ จำกัด<br/>1 เปริบัง หลือป-โหม-เหลสอบ จำกัด<br/>1 เปริบัง หลือป-โหม-เหลสอบ จำกัด<br/>1 เปริบัง หลือป-โหม-เหลสอบ จำกัด<br/>1 เปริบัง หลือป-โหม-เหลสอบ จำกัด<br/>1 เปริบัง หลือป-โหม-เหลสอบ จำกัด<br/>1 เปริบัง หลือป-โหม-เหลสอบ จำกัด<br/>1 เปริบัง หลือป-โหม-เหลสอบ จำกัด<br/>1 เปริบัง หลอบ ป-โหม-เหลสอบ จำกัด<br/>1 เปริบัง หลอบ ป-โหม-เหลสอบ จำกัด<br/>1 เปริบง หลอบ ป-โหม-เหลสอบ จำกัด<br/>1 เปริบง หลอบ ป-โหม-เหลสอบ จำกัด<br/>1 เปริบง หลอบ ป-โหม-เหลสอบ จำกัด<br/>1 เปริบง หลอบ จำกัด<br/>1 เปริบง หลอบ จำกัด<br/>1 เปริบง หลอบ จำกัด<br/>1 เปริบง หลอบ จำกัด<br/>1 เปริบง หลอบ จำกัด<br/>1 เปริบง หลอบ จำกัด<br/>1 เปริบง หลอบ จำกัด<br/>1 เปริบง หลอบ จำกัด<br/>1 เปริบง หล</td><td>9 บรษท ท้อป-ใหม่-ทดสอบ</td><td>11056434</td><td>CURRENT</td><td>THB33,000,000.00</td><td>THB33,000,000.00</td><td></td><td></td></td<> | บระทาง หลอบ จำกัด<br>8891045600 CURRENT       1 เปริบัง หลือป-โหม-เพลสอบ จำกัด<br>8891045600 CURRENT     11810,989,688.87     11810,989,688.87       1 เปริบัง หลือป-โหม-เพลสอบ จำกัด<br>8891045600 CURRENT     11810,092,69.45     11810,092,69.45       1 เปริบัง หลือป-โหม-เพลสอบ จำกัด<br>8891045600 CURRENT     11810,092,69.45     11810,092,69.45       1 เปริบัง หลือป-โหม-เพลสอบ จำกัด<br>5     11810,092,094,26     11810,092,094,25       1 เปริบัง หลือป-โหม-เพลสอบ จำกัด<br>8891045600 CURRENT     11810,092,094,26     11810,092,694,45       1 เปริบัง หลือป-โหม-เพลสอบ จำกัด<br>8     11810,002,002,000     11810,002,000,000,000       1 เปริบัง หลือป-โหม-เพลสอบ จำกัด<br>1 เปริบัง หลือป-โหม-เพลสอบ จำกัด<br>1 เปริบัง หลือป-โหม-เหลสอบ จำกัด<br>1 เปริบัง หลือป-โหม-เพลสอบ จำกัด<br>1 เปริบัง หลือป-โหม-เหลสอบ จำกัด<br>1 เปริบัง หลือป-โหม-เหลสอบ จำกัด<br>1 เปริบัง หลือป-โหม-เหลสอบ จำกัด<br>1 เปริบัง หลือป-โหม-เหลสอบ จำกัด<br>1 เปริบัง หลือป-โหม-เหลสอบ จำกัด<br>1 เปริบัง หลือป-โหม-เหลสอบ จำกัด<br>1 เปริบัง หลือป-โหม-เหลสอบ จำกัด<br>1 เปริบัง หลือป-โหม-เหลสอบ จำกัด<br>1 เปริบัง หลอบ ป-โหม-เหลสอบ จำกัด<br>1 เปริบัง หลอบ ป-โหม-เหลสอบ จำกัด<br>1 เปริบง หลอบ ป-โหม-เหลสอบ จำกัด<br>1 เปริบง หลอบ ป-โหม-เหลสอบ จำกัด<br>1 เปริบง หลอบ ป-โหม-เหลสอบ จำกัด<br>1 เปริบง หลอบ จำกัด<br>1 เปริบง หลอบ จำกัด<br>1 เปริบง หลอบ จำกัด<br>1 เปริบง หลอบ จำกัด<br>1 เปริบง หลอบ จำกัด<br>1 เปริบง หลอบ จำกัด<br>1 เปริบง หลอบ จำกัด<br>1 เปริบง หลอบ จำกัด<br>1 เปริบง หล                                                                                                    | 9 บรษท ท้อป-ใหม่-ทดสอบ                                                                          | 11056434          | CURRENT                                                                        | THB33,000,000.00        | THB33,000,000.00                        |            |       |  |  |  |
| บาราท พอม-เพลาผอม จำกัด       8891045600 CURRENT       THBR0 (* >0.00       THBR0,000,000.00         ตัวอย่างรายงานการเคลื่อนไหว       บัญชี รูปแบบ CSV         5       5         5       5                                                                                                    | Instructure - เพลาะพลอม จำหัด 889/139/250 SAVING     Instructure - 1000,049,209.45     Instructure - 1000,049,209.45     Instructure - 1000,040,040,040     Instructure - 1000,040,040,040,040     Instructure - 1000,040,040,040,040,040,040,040,040,040                                                                                                    | .∪ บรษทท่อป-ทดสอบ<br>1. เชิงโห เรื่องไ?หน่งหลด เรื่องไ?                                         | 8891045439        | CURRENT                                                                        | THE104,889,688.87       | THB104,889,688.87                       |            |       |  |  |  |
| 2 บริษา พอบ-เหม-านคลอม งากต 8891043000 CORRENT (THBB), 00,00,000,00                                                                                                    | <ul> <li></li></ul>                                                                                                    | .1 บรษท ทอป-เหม-ทดสอบ จำกัด                                                                     | 8892159236        | SAVING                                                                         | THB/0,049,269.45        | THB/0,049,269.45                        |            |       |  |  |  |
| <ul> <li>ตัวอย่างรายงานการเคลื่อนไหว</li> <li>บัญชี รูปแบบ CSV</li> <li>5</li> </ul>                                                                                                    | <ul> <li>ตัวอย่างรายงานการเคลื่อนไหว</li> <li>บัญชี รูปแบบ CSV</li> </ul>                                                                                                    | .∠บรษททอบ-เหม-ทดสอบจำกัเ<br>ว                                                                   | 8891045600        | CORRENT                                                                        | THB80 / 10.00           | THB80,000,000.00                        |            |       |  |  |  |
| <ul> <li>ตัวอย่างรายงานการเคลื่อนไหว</li> <li>บัญชี รูปแบบ CSV</li> <li>5</li> </ul>                                                                                                    | ตัวอย่างรายงานการเคลื่อนไหว<br>บัญชี รูปแบบ CSV<br>5                                                                                                    | .5                                                                                              |                   |                                                                                |                         |                                         |            |       |  |  |  |
| <ul> <li>ตัวอย่างรายงานการเคลื่อนไหว</li> <li>บัญชี รูปแบบ CSV</li> <li>5</li> <li>5</li> <li>1</li> <li>1</li></ul>                                                                                                    | <ul> <li>ตัวอย่างรายงานการเคลื่อนไหว</li> <li>บัญชี รูปแบบ CSV</li> <li>5</li> </ul>                                                                                                    | 15                                                                                              |                   |                                                                                |                         |                                         |            |       |  |  |  |
| <ul> <li>ที่ว่ายงานการเคลื่อนใหว</li> <li>บัญชี รูปแบบ CSV</li> <li>5</li> <li>5</li> <li>5</li> <li>5</li> <li>1</li> <li>1</li> <li< td=""><td>ต์วอยางรายงานการเคลื่อนไหว<br/>บัญชี รูปแบบ CSV<br/>5</td><td></td><td></td><td></td><td>al 7</td><td></td><td></td><td></td></li<></ul>                                                                                                    | ต์วอยางรายงานการเคลื่อนไหว<br>บัญชี รูปแบบ CSV<br>5                                                                                                    |                                                                                                 |                   |                                                                                | al 7                    |                                         |            |       |  |  |  |
| 1752822249696 +                                                                                                    | บัญชี รูปแบบ CSV<br>5<br>5<br>5<br>6<br>7<br>7<br>8<br>9<br>1<br>1<br>5<br>5<br>5<br>5<br>5<br>5<br>5<br>5<br>5<br>5<br>5<br>5<br>5<br>5<br>5<br>5<br>5                                                                                                    | ซ้าลย่าง                                                                                        | ารายงาา           | เการเด                                                                         | กลือบปหา                |                                         |            |       |  |  |  |
| ນັ້ຄູນີ້ ຈູນແນນ CSV<br>5<br>5<br>7<br>7<br>7<br>7<br>7<br>7<br>7<br>7<br>7<br>7<br>7<br>7<br>7                                                                                                    | ບັญชี รูปแบบ CSV<br>5<br>5<br>7<br>7<br>7<br>7<br>7<br>7<br>7<br>7<br>7<br>7<br>7<br>7<br>7<br>7<br>7<br>7<br>7                                                                                                    |                                                                                                 |                   | 0111991                                                                        |                         |                                         |            |       |  |  |  |
| บัญช์ รูปแบบ CSV<br>5<br>5<br>7<br>7<br>7<br>7<br>7<br>7<br>7<br>7<br>7<br>7<br>7<br>7<br>7<br>7<br>7<br>7<br>7                                                                                                    | ບົญช ຊູປແບບ CSV<br>5<br>5<br>6<br>7<br>7<br>7<br>7<br>7<br>7<br>7<br>7<br>7<br>7<br>7<br>7<br>7<br>7<br>7<br>7<br>7                                                                                                    |                                                                                                 |                   |                                                                                |                         |                                         |            |       |  |  |  |
| 1     1     1     1     1     1     1     1     1     1     1     1     1     1     1     1     1     1     1     1     1     1     1     1     1     1     1     1     1     1     1     1     1     1     1     1     1     1     1     1     1     1     1     1     1     1     1     1     1     1     1     1     1     1     1     1     1     1     1     1     1     1     1     1     1     1     1     1     1     1     1     1     1     1     1     1     1     1     1     1     1     1     1     1     1     1     1     1     1     1     1     1     1     1     1     1     1     1     1     1     1     1     1     1     1     1     1     1     1     1     1     1     1     1     1     1     1     1     1     1     1     1     1     1     1     1     1     1     1     1     1     1     1     1     1     1 <td></td> <td>ข้อเพื่อ</td> <td>9 1 1 1 9 1 9 1 C</td> <td>NS:</td> <td></td> <td></td> <td></td> <td></td>                                                                                                    |                                                                                                    | ข้อเพื่อ                                                                                        | 9 1 1 1 9 1 9 1 C | NS:                                                                            |                         |                                         |            |       |  |  |  |
| 5<br>5<br>6<br>7<br>7<br>8<br>8<br>9<br>9<br>10<br>11<br>12<br>15<br>15<br>15<br>15<br>15<br>15<br>15<br>15<br>15<br>15                                                                                                    |                                                                                                    | ្ត្តី កេតិ ។                                                                                    |                   | <i>V</i> 0 <i>v</i>                                                            |                         |                                         |            |       |  |  |  |
| 5<br>5<br>6<br>77<br>78<br>88<br>99<br>90<br>90<br>91<br>10<br>11<br>12<br>12<br>13<br>14<br>15<br>15<br>15<br>16<br>17<br>17<br>17<br>17<br>17<br>17<br>17<br>17<br>17<br>17                                                                                                    |                                                                                                    | - 1                                                                                             |                   |                                                                                |                         |                                         |            |       |  |  |  |
| 1     1       1     1       1     1       1     1       1     1       1     1       1     1       1     1       1     1       1     1       1     1       1     1       1     1       1     1       1     1       1     1       1     1       1     1       1     1       1     1       1     1       1     1       1     1       1     1       1     1       1     1       1     1       1     1       1     1       1     1       1     1       1     1       1     1       1     1       1     1       1     1       1     1       1     1       1     1       1     1       1     1       1     1       1     1       1     1       1     1       1 <td></td> <td>23</td> <td></td> <td>5</td> <td></td> <td></td> <td></td> <td></td>                                                                                                    |                                                                                                    | 23                                                                                              |                   | 5                                                                              |                         |                                         |            |       |  |  |  |
| 175     1752822249696                                                                                                    | 5<br>6<br>7<br>8<br>9<br>0<br>1<br>2<br>3<br>4<br>5<br>6<br>7<br>8<br>9<br>0<br>1<br>1<br>2<br>3<br>4<br>5<br>6<br>7<br>8<br>9<br>0<br>1<br>1<br>2<br>3<br>4<br>5<br>5<br>6<br>7<br>8<br>9<br>9<br>0<br>1<br>1<br>1<br>1<br>1<br>1<br>1<br>1<br>1<br>1<br>1<br>1<br>1                                                                                                    | 24                                                                                              |                   |                                                                                |                         |                                         |            |       |  |  |  |
| 16     1     1       17     1     1       18     1     1       19     1     1       10     1     1       13     1     1       14     1     1       15     1     1       16     1     1       17     1     1       18     1     1       19     1     1       10     1     1       11     1     1       12     1     1       13     1     1       14     1     1       15     1     1       16     1     1       17     1     1       18     1     1       19     1     1       10     1     1       11     1     1       12     1     1       13     1     1       14     1     1       15     1     1       16     1     1       17     1     1       18     1     1       19     1     1       10     1        10     1                                                                                                    | 6<br>7<br>8<br>9<br>9<br>1<br>2<br>3<br>3<br>4<br>5<br>5<br>6<br>7<br>7<br>7<br>7<br>7<br>7<br>7<br>7<br>7<br>7<br>7<br>7<br>7<br>7<br>7<br>7<br>7                                                                                                    | 25                                                                                              |                   |                                                                                |                         |                                         |            |       |  |  |  |
| 1     1       1     1       22     1       33     1       44     1       55     1       66     1                                                                                                    | 7     8     1     1       9     1     1     1       1     1     1     1       2     1     1     1       3     1     1     1       4     1     1     1       5     1     1     1       6     1     1     1       7     1752822249696     +                                                                                                    | 26                                                                                              |                   |                                                                                |                         |                                         |            |       |  |  |  |
| 10     11       2     11       3     11       4     11       5     11       6     11                                                                                                    | 8 9 0 0 1 1 2 2 3 4 4 5 5 6 7 7 7 5 2822249696 + -                                                                                                    | 7                                                                                               |                   |                                                                                |                         |                                         |            |       |  |  |  |
| 1     1       1     1       13     1       14     1       15     1       16     1       1752822249696     +                                                                                                    | 9<br>1<br>2<br>3<br>4<br>5<br>6<br>7<br>< > 1752822249696 +                                                                                                    | 28                                                                                              |                   |                                                                                |                         |                                         |            |       |  |  |  |
| 00 11 2 3 3 4 4 5 5 6 6 7 7 7 7 1752822249696  +                                                                                                    | 0 1 2 4 4 5 6 7 7 5 2 8 2 2 4 9 6 9 6 7 4 4 7 7 5 2 8 2 2 4 9 6 9 6 7 4 7 7 5 2 8 2 2 4 9 6 9 6 7 4 7 7 5 2 8 2 2 4 9 6 9 6 7 7 7 5 2 8 2 2 4 9 6 9 6 7 7 7 7 7 8 7 8 7 7 7 7 8 7 8 7 7 7 7                                                                                                    | 9                                                                                               |                   |                                                                                |                         |                                         |            |       |  |  |  |
| 11 2 2 2 2 2 2 2 2 2 2 2 2 2 2 2 2 2 2                                                                                                    | 1<br>2<br>3<br>4<br>5<br>6<br>7<br>7<br>7<br>7<br>7<br>7<br>7<br>7<br>7<br>7<br>7<br>7<br>7<br>7<br>7<br>7<br>7<br>7                                                                                                    | 0                                                                                               |                   |                                                                                |                         |                                         |            |       |  |  |  |
| 12 1<br>13 1<br>14 1<br>15 1<br>16 1<br>1752822249696 +                                                                                                    | 2 3 4 5 6 7 7 7 5 2 8 2 2 2 4 9 6 9 6 7 7 7 7 5 2 8 2 2 2 4 9 6 9 6 7 7 7 7 7 7 7 7 7 7 7 7 7 7 7 7                                                                                                    | 31                                                                                              |                   |                                                                                |                         |                                         |            |       |  |  |  |
| 33<br>44<br>55<br>66<br>                                                                                                    | 3<br>4<br>5<br>6<br>7<br>< > <u>1752822249696</u> +                                                                                                    | 2                                                                                               |                   |                                                                                |                         |                                         |            |       |  |  |  |
| 4 4 5 6 7 7 7 7 7 7 7 7 7 7 7 7 7 7 7 7 7 7                                                                                                    | 4<br>5<br>6<br>7<br>< > 1752822249696 +                                                                                                    | 3                                                                                               |                   |                                                                                |                         |                                         |            |       |  |  |  |
| 35<br>36<br>7<br>7<br>7<br>7<br>7<br>7<br>7<br>7<br>7<br>7<br>7<br>7<br>7<br>7<br>7<br>7<br>7<br>7                                                                                                    | 5 6 7 7 1752822249696 +                                                                                                    | 34                                                                                              |                   |                                                                                |                         |                                         |            |       |  |  |  |
| 36<br>27<br>2 > <u>1752822249696</u> +                                                                                                    | 6<br>7<br>7<br>7<br>7<br>7<br>7<br>7<br>7<br>7<br>7<br>7<br>7<br>7                                                                                                    | 35                                                                                              |                   |                                                                                |                         |                                         |            |       |  |  |  |
| 277<br>< > 1752822249696 +                                                                                                    | 7                                                                                                    | 36                                                                                              |                   |                                                                                |                         |                                         |            |       |  |  |  |
| < > <u>1752822249696</u> +                                                                                                    | < > <u>1752822249696</u> +                                                                                                    | 70                                                                                              |                   |                                                                                |                         |                                         |            |       |  |  |  |
|                                                                                                    |                                                                                                    | < > 175282224969                                                                                | 5 +               |                                                                                |                         |                                         |            |       |  |  |  |
|                                                                                                    |                                                                                                    |                                                                                                 |                   |                                                                                |                         |                                         | _          |       |  |  |  |

| Manage Columns ปรับแต่งคอลัมน์ที่แสดง เลือกข้อมูลที่ต้องการแสดงหรือซ่อน                                                                                                    | Manage Columns ปรับแต่งคอลัมน์ที่แสดง เลือกข้อมูลที่ต้องการ | แสคงหรือซ่อน |
|----------------------------------------------------------------------------------------------------|-------------------------------------------------------------|--------------|
| Image         Image         Image <t< td=""><td>LI BANK</td><td></td></t<> | LI BANK                                                     |              |

| y         Account Type ≎           Name ˆ         Account Type ˆ           ป-ไหบ่-หดสอบ         SAVING           ป-ไหบ่-หดสอบ         SAVING           ป-ไหบ่-หดสอบ         SAVING           ป-ไหบ่-หดสอบ         SAVING | Lownload     Compare Download     Compare THB E     THB 299,341.12     THB 41,139,554.99     THB 21,017,681.00     THB 991,162,657.50 | Quick Links<br>Request<br>Statement Tran<br>File Upload                                                                                                    | Count Domestic<br>Isfer Transfer<br>Domestic<br>Loan<br>Repayment                                                                                                    |                                                                                                    |                                                                                                    |
|----------------------------------------------------------------------------------------------------|----------------------------------------------------------------------------------------------------|----------------------------------------------------------------------------------------------------|----------------------------------------------------------------------------------------------------|----------------------------------------------------------------------------------------------------|----------------------------------------------------------------------------------------------------|
| N<br>Л                                                                                                    | ame ≎ Account Type ≎<br>-ใหม่-ทดสอบ SAVING<br>-ใหม่-กดสอบ SAVING<br>-ใหม่-กดสอบ SAVING<br>-หดสอบ SAVING                               | ame ≎ Account Type ≎ Available Balance ≎ THB E<br>-ใหม่-ทดสอบ SAVING THB 299,341.12<br>-ใหม่-ทดสอบ SAVING THB 41,139,554.99<br>-ใหม่-กดสอบ SAVING THB 21,017,681.00<br>-ияао SAVING THB 991,162,657.50 | ame $\diamond$ Account Type $\diamond$ Available Balance $\diamond$ THB E<br>-twi-ияяаш SAVING THB 299,341.12<br>-twi-ияяаш SAVING THB 41,139,554.99<br>-twi-ияяаш SAVING THB 21,017,681.00<br>-ияяаш SAVING THB 991,162,657.50 | ame ◇ Account Type ◇ Available Balance ◇ THB E<br>-ใหม่-ияяар SAVING THB 299,341.12<br>-ใหม่-ияяар SAVING THB 41,139,554.99<br>-ใหม่-ияяар SAVING THB 21,017,681.00<br>-ияяар SAVING THB 991,162,657.50 | ame        Account Type        Available Balance        THB E         -1νμi-νησπαμ       SAVING       THB 299,341.12         -1νμi-νησπαμ       SAVING       THB 41,139,554.99         -1νμi-νησπαμ       SAVING       THB 21,017,681.00         -νησπαμ       SAVING       THB 991,162,657.50 |

### หน้า "Overview" คูรายละเอียคบัญชี

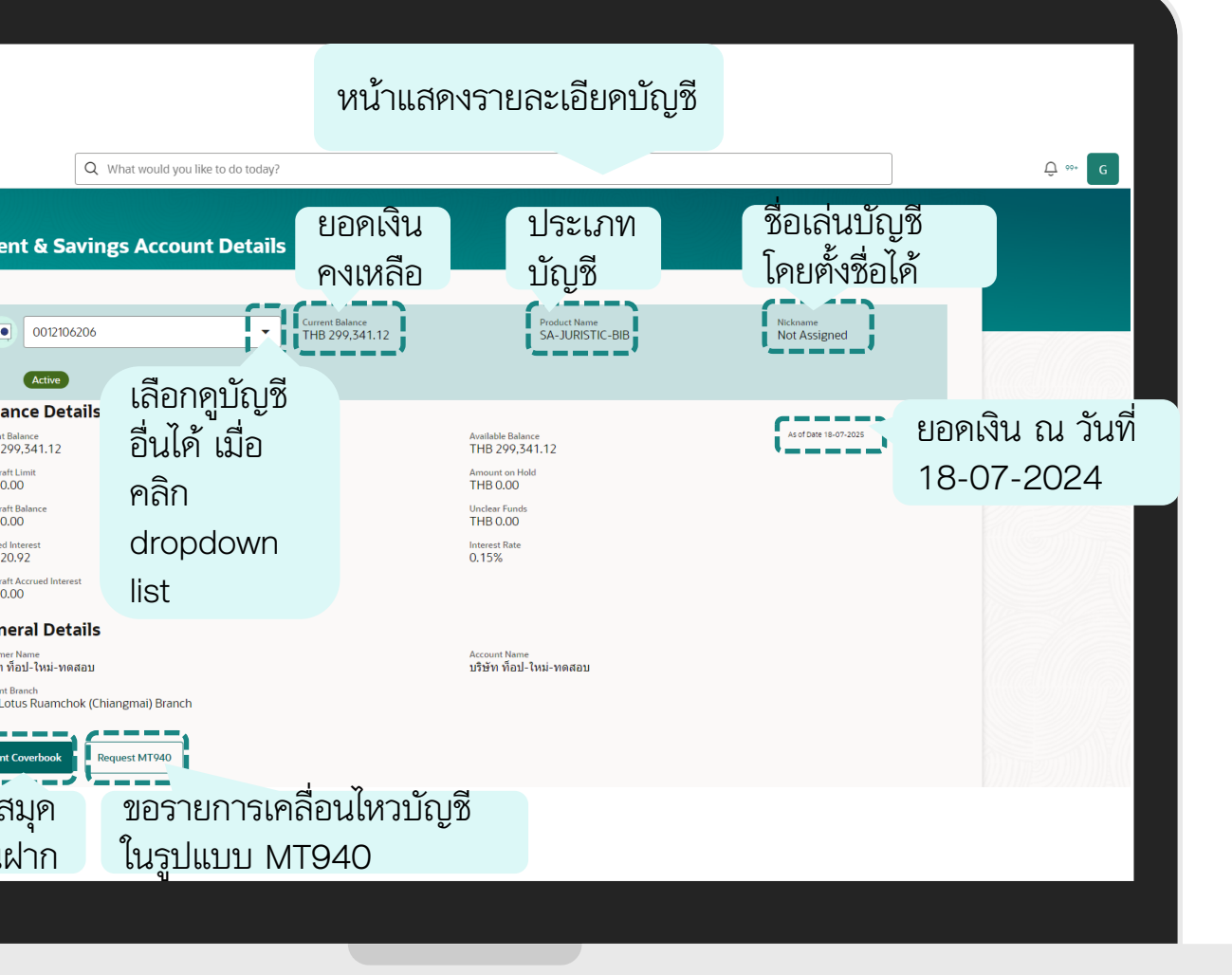

| ≡LH BAN | K Q What would you like to do today?                                                                                                    |                                                                                            |                          | Ç ∞- G | ≡ LH B | ANK Q What would you like to do                                                                                                    | today?                               | าง 1 มาราคารกับ                                                                                                    |                          |  |
|---------|----------------------------------------------------------------------------------------------------|--------------------------------------------------------------------------------------------|--------------------------|--------|--------|----------------------------------------------------------------------------------------------------|--------------------------------------|----------------------------------------------------------------------------------------------------|--------------------------|--|
|         | 0012106597<br>0012106206<br>uterv fau-tou-swarzu   THB   001                                                                                                    | 1<br>คลิก dropdown list                                                                    | Nickname<br>Not Assigned |        |        | 0012106597                                                                                                    | Current Balance<br>THB 21,017,681.00 | Product Name<br>SA-JURISTIC-BIB                                                                                             | Nickname<br>Not Assigned |  |
|         | Balari         0012106580           utrent Bar         utrent Bar           THB 2010         utrent March Utrent State           Overdrater         0012106597           Utrent THB 0.00         utrent March Utrent State           Overdrater         0012106597           THB 0.00         utrent March Utrent State           Overdrater         8892158793           THB 0.01         8892159243           Swedne         utrent Val-Unu-Valagu 4tring   THB   889           THB 0.00         utrent Val-Unu-Valagu 4tring   THB   889           Overdrater         utrent Val-Unu-Valagu 4tring   THB   889           Utrent Val-Unu-Valagu 4tring   THB   889         utrent Val-Unu-Valagu 4tring   THB   801 | Available Balance<br>THB 21.017.681.00       เลือกคูบัญชีนี้       Inp 0.00       Inp 0.00 | AS OF DAME 18-07-3025    |        |        | Balance Details<br>Current Balance<br>THB 21,017,681.00<br>Overdraft Llmit<br>THB 0.00<br>Overdraft Balance<br>THB 0.00<br>Accrued Interest<br>THB 1,468.36<br>Overdraft Accrued Interest<br>THB 0.00 |                                      | Available Balance<br>THB 21,017,681.00<br>Amount on Hold<br>THB 0.00<br>Unclear Funds<br>THB 0.00<br>Interest Rate<br>0.15% | As of Deter 18-07-2025   |  |
|         | Customer Marie<br>บริษัท ท้อป-ไหม-ทดสอบ<br>Account Branch<br>OO1 Lotus Ruamchok (Chiangmai) Branch<br>Print Coverbook Request MT940                                                                                                    | Account Name<br>บริษัท ท็อป-ไหม่-ทดสอบ                                                     |                          |        |        | General Details<br>Customer Name<br>มริษัท ที่อป-ใหม่-พลสอม<br>Account Branch<br>001 Lotus Ruamchok (Chiangmai) Branch<br>Print Coverbook Request MT940                                               |                                      | Account Name<br>บริษัท พื่อป-ไหม่-ทดสอบ                                                                                     |                          |  |

การดูข้อมูลบัญชี Account Overview ข้ญชีเงินฝากประจำ Term Deposit Account

| เมื่อท่านเข้าสู่ระบบ LHB Biz Connect แล้ว ให้เลือกเมนู "Account" | ถัคไปเลือกประเภทบัญชี "Term Deposits" |
|------------------------------------------------------------------|---------------------------------------|
|                                                                  |                                       |

| จากนั้นเลือก "Overview"                                                                                                    | หลังจากเลือก "Overview" แล้ว หน้าจอจะแสดงภาพรวมบัญชีเงินฝากประจำ |
|----------------------------------------------------------------------------------------------------|------------------------------------------------------------------|
|                                                                                                    |                                                                  |
| Account Summary         constant         constant <t< td=""><td></td></t<> |                                                                  |
|                                                                                                    | aavfiikuum-tuui-wadau THB 19,059.23 Fixed Deposit 2 ACT          |
|                                                                                                    |                                                                  |

| หากต้องการดูรายละเอียดการฝากเงิน เลือก "Deposit number"                                                                                                    | หน้าจอจะแสดงรายละเอียดของยอดการฝากนั้น                                                                                                    |
|----------------------------------------------------------------------------------------------------|----------------------------------------------------------------------------------------------------|
|                                                                                                    |                                                                                                    |
|                                                                                                    | C What would you like to do today?                                                                                                    |
| Descent Number 0         Interest Rets 0         Maturity Date 0         Descent Term 0         Principal Amount 0         THB Equivalent Amount 0         Status 0           01100220500000000         1.05         03/10/2025         0.0000000         1.06         03/10/2025         Activity | Image: Strategy of Strategy of |
|                                                                                                    |                                                                                                    |

| Downloads<br>Downloads<br>Downloads<br>Count Relations<br>Downloads<br>Downloads<br>Count Relations<br>Downloads<br>Downloads<br>Count Relations<br>Downloads<br>Count Relations<br>Downloads<br>Count Relations<br>Downloads<br>Count Relations<br>Downloads<br>Count Relations<br>Downloads<br>Count Relations<br>Downloads<br>Downloads<br>Count Relations<br>Downloads<br>Downloads<br>Count Relations<br>Downloads<br>Downloads<br>Downloads<br>Count Relations<br>Downloads<br>Downloads | บัญชีเงินฝาก<br>Deposit Account                                                                                                    |
|----------------------------------------------------------------------------------------------------|----------------------------------------------------------------------------------------------------|
| Image: Constraint of the constraint of the constraint o                                                                                                    | Fixed Deposit Account         Image: Strain State of the Content of the Content of |
| Ceneral Details         Customer Name<br>Bartfirikuun-Ikui-Insaau         Print Coverbook                                                                                                    | เลขที่บัญชี 130-5-2856-<br>Master Account No.<br>ชื่อบัญชี: ออฟฟิศเมท-ใหม่-ทดสอบ<br>Account Name                                                                                                    |

## การดูข้อมูลบัญชี Account Details Term Deposit Account

| ≡LH BAN | K Q What would you like to do today?                                                                                                    |                                                                             |                               | Ç ⊶ <b>S</b> | ≡ LH B |
|---------|----------------------------------------------------------------------------------------------------|-----------------------------------------------------------------------------|-------------------------------|--------------|--------|
|         | 0013052856     Current Balance       Item number     Current Vige       001305285600000001     Account Type       Activo       Deposit & Maturity Details                                                                                                    | 542.36 Maturity Date<br>542.36 15/12/2025<br>TD Group Account<br>0013052856 | Product Name<br>B-6M-JURISTIC |              |        |
|         | Original Principal Amount<br>THB 6,000,000,000     Current Principal Amount<br>THB 6,035,542.36       Deposit Date<br>13/12/2024     Deposit Term<br>Year(5), 6 Month(s),<br>Day(s)       Rate of Interest<br>1.20%     Interest Amount<br>THB 6,045,010       Current Balance<br>THB 6,035,542.36     Amount on hold<br>THB 6,035,542.36       Maturity Instruction<br>Renew Principal and<br>Interest     Amount on hold<br>THB 0,000 |                                                                             |                               |              |        |
|         | General Details<br>Customer Name<br>ออฟฟิศเมท-ไหม่-หลสอบ<br>Print Coverbook                                                                                                    | Account Name<br>ออฟฟิสเมห-โหม่-พดสอบ                                        |                               |              |        |
|         |                                                                                                    |                                                                             |                               |              |        |

### กด "OK" และเปิดไฟล์ ใส่รหัส PIN

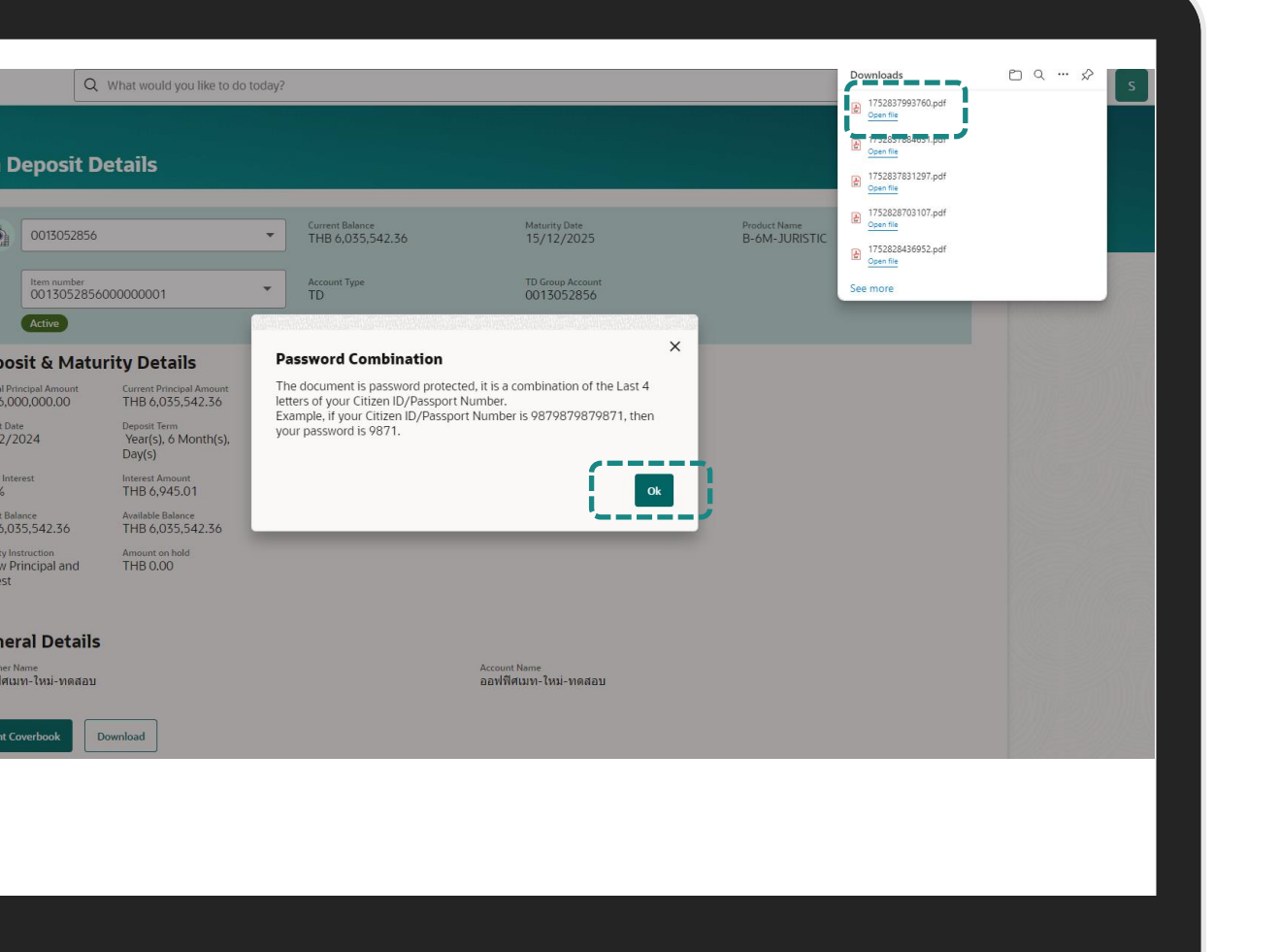

| เมื่อใส่รหัส PIN แล้ว กด "Open file"                                                              |     |
|---------------------------------------------------------------------------------------------------|-----|
|                                                                                                   |     |
|                                                                                                   |     |
|                                                                                                   |     |
|                                                                                                   |     |
|                                                                                                   |     |
| Enter a password<br>This file is password protected. Please enter a password<br>to open the file. |     |
| Cancel                                                                                            |     |
|                                                                                                   |     |
|                                                                                                   |     |
|                                                                                                   |     |
|                                                                                                   |     |
|                                                                                                   | , L |

### หน้าจอรายละเอียดบัญชีเงินฝากประจำ

LH BANK

| Term Deposit Item Number : 13052856000000001 | Term Deposit Account : 13052856            |
|----------------------------------------------|--------------------------------------------|
| Current Balance : THB6,035,542.36            | Maturity Date : 15/12/2025                 |
| Deposit & Maturity Details                   |                                            |
| Original Principal Amount : THB6,000,000.00  | Current Principal Amount : THB6,035,542.36 |
| Deposit Date : 13/12/2024                    | Deposit Term : 6 months                    |
| Interest Amount : THB6,945.01                | Rate of Interest : 1.20 %                  |
| Available Balance : THB6,035,542.36          | Amount on hold : THB0.00                   |
| Product Name : B-6M-JURISTIC                 | Maturity Instruction :                     |
| General Details                              |                                            |
| Customer Name : ออฟฟิศเมท-ใหม่-ทดสอบ         | Account Name : ออฟฟิศเมท-ใหม่-ทดสอบ        |

**Term Deposit Details** 

**Account Transaction** การดูรายการเคลื่อนไหวบัญชี

| เข้าสู่ระบบ "LH                                                                                                    | B Biz Connect" เลือกเมนู "Acco                                                                                                    | ount" | < Accounts ×                                                                           |
|----------------------------------------------------------------------------------------------------|----------------------------------------------------------------------------------------------------|-------|----------------------------------------------------------------------------------------|
| ACCOUNTIS   Payments   Dill Payments   Trade Finance   Virtual Account Management   Virtual Account Management   Supply Chain Finance   Supply Chain Finance   Supply Chain Finance   Receivables/Payables   Receivables/Payables   Receivables/Payables   Service Requests   Service Requests   Service Requests   Service Requests   Districtions | Current Position       Output         Many Account 2010       Many Account 2010         Many Account 2010       Many Account 2010 <t< td=""><td></td><td>Term Deposits       &gt;         Loans &amp; Finances       &gt;         Corporate Loans       &gt;</td></t<> |       | Term Deposits       >         Loans & Finances       >         Corporate Loans       > |

### เลือกประเภทบัญชีที่ต้องการ

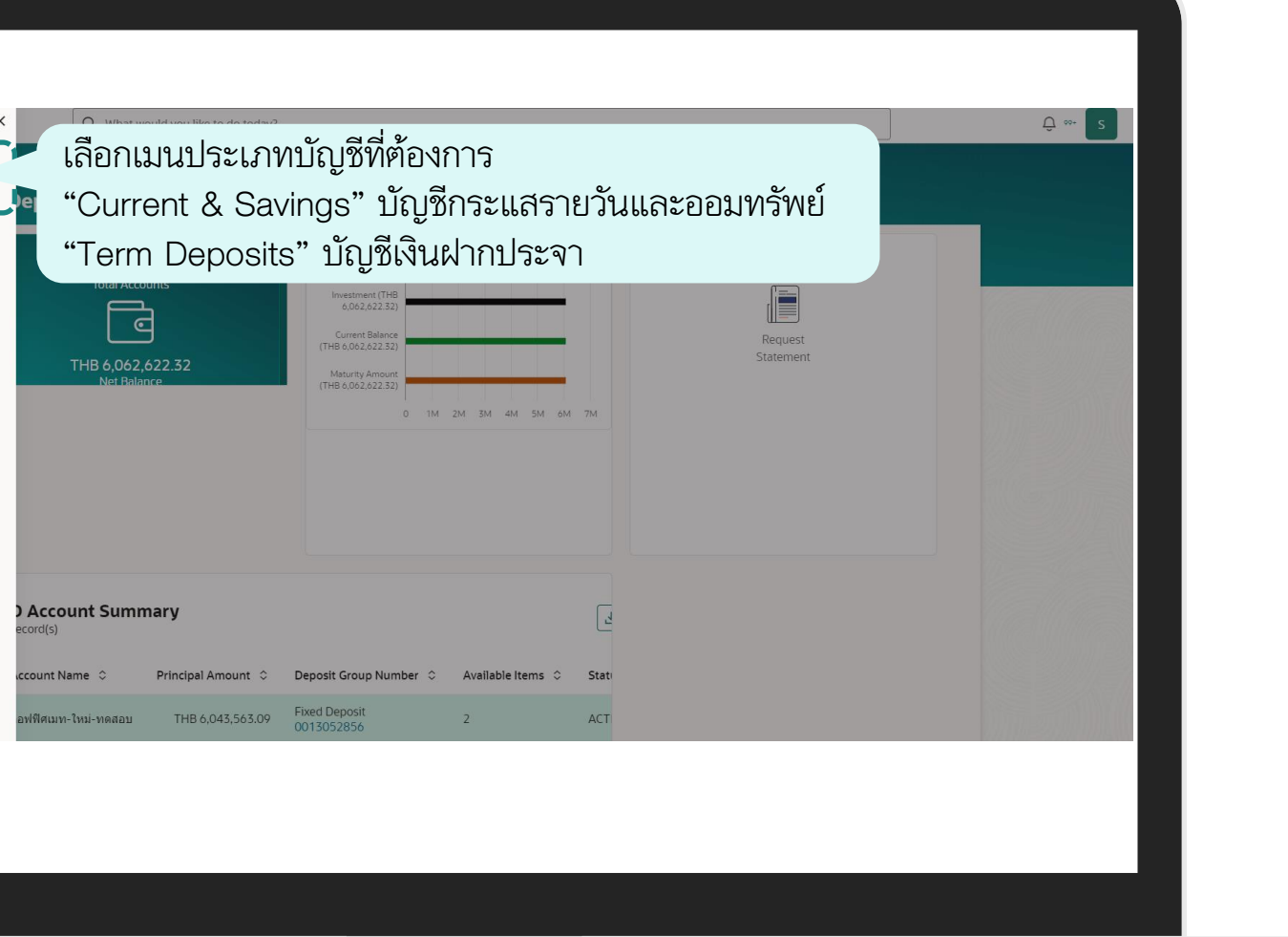

|                                                                                                    |                                                                                                    |           | F |
|----------------------------------------------------------------------------------------------------|----------------------------------------------------------------------------------------------------|-----------|---|
| <ul> <li>Current &amp; Savings</li> <li>Overview:</li> <li>Current &amp; Savings Account Details</li> <li>Transactions</li> <li>Cheque Status Inquiry</li> <li>Cheque Book Request</li> <li>Stop Cheque</li> </ul> | What would you like to do today?            Ifiaential and a contraction "                                                                                       | Lest nent |   |
|                                                                                                    | ecord(s) Count Name C Principal Amount C Deposit Group Number C Available Items C Stat<br>อฟฟิศแหน-ใหม่-หลสอม THB 6,043,563.09 Fixed Deposit<br>0013052856 2 ACT |           |   |

### บัญชีที่ต้องการเพื่อดูประวัติการทำรายการของบัญชี

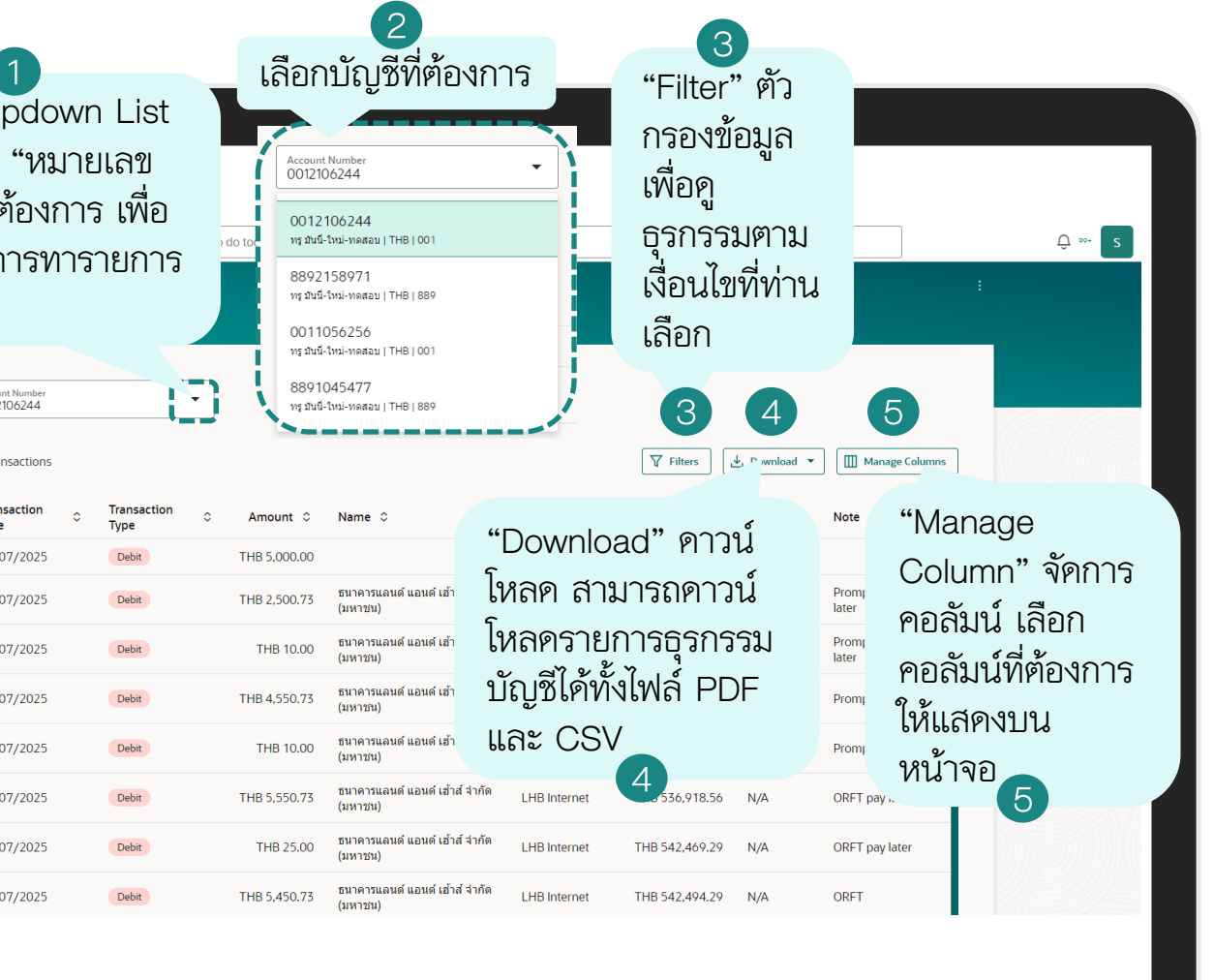

|                              |                       |                |                                           |              |                               |                                       | เลอก "Filters"<br>ต้องการแล้ว | ท    |  |
|------------------------------|-----------------------|----------------|-------------------------------------------|--------------|-------------------------------|---------------------------------------|-------------------------------|------|--|
|                              | Q What would you lik  | e to do today? |                                           | _            |                               | Filters                               | ×                             |      |  |
| -<br>Transactio              | ns                    |                |                                           |              |                               | Account Number<br>0012106244          | <u>_</u>                      |      |  |
|                              |                       |                |                                           |              |                               | View Options<br>Date Range            | •                             |      |  |
| Account Number<br>0012106244 | •                     |                |                                           |              |                               | From Date                             |                               |      |  |
| 19 Transactions              |                       |                |                                           |              | T Filters Download            |                                       | Required                      |      |  |
| Transaction<br>Date          | ≎ Transaction<br>Type | ≎ Amount ≎     | Name 🗘                                    | Channels 🗘   | Balance $\Diamond$ CHQ<br>No. | ≎ To Date                             | Required                      |      |  |
| 18/07/2025                   | Debit                 | THB 5,000.00   |                                           | LHB Other    | THB 52,563,982.18 N/A         | Transactions                          | •                             |      |  |
| 14/07/2025                   | Debit                 | THB 2,500.73   | ธนาคารแลนด์ แอนด์ เฮ้าส์ จำกัด<br>(มหาชน) | LHB Internet | THB 529,847.10 N/A            | Amount                                |                               |      |  |
| 14/07/2025                   | Debit                 | THB 10.00      | ธนาคารแลนด์ แอนด์ เฮ้าส์ จำกัด<br>(มหาชน) | LHB Internet | THB 532,347.83 N/A            |                                       |                               |      |  |
| 14/07/2025                   | Debit                 | THB 4,550.73   | ธนาคารแลนด์ แอนด์ เฮ้าส์ จำกัด<br>(มหาชน) | LHB Internet | THB 532,357.83 N/A            |                                       |                               | d    |  |
| 14/07/2025                   | Debit                 | THB 10.00      | ธนาคารแลนด์ แอนด์ เฮ้าส์ จำกัด<br>(มหาชน) | LHB Internet | THB 536,908.56 N/A            |                                       | คลิก "Apply" เ                | พื่อ |  |
| 14/07/2025                   | Debit                 | THB 5,550.73   | ธนาคารแลนด์ แอนด์ เอ้าส์ จำกัด<br>(มหาชน) | LHB Internet | THB 536,918.56 N/A            |                                       | ไช้งาน                        |      |  |
| 14/07/2025                   | Debit                 | THB 25.00      | ธนาคารแลนด์ แอนด์ เฮ้าส์ จำกัด<br>(มหาชน) | LHB Internet | THB 542,469.29 N/A            |                                       |                               |      |  |
| 14/07/2025                   | Debit                 | THB 5,450.73   | ธนาคารแลนด์ แอนด์ เฮ้าส์ จำกัด<br>(มหาชน) | LHB Internet | THB 542,494.29 N/A            |                                       | Reset Apply 2                 |      |  |
|                              |                       |                |                                           |              |                               | · · · · · · · · · · · · · · · · · · · |                               |      |  |
|                              |                       |                |                                           |              |                               |                                       |                               |      |  |
|                              |                       |                |                                           |              |                               |                                       |                               |      |  |
|                              |                       |                |                                           |              |                               |                                       |                               |      |  |

### ข้อมูลแสคงตามตัวกรองที่ท่านเลือก

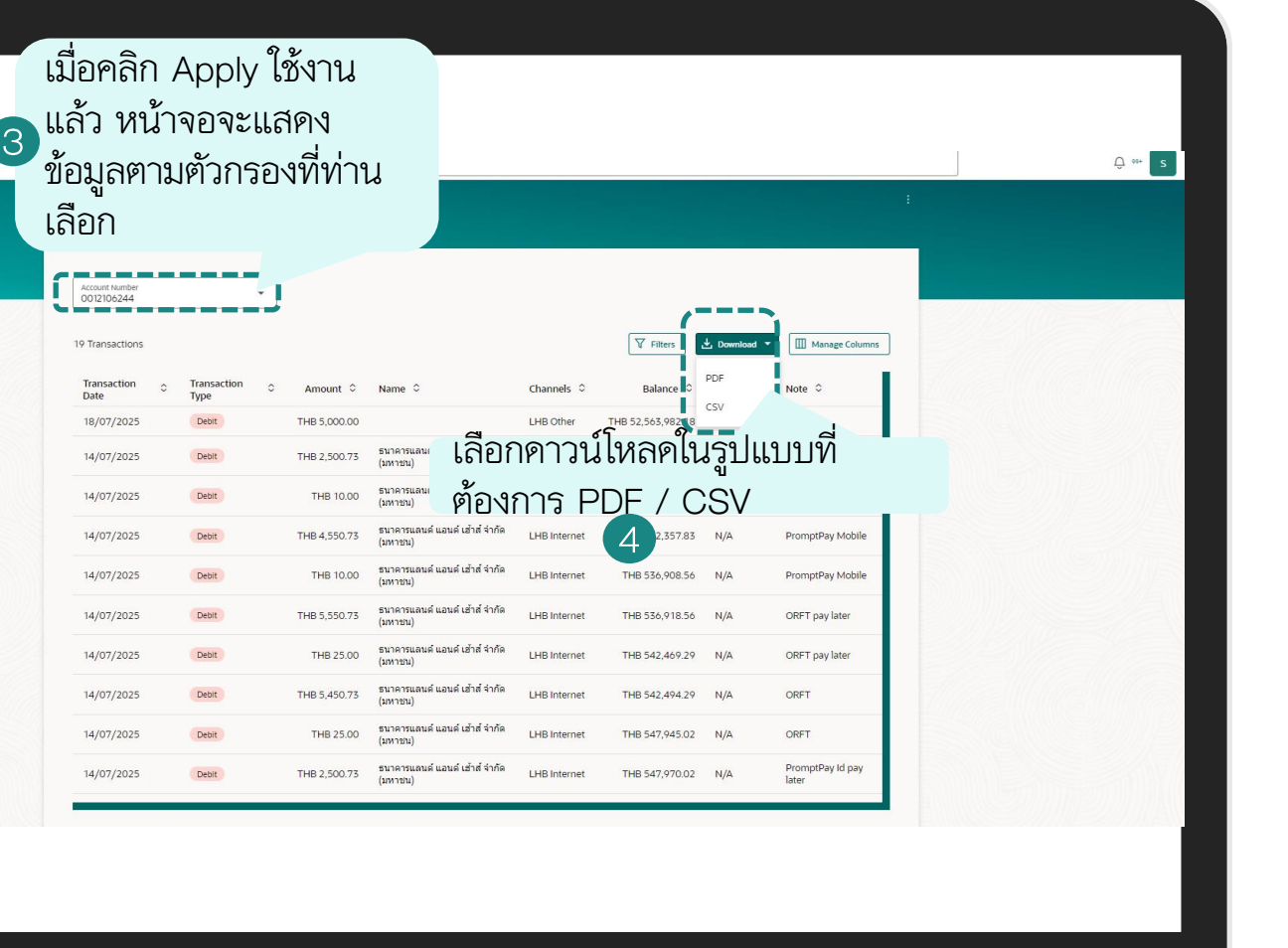

|           | เลือกคูทั้งหมดหรือเลือก                                                                                                    |  |
|-----------|----------------------------------------------------------------------------------------------------|--|
|           | คูบางข้อมูล                                                                                                    |  |
| = LH BANK | Q When we like to do torting?                                                                                                    |  |
|           |                                                                                                    |  |
|           | Transactions                                                                                                    |  |
|           | Account Number<br>00/2106244                                                                                                    |  |
|           | 19 Transactions V Filters 🕹 Download - 🔟 Manage Columns                                                                                              |  |
|           | Transaction O Transaction Amount O Name O Channels O Balance O CHQ O Note O Date Type O Amount O Name O Channels O Balance O CHQ O Note O Decryption |  |
|           | 18/07/2025 Deek THB 5,000.00 LHB Other THB 52,553,982.18 N/A                                                                                         |  |
|           | 14/07/2025 Deet THB 2,500.75 Et in Trades laune Line Yime LHB Internet THB 529,847.10 N/A Promptyay MB Pay Liter                                     |  |
|           | 14/07/2025 Deet THB 4.550.75 Starten autor Label retriet THB 552,357.83 N/A PromptPay Mobile                                                         |  |
|           | 14/07/2025 Detr THB 10.00 (sura sausi kauk isi'ni fa'nîk LHB Internet THB 536,908.56 N/A PromptPay Mobile                                            |  |
|           | 14/07/2025 Deent THB 5,550.73 รมาลาวนถมน์ แล่บล์ เล่าก์ จำกัด LHB Internet THB 536,918.56 N/A ORFT pay later Note                                    |  |
|           | 14/07/2025 Deet THB 25.00 อนาคามสมเด้ แล้วต์ จำก็ดี LHB Internet THB 542,469.29 N/A ORFT pay later (มากาม)                                           |  |
|           | 14/07/2025 Deet THB 5.450.73 EURINEWALK LAUK LANK 41/18 fritemet THB 542,494.29 N/A ORFT                                                             |  |
|           | 14/07/2025 Deet THB 25.00 (si in native same si in 1/1/2 LHB Internet THB 547,945.02 N/A ORFT                                                        |  |
|           |                                                                                                    |  |
|           |                                                                                                    |  |
|           | คลิก "Download"                                                                                                    |  |
|           |                                                                                                    |  |
|           |                                                                                                    |  |
|           |                                                                                                    |  |
|           |                                                                                                    |  |
|           |                                                                                                    |  |
|           |                                                                                                    |  |
|           |                                                                                                    |  |
|           |                                                                                                    |  |

### คลิก "Open file"

| /hat would you like to       | do today?             |                                                                                                    |                          | heavninesdan — — —             |
|------------------------------|-----------------------|----------------------------------------------------------------------------------------------------|--------------------------|--------------------------------|
|                              |                       | බේදා "() ද                                                                                                    | op filo"                 | 1752839327986.pdf<br>Open file |
| ansactions                   |                       |                                                                                                    | en lie                   | Dpen file                      |
|                              |                       |                                                                                                    |                          | 2000 1752838066687.pdf         |
| Account Number<br>0012106244 | *                     |                                                                                                    | 6                        | 1752838061154.pdf              |
| 9 Transactions               |                       | V Filters                                                                                                    | 🛃 Download 👻 🛄 Manage Co | 1752837993760.pdf<br>Open file |
| Transaction 🗘                | Transaction 🗘<br>Type | Amount O Name O Channels O Balance O                                                                                                    | CHQ ≎ Note ≎             | 1752837884631.pdf              |
| 18/07/2025                   | Debit                 | THB 5 000 00 THB 52 563 982.1                                                                                                    | 8 N/A                    | 2 1752837831297.pdf            |
| 14/07/2025                   | Debit                 | T Password Combination × 447.1                                                                                                    | 0 N/A PromptPay MBI      | 1752828703107.pdf              |
| 14/07/2025                   | Debit                 | The document is password protected, it is a combination of the Last 4<br>letters of your Citizen ID/Passport Number.<br>Example, if your Citizen ID/Passport Number is 9879879879871, then | 3 N/A PromptPay MB       | 1752828436952.pdf<br>Open file |
| 14/07/2025                   | Debit                 | your password is 9671.                                                                                                    | 3 N/A PromptPay Mobile   | ee more                        |
| 14/07/2025                   | Debit                 | 08.5                                                                                                    | 6 N/A PromptPay Mobile   |                                |
| 14/07/2025                   | Debit                 | ТНВ 5,550.73 (умага)                                                                                                    | ORFT pay later           |                                |
| 14/07/2025                   | Debit                 | THB 25.00 รนาคารนอง คลก "OK" เพอบค                                                                                                    | ORFT pay later           |                                |
| 14/07/2025                   | Debit                 | THB 5,450.73 ธนาคารแลนด์ แอนด์ เอ้าส์ จำกัด LHB Internet THB 542,494.2<br>(มหาชน)                                                                                                    | 9 N/A ORFT               |                                |
| 14/07/2025                   | Debit                 | THB 25.00 รีนาคารแลนด์ แอนด์ เอ้าส์ จำกัด LHB Internet THB 547,945.0 (มหาชน)                                                                                                    | 2 N/A ORFT               |                                |
| 4 4 102 12025                | Data                  | THE 2 500 77 มีนาคารแสนด์ แอนด์ เฮ้าส์ จำกัด I HE Internet THE 547 070 0                                                                                                    | PromptPay Id pay         |                                |
# การดูรายการเคลื่อนไหวบัญชี (Account Transaction)

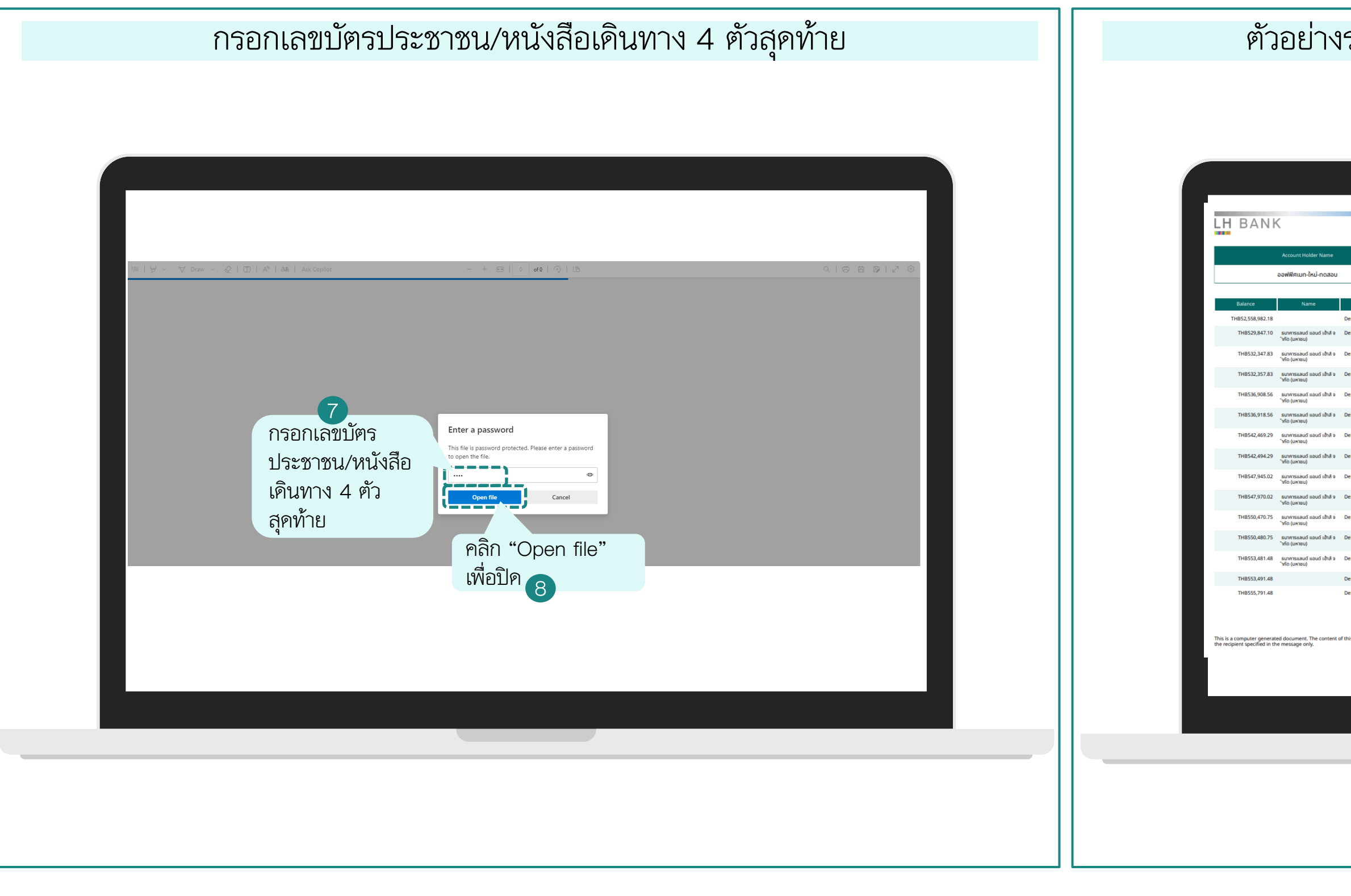

### ตัวอย่างรายการธุรกรรมประเภทบัญชี CASA ในรูปแบบ PDF

|                        |                        | CASA Account Statemen            | t LH BAI                                        | ١K                                                    |                                |                         | CASA Accou                     | nt Statement |
|------------------------|------------------------|----------------------------------|-------------------------------------------------|-------------------------------------------------------|--------------------------------|-------------------------|--------------------------------|--------------|
|                        |                        | from Jul 01, 2025 to Jul 18, 202 | 5 Balance                                       | Name                                                  | Transaction Type               | Transaction Date        | Description                    | Bank         |
|                        |                        | Account Number                   | THB556,25                                       | 1.37                                                  | Debit                          | 09/07/2025              | Bill Payment                   |              |
|                        |                        | 0012106244                       | THB556,71                                       | 0.37                                                  | Debit                          | 09/07/2025              | Bill Payment                   |              |
|                        | I                      |                                  | THB557,16                                       | 5.37                                                  | Debit                          | 08/07/2025              | Transfer Out                   |              |
| Transaction Type       | Transaction Date       | Description Bank                 | THB557,83                                       | 5.37                                                  | Debit                          | 05/07/2025              | Transfer to S/A (INET A<br>FT) |              |
| bit                    | 18/07/2025             | Bill Payment                     |                                                 | Opening Balance                                       |                                |                         | Closing Balance                |              |
| bit                    | 14/07/2025             | Transfer Out                     |                                                 | THB558,071.37                                         |                                |                         | THB52,558,982.18               |              |
| bit                    | 14/07/2025             | Fee                              |                                                 |                                                       |                                |                         |                                |              |
| bit                    | 14/07/2025             | Transfer Out                     |                                                 |                                                       |                                |                         |                                |              |
| it                     | 14/07/2025             | Fee                              |                                                 |                                                       |                                |                         |                                |              |
| it                     | 14/07/2025             | Transfer Out                     |                                                 |                                                       |                                |                         |                                |              |
| it                     | 14/07/2025             | COMMISSION                       |                                                 |                                                       |                                |                         |                                |              |
| iit                    | 14/07/2025             | Transfer Out                     |                                                 |                                                       |                                |                         |                                |              |
|                        | 14/07/2025             | COMMISSION                       |                                                 |                                                       |                                |                         |                                |              |
| t                      | 14/07/2025             | Transfer Out                     |                                                 |                                                       |                                |                         |                                |              |
|                        | 14/07/2025             | Fee                              |                                                 |                                                       |                                |                         |                                |              |
| sit                    | 14/07/2025             | Transfer Out                     |                                                 |                                                       |                                |                         |                                |              |
| sit                    | 14/07/2025             | Fee                              |                                                 |                                                       |                                |                         |                                |              |
| sit                    | 14/07/2025             | Bill Payment                     |                                                 |                                                       |                                |                         |                                |              |
| bit                    | 12/07/2025             | Transfer to S/A (INET A<br>FT)   |                                                 |                                                       |                                |                         |                                |              |
| s document is confider | ntial and intended for | 18/07/2025, 18:49 Page 1 of      | This is a computer ge<br>the recipient specifie | nerated document. The conte<br>l in the message only. | nt of this document is confide | ential and intended for | 18/07/2025, 18:49              | Page 2 of    |

# การดูรายการเคลื่อนไหวบัญชี (Account Transaction)

| ≡LH BANK | Q What would you like to do today?                                                                                                    |  |
|----------|----------------------------------------------------------------------------------------------------|--|
|          |                                                                                                    |  |
|          |                                                                                                    |  |
|          | Transaction O Transaction O Amount O Name O Channels O Balance PDF Note O                                                                                                    |  |
|          | 18/07/2025 CPEH THB 5,000.00 LHB Other THB 52,563,982 8                                                                                                    |  |
|          | 14/07/2025 Dext THB 2,500.73 была тацаша шала (айт 4 лйа LHB Internet THB 529,847.1/ PromptPay MB Pay (интер.)                                                                                                    |  |
|          | 14/07/2025 Dear THB 10.00 ขมาลานแทล และ เลือกดูในรูปแบบ CSV Pay                                                                                                    |  |
|          | 14/07/2025 Debt THB 4,550.73 (Introduction and and and and and and and and and an                                                                                                    |  |
|          | 14/07/2025 Debt THB 10.00 ((M1792)) LHB Internet THB 536,008.56 N/A PromptPay Mobile                                                                                                    |  |
|          | 14/07/2023 UPBN INB 5,350./5 (шитец) UPB INTERNE INB 550./16.35 N/A UPF Jay late                                                                                                    |  |
|          | 14/07/2025 Debit THB 5,450.73 รูปกลายแลน์ แล้วส์ จำกัด LHB Internet THB 542,494.29 N/A ORFT                                                                                                    |  |
|          | ر الاست.<br>14/07/2025 Dext THB 2500 معادلة المعادلة المعادلة<br>المعادلة المعادلة ا<br>المعادلة المعادلة ال<br>معادلة المعادلة المعادلة المعادلة معادلة المعادلة المعادلة المعادلة المعادلة المعادلة المعادلة المعادلة المعادلة الم |  |
|          | 14/07/2025 Depet THB 2,500.73 นาคารแอนต์ และเคร็าที่ ค่าก็ค LHB Internet THB 547,970.02 N/A PromptPay Id pay<br>ในการหม                                                                                                    |  |
|          |                                                                                                    |  |
|          |                                                                                                    |  |
|          |                                                                                                    |  |
|          |                                                                                                    |  |
|          |                                                                                                    |  |
|          |                                                                                                    |  |
|          |                                                                                                    |  |

## ลือกข้อมูลที่ต้องการดูเลือกทั้งหมดหรือบางส่วน

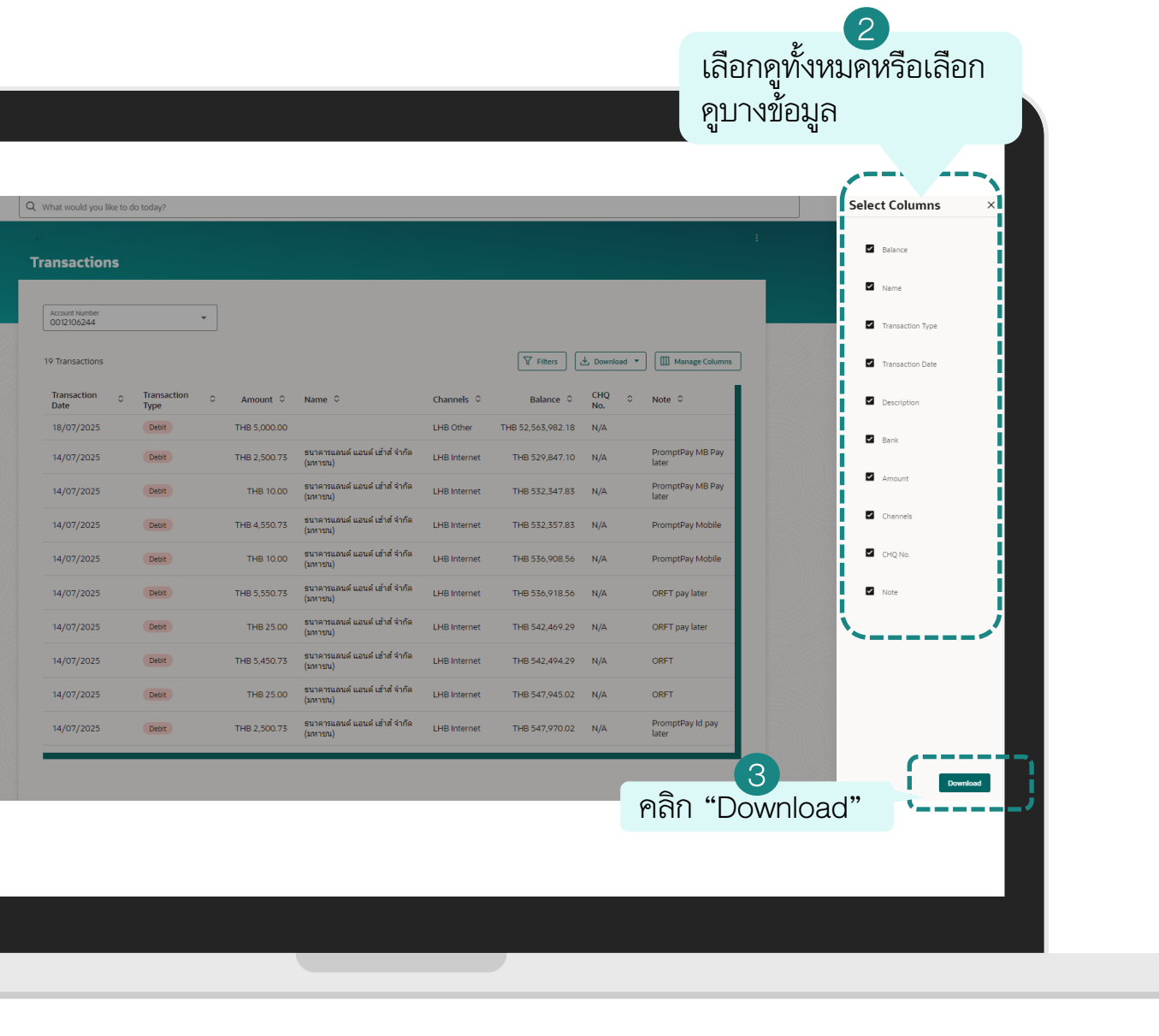

**E-Statement-Subscription** การขอรายการเดินบัญชีอัตโนมัติแบบรายเดือน

## E-Statement-Subscription การขอรายการเดินบัญชีอัตโนมัติแบบรายเดือน

| Menu×값 Accounts>값 Accounts>값 Accounts>값 Accounts>값 Bill Payments>값 Trade Finance>값 Iquidity Management>값 Credit Facility Management>값 Credit Facility Management>값 Credit Facility Management>값 Credit Facility Management>값 Credit Facility Management>값 Cash Management>값 Cash Management>값 File Upload>값 Reports>                                                                                                    | < | X     Current & Savings     X       Overview     Current & Savings Account Details       Transactions     Transactions"       Babn "Transactionss"     Cheque Book Rec       Stop Cheque | Transactions         Ассинт Number<br>0012106206         4 Тг       เลือก บัด<br>ต้องการ<br>มลเลกсе с         ТНВ 299,341.12         ТНВ 299,572.12 |
|----------------------------------------------------------------------------------------------------|---|----------------------------------------------------------------------------------------------------|----------------------------------------------------------------------------------------------------|
| Image: Supply Chain Finance       >         Image: Supply Chain Finance       >         Image: Supply Chain Finance |   |                                                                                                    |                                                                                                    |

## ู่ซีที่ต้องการเข้าไปขอ E-Statement แบบ Subscription

|                |        |                       | หรือเลือกแบบ<br>"Request-Sta<br>เป็นแบบรายค<br>ช่วงเวลาที่ลูกค้             | atement"<br>รั้งตาม<br>้าเลือก     |                | :<br>Request Statement                                                                                                    |
|----------------|--------|-----------------------|-----------------------------------------------------------------------------|------------------------------------|----------------|----------------------------------------------------------------------------------------------------|
| บูชีที่<br>1 ° | Type ≎ | Transaction<br>Date ≎ | เลือก "E-State<br>เป็นแบบอัตโนะ<br>เคือน จนกว่าลุ<br>กคยกเลิกบ <u>ร</u> ิกา | ement"<br>มัติทุก<br>เกค้าจะ<br>าร | Dowr<br>Jels : | Pre-Generated Statement<br>E-Statement<br>Current & Savings Account Details<br>Cheque Status Inquiry<br>Cheque Book Request |
|                | Debit  | 07/07/2025            | Transfer Out                                                                | THB 70.00                          | LHB Interne .  | Stop Cheque                                                                                                    |
|                | Debit  | 03/07/2025            | Bill Payment                                                                | THB 161.00                         | LHB Internet   | N/A                                                                                                    |
|                | Debit  | 03/07/2025            | Bill Payment                                                                | THB 157.00                         | LHB Internet   | N/A                                                                                                    |

## E-Statement-Subscription การขอรายการเดินบัญชีอัตโนมัติแบบรายเดือน

| K q                                                                                                    | คลิก "Subscription" เ<br>What would you like to do today?                                                                                                    | พื่อสมัคร                                                                                                    | E-Stateme                                                                                                    |
|----------------------------------------------------------------------------------------------------|----------------------------------------------------------------------------------------------------|----------------------------------------------------------------------------------------------------|----------------------------------------------------------------------------------------------------|
| Account Number<br>0012106206<br>4 Transactions<br>Balance C N<br>THB 299,341.12<br>THB 299,572.12<br>THB 299,772.12<br>THB 299,772.12 | ame * Transaction<br>Type       E-Statement         Debit       Duvill receive monthly statements for your account<br>012106206 by email at sir****hbank.co.th         Debit       Duvill receive monthly statements for your account<br>012106206 by email at sir****hbank.co.th         Debit       Duvill receive monthly statements for your account<br>012106206 by email at sir****hbank.co.th         Debit       Duvill receive monthly statements for your account<br>012106206 by email at sir****hbank.co.th         Debit       Duvill receive monthly statements for your account<br>012106206 by email at sir****hbank.co.th         Debit       Duvill receive monthly statements for your account<br>012106206 by email at sir****hbank.co.th         Debit       Duvill receive monthly statements for your account<br>012106206 by email at sir****hbank.co.th         Islaen       Subscription" II We at your account<br>012106206 by email at sir****hbank.co.th         Islaen       Subscription" II We at your account<br>012106206 by email at sir****hbank.co.th         Islaen       Subscription" II We at your account<br>012106206 by email at sir****hbank.co.th         Islaen       Subscription" II We at your account<br>012106206 by email at sir****hbank.co.th         Islaen       Subscription" II We at your account account of the your account account account account account account account account account account account account account account account account account account account account account account account account account account account account account account account account account account account account acc | ✓ Filters ▲ Download *     Channels C     Channels C     NA     LHB Internet     N/A     LHB Internet     N/A     LHB Internet     LHB Internet     LHB Internet     LHB Internet     LHB Internet     LHB Internet     LHB Internet     LHB Internet | Reference Number<br>20252020990<br>Status<br>Completed<br>Source Account<br>0012106206<br>What would yo<br>Home |

### การสมัครเรียบร้อย

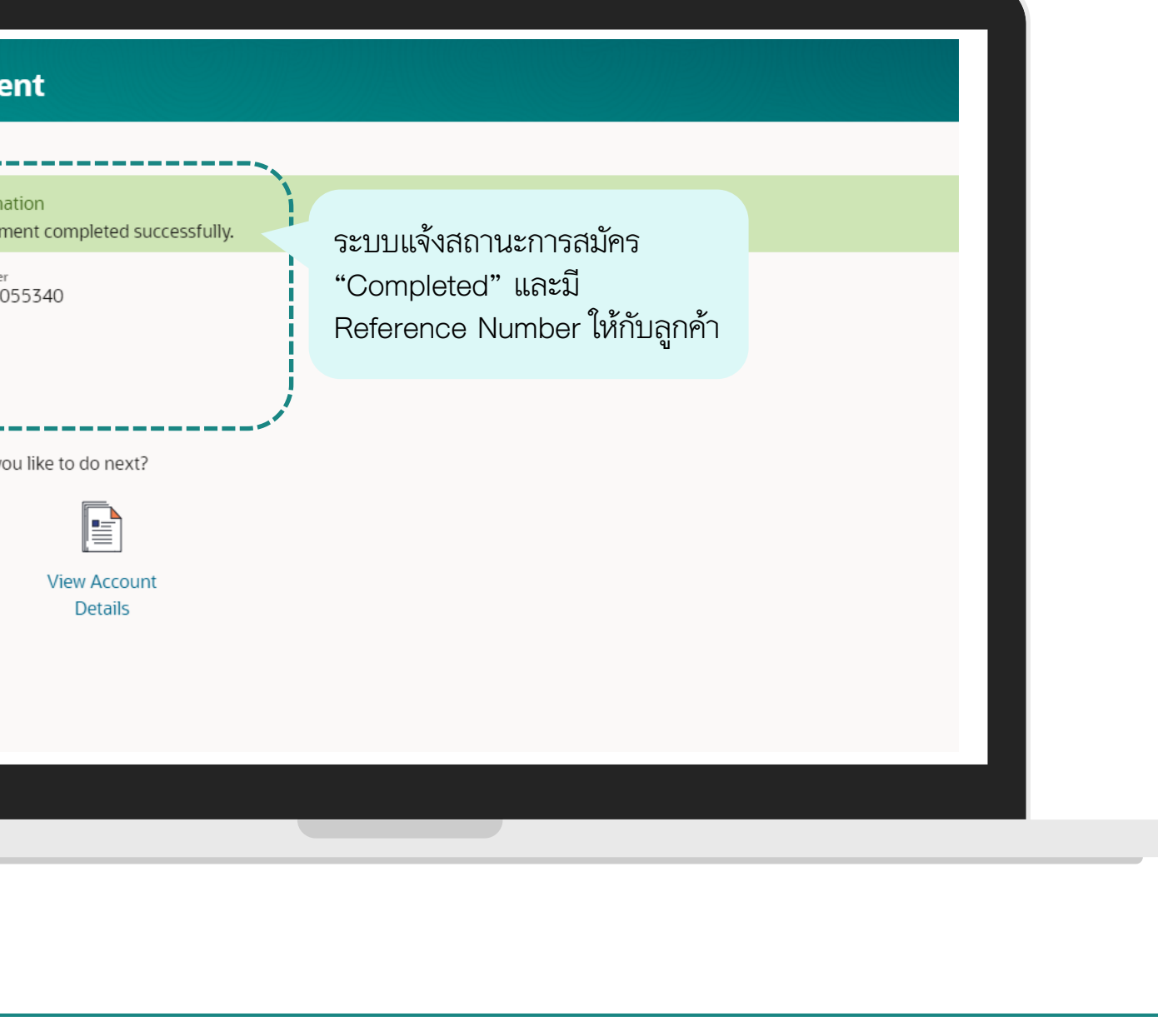

E-Statement-Unsubscribe การขอ<u>ยกเลิก</u>รายการเดินบัญชีอัตโนมัติแบบรายเดือน

## E-Statement-<u>Unsubscribe</u> การขอ<u>ยกเลิก</u>รายการเดินบัญชีอัตโนมัติแบบรายเดือน

| Menu X                           | < Accounts        | × | < Current & Savings ×             |  |             |
|----------------------------------|-------------------|---|-----------------------------------|--|-------------|
|                                  | Current & Savings | > | Overview                          |  | Trans       |
| เลือก "Accounto"                 | เลือก "Current &  | > | Current & Savings Account Details |  | (           |
| ACCOUNTS >                       | Savings"          | > | Transactions                      |  | Acco<br>001 |
| \$ Bill Payments >               | Corporate Loans   | > | เลือก "Transactions"              |  | 4 Tr        |
| S Trade Finance >                |                   |   | Cheque Book Rec 3                 |  |             |
| 도 Liquidity Management >         |                   |   | Stop Cheque                       |  |             |
| 윤 Virtual Account Management >   |                   |   |                                   |  | TH          |
| \$⊿ Credit Facility Management > |                   |   |                                   |  | TH          |
| Supply Chain Finance             |                   |   |                                   |  |             |
| S Receivables/Payables           |                   |   |                                   |  |             |
| 🟦 Cash Management >              |                   |   |                                   |  |             |
| □         File Upload         >  |                   |   |                                   |  |             |
| ×=                               |                   |   |                                   |  |             |

## ลือกบัญชีที่ต้องการเข้าไปยกเลิก E-Statement

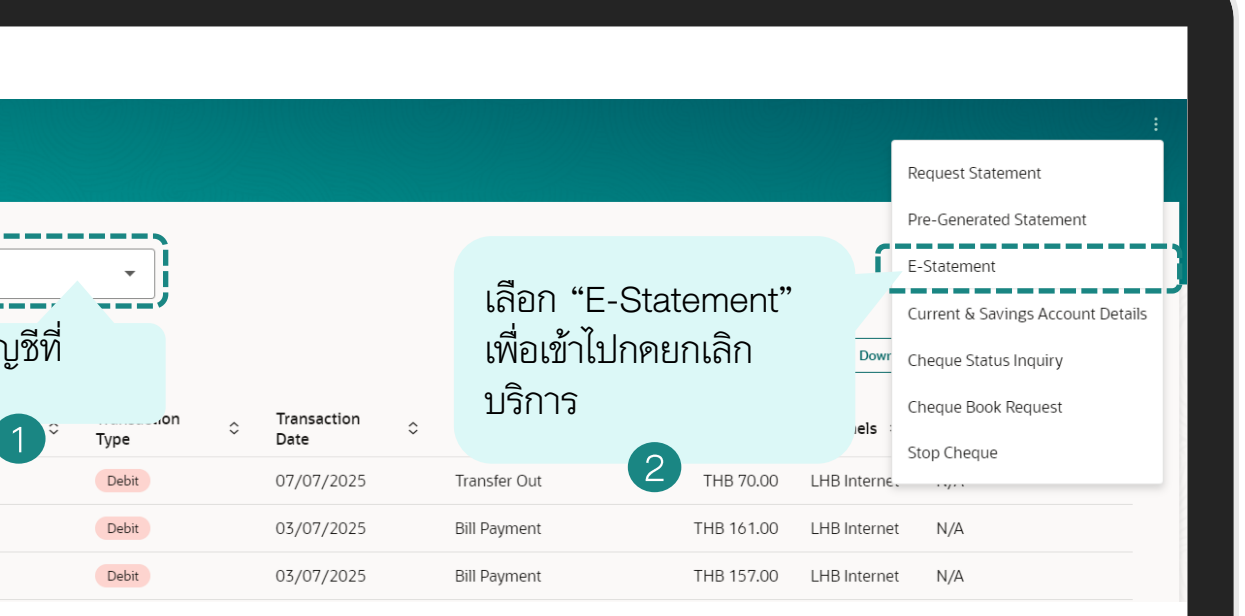

## E-Statement-<u>Unsubscribe</u> การขอ<u>ยกเลิก</u>รายการเดินบัญชีอัตโนมัติแบบรายเดือน

| คลิก "Unsubscribe" เพื่อยกเลิกบริการ                                                                                                    |                                                              |
|----------------------------------------------------------------------------------------------------|--------------------------------------------------------------|
| Winnerson           Winnerson           Winnerson | E-St<br>Refer<br>202<br>Statu<br>Con<br>Sourr<br>001<br>What |

### การยกเลิกบริการเรียบร้อย

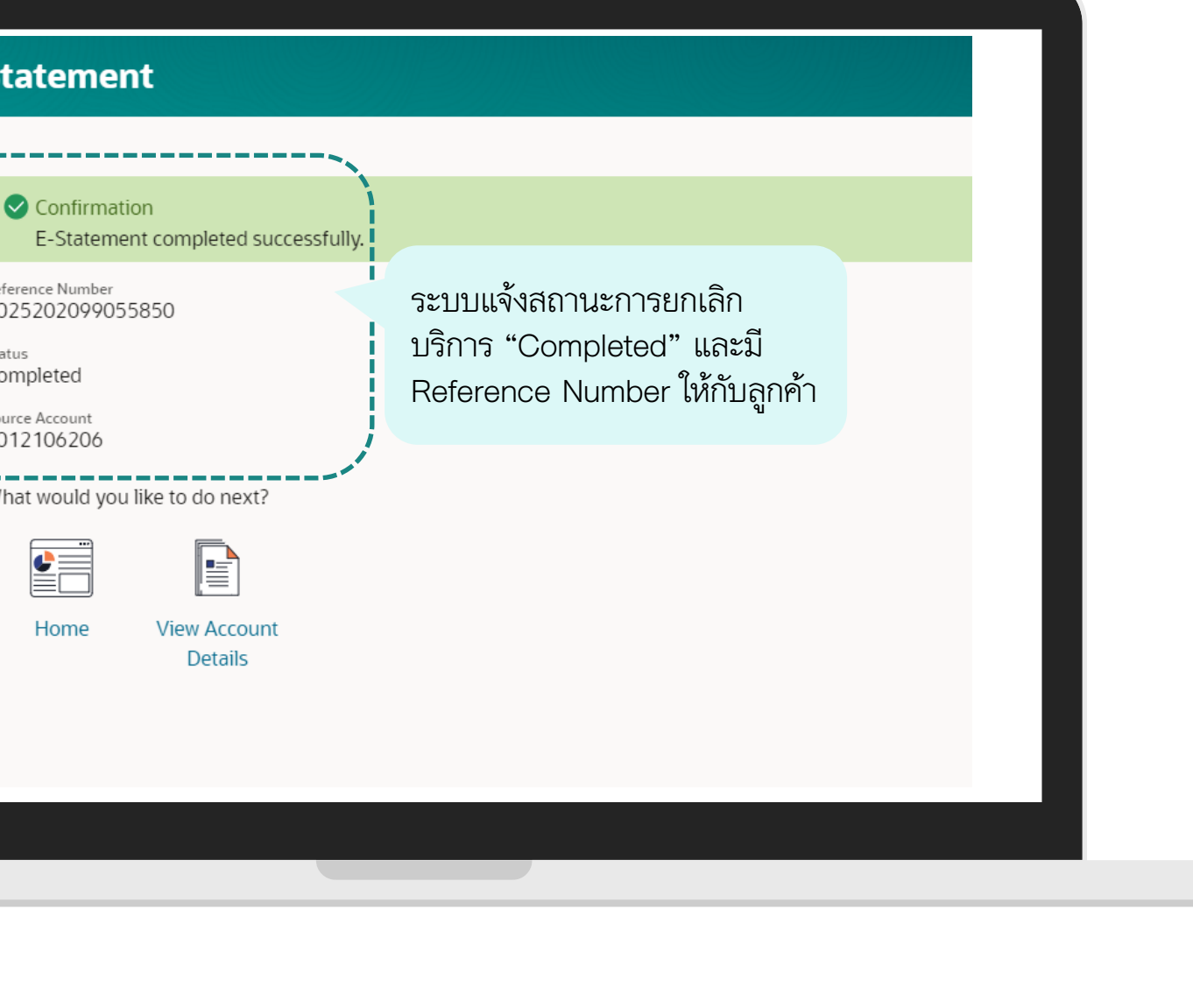

# Request Statement การขอรายการเดินบัญชีแบบเป็นรายครั้ง

| Menu<br>(Accounts ><br>เลือก "Accounts" ><br>ราว Bill Payments ><br>เริ่า Trade Finance >                                                                                                    | × < Accounts ×<br>Current & Savings ><br>เลือก "Current &<br>Savings" 2<br>Corporate Loans > | <ul> <li>&lt; Current &amp; Savings ×</li> <li>Overview</li> <li>Current &amp; Savings Account Details</li> <li>Transactions</li> <li>เลือก "Transactions"</li> </ul> | Account<br>001210<br>4 Tr             |
|----------------------------------------------------------------------------------------------------|----------------------------------------------------------------------------------------------|----------------------------------------------------------------------------------------------------|---------------------------------------|
| Image: Second State       Image: Second State         Image: Second State       Image: Second State         Image: Second State       Image: Second State </td <td></td> <td>Stop Cheque</td> <td>р<br/>Ва<br/>ТНВ 24<br/>ТНВ 24<br/>ТНВ 24</td> |                                                                                              | Stop Cheque                                                                                                    | р<br>Ва<br>ТНВ 24<br>ТНВ 24<br>ТНВ 24 |
| File Upload >                                                                                                    |                                                                                              |                                                                                                    |                                       |

## เลือกบัญชีที่ต้องการเข้าไปขอ Statement

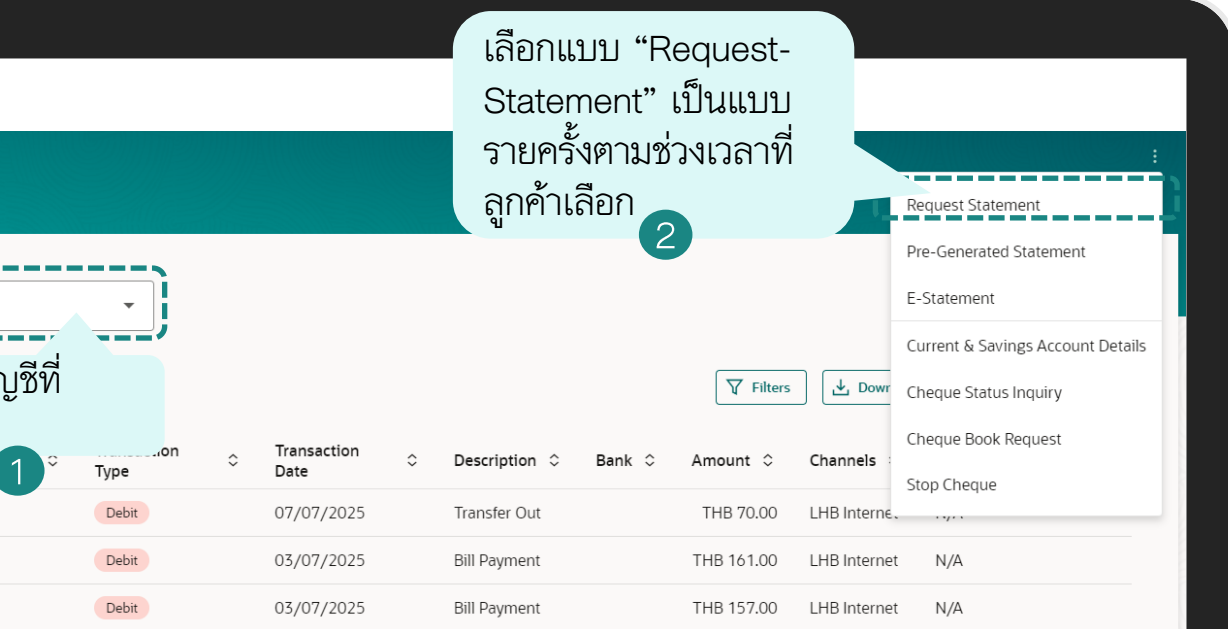

|                             | ←<br>Request Statement       |                                    | Request Stat                                     | ement          |
|-----------------------------|------------------------------|------------------------------------|--------------------------------------------------|----------------|
|                             | Account Number<br>0012106206 | 1 เลือกบัญชีที่ต้องการขอ           | Account Number<br>0012106206                     |                |
|                             | From Date                    | Required                           | From Date<br>01/07/2025<br>To Date<br>21/07/2025 | Confirmation × |
|                             | To Date                      |                                    | Submit Can                                       | cel            |
| าลิก "Submit" เพื่อ<br>ปต่อ | Submit Cancel                | เตอสาม เรเเสอก<br>ย้อนหลังได้ 1 ปี |                                                  | คลิก "Confirm" |

| Request Statement                                         |   | Vie |
|-----------------------------------------------------------|---|-----|
| Confirmation<br>Request Statement completed successfully. |   | 5   |
| Status<br>Completed                                       |   |     |
| Account Number<br>0012106206                              |   |     |
| From Date<br>01/07/2025                                   |   |     |
| To Date<br>21/07/2025                                     |   |     |
| Ok Download                                               |   |     |
| คลิก Ok คลิก Download เพื่อ<br>เพื่อปิด เปิด              |   | -   |
|                                                           | _ |     |

## เลือกปีและเคือนที่ต้องการและคาวน์โหลด

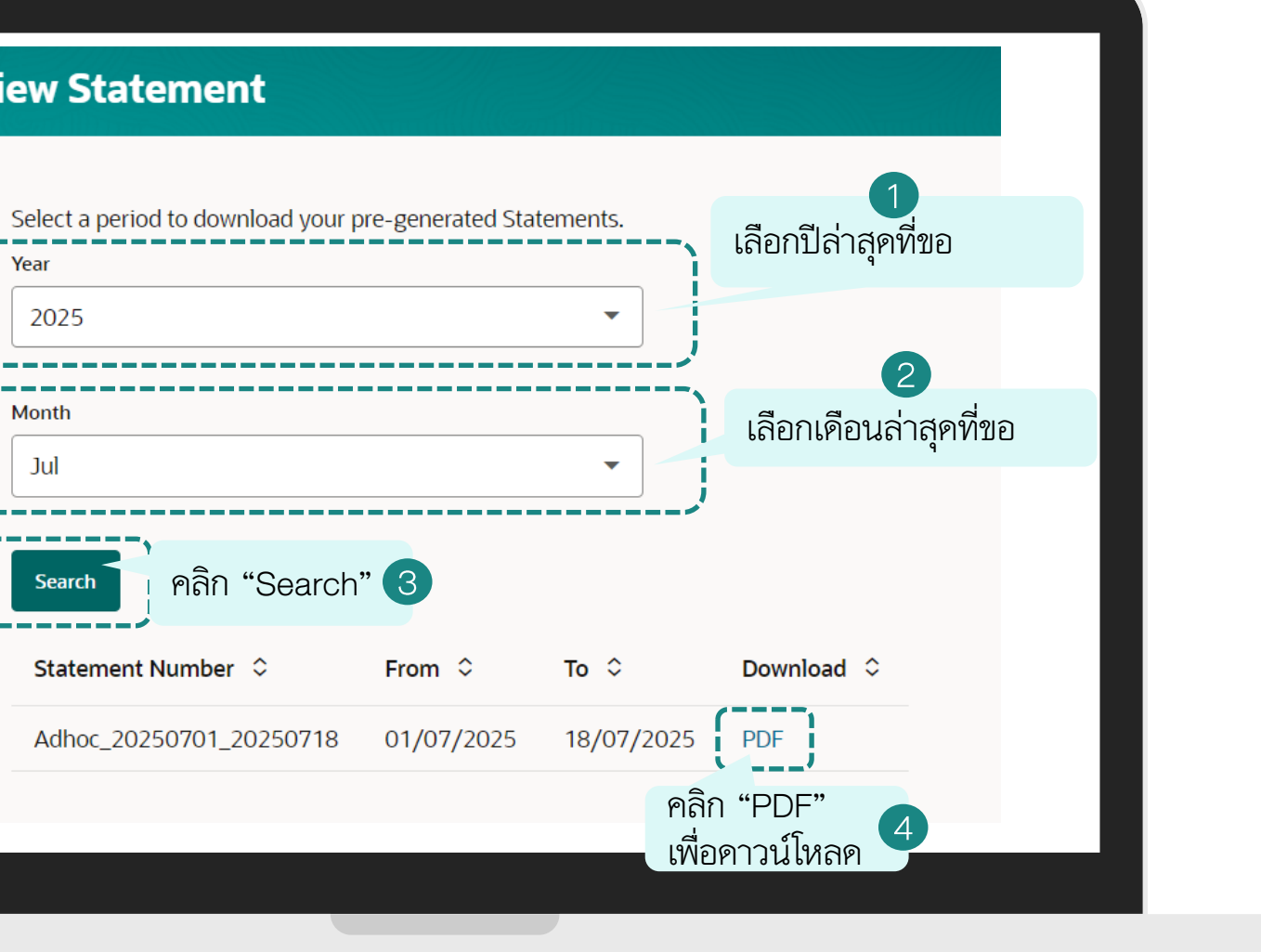

|   |                                |                                         |                                                      |                       |                                                   |                                                  |                                  |                                                    |                    |      |      |  | 11 |  |    |
|---|--------------------------------|-----------------------------------------|------------------------------------------------------|-----------------------|---------------------------------------------------|--------------------------------------------------|----------------------------------|----------------------------------------------------|--------------------|------|------|--|----|--|----|
|   | н ваг                          | IK LH                                   | IBANK                                                | LH                    | BANK                                              | LH B                                             | ANK                              | LH BAN                                             | K LF               | ВАЛ  | IK.  |  |    |  |    |
|   | LH BA                          | NK ธนาคารแ                              | เลนด์ แอนด์ เฮ้าส์ จำกัด<br>Houses BANK PUBLIC COMP/ | (มหาชน)<br>NY LIMITED |                                                   |                                                  |                                  |                                                    |                    |      |      |  |    |  |    |
| 1 |                                |                                         |                                                      |                       | ข้อมูลรายก<br>Account e                           | าารเดินบัญชี<br>-Statement                       |                                  |                                                    |                    |      | IK – |  |    |  | ←  |
|   | สี่<br>Account                 | อบัญชี :<br>Name :                      | ใหม่-ทดสอบ                                           | Г. H. /               | เลขที่บัญชี :<br>Account Number :                 | 001-2-10658-0                                    |                                  | รอบวันที่เดินบัญชี :<br>O1/(<br>Statement Period : | 7/2025 - 18/07/2   | 2025 | IK I |  |    |  | Tr |
|   | Ar                             | ที่อยู่ : 788/66 เขตเ<br>Idress : 10300 | ดุสิต กรุงเทพมหานคร                                  |                       | ประเภทบัญชี :<br>Account Type :                   | ออมทรัพย์<br>Savings                             |                                  |                                                    |                    |      |      |  |    |  |    |
|   |                                |                                         |                                                      |                       | ซือสาขา :<br>Branch :<br>สกุลเงิน :<br>Currency : | สาขาโลตัส รวมโชค<br>Lotus Ruamchok<br>บาท<br>THB | (เซียงไหม)<br>(Chiangmai) Brancl | LH BAN                                             |                    |      | IK   |  |    |  |    |
|   | วันที่ทำรายก′<br>Transaction [ | ร วันที่มีผล<br>ate Effective Da        | รายละ<br>Descr                                       | ะเอียด<br>iption      | เลขที่เช็ค<br>Cheque No.                          | ถอน<br>Withdrawal                                | ฝาก<br>Deposit                   | ยอดเงินคงเหลือ<br>Balance                          | ช่องทาง<br>Channel | Note |      |  |    |  |    |
|   |                                |                                         | B/F                                                  |                       |                                                   |                                                  |                                  | 41,139,554.99                                      |                    |      |      |  |    |  |    |
|   |                                |                                         | C/F                                                  |                       |                                                   |                                                  |                                  | 41,139,554.99                                      | 2 11               | DAN  |      |  |    |  |    |
|   |                                |                                         |                                                      |                       |                                                   |                                                  |                                  |                                                    |                    |      |      |  |    |  |    |
|   |                                |                                         |                                                      |                       |                                                   |                                                  |                                  |                                                    |                    |      |      |  |    |  |    |
|   |                                |                                         |                                                      |                       |                                                   |                                                  |                                  |                                                    |                    |      | IK – |  |    |  |    |
|   |                                |                                         |                                                      |                       |                                                   |                                                  |                                  |                                                    |                    |      |      |  |    |  |    |
|   |                                |                                         |                                                      |                       |                                                   |                                                  |                                  |                                                    |                    |      | IK   |  |    |  |    |
|   |                                |                                         |                                                      |                       |                                                   |                                                  |                                  |                                                    |                    |      |      |  |    |  |    |
|   |                                |                                         |                                                      |                       |                                                   |                                                  |                                  |                                                    |                    |      |      |  |    |  |    |
|   |                                |                                         |                                                      |                       |                                                   |                                                  |                                  |                                                    |                    |      |      |  |    |  |    |
|   |                                |                                         |                                                      |                       |                                                   |                                                  |                                  |                                                    |                    |      |      |  |    |  |    |
|   |                                |                                         |                                                      |                       |                                                   |                                                  |                                  |                                                    |                    |      |      |  |    |  |    |

ยการเดินบัญชีที่ได้ข้อไว้จาก "Request Statement" ใด้จากหน้า ent & Savings" จากนั้นเลือก "Transactions" และ เลือก "Pre-Generated Statement"

| me ≎ Transaction ≎ Description ≎ Bank ≎ Amount ≎ Channels                                         |
|---------------------------------------------------------------------------------------------------|
| me C Channels                                                                                     |
| Stop Cheque                                                                                       |
| Debit         07/07/2025         Transfer Out         THB 70.00         LHB Interné         ,     |
| Debit         03/07/2025         Bill Payment         THB 161.00         LHB Internet         N/A |
| Debit         03/07/2025         Bill Payment         THB 157.00         LHB Internet         N/A |
| Debit         02/07/2025         Bill Payment         THB 155.00         LHB Internet         N/A |

| Pre-Generated Statemen<br>Select a period to download your | <b>t</b><br>pre-generated Sta | tements.   | เลือกปีล่าส | <b>1</b><br>สุคที่ขอ        |  |  |
|------------------------------------------------------------|-------------------------------|------------|-------------|-----------------------------|--|--|
| Year<br>2025                                               |                               | •          |             |                             |  |  |
| Month<br>Jul                                               |                               |            | เลือกเคือ   | 2<br>นล่าสุคที่ได้ขอไว้     |  |  |
| Search คลิก "Search                                        | ch" 3                         | ·····      |             |                             |  |  |
| Statement Number 💲                                         | From \$                       | то ≎       | Download ≎  | <mark>4</mark><br>ลิก "PDF" |  |  |
| Adhoc_20250401_20250715                                    | 01/04/2025                    | 15/07/2025 | PDF เทื     | ง้อดาวน์โหลด                |  |  |
| Adhoc_20250501_20250715                                    | 01/05/2025                    | 15/07/2025 | PDF         |                             |  |  |
| Adhoc_20250601_20250721                                    | 01/06/2025                    | 21/07/2025 | PDF         |                             |  |  |
| Adhoc_20250701_20250721                                    | 01/07/2025                    | 21/07/2025 | PDF         |                             |  |  |
|                                                            |                               |            |             |                             |  |  |
|                                                            |                               |            |             |                             |  |  |
|                                                            |                               |            |             |                             |  |  |

## ตัวอย่างข้อมูลรายการเคินบัญชี

| ชื่อบัญชี<br>Account Name<br>ที่อยู่<br>Address |                                                 |                                                                  | Account                                                                                                    | e-Statement                                                                                      |                                           |                                             |                   |                    |   |
|-------------------------------------------------|-------------------------------------------------|------------------------------------------------------------------|----------------------------------------------------------------------------------------------------|--------------------------------------------------------------------------------------------------|-------------------------------------------|---------------------------------------------|-------------------|--------------------|---|
|                                                 | ับวิษัท ที่อป-ไห<br>: 788/66 เรษตุปี<br>: 10300 |                                                                  | เลขที่บัญซี :<br>count Number :<br>ประเภทบัญซี :<br>Account Type :<br>ซื่อสารา :<br>Branch :<br>สกุลเงิน :<br>Currency : | 001-2-10620-6<br>ออมหวัดย์<br>Savings<br>สาขาโลดัส รวมโชต (มี<br>Lotus Ruamchok (C<br>บาท<br>THB | ร<br>Sta<br>ซึองใหม่)<br>hiangmai) Branch | รอบวันที่เห็นบัญซี : 01<br>stement Period : | /04/2025 - 15/07/ | 2025<br>BAN<br>BAN |   |
| วันที่ทำรายการ<br>Transaction Date              | วันที่มีผล<br>Effective Date                    | รายละเอียด<br>Description                                        | เลขที่เช็ด<br>Cheque No.                                                                                                 | ดอน<br>Withdrawal                                                                                | shn<br>Deposit                            | ธอดเงินคงเหลือ<br>Balance                   | teanna<br>Channel | Note               | < |
| 3/04/2025 16:04:49                              | 03/04/2025                                      | Transfer Out<br>To LH Bank : NON AUTO CAR<br>CO.,LTD             | N/A                                                                                                    | 1,900.00                                                                                         |                                           | 1,357,659.00                                | LHB Internet      |                    |   |
| 4/04/2025 09:26:59                              | 04/04/2025                                      | Bill Payment<br>From LH Bank : ทรู มันนี้-ไหม่-ทดสอบ             | N/A                                                                                                    | LH D.                                                                                            | 999.00                                    | 1,358,658.00                                | LHB Internet      | DAN                | < |
| 4/04/2025 13:58:37                              | 04/04/2025                                      | Transfer Out<br>To LH Bank : ทรู คอร์ปอเรท-ใหม่-<br>ทดสอบ        | n/a<br>Ank                                                                                                    | 122.00                                                                                           | ANK I                                     | 1,358,536.00                                | LHB Internet      | BAN                | K |
| 4/04/2025 14:01:08                              | 04/04/2025                                      | Transfer Out<br>To LH Bank : ทรู คอร์ปอเรท-ใหม่-<br>ทดสอบ        | N/A                                                                                                    | 536.00                                                                                           |                                           | 1,358,000.00                                | LHB Internet      |                    |   |
| 4/04/2025 14:05:30                              | 04/04/2025                                      | Transfer Out<br>To LH Bank : ทรู คอร์ปอเรท-ใหม่-<br>ทดสอบ        | N/A                                                                                                    | 100.00                                                                                           |                                           | 1,357,900.00                                | LHB Internet      |                    |   |
| 0/04/2025 20:24:31                              | 20/04/2025                                      | Transfer Out                                                     | N/A                                                                                                    | 20,000.00                                                                                        | ANK I                                     | 1,337,900.00                                | LHB Internet      | BAN                | < |
| 1/04/2025 16:22:07                              | 21/04/2025                                      | Transfer Out<br>BAHTNET to another bank.                         | N/A                                                                                                    | 1,000,900.00                                                                                     |                                           | 337,000.00                                  | LHB Internet      |                    |   |
| 2/04/2025 17:46:07                              | 22/04/2025                                      | Transfer Out<br>BAHTNET to another bank.                         | N/A                                                                                                    | 10,162.00                                                                                        | ANK I                                     | 326,838.00                                  | LHB Internet      | BAN                | < |
| 2/04/2025 17:57:58                              | 22/04/2025                                      | Transfer Out                                                     | N/A                                                                                                    | 10,000.00                                                                                        |                                           | 316,838.00                                  | LHB Internet      |                    |   |
| 2/04/2025 17:58:04                              | 22/04/2025                                      | Transfer Out                                                     | N/A                                                                                                    | 10,000.00                                                                                        |                                           | 306,838.00                                  | LHB Internet      |                    |   |
| 5/04/2025 10:52:42                              | 25/04/2025                                      | Transfer Out                                                     | N/A                                                                                                    | 2,000.00                                                                                         |                                           | 302,738.00                                  | LHB Internet      | - 0 A M            |   |
| 5/04/2025 11:10:07                              | 25/04/2025                                      | Transfer Out<br>To LH Bank : บริษัท ที่อป-ไหม่-ทดสอบ<br>อ่ากัด   | N/A                                                                                                    | 5,500.00                                                                                         |                                           | 297,238.00                                  | LHB Internet      |                    |   |
| 5/04/2025 11:18:17                              | 25/04/2025                                      | Transfer Out<br>To LH Bank : บริษัท พื่อป-ทดสอบ                  | N/A                                                                                                    | 6,000.00                                                                                         | ADDA I                                    | 291,238.00                                  | LHB Internet      | DAN                |   |
| 5/04/2025 11:46:47                              | 25/04/2025                                      | Transfer Out                                                     | N/A                                                                                                    | 10,000.00                                                                                        |                                           | 281,238.00                                  | LHB Internet      |                    |   |
| 8/04/2025 18:20:29                              | 28/04/2025                                      | Transfer Out                                                     | N/A                                                                                                    | 2,000.00                                                                                         |                                           | 279,238.00                                  | LHB Internet      |                    |   |
| 8/04/2025 20:00:08                              | 28/04/2025                                      | COMMISSION<br>To Krungthai Bank : นาย ศักดิ์สิทธิ์               | N/A                                                                                                    | 25.00                                                                                            |                                           | 279,213.00                                  | LHB Internet      |                    |   |
| BANK                                            | H                                               | อัครพิทั                                                         | ANK                                                                                                    | LH B                                                                                             | ANK I                                     | H BAN                                       | K LI              | BAN                | K |
| 8/04/2025 20:00:08                              | 28/04/2025                                      | Transfer Out<br>To Krungthai Bank : นาย ศักดิ์สิทธิ์<br>มัควพิพั | N/A                                                                                                    | 500.00                                                                                           |                                           | 278,713.00                                  | LHB Internet      |                    |   |
| 8/04/2025 20:00:15                              | 28/04/2025                                      | COMMISSION<br>To Krungthai Bank : นาย ศักดิ์สิทธิ์<br>ยัครพิพั   | N/A                                                                                                    | 25.00                                                                                            | ANK                                       | 278,688.00                                  | LHB Internet      | BAN                |   |
| 8/04/2025 20:00:15                              | 28/04/2025                                      | Transfer Out<br>To Krungthai Bank : นาย ศักดิ์สิทธิ์             | N/A                                                                                                    | 500.00                                                                                           | ANK I                                     | 278,188.00                                  | LHB Internet      | BAN                | < |

| Menu X<br>Accounts ><br>Credit Cards ><br>Credit Cards ><br>Credit Cards ><br>Definition<br>Definition | An What wo<br>Construction<br>Construction<br>Transfer<br>Domestic<br>Transfer<br>Addroc Payment<br>Cose Drawdown<br>Request | nect เลอกแฮมเบอ | ริเกอรเมนู (เอคอน<br>ted List Transaction Log M<br>35 Non Financial 0 Urgen | 19 A A T 1 1 2 0 A A A A A A A A A A A A A A A A A A |  | Current & Savings<br>Term Deposits<br>Loans & Finances<br>Corporate Loans |
|----------------------------------------------------------------------------------------------------|----------------------------------------------------------------------------------------------------|-----------------|-----------------------------------------------------------------------------|------------------------------------------------------|--|---------------------------------------------------------------------------|
|                                                                                                    |                                                                                                    |                 |                                                                             |                                                      |  |                                                                           |

### เลือกประเภทบัญชี

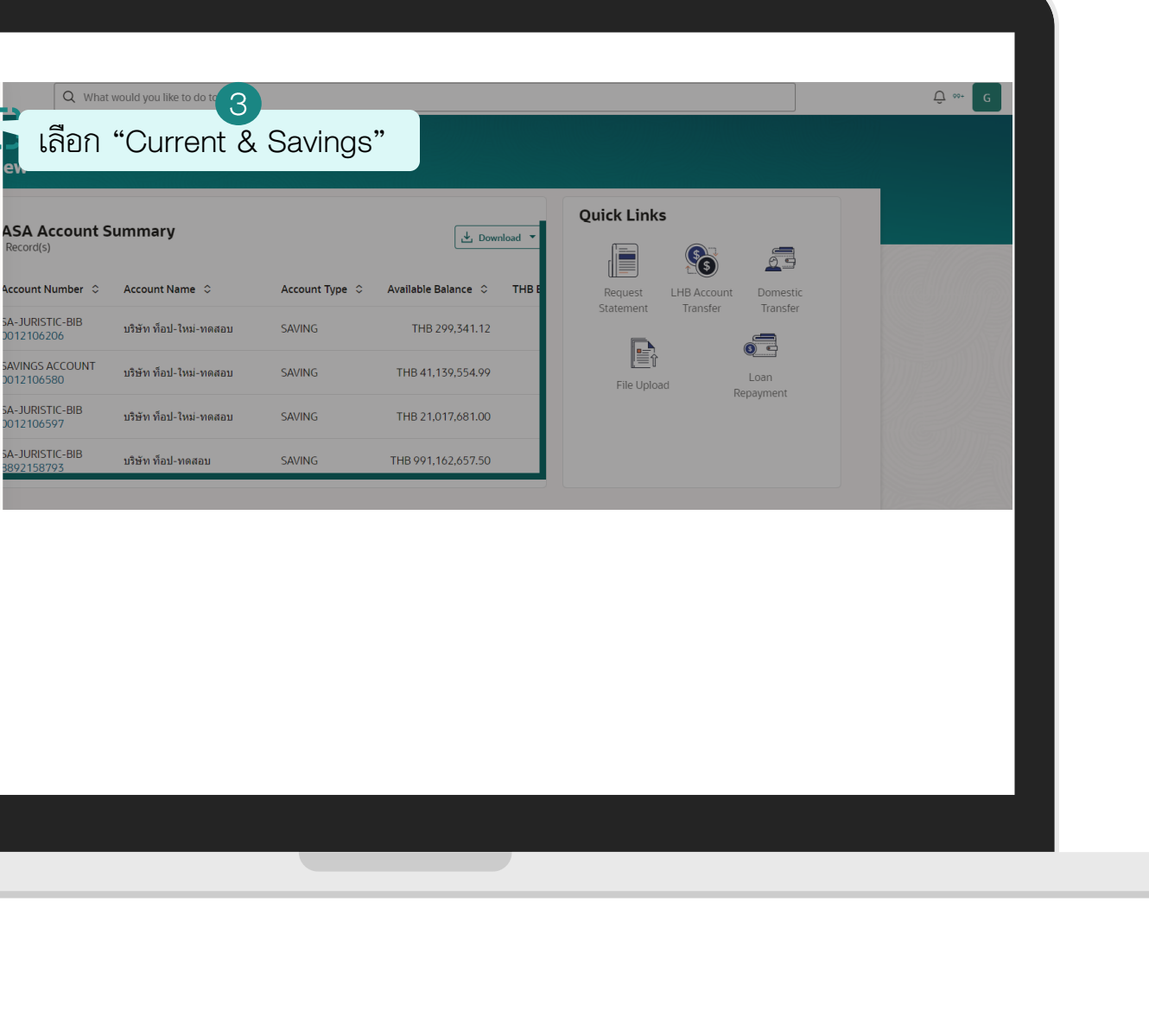

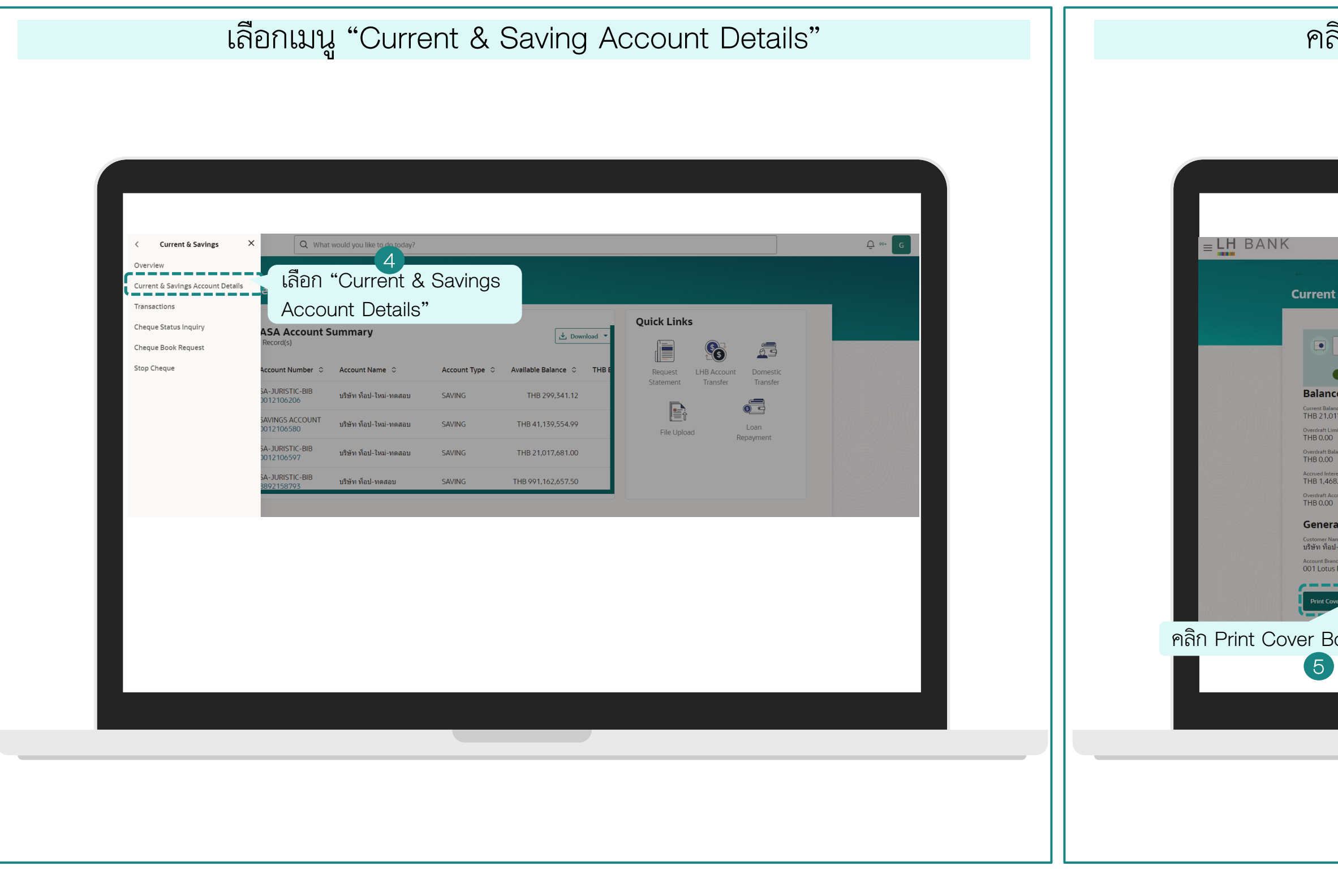

### คลิกปุ่ม "Print Cover Book" และทำการเปิดไฟล์

| Image mail     Image mail     Image mail <th>ings Account D</th> <th>Details</th> <th></th> <th>(B) Open file<br/>Ser</th> <th></th>                         | ings Account D                   | Details                                                                                                    |                                                                                                    | (B) Open file<br>Ser     |  |
|----------------------------------------------------------------------------------------------------|----------------------------------|----------------------------------------------------------------------------------------------------|----------------------------------------------------------------------------------------------------|--------------------------|--|
| Image: The Status       Patter BS_JURSTC-BB    Passes        Image: Passes    Passes        Image: Passes    Passes        Image: Passes       Image: Passes       Image: Passes       Image: Passes       Image: Passes       Image: Passes       Image: Passes       Image: Passes       Image: Passes         Image: Passes         Image: Passes |                                  |                                                                                                    |                                                                                                    | คลิก Open file           |  |
| Anagmal) Branch                                                                                                    | 7                                | Current Balance<br>THB 21,017,681.00                                                                                                    | Product Name<br>SA-JURISTIC-BIB                                                                                                    | Nickname<br>Not Assigned |  |
| equest M1940                                                                                                    | S<br>S<br>I<br>Chiangmai) Branch | <b>Deservord Combination</b><br>The document is password protected, it<br>letters of your (Titzen ID/Passport Num<br>your password is 9871. | א<br>is a combination of the Last 4<br>ber.<br>mber is 98798798798791, then<br>עריין איזיאליין איזיאליין איזאליין איזאליין איזאליין איזאליין איזאליין איזאליין איזאליין איזאליין איזאליין איזאליין איזאליין איזאליין איזאלין איזאלאיזאליאאנאליאליאליאליאליאליאליאליאליאליאליאליאליא | As of Date 18-07-2025    |  |

| ตอนเปิดไฟล์ให้ใส่รหัสบัตรประจำตัวประชาชน 4 ตัวหลัง |  |
|----------------------------------------------------|--|
|                                                    |  |
|                                                    |  |
|                                                    |  |
|                                                    |  |
|                                                    |  |
|                                                    |  |
|                                                    |  |

## แสดงหน้าปกสมุดบัญชีเงินฝาก

| บัญชีเงินฝาก                                                                                      |                                                                                                    |  |
|---------------------------------------------------------------------------------------------------|----------------------------------------------------------------------------------------------------|--|
| Deposit Account                                                                                   | 111111111                                                                                                    |  |
|                                                                                                   | 1                                                                                                    |  |
| <u> </u>                                                                                          |                                                                                                    |  |
| ออมทรพย                                                                                           |                                                                                                    |  |
| ออมทรพย<br>Savings Account                                                                        |                                                                                                    |  |
| ออมทรพย<br>Savings Account                                                                        |                                                                                                    |  |
| ออมทรพย<br>Savings Account                                                                        |                                                                                                    |  |
| ออมทรพย<br>Savings Account                                                                        |                                                                                                    |  |
| Savings Account                                                                                   | ธนาการแลนด์ แอนด์ เอ้าส์ จำกัด (มหาชน)<br>เลย ลทอ House Bank Fuello Company Limited                                                                 |  |
| ออมทรพย<br>Savings Account<br>LH BANK<br>สำนัก/สาขา<br>Office/Branch                              | ธนาการแลนด์ แอนด์ เข้าส์ จำกัด (มหาชน)<br>เลพย ลทย Houses Bank PUBLIC COMPANY LIMITED<br>001 Lotus Ruamchok<br>(Chiangmai) Branch                   |  |
| ออมทรพย<br>Savings Account<br>LH BANK<br>สำนัก/สาขา<br>Office/Branch<br>เลขทีบัญชี<br>Account No. | ธนาจการแลนด์ แอนด์ เข้าส์ จำกัด (มหาชน)<br>LAND AND HOUSES BANK PUBLIC COMPANY LIMITED<br>OO1 Lotus Ruamchok<br>(Chiangmai) Branch<br>001-2-10659-7 |  |

| Menu <ul> <li>Accounts</li> <li>Credit Cards</li> <li>Payments</li> <li>Bill Payments</li> <li>Trade Finance</li> <li>Liquidity Management</li> <li>Virtual Account Management</li> <li>Virtual Account Management</li> <li>Supply Chain Finance</li> <li>Receivables/Payables</li> <li>Cash Management</li> <li>File Upload</li> <li>Reports</li> <li>Service Requests</li> <li>Transactions</li> </ul> | X     Q     What wore Q     to do today?       X     Image: Construction of the construction of the constructio | Pending For Approval My Initiated List  Pending For Approval My Initiated List  All 35 Financial 35 Non Fina  Financial  0  25  26  30  30  30  30  30  30  30  30  30  3 | Transaction Log My Approved List<br>ancial O Urgent 33 |  | Current & Savings<br>Term Deposits<br>Loans & Finances<br>Corporate Loans |
|----------------------------------------------------------------------------------------------------|----------------------------------------------------------------------------------------------------|----------------------------------------------------------------------------------------------------|--------------------------------------------------------|--|---------------------------------------------------------------------------|
| <ul> <li>Transactions</li> <li>Application Tracker</li> </ul>                                                                                                    | Loan Drawdown     Request                                                                                                    | 0 Payments                                                                                                    | Bill Payments                                          |  |                                                                           |

## รขอรายการเคลื่อนไหวบัญชีในรูปแบบ "MT940"

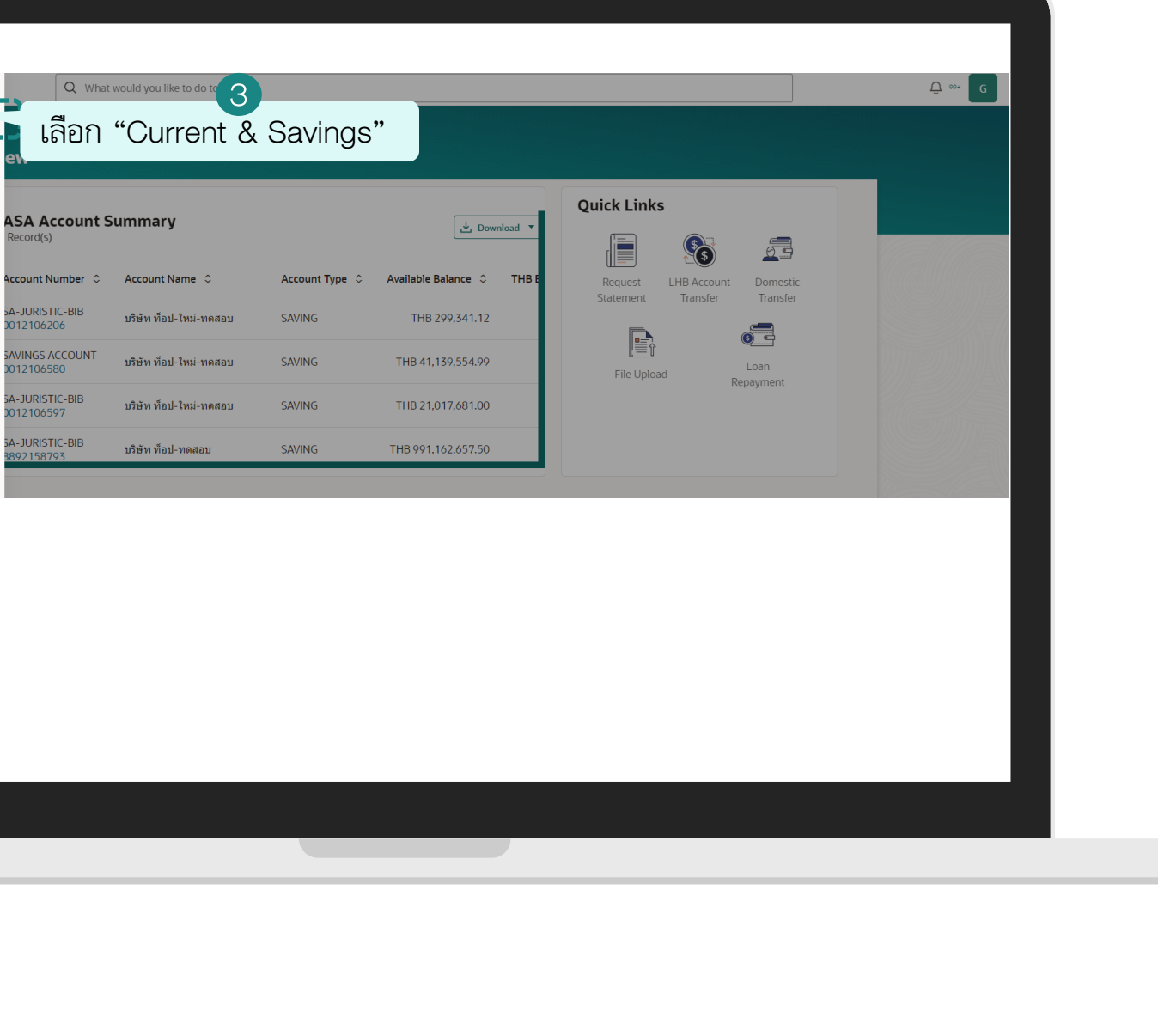

| เลือกประเภทบัญชี "ออมทรัพย์และกระแสรายวัน" | กดปุ่ม "Request MT940"                                                                                                    |
|--------------------------------------------|----------------------------------------------------------------------------------------------------|
|                                            | Image: Second Details         Image: Second Details         < |

| เลือก "Poquost MTQ/O" |                                                                                                    |
|-----------------------|----------------------------------------------------------------------------------------------------|
|                       | ระบุเลขที่บัญชีที่ขอ และ SWIFT code                                                                                                    |
| BIEI TROQUESE MITO-HO | Szykawnuzywawa kaz SWIFT Code         Imanian "SWIFT Code"         Imanian "SWIFT Code"         Imanian "Swift Code"         Imanian "Swift Code" |
|                       |                                                                                                    |

| ยื่นยับการทำรายการ                                                                                                    | ดสถาบ∾การขอ MTQ/∩ โดยคลิก Icon "Track Request"  |
|----------------------------------------------------------------------------------------------------|-------------------------------------------------|
| Eueense<br>Revested 1900<br>Revested 1900<br>Revested | คูสถานะการขอ MT940 โดยคลิก Icon "Track Request" |
|                                                                                                    |                                                 |

# การดูสถานะการขอรายการเคลื่อนไหวบัญชีในรูปแบบ (MT940)

| ระบุรายละเอียดที่ต้องการดูสถานะการขอรายการเคลื่อนไหวบัญชีในรูปแบบ MT940 | กคลิกเลือกรายการ "MT940" เพื่อดูรายละเอียด                                                                                                    |  |
|-------------------------------------------------------------------------|----------------------------------------------------------------------------------------------------|--|
| <ul> <li>a a a a a a a a a a a a a a a a a a a</li></ul>                | Image: Sector Sector |  |
|                                                                         |                                                                                                    |  |

# การขอดูสถานะการขอรายการเคลื่อนไหวบัญชีในรูปแบบ (MT940)

| DATION       Q What would you like to do today?       SerVice Request D         SerVice Request D         Request Status         Request Status         CASA         CASA         Date $\diamond$ Reference Number $\diamond$ Status $\diamond$ Date $\diamond$ Request Name $\diamond$ Reference Number $\diamond$ Status $\diamond$ 18/07/2025       Request MT940       804       Pending         18/07/2025       Cheque Book Request       523       Pending | ke to do today?       Service Request Details       X         uest Name ©       Reference Number ©       Request For OTHERS         uest M1940       805       Pending         uest M1940       804       Pending         rque Book Request       523       Pending         rque Book Request       522       Pending         reque Book Request       522       Pending                                      | Date       Request Name       Reference Number       Status         Date       Request Name       Reference Number       Status         Bate       Request MT940       805       Pending         18/07/2025       Request MT940       804       Pending         18/07/2025       Request MT940       804       Pending         29/05/2025       Cheque Book Request       523       Pending         29/05/2025       Cheque Book Request       522       Pending         Date       Cheque Book Request       522       Pending         Account No. 20<br>(29/05/2025       Cheque Book Request       523       Pending         Date       Cheque Book Request       522       Pending         Account No. 20<br>(29/05/2025       Cheque Book Request       523       Pending         Account No. 20<br>(29/05/2025       Cheque Book Request       522       Pending         Trequency<br>Advoc       Acount No. 20<br>(29/05/2025       Pending       Prequency<br>Advoc                                                                                                    | CASA       Request Status       Reference Number ©       Status       Request For OTHERS         18/07/2025       Request Mame ©       Reference Number ©       Status       Status         18/07/2025       Request MT940       805       Pending       Request Details         29/05/2025       Cheque Book Request       522       Pending       RCOURT No. 1         30/05/2025       Cheque Book Request       522       Pending       RCOURT No. 1         30/05/2025       Cheque Book Request       522       Pending       RCOURT No. 1         30/05/2025       Cheque Book Request       522       Pending       RCOURT No. 1         30/05/2025       Cheque Book Request       522       Pending       RCOURT No. 1         30/05/2025       Cheque Book Request       522       Pending       Rcourt No. 1         30/05/2025       Cheque Book Request       522       Pending       Rcourt No. 1         30/05/2025       Cheque Book Request       522       Pending       Rcourt No. 1         30/05/2025       Cheque Book Request       522       Pending       Rcourt No. 1         30/05/2025       Cheque Book Request       522       Pending       Rcourt No. 1         30/05/2025       Cheque Book Request                                                                                                    | What would you like to do today?       Ser ViCe Request Details         Request Status       Reference Number         CASA       Date °         18/07/2025       Request MT940         18/07/2025       Request MT940         29/05/2025       Cheque Book Request         29/05/2025       Cheque Book Request         29/05/2025       Cheque Book Request         29/05/2025       Cheque Book Request         30/něn ~       Status         Achor       Reference Number         30/něn ~       Status         Pending       Request MT940         29/05/2025       Cheque Book Request         29/05/2025       Cheque Book Request         30/něn ~       Status         Achor       Retrement         Achor       Retrement         Achor       Retrement         Achor       Retrement         Achor       Retrement         Achor       Retrement         Achor       Retrement         Achor       Retrement         Achor       Retrement         Achor       Retrement         Achor       Retrement         Achor       Retrement         Achor <td< th=""></td<>                                                                                                    |                                                                                                    |
|----------------------------------------------------------------------------------------------------|----------------------------------------------------------------------------------------------------|----------------------------------------------------------------------------------------------------|----------------------------------------------------------------------------------------------------|----------------------------------------------------------------------------------------------------|----------------------------------------------------------------------------------------------------|
| CASA CASA CASA CASA CASA CASA CASA CASA                                                                                                    | auest Name        Reference Number        Status       Date Requested 18/07/2025         auest MT940       805       Pending         ruest MT940       804       Pending         rque Book Request       523       Pending         rgue Book Request       522       Pending                                                                                                    | CASA       Date °       Request Name °       Reference Number °       Status °       Date Requested 18/07/2025         18/07/2025       Request MT940       805       Pending       Request Details         18/07/2025       Request MT940       804       Pending       Acount No.1         29/05/2025       Cheque Book Request       523       Pending       BIC Code, SWIFT Code         29/05/2025       Cheque Book Request       522       Pending       Frequency         Anděna zlőšt sznejna zlőšt sznejna zlőš                                                                                                    | CASA       Date °       Request Name °       Reference Number °       Status °       Status °       Is/07/2025         18/07/2025       Request MT940       805       Pending       Request Details         18/07/2025       Request MT940       804       Pending       Acount No.1         29/05/2025       Cheque Book Request       523       Pending       BIC Code, SWIFT Code         29/05/2025       Cheque Book Request       522       Pending       BIC Code, SWIFT Code         29/05/2025       Cheque Book Request       522       Pending       Bic Code, SWIFT Code         13/07/2025       Cheque Book Request       522       Pending       Frequency         Adonc       Trapeling       Trapeling       Trapeling         30/05/2025       Cheque Book Request       522       Pending         13/07/2025       Thegue Book Request       522       Pending         13/07/2025       Thegue Book Request       522       Pending         13/07/2025       Thegue Book Request       522       Pending         13/07/2025       Thegue Book Request       52/05/1203       Pending         13/07/2025       Thegue Book Request       52/05/1203       Pending         13/07/2025       Thegue Book Reque                                                                                                    | CASA       Date や Request Name や Reference Number や Status *       Date Requested 18/07/2025       Date Request M1940       805       Pending       Pending       Pending       Pending       Pending       29/05/2025       Cheque Book Request       523       Pending       Pending       Perduestod       Pending       Pending       Pend                                                                                                    |                                                                                                    |
| Date     Request Name     Reference Number     Status     Status       18/07/2025     Request MT940     805     Pending       18/07/2025     Request MT940     804     Pending       29/05/2025     Cheque Book Request     523     Pending                                                                                                    | quest Name ©       Reference Number ©       Status ©       Status ©       Status ©       Status ©       Status ©       Pending         quest MT940       805       Pending       Request Details       Acount No. 1       Ool 2106206         que Book Request       523       Pending       BIC Code, SWIFT Code       BIC Code, SWIFT Code         que Book Request       522       Pending       Frequency | Date $\Diamond$ Request Name $\Diamond$ Reference Number $\Diamond$ Status $\Diamond$ Status $\Diamond$ Request Details18/07/2025Request MT940804PendingOto 100200Oto 100200Oto 100200Oto 10020029/05/2025Cheque Book Request523PendingISC Code, SWIFT Code<br>12345678ISC Code, SWIFT Code<br>12345678ISC Code, SWIFT Code<br>12345678ISC Code, SWIFT Code<br>12345678Code Tage Jo Š Status Jo Status $\Diamond$ Code Tage Jo Š Status $\Diamond$ PendingPendingRequest MT940Pending29/05/2025Cheque Book RequestCode Tage Jo Š Status $\Diamond$ PendingPendingPendingPendingPendingPendingRequest MT940PendingPendingPendingPendingPendingPendingPendingPendingPendingPending <td colsp<="" td=""><td>Date °       Request Name °       Reference Number °       Status °       Status °       Pending         18/07/2025       Request MT940       805       Pending       Request Details         18/07/2025       Request MT940       804       Pending       Acount No. 1         29/05/2025       Cheque Book Request       523       Pending       BIC Code, SWIFT Code         29/05/2025       Cheque Book Request       522       Pending       BIC Code, SWIFT Code         29/05/2025       Cheque Book Request       522       Pending       BIC Code, SWIFT Code         29/05/2025       Cheque Book Request       522       Pending       Fequency         Anne ^- ar-I[ÅŠŤUS]US       Tanénas-IláJ       Tanénas-IláJ       Bitus</td><td>Date °Request Name °Reference Number °Status °Status °Status °Status °Status °Pending18/07/2025Request MT940804PendingPendingAcount No. 101210o20629/05/2025Cheque Book Request523PendingBiC Code, SWIFT Code1234507829/05/2025Cheque Book Request522PendingFrequency30/10/2025Cheque Book Request522PendingFrequency30/10/2025Cheque Book Request522PendingFrequency30/10/2025Cheque Book Request521PendingFrequency30/10/2025Cheque Book Request522PendingFrequency30/10/2025Cheque Book Request521PendingFrequency30/10/2025Cheque Book Request521PendingFrequency30/10/2026FrequencyAdoocFrequencyAdooc30/10/2026FrequencyFrequencyAdoocFrequency30/10/2025FrequencyFrequencyAdoocFrequency30/10/2026FrequencyFrequencyFrequencyFrequency30/10/2026FrequencyFrequencyFrequencyFrequency30/10/2026FrequencyFrequencyFrequencyFrequency30/10/2026FrequencyFrequencyFrequencyFrequency30/10/2026FrequencyFrequencyFrequencyFrequency30/10/2026FrequencyFrequencyFrequency30/10/2026&lt;</td></td> | <td>Date °       Request Name °       Reference Number °       Status °       Status °       Pending         18/07/2025       Request MT940       805       Pending       Request Details         18/07/2025       Request MT940       804       Pending       Acount No. 1         29/05/2025       Cheque Book Request       523       Pending       BIC Code, SWIFT Code         29/05/2025       Cheque Book Request       522       Pending       BIC Code, SWIFT Code         29/05/2025       Cheque Book Request       522       Pending       BIC Code, SWIFT Code         29/05/2025       Cheque Book Request       522       Pending       Fequency         Anne ^- ar-I[ÅŠŤUS]US       Tanénas-IláJ       Tanénas-IláJ       Bitus</td> <td>Date °Request Name °Reference Number °Status °Status °Status °Status °Status °Pending18/07/2025Request MT940804PendingPendingAcount No. 101210o20629/05/2025Cheque Book Request523PendingBiC Code, SWIFT Code1234507829/05/2025Cheque Book Request522PendingFrequency30/10/2025Cheque Book Request522PendingFrequency30/10/2025Cheque Book Request522PendingFrequency30/10/2025Cheque Book Request521PendingFrequency30/10/2025Cheque Book Request522PendingFrequency30/10/2025Cheque Book Request521PendingFrequency30/10/2025Cheque Book Request521PendingFrequency30/10/2026FrequencyAdoocFrequencyAdooc30/10/2026FrequencyFrequencyAdoocFrequency30/10/2025FrequencyFrequencyAdoocFrequency30/10/2026FrequencyFrequencyFrequencyFrequency30/10/2026FrequencyFrequencyFrequencyFrequency30/10/2026FrequencyFrequencyFrequencyFrequency30/10/2026FrequencyFrequencyFrequencyFrequency30/10/2026FrequencyFrequencyFrequencyFrequency30/10/2026FrequencyFrequencyFrequency30/10/2026&lt;</td> | Date °       Request Name °       Reference Number °       Status °       Status °       Pending         18/07/2025       Request MT940       805       Pending       Request Details         18/07/2025       Request MT940       804       Pending       Acount No. 1         29/05/2025       Cheque Book Request       523       Pending       BIC Code, SWIFT Code         29/05/2025       Cheque Book Request       522       Pending       BIC Code, SWIFT Code         29/05/2025       Cheque Book Request       522       Pending       BIC Code, SWIFT Code         29/05/2025       Cheque Book Request       522       Pending       Fequency         Anne ^- ar-I[ÅŠŤUS]US       Tanénas-IláJ       Tanénas-IláJ       Bitus                                                                                                    | Date °Request Name °Reference Number °Status °Status °Status °Status °Status °Pending18/07/2025Request MT940804PendingPendingAcount No. 101210o20629/05/2025Cheque Book Request523PendingBiC Code, SWIFT Code1234507829/05/2025Cheque Book Request522PendingFrequency30/10/2025Cheque Book Request522PendingFrequency30/10/2025Cheque Book Request522PendingFrequency30/10/2025Cheque Book Request521PendingFrequency30/10/2025Cheque Book Request522PendingFrequency30/10/2025Cheque Book Request521PendingFrequency30/10/2025Cheque Book Request521PendingFrequency30/10/2026FrequencyAdoocFrequencyAdooc30/10/2026FrequencyFrequencyAdoocFrequency30/10/2025FrequencyFrequencyAdoocFrequency30/10/2026FrequencyFrequencyFrequencyFrequency30/10/2026FrequencyFrequencyFrequencyFrequency30/10/2026FrequencyFrequencyFrequencyFrequency30/10/2026FrequencyFrequencyFrequencyFrequency30/10/2026FrequencyFrequencyFrequencyFrequency30/10/2026FrequencyFrequencyFrequency30/10/2026< |
| 18/07/2025         Request MT940         805         Pending         Request Details           18/07/2025         Request MT940         804         Pending         Acount No. 1<br>0012106206           29/05/2025         Cheque Book Request         523         Pending         BIC Code, SWIFT Code<br>18/07/2025         BIC Code, SWIFT Code<br>18/07/2025                                                                                                 | quest MT940     805     Pending     Request Details       quest MT940     804     Pending     Acount No. 1<br>0012106200       rque Book Request     523     Pending     BIC Code, SWIFT Code<br>12345678       rque Book Request     522     Pending     Frequency<br>Adhoc                                                                                                    | 18/07/2025Request MT940805PendingRequest Details18/07/2025Request MT940804PendingAcount No. 1<br>001210620629/05/2025Cheque Book Request523PendingBIC Code, SWIFT Code<br>1234677829/05/2025Cheque Book Request522PendingFrequency<br>AhocAnpěnavil ő Št IsnieSt IsnieSt IsnieSt Isnie                                                                                                    | 18/07/2025Request MT940805PendingRequest Details18/07/2025Request MT940804PendingAcount No. 129/05/2025Cheque Book Request523PendingBIC Code, SWIFT Code29/05/2025Cheque Book Request522PendingFrequency29/05/2025Cheque Book Request522PendingSUIFT Code3nněn v=ľlěšusnenna ľuna ľluTakata la stataTakata la stataanněn vna ľluTakata la stataTakata la stataanněn vna ľluTakata la stataTakata la stataanněn vna ľluTakata la stataTakata la stataanněn vna ľluTakata la stataTakata la stata                                                                                                    | 18/07/2025Request MT940805Pending18/07/2025Request MT940804Pending29/05/2025Cheque Book Request523Pending29/05/2025Cheque Book Request522Pending29/05/2025Cheque Book Request522Pendingan hina - an hina - a |                                                                                                    |
| 18/07/2025         Request MT940         804         Pending         0012106206           29/05/2025         Cheque Book Request         523         Pending         BIC Code, SWIFT Code                                                                                                    | guest MT940     804     Pending     0012106206       eque Book Request     523     Pending     BIC Code, SWIFT Code       rque Book Request     522     Pending     Frequency       Adhoc     Frequency     Adhoc                                                                                                    | 18/07/2025         Request MT940         804         Pending         0012106206           29/05/2025         Cheque Book Request         523         Pending         BIC Code, SWIFT Code           29/05/2025         Cheque Book Request         522         Pending         Frequency           Anpěnavil () Šři () Snavil ()         Anpěnavil () Šři ()         Snavil () Šři ()         Snavil ()                                                                                                    | 18/07/2025     Request MT940     804     Pending     0012106206       29/05/2025     Cheque Book Request     523     Pending     BIC Code, SWIFT Code       29/05/2025     Cheque Book Request     522     Pending     Frequency       Adhoc     Anněn avřílě     Anněn avřílě     Anněn avříle     Frequency                                                                                                    | 18/07/2025     Request MT940     804     Pending       29/05/2025     Cheque Book Request     523     Pending       29/05/2025     Cheque Book Request     522     Pending       29/05/2025     Cheque Book Request     522     Pending       3012106206     BiC Code, SWIFT Code     12345678       Frequency     Adhoc                                                                                                    |                                                                                                    |
| 29/05/2025 Cheque Book Request 523 Pending Dic Code, with Code                                                                                                    | rque Book Request 525 Pending 12545678<br>Rue Book Request 522 Pending Frequency<br>Adhoc                                                                                                    | 29/05/2025     Cheque Book Request     5.23     Pending     Dic 2456/78       29/05/2025     Cheque Book Request     522     Pending     Frequency<br>Adhoc                                                                                                    | 29/05/2025         Cheque Book Request         523         Pending           29/05/2025         Cheque Book Request         522         Pending         Frequency<br>Adhoc           ลูกค้าจะได้รับรายการในวัน<br>กัดไป         อ้างไป         11         12         12                                                                                                    | 29/05/2025     Cheque Book Request     523     Pending     Dic 2345678       29/05/2025     Cheque Book Request     522     Pending     Frequency<br>Adhoc       ลูกค้าจะได้รับรายการในวัน<br>ถัคไป     ถัคไป                                                                                                    |                                                                                                    |
| 12343078                                                                                                    | eque Book Request 522 Penaing Frequency Adhoc                                                                                                    | 24/05/2025         Cheque book kequest         522         Pending         Frequency           ลกค้าจะได้รับรายการใบวับ                                                                                                    | 27/05/2025 Cheque book kequest 522 Pending Frequency<br>ลูกค้าจะได้รับรายการในวัน<br>กัดไป                                                                                                    | 29/05/2025 Cheque book Request 522 Pending Frequency<br>ลูกค้าจะได้รับรายการในวัน<br>ถัดไป                                                                                                    |                                                                                                    |
| ลูกค้าจะได้รับรายการในวัน<br>ถัดไป                                                                                                    | ลูกค้าจะได้รับรายการในวัน<br>ถัดไป                                                                                                    | ถัดไป                                                                                                    |                                                                                                    |                                                                                                    |                                                                                                    |
|                                                                                                    |                                                                                                    |                                                                                                    |                                                                                                    |                                                                                                    |                                                                                                    |
|                                                                                                    |                                                                                                    |                                                                                                    |                                                                                                    |                                                                                                    |                                                                                                    |
|                                                                                                    |                                                                                                    |                                                                                                    |                                                                                                    |                                                                                                    |                                                                                                    |
|                                                                                                    |                                                                                                    |                                                                                                    |                                                                                                    |                                                                                                    |                                                                                                    |

# การสั่งซื้อสมุคเซ็ค **Cheque Book Request**

62

## การสั่งซื้อสมุดเช็ค (CHEQUE BOOK REQUEST)

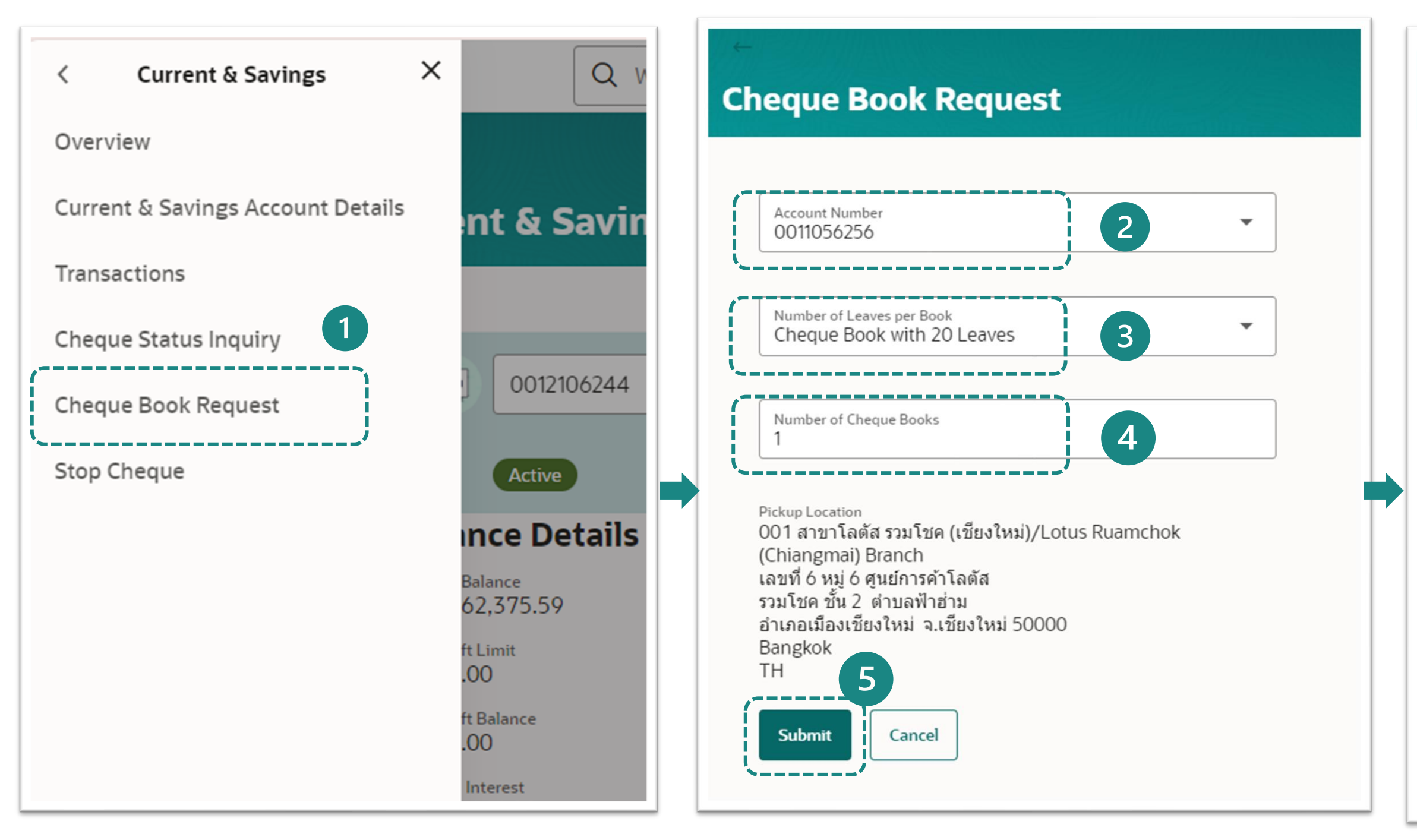

- เข้าสู่ระบบ LHB Biz Connect เลือกเมนู
   **"Cheque Book Request"**
- 2. เลือกหมายเลขบัญชีที่ท่านต้องการสั่งซื้อสมุคเซ็ค
- เลือกประเภทสมุดเช็ค (มีบริการจานวน 20 แผ่น เท่านั้น)
- 4. ระบุจานวนสมุคเช็ค
- 5. จากนั้นคลิก **"Submit"** เพื่อดาเนินการต่อ

### **Cheque Book Request**

### Review

You initiated a request for Cheque Book. Please review details before you confirm!

| Account Number<br>0011056256<br>ทรู มันนี้-ใหม่-ทดสอบ   THB   001                                                                                                    |
|----------------------------------------------------------------------------------------------------|
| Number of Cheque Books<br>1                                                                                                    |
| Number of Leaves per Book<br>20                                                                                                    |
| Cheque Book Fee<br>THB 300.00                                                                                                    |
| Pickup Location<br>001 สาขาโลตัส รวมโชค (เชียงใหม่)/Lotus Ruamchok<br>(Chiangmai) Branch<br>เลขที่ 6 หมู่ 6 ศูนย์การค้าโลตัส<br>รวมโชค ชั้น 2 ตำบลฟ้าฮ่าม<br>อำเภอเมืองเชียงใหม่ จ.เชียงใหม่ 50000<br>Bangkok<br>TH |
| Confirm Cancel Back                                                                                                    |

6. ตรวจสอบความถูกต้องของข้อมูลและคลิก "**Confirm**" เพื่อดาเนินการต่อ

## การสั่งซื้อสมุดเช็ค (CHEQUE BOOK REQUEST)

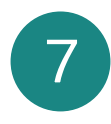

### **Cheque Book Request**

| Confirmation<br>Cheque Book Request completed successfully.                                                                                                    | 🗈 e-Slip |
|----------------------------------------------------------------------------------------------------|----------|
| ChequeBook-Request-External Reference                                                                                                    |          |
| Status<br>Completed                                                                                                    |          |
| Account Number<br>0011056256                                                                                                    |          |
| ทรู มันนี้-ใหม่-ทดสอบ   THB   001                                                                                                    |          |
| Number of Cheque Books<br>1<br>Number of Leaves per Book<br>20<br>Cheque Book Fee<br>THB 300<br>Pickup Location<br>001 สาขาโลดัส รวมโชค (เซียงใหม่)/Lotus Ruamchok<br>(Chiangmai) Branch<br>เลขที่ 6 หมู่ 6 ศูนย์การค้าโลดัส<br>รวมโชค ขั้น 2 ตำบลฟ้าฮ่าม<br>อำเภอเมืองเซียงใหม่ จ.เซียงใหม่ 50000<br>Bangkok<br>TH |          |
| What would you like to do next?                                                                                                    |          |
| Home     View Account       Details                                                                                                    |          |

7. ระบบแสดงหน้ายืนยัน ซึ่งท่านสามารถดาวน์โหลด e-Slip เก็บไว้เป็นหลักฐาน การทารายการได้

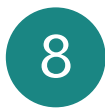

| success | sfully.                                                                                                    |   | 📑 e-Slip |
|---------|----------------------------------------------------------------------------------------------------|---|----------|
| e       |                                                                                                    |   |          |
|         | Password Combination                                                                                                    | × |          |
|         | The document is password protected, it is a combination of the Last 4<br>letters of your Citizen ID/Passport Number.<br>Example, if your Citizen ID/Passport Number is 9879879879871, then<br>your password is 9871. |   |          |
| lua     | Ok                                                                                                    |   |          |
|         |                                                                                                    |   |          |

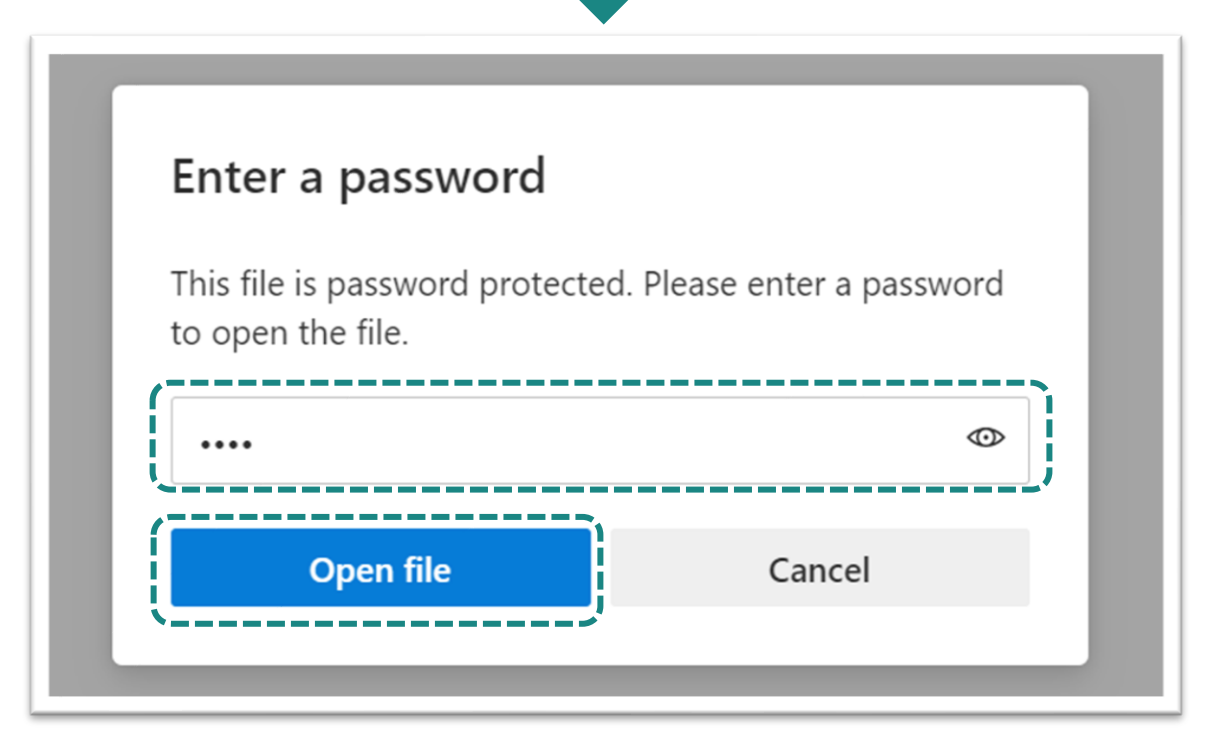

 เมื่อท่านคลิก "e-Slip" จากขั้นตอนที่ 7 ระบบจะขอ รหัสผ่านก่อนดาวน์โหลด รหัสผ่านคือเลข 4 หลัก สุดท้ายของหมายเลขบัตรประชาชนหรือเลขพาสปอร์ต แล้วคลิก "Open file"

## การสั่งซื้อสมุดเช็ค (CHEQUE BOOK REQUEST)

## LH BANK

### **Cheque Book Requested**

9

ออฟฟิศเมท-ใหม่-ทดสอบ

13/06/2025, 15:40

| Reference Number          | 565                             |
|---------------------------|---------------------------------|
| Account Number            | 0011056256                      |
| Number of Cheque Books    | 1                               |
| Number of Leaves per Book | 20                              |
| Address                   | 001                             |
|                           | เลขที 6 หมู่ 6 ศูนย์การค้าโลตัส |
|                           | รวมโชค ชัน 2 ตำบลฟ้าอ่าม        |
|                           | อำเภอเมืองเชียงใหม่ จ.เชียงใหม่ |
|                           | 50000                           |
|                           | тн                              |
| Cheque Book Fee           | THB 300                         |
|                           |                                 |
|                           |                                 |
|                           |                                 |
|                           |                                 |
|                           |                                 |
|                           |                                 |
|                           |                                 |
|                           |                                 |
|                           |                                 |
|                           |                                 |

9. ตัวอย่างสลิปอิเล็กีรอนิกส์

# การอายัดการจ่ายเช็ค (Stop Cheque Book)

# การอายัดการจ่ายเซ็ค (Stop Cheque Book) แบบหมายเลขเซ็ค (Cheque Number)

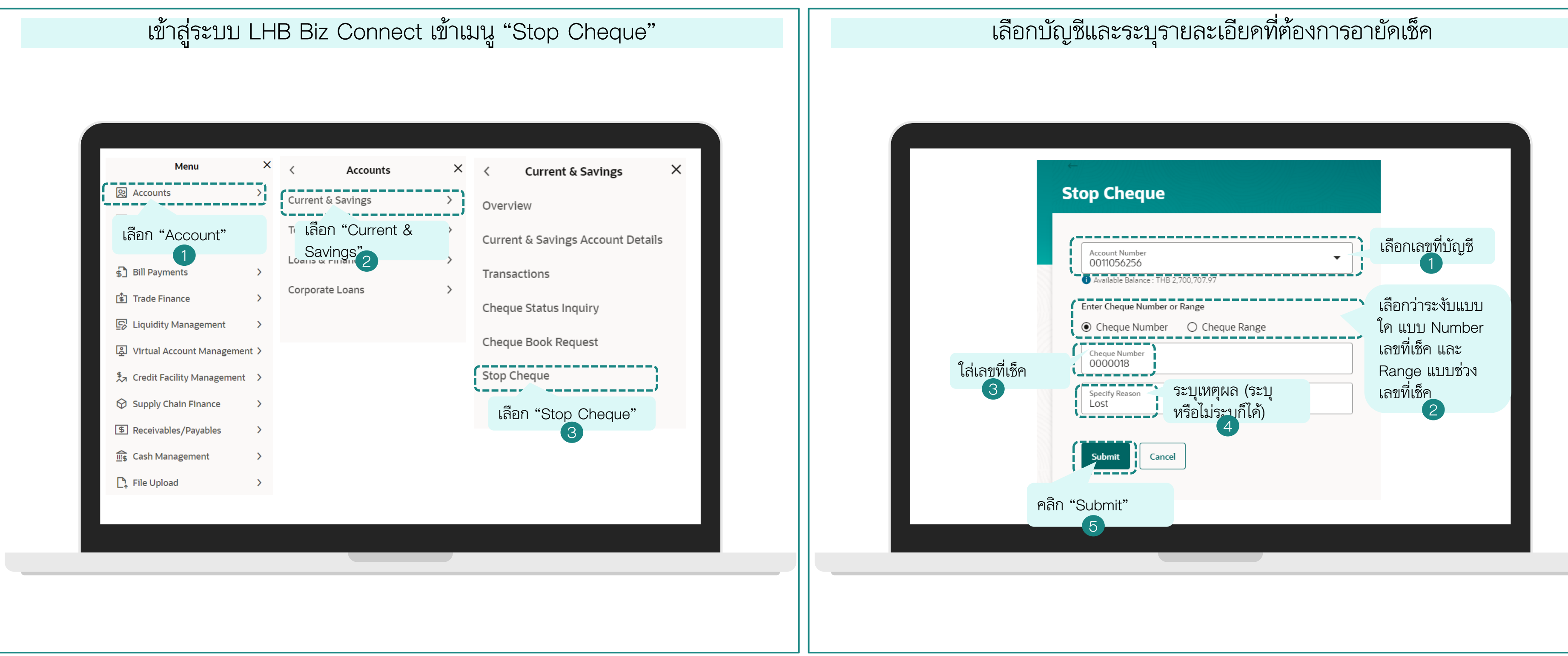

## การอายัดการจ่ายเช็ค (Stop Cheque Book) แบบหมายเลขเซ็ค (Cheque Number)

| ยืนยันการอายัคเช็ค โคนกคปุ่ม "Confirm"                                     |  |
|----------------------------------------------------------------------------|--|
| 6                                                                          |  |
| Review Stop Cheque                                                         |  |
| Account Number<br>OD00018<br>Specify Reason<br>Lost<br>Confirm Cancel Back |  |

### หน้าจอยืนยันการอายัคเช็คเรียบร้อย

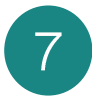

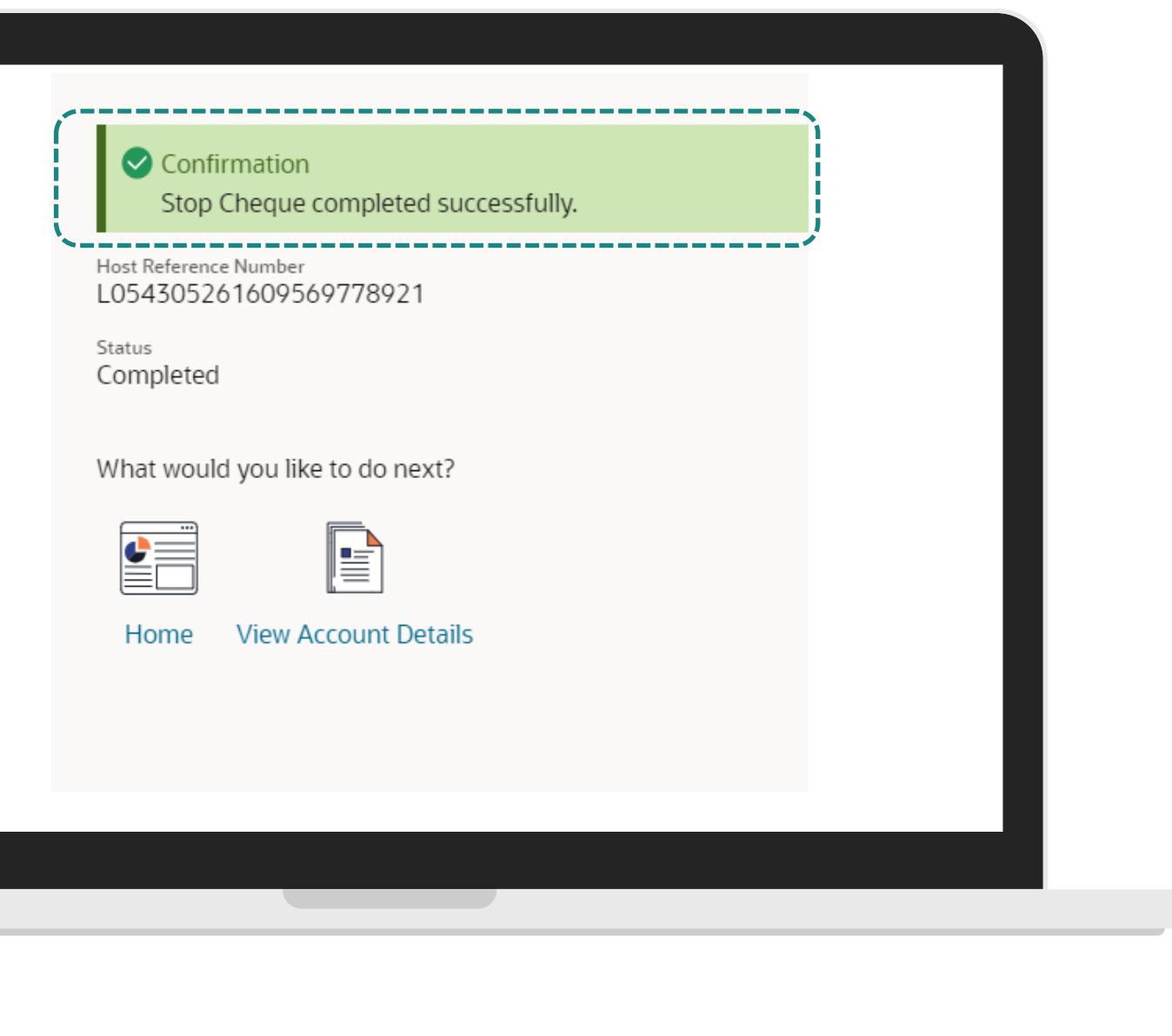

# การระงับการจ่ายเช็ค (Stop Cheque Book) แบบช่วงเลขที่เช็ค (Cheque Range)

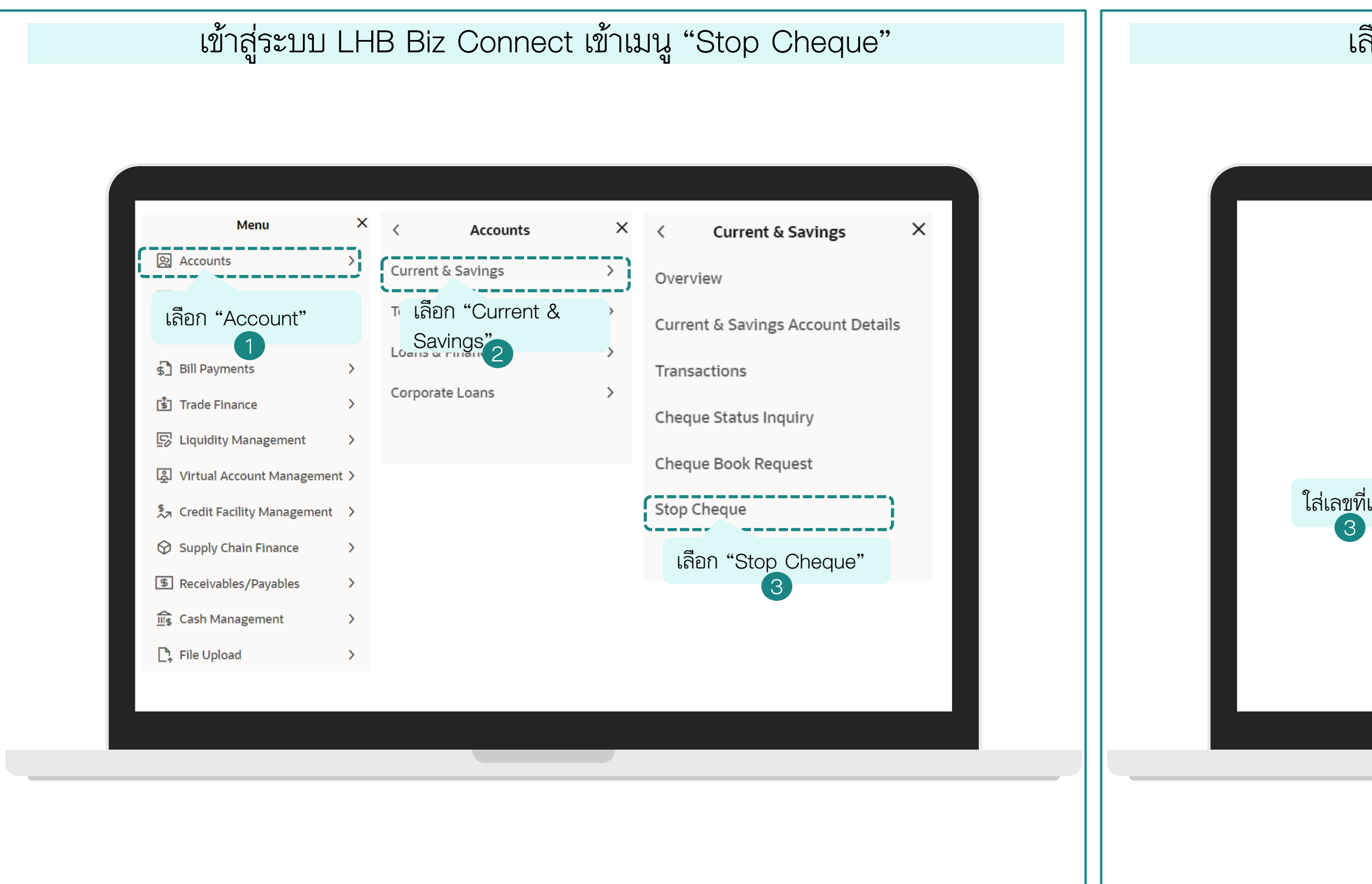

## เลือกบัญชีและระบุรายละเอียดที่ต้องการอายัดเช็ค

| St       | top Cheque                                                               |                                                 |
|----------|--------------------------------------------------------------------------|-------------------------------------------------|
|          | Account Number<br>0011056256                                             | เลือกเลขที่บัญชี<br>1                           |
| 5        | Enter Cheque Number or Range O Cheque Number O Cheque Range From 0000019 | เลือกว่าระงับแบบ<br>Range แบบช่วง<br>เลขที่เซ็ค |
| 5P       | To           0000020           Specify Reason           ระบุเหตุผล (ระบุ | 2                                               |
|          | หรือไม่ระบุก็ได้)<br>Submit Cancel                                       |                                                 |
| คลิก "Su | ubmit"                                                                   |                                                 |

# การระงับการจ่ายเช็ค (Stop Cheque Book) แบบช่วงเลขที่เช็ค (Cheque Range)

| ยืนยันการอายัคเซ็ค โคนกคปุ่ม "Confirm"                                                                    |  |
|----------------------------------------------------------------------------------------------------|--|
| 6                                                                                                    |  |
| Review Stop Cheque                                                                                        |  |
| Account Number<br>0011056256<br>Cheque Number<br>0000018<br>Specify Reason<br>LOST<br>Confirm Cancel Back |  |

### หน้าจอยืนยันการอายัคเช็คเรียบร้อย

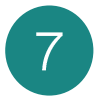

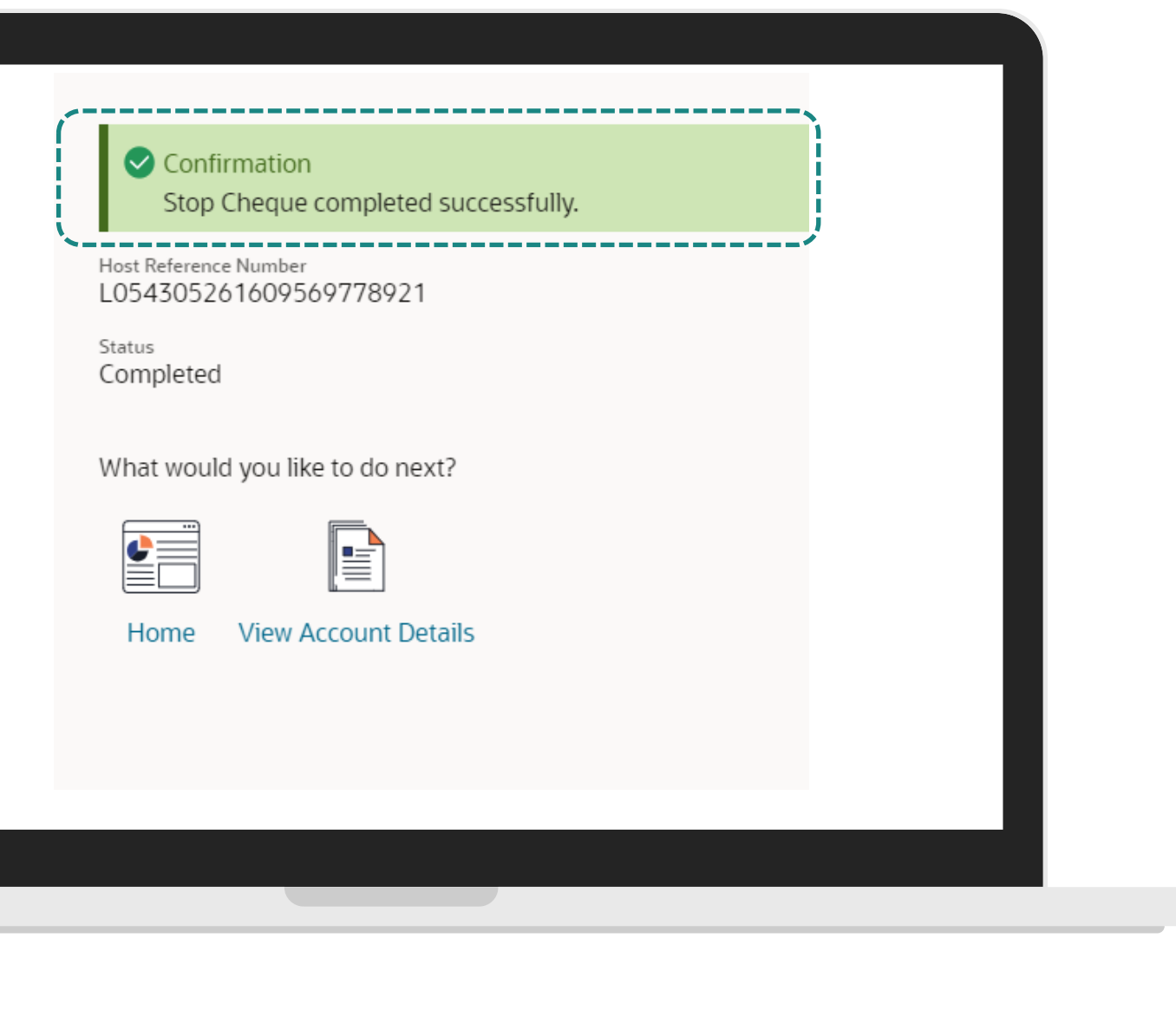

# การโอนเงิน – <u>ระหว่างบัญชีตนเอง</u>และการสร้างผู้รับเงิน

Single Transfer-THB internal My Account Transfer

71

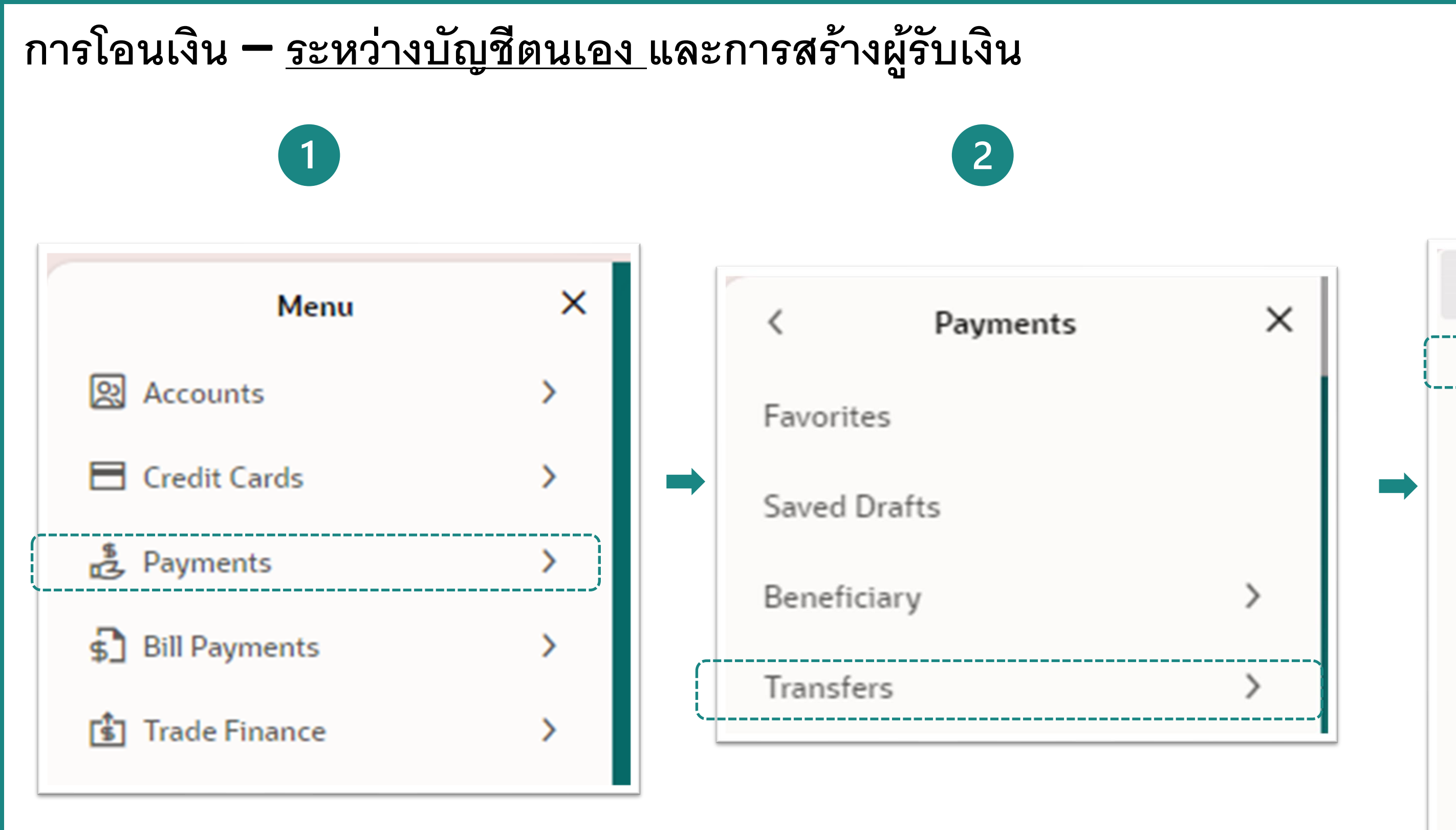

1.เข้าระบบ LHB BizConnect system คลิ๊กที่แฮม เบอร์เกอเมนู จากนั้น เลือกเมนู **"Payments"** 

2. เลือกเมนู "Transfers"

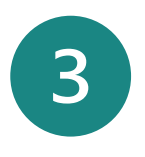

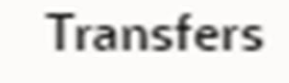

Transfers - Existing Beneficiary

Transfers - Adhoc Beneficiary

Repeat Transfers - Existing Beneficiary

Repeat Transfers - Adhoc Beneficiary

MT101 Instruction

<

International Low Value Payment

Multiple Transfers

 เลือกเมนู "Transfer – Existing Beneficiary" ×
## การโอนเงิน – <u>ระหว่างบัญชีตนเอง</u>และการสร้างผู้รับเงิน

| Transfer Type                      | 1                          |   |
|------------------------------------|----------------------------|---|
| ○ Existing Beneficiary  ● My       | Account                    |   |
| Transfer From<br>0012106244        |                            | 2 |
| Available Balance : THB 408,859.90 |                            |   |
| Transfer To<br>8892158971          |                            | 3 |
| Available Balance : THB 113,876.71 |                            |   |
| Currency<br>THB                    | ▼ Debit Amount<br>THB 0.00 | 4 |
| View Limit 5                       |                            |   |
| Now O Later                        |                            |   |
| Note                               |                            |   |
| Pay Cancel Back                    | Save As Draft              |   |

1.หลังจากที่เลือกเมนู – Existing Beneficiary แล้วให้เลือก "My Account"
 2.เลือกหมายเลขบัญชีฅัคเงิน (Debit Account)
 3.เลือกหมายเลขบัญชีที่จะเข้าเงิน (Credit Account)
 4. ใส่จำนวนเงินที่ต้องการโอน
 5.กำหนดเวลาในการโอนเงิน – Now (ทันที) / Later (ล่วงหน้า)
 6.คลิก "Pay"

### การโอนเงิน – <u>ระหว่างบัญชีตนเอง</u>และการสร้างผู้รับเงิน

| ansfer Money                                                                                 | Transfer Money                                                  |
|----------------------------------------------------------------------------------------------|-----------------------------------------------------------------|
| Review You initiated a request for Transfer Money. Please review details before you confirm! | Confirmation<br>Transfer Money completed successfully.          |
| Transfer Type<br>My Account                                                                  | 23069A819004<br>Host Reference Number<br>L054306230941451193781 |
| Transfer From<br>0012106244<br>ทรุมันนี้-ใหม่-ทดสอบ   THB   001                              | Status<br>Completed                                             |
| Transfer To<br>8892158971<br>ทรูมันนี้-โหม่-หลสอบ   THB   889                                | Transfer Type<br>My Account<br>Transfer From<br>0012106244      |
| Transfer Amount<br>THB 7,890.00                                                              | ทรูมันนี้-ใหม่-พลสอบ   THB   001<br>Transfer To<br>8892 158971  |
| ransfer When<br>3/06/2025                                                                    | หรูมันนี้-ใหม่-หลสอบ   THB   889<br>Transfer Amount             |
| THB 0.00                                                                                     | Charge Amount<br>THB 0.00                                       |
| Confirm Cancel Back                                                                          | Transfer When 23/06/2025                                        |
|                                                                                              | What would you like to do next?                                 |
|                                                                                              |                                                                 |
| Y Y                                                                                          | Home Add Favorite                                               |

 1. ตรวจสอบความถูกต้อง ถ้า ถูกต้องแล้วกด "Confirm"

2.หลังจากที่กด "Confirm" แล้วสามารถกด พิมพ์ e-Slip เพื่อใช้เป็น ข้อมูลหลักฐานได้

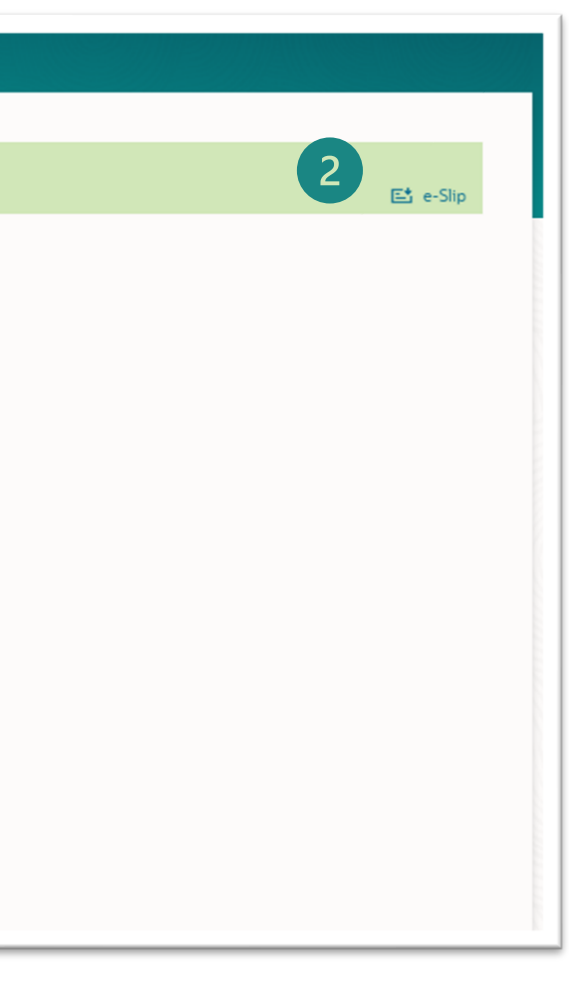

### การโอนเงิน – <u>ระหว่างบัญชีตนเอง</u>และการสร้างผู้รับเงิน

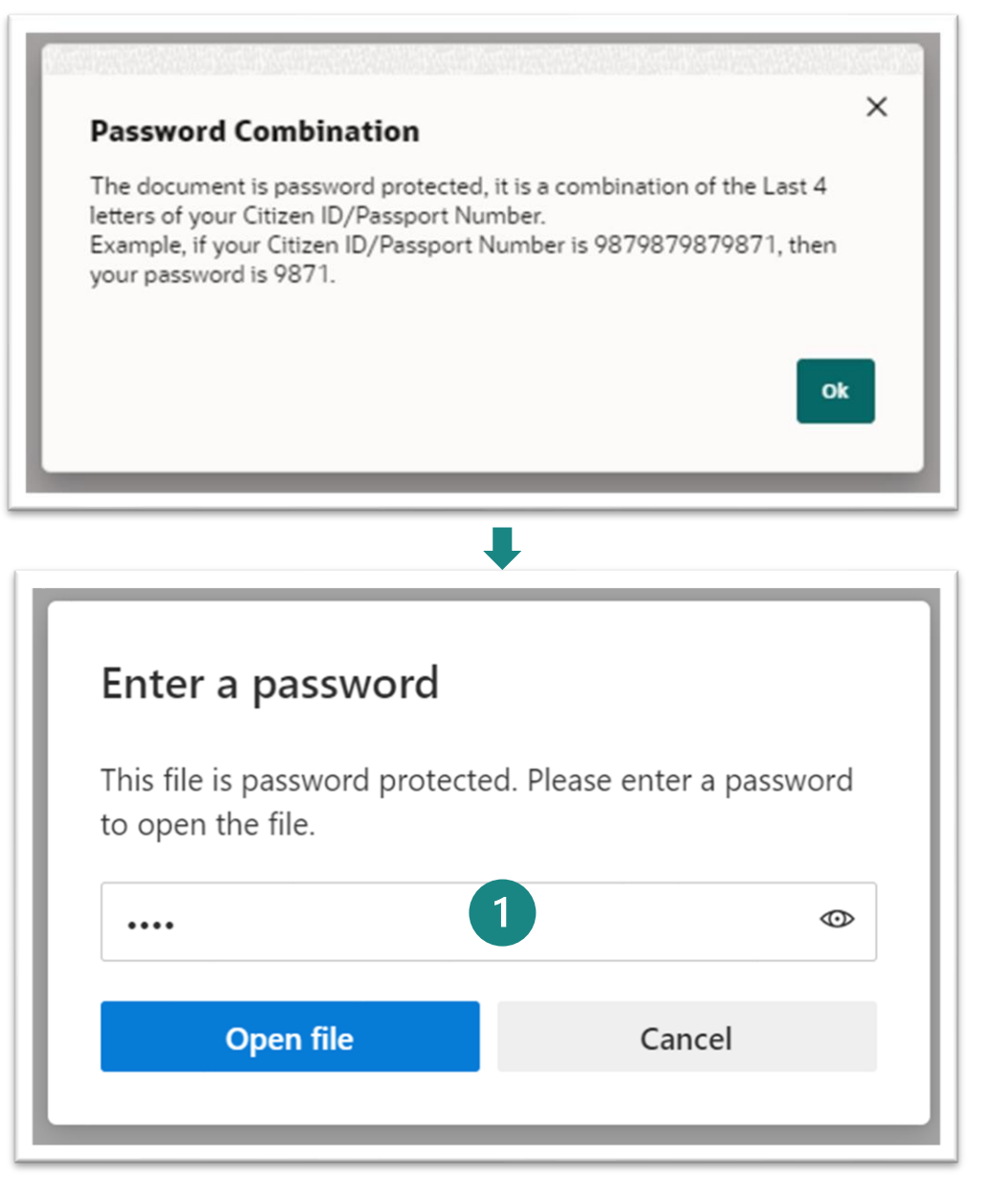

 1.เมื่อกดปุ่ม E-slip ระบบจะให้ใส่ เลชประจาตัวบัตรประชาชน 4 ตัวสุดท้าย หลังจากนั้นคลิก
 "Open File"

2

2. ตัวอย่าง e-Slip

| Tra                  | insaction Completed |
|----------------------|---------------------|
| ออฟฟิศเมท-ใหม่-ทดสอบ | 23/06/2025, 09:42   |
| Reference Number     | 23069A819004        |
| Transaction Type     | LHB Account         |
| From Account No.     | 0012106244          |
| From Account Name    |                     |
| To account No.       |                     |
| To account name      |                     |
| Transfer Amount      | THB 7,890.00        |
| Payment Detail       |                     |
| Fee                  | THB 0.00            |
| Transaction Date     | 23/06/2025          |
| Note                 |                     |
|                      |                     |
|                      |                     |
|                      |                     |
|                      |                     |
|                      |                     |
|                      |                     |
|                      |                     |

Single Transfer-THB internal **Create Beneficiary** 

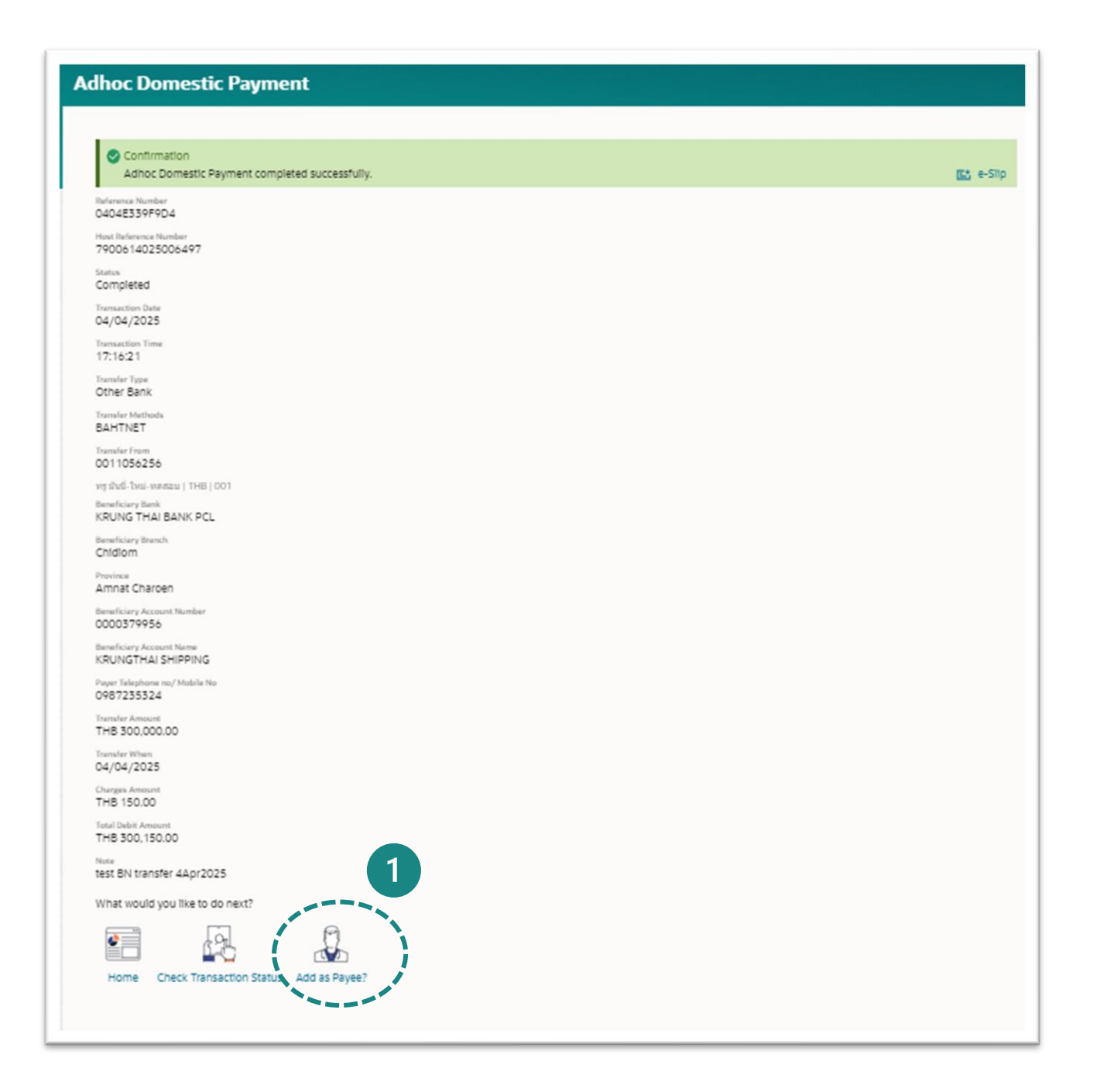

 ในกรณีต้องการจะสร้าง (Save) ชุดข้อมูลบัญชัการโอน ออกนี้เก็บไว้ สามารถคลิกปุ่ม "Add as Payee" ได้เพื่อ สร้างเป็น "Existing Beneficiary"

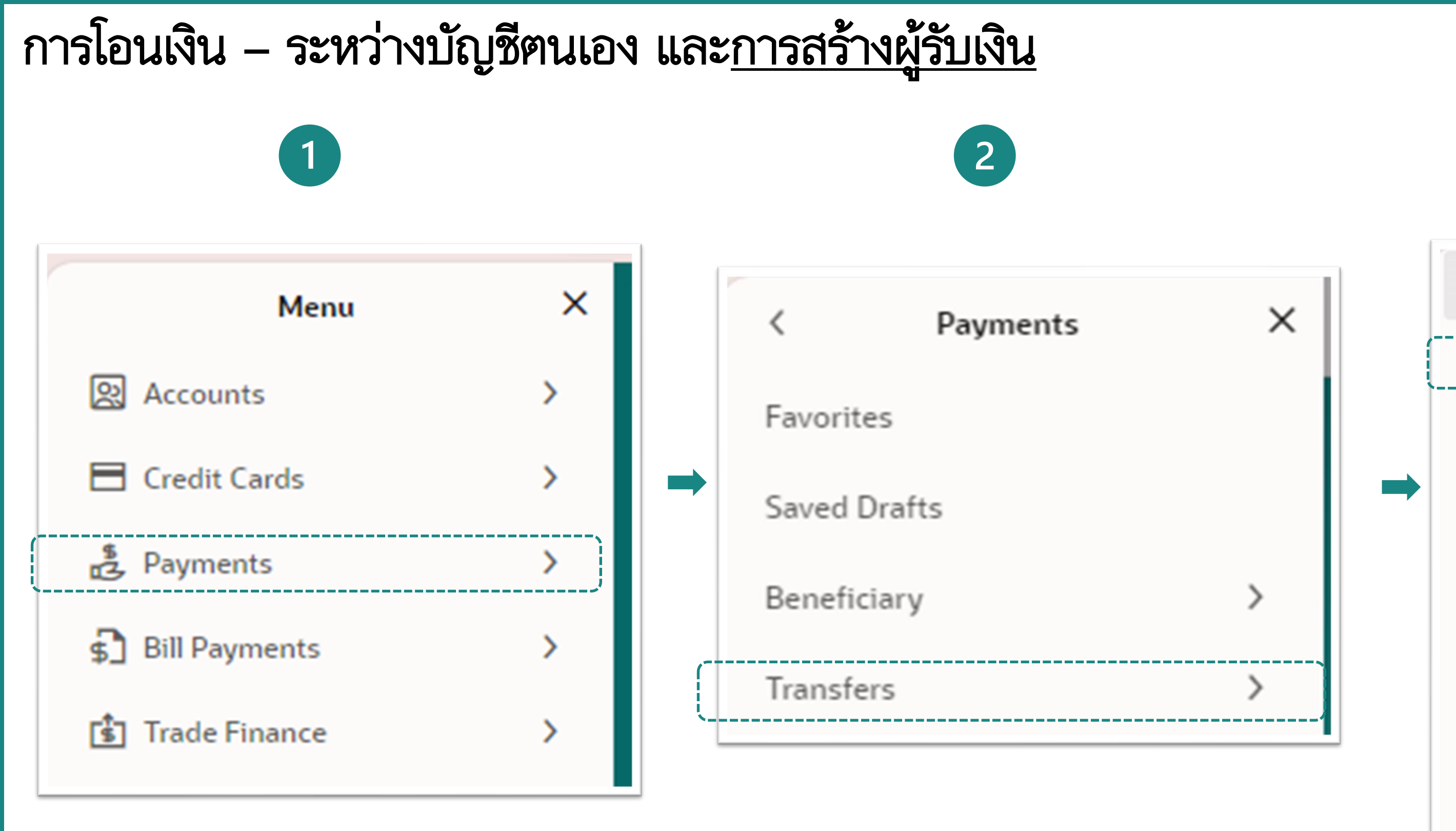

1.เข้าระบบ LHB BizConnect system คลิ๊กที่แฮม เบอร์เกอเมนู จากนั้น เลือกเมนู **"Payments"** 

2. เลือกเมนู "Transfers"

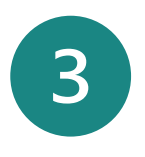

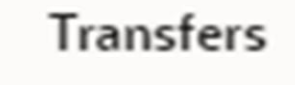

Transfers - Existing Beneficiary

Transfers - Adhoc Beneficiary

Repeat Transfers - Existing Beneficiary

Repeat Transfers - Adhoc Beneficiary

MT101 Instruction

<

International Low Value Payment

Multiple Transfers

 เลือกเมนู "Transfer – Existing Beneficiary" ×

| Existing Beneficiary                                                                                                    | O My Account | 1                           |   |   |
|----------------------------------------------------------------------------------------------------|--------------|-----------------------------|---|---|
| Transfer From<br>0012106244                                                                                                    |              |                             | 2 | - |
| Available Balance : THB 586/                                                                                                    | 054.90       |                             |   |   |
| Beneficiary<br>Nont                                                                                                    |              |                             | 3 | • |
| Transfer To                                                                                                    |              |                             |   |   |
| Transfer Type<br>LHB Accounts<br>Beneficiary Account Number<br>5172000066<br>Beneficiary Account Name<br>NON AUTO CAR CO.,LTD<br>Beneficiary Email ID | NON AUTO CA  | AR CO.,LTD                  |   |   |
| Currency<br>THB                                                                                                    | •            | Transfer Amount<br>THB 0.00 | 4 | ] |
|                                                                                                    |              |                             |   |   |
| View Limits<br>Transfer When<br>Now O Later                                                                                                    |              |                             |   |   |

1.หลังจากที่เลือก
 Beneficiary"
 2.เลือกหมายเลข
 3.เลือก "Benefi
 4.กำหนดเวลาใน
 5.คลิก "Pay"

```
1.หลังจากที่เลือกเมนู– Existing Beneficiary แล้วให้เลือก "Existing
Beneficiary"
```

- 2.เลือกหมายเลขบัญชีตัดเงิน (Debit Account)
- 3.เลือก "Beneficiary" ที่ Save ไว้
- 4.กำหนดเวลาในการโอนเงิน Now (ทันที) / Later (ล่วงหน้า)

т

| ransfer Money                                                                                                    | Transfer Money                                                                                                    |
|----------------------------------------------------------------------------------------------------|----------------------------------------------------------------------------------------------------|
| Review   You initiated a request for Transfer Money. Please review details before you confirm!   Transfer From   0012106244   yr situit-twu-maasu   THB   001   Transfer To Nont Transfer Type LH Account Beneficiary Account Number XXXXXXX066 Beneficiary Account Name NON AUTO CAR CO.,LTD Transfer Amount THB 2,450.00 Transfer When 23/06/2025 uploaded uploaded uploaded uploaded ts Back | Image: Money completed successfully.         Transfer Money completed successfully.         Reference Number 23000985A399         Status         Completed         Transaction Date 23/06/2025         Transaction Time 10:15:01         Transfer Type LHB Accounts         Transfer From 00:15:01         Transfer From 00:10:10:10:10:10:10:10:10:10:10:10:10:1 |
|                                                                                                    | What would you like to do next?                                                                                                    |

 1. ตรวจสอบความถูกต้อง ถ้า ถูกต้องแล้วกด "Confirm"

2.หลังจากที่กด "Confirm" แล้วสามารถกด พิมพ์ e-Slip เพื่อใช้เป็น ข้อมูลหลักฐานได้

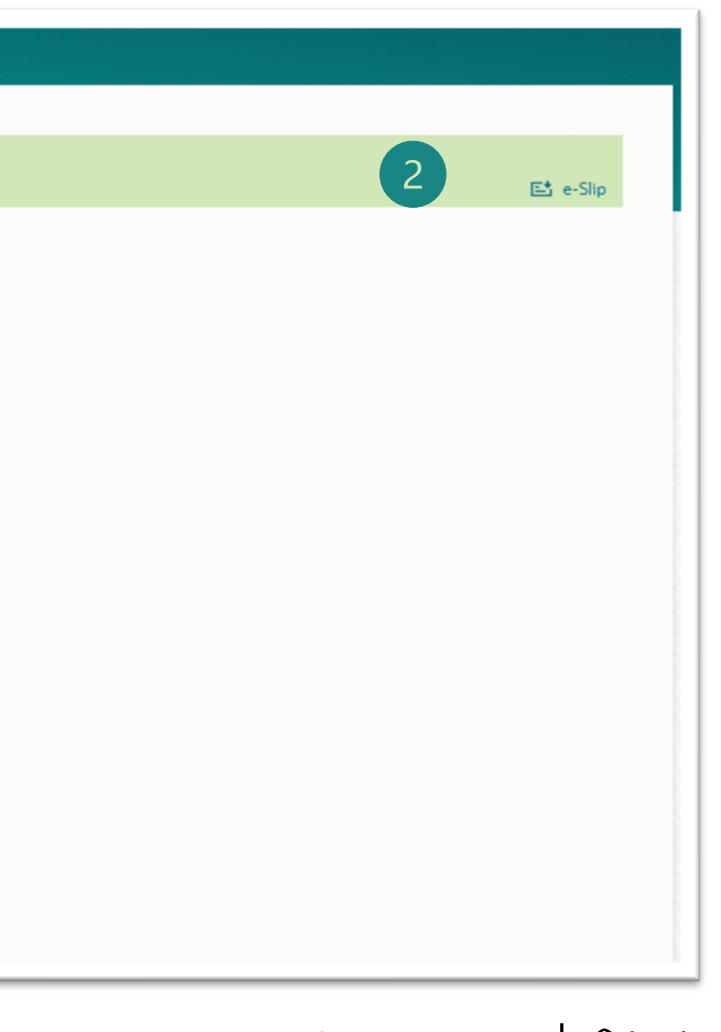

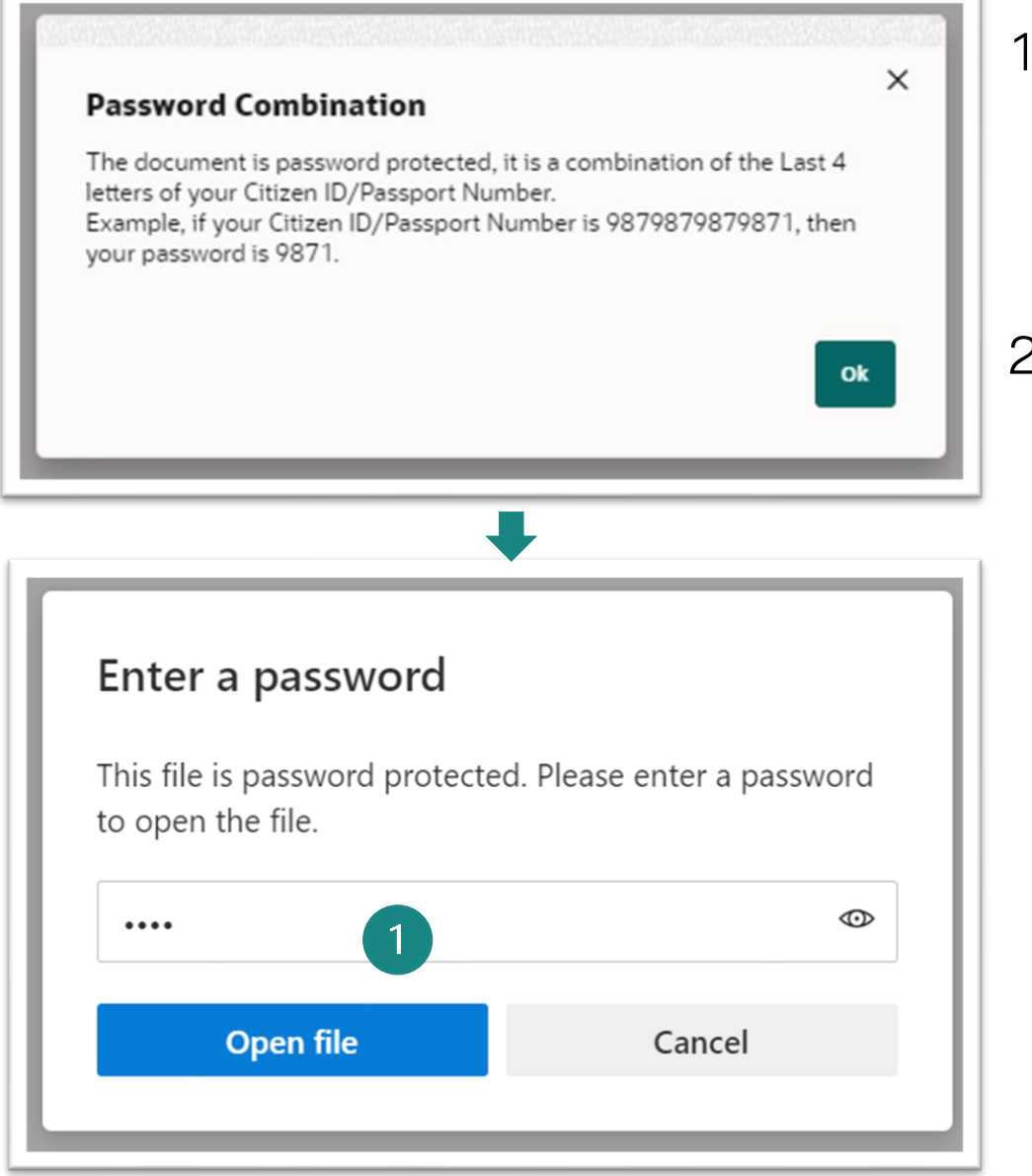

 1.เมื่อกดปุ่ม E-slip ระบบจะให้ใส่ เลชประจาตัวบัตรประชาชน 4 ตัวสุดท้าย หลังจากนั้นคลิก
 "Open File"

2

2. ตัวอย่าง e-Slip

| Tra                  | nsaction Completed   |
|----------------------|----------------------|
| ออฟฟิศเมท-ใหม่-ทดสอบ | 23/06/2025, 10:15    |
| Reference Number     | 23060985A399         |
| Transaction Type     | LHB Account          |
| From Account No.     | 0012106244           |
| From Account Name    | ทรู มันปี-ใหม่-ทดสอบ |
| To account No.       | 5172000066           |
| To account name      | NON AUTO CAR CO.,LTD |
| Transfer Amount      | THB 2,450.00         |
| Payment Detail       |                      |
| Fee                  | THB 0.00             |
| Transaction Date     | 23/06/2025           |
| Note                 |                      |
|                      |                      |
|                      |                      |
|                      |                      |
|                      |                      |
|                      |                      |
|                      |                      |
|                      |                      |

### การโอนเงิน – ระหว่างบัญชีตนเอง และ<u>การสร้างผู้รับเงิน</u> การเพิ่มรายการโปรด

### 1

### **Transfer Money**

Confirmation
 Transfer Money completed successfully.

Reference Number 23069A819004

Host Reference Number L054306230941451193781

Status Completed

Transfer Type My Account

Transfer From 0012106244

ทรูมันนี่-ใหม่-ทดสอบ | THB | 001

Transfer To 8892158971

ทรูมันนี่-ใหม่-ทดสอบ | THB | 889

Transfer Amount THB 7,890.00

Charge Amount THB 0.00

Transfer When 23/06/2025

What would you like to do next?

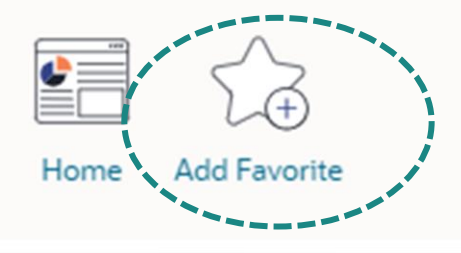

| Et e-Slip |      |
|-----------|------|
|           |      |
|           |      |
|           |      |
|           |      |
|           |      |
|           | 100  |
|           |      |
|           | 100  |
|           | 1.0  |
|           |      |
|           |      |
|           |      |
|           |      |
|           |      |
|           |      |
|           |      |
|           |      |
|           | 1.1  |
|           |      |
|           |      |
|           |      |
|           | 10   |
|           | 1.1  |
|           | 1.1  |
|           |      |
|           | - K. |
|           | 10   |
|           | 10   |
|           | 10   |
|           |      |
|           |      |
|           |      |
|           |      |
|           |      |
|           |      |
|           |      |
|           |      |
|           |      |
|           |      |
|           |      |
|           |      |
|           | 1.1  |
|           |      |
|           |      |
|           |      |
|           |      |
|           |      |
|           |      |
|           |      |
|           | 10   |
|           | 121  |
|           | 1    |
|           | 100  |
|           | 1.0  |
|           | 100  |
|           | 1.0  |
|           | 1.0  |
|           |      |
|           |      |
|           |      |
| <br>      |      |
|           |      |

 จากหน้ายืนยันการโอนเงินบัญชี ของฉัน "My Account transfer confirmation page" ผู้ใช้สามารถ เพิ่มรายการนี้เป็นรายการโปรคได้

### การโอนเงิน – ระหว่างบัญชีตนเอง และ<u>การสร้างผู้รับเงิน</u> <u>การเพิ่มรายการโปรด</u>

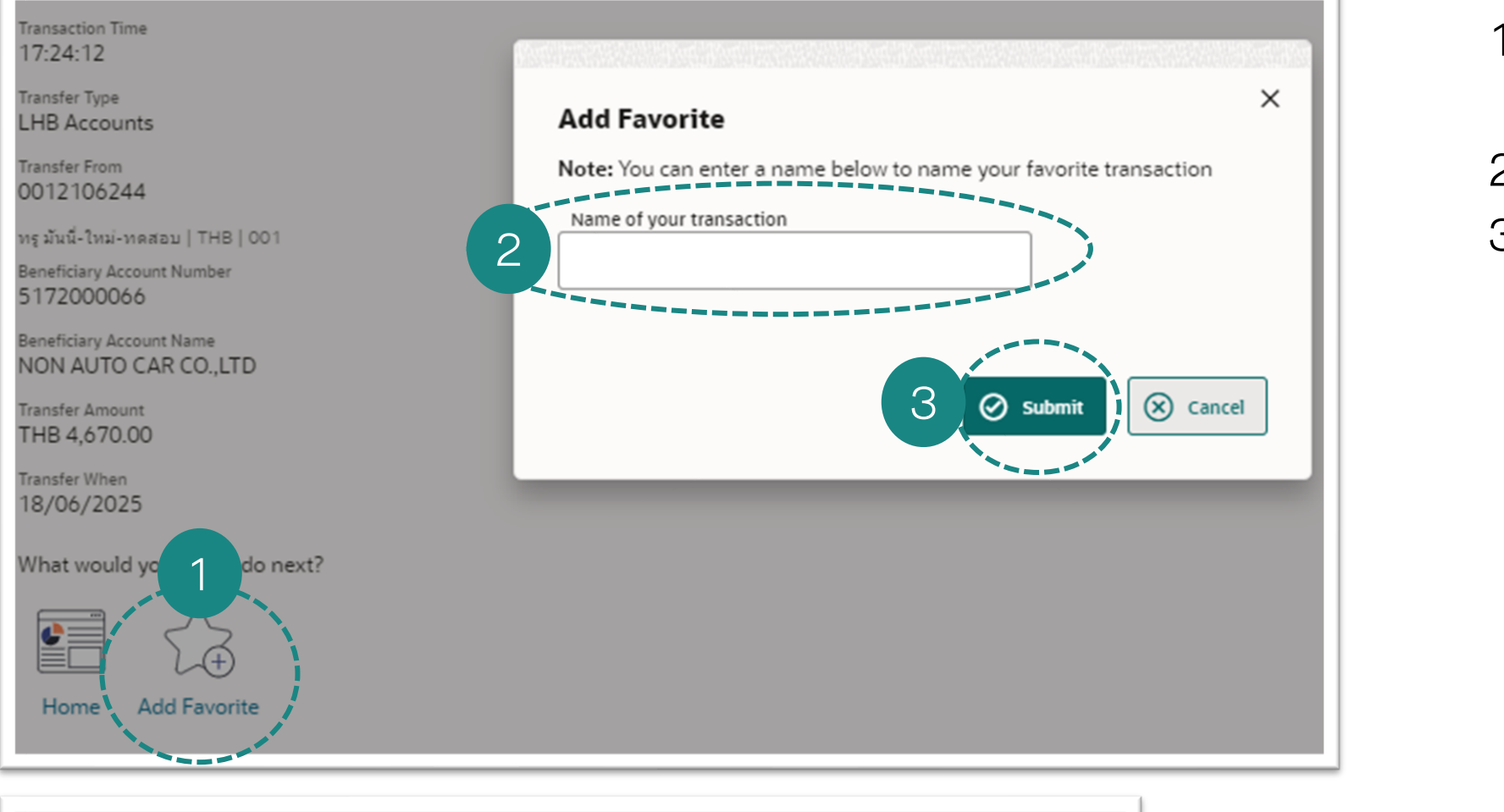

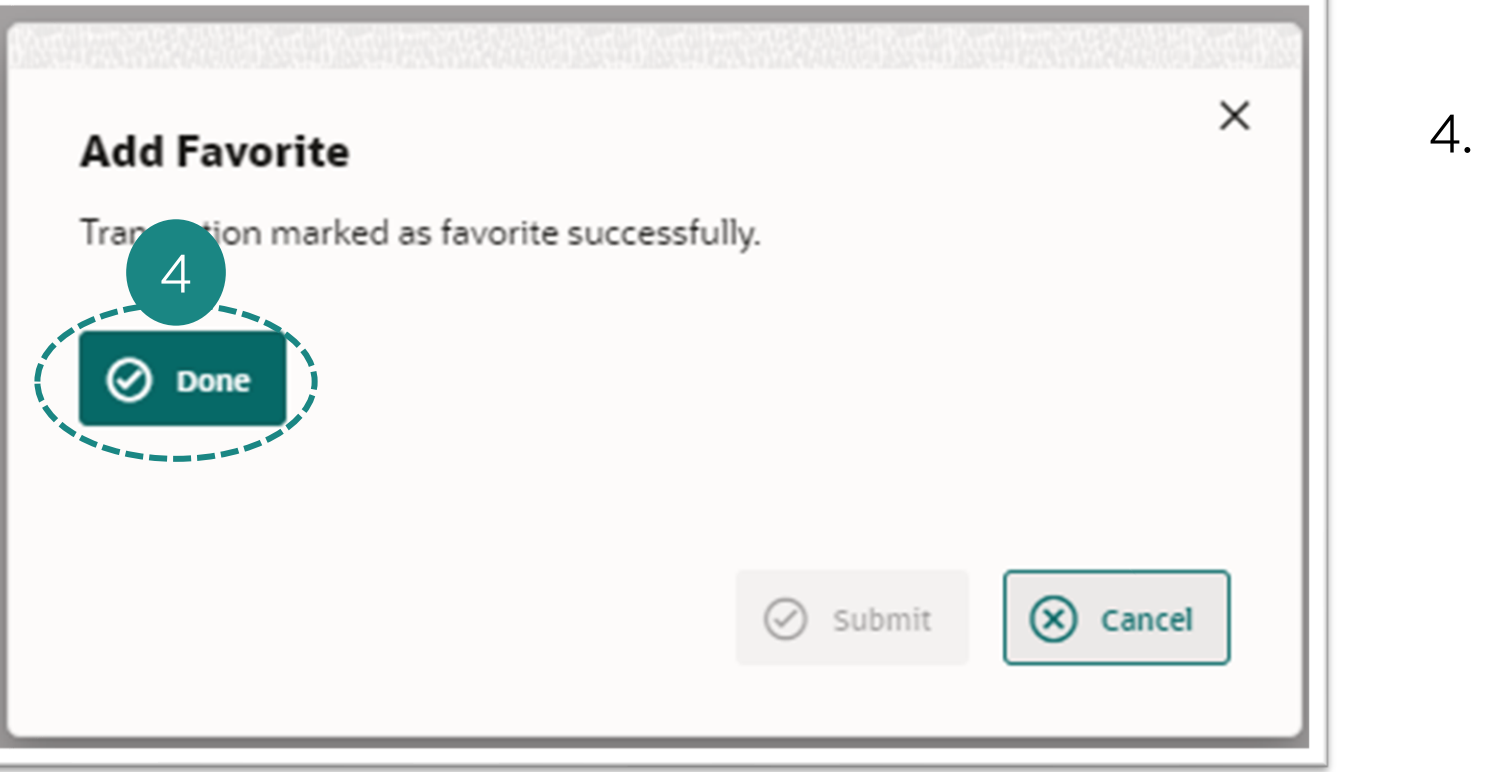

```
1.คลิกเพิ่มรายการโปรด "Add Favorite" จากหน้า
 Confirmation page
2.กรอก "ชื่อรายการโปรดของคุณ"
3.คลิก "ยืนยัน"
```

4. ระบบแจ้งรายการสาเร็จ

# การโอนเงินที่ละรายการ (Ad-hoc Transfer) <u>ภายในธนาคารเคียวกัน (</u>สกุลเงินไทย)

## การโอนเงินทีละรายการสกุลเงินบาทภายในธนาคารเคียวกัน แบบทันที

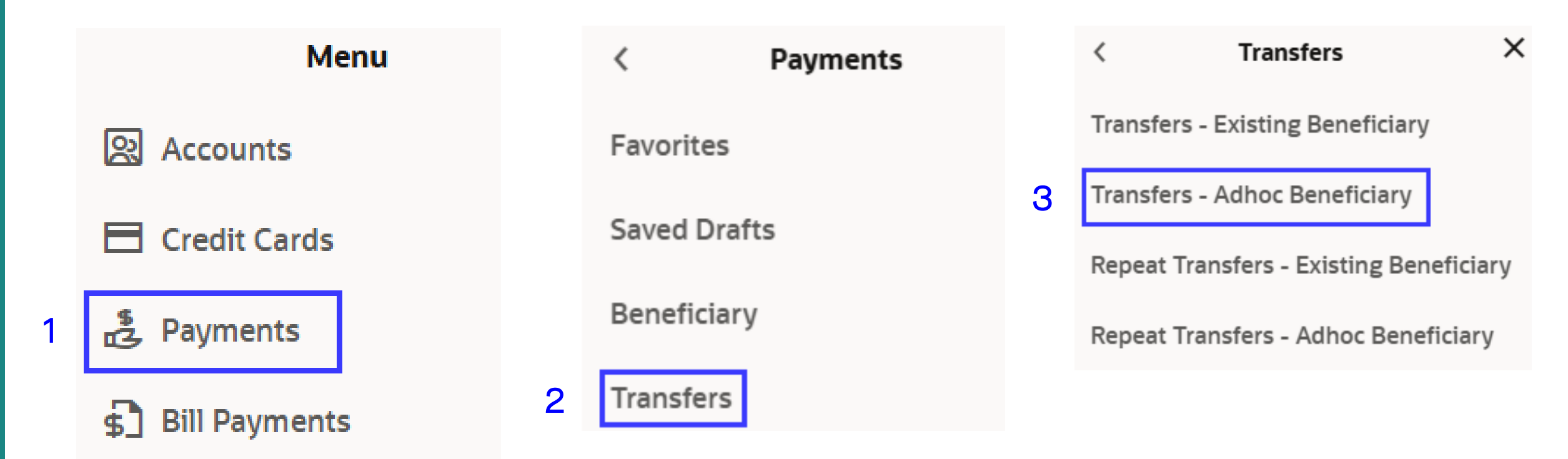

- 1 เลือก "Payments"
- 2 เลือก "Transfers"
- 3 เลือก "Transfers Adhoc Beneficiary"
- 4 เลือก "LHB Accounts"
- 5 เลือกบัญชีต้นทาง กรอกบัญชีรับเงินปลายทาง ใส่อีเมล กรอกจำนวนเงินที่ ต้องการโอน คลิก "Now" เพื่อให้รายการมีผลทันที
- 6 คลิก "Submit"

|   | Transfer Type                             |                        |               |                                 |
|---|-------------------------------------------|------------------------|---------------|---------------------------------|
| 4 | LHB Accounts                              | Other Bank             | International |                                 |
| 5 | Transfer From<br>0012106206               |                        |               | •                               |
|   | <ol> <li>Available Balance : 1</li> </ol> | THB 313,370.75         |               |                                 |
|   | Beneficiary Account<br>0012106237         | Number                 |               |                                 |
|   | Beneficiary Account<br>ทรุคอร์ปอเรท-ให    | Name<br>หม่-ทดสอบ / PC | WERBUY-NEW    | -UAT                            |
|   | Beneficiary Email                         | ID                     |               |                                 |
|   | Add Beneficiary E                         | mail ID                |               |                                 |
|   | Currency<br>THB                           |                        | - ][          | Transfer Amount<br>THB 8,765.00 |
|   | View Limits                               |                        |               |                                 |
|   | Transfer When                             |                        |               |                                 |
|   | ● Now () La                               | ater                   |               |                                 |
|   |                                           |                        |               |                                 |
|   | Note                                      |                        |               |                                 |
| 6 | Submit                                    | ancel Bac              | k Save As     | Draft                           |

### การโอนเงินที่ละรายการสกุลเงินบาทภายในธนาคารเคียวกัน แบบทันที 7

Review of Transfers - Adhoc Beneficiary Confirmation Adhoc Internal Payment submitted for approval. You initiated a request for Adhoc Payment.Please review details before you confirm! Reference Number Transfer Type 17065837991B LHB Account Status Transfer From Pending for Approval 0012106206 Transaction Date บริษัท ท็อป-ใหม่-ทดสอบ | THB | 001 17/06/2025 Transfer To Transaction Time 15:44:20 ทรู คอร์ปอเรท-ใหม่-ทดสอบ / POWERBUY-NEW-UAT A Transfer Type LHB Account Beneficiary Account Number Transfer From 0012106237 0012106206 Beneficiary Account Name บริษัท ท็อป-ใหม่-ทดสอบ | THB | 001 ทรู คอร์ปอเรท-ใหม่-ทดสอบ / POWERBUY-NEW-UAT Beneficiary Account Number 0012106237 Transfer Amount THB 8,765.00 Beneficiary Account Name ทร คอร์ปอเรท-ใหม่-ทดสอบ / POWERBUY-NEW-Transfer When UAT 17/06/2025 Transfer Amount Charge Amount THB 8,765.00 THB 0.00 Transfer When 17/06/2025 Confirm Cancel Back Charges Amount THB 0.00

7 ตรวจสอบความถูกต้องของข้อมูลและคลิก "Confirm" เพื่อยืนยัน การทารายการ

### 8

### 8 เมื่อยืนยันการทารายการแล้ว ระบบจะ แสดงหน้า Confirm รายการและส่งรายการไป ยังผู้อนุมัติรายการถ้ามี

# การโอนเงินทีละรายการ (Ad-hoc Transfer) <u>ต่างธนาคาร (</u>สกุลเงินไทย) การโอนเงิน Bahtnet

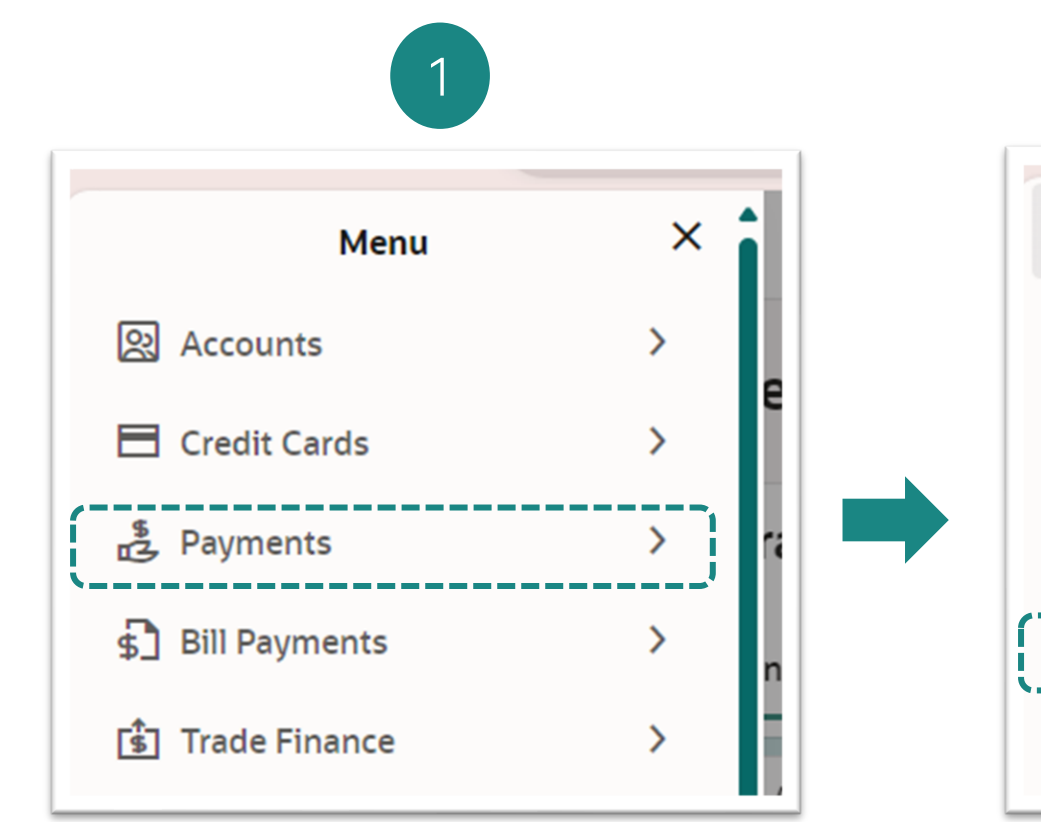

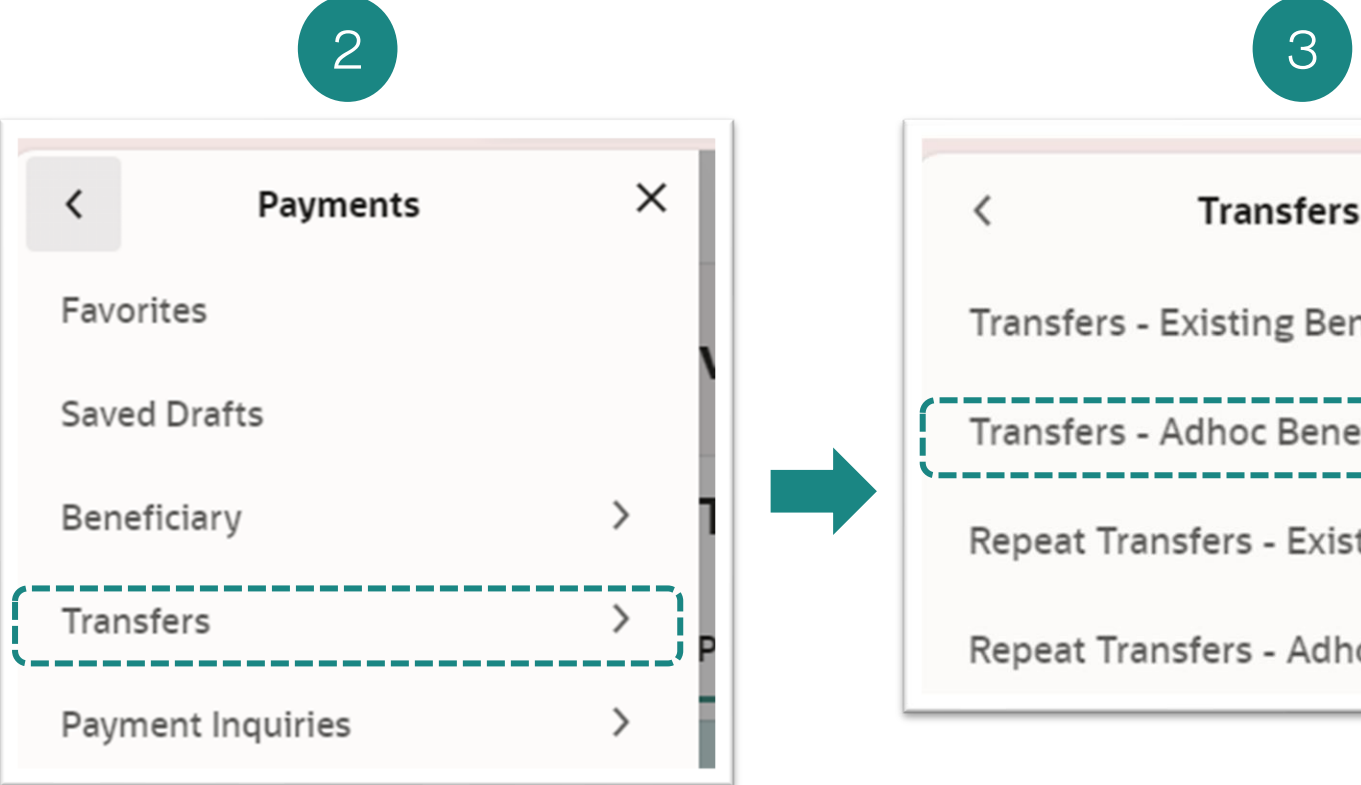

1.เข้าสู่ระบบ LHB Biz Connect เลือกเมนู "Payment".

2.จากนั้นเลือก **"Transfer"** 

3.เลือกเมนู **"Transfer – Adhoc** Beneficiary" เป็นกรณีการโอนเงินแบบทันทีครั้ง เคียว โคยไม่ได้สร้างรายการชื่อการ โอนเงินที่มีอยู่เก็บไว้ (Existing Beneficiary) และไม่ได้สร้างรายการ โปรดเก็บไว้ (Favorite)

|                      | 4                                                                                    |
|----------------------|--------------------------------------------------------------------------------------|
| ×                    | Transfers - Adhoc Beneficiary                                                        |
| neficiary<br>ficiary | Transfer Type       LHB Accounts     Other Bank       Transfer Methods       BAHTNET |
| ting Beneficiary     | Other Bank Account                                                                   |
| oc Beneficiary       | BAHTNET                                                                              |
|                      | Required                                                                             |

4.จากนั้นเลือก **"Other Bank"**. เลือกประเภทการโอนเงิน **"BAHTNET"** 

### **Transfers - Adhoc Beneficiary**

| LHB Accounts                                       | Other Bank                  | International  |   |     |
|----------------------------------------------------|-----------------------------|----------------|---|-----|
| Transfer Methods<br>BAHTNET                        |                             |                | • | ][1 |
| Transfer From<br>0011056256                        |                             |                | • | 2   |
| Available Balance :                                | THB 3,372,863.18            |                |   |     |
| Beneficiary Bank<br>KRUNG THAI B                   | ANK PCL                     |                | • | 3   |
| Beneficiary Branch<br>Chidlom                      |                             |                |   |     |
| Province<br>Amnat Charoer                          | 1                           |                | • | 5   |
| Beneficiary Account<br>0000379956                  | : Number                    |                |   |     |
| Beneficiary Account<br>KRUNGTHAI SH                | : Name<br>HPPING            |                |   | ] 7 |
| Payer Telephone no/ Mo<br>0987235324               | bile No.                    |                | 8 |     |
| Beneficiary Email ID                               | il ID                       |                |   |     |
| Currency<br>THB                                    | ✓ Transfer Amo<br>THB 300,0 | ount<br>000.00 | 9 |     |
| iew Limits<br>ansfer When<br>) Now O Later<br>Note |                             |                |   |     |

1.เลือกประเภทการโอนเงิน 'BAHTNET' 2.เลือกบัญชีการโอนเงินออก 3.เลือกธนาคารปลายทาง 4.เลือกสาขาธนาคารลายทาง 5.เลือกจังหวัดสาขาของธนาคารปลายทาง 6.กรอกบัญชีปลายทาง 7.กรอกชื่อบััญชีผู้รับเงินปลายทาง 8.ระบุหมายเลขโทรศัพท์ของผู้โอน 9.ระบุจานวนเงินที่ต้องการโอน 10.เลื<sup>ื</sup>่อกการโอนเงินมีผลทันที (Now) หรือตั้งโอนล่วงหน้า (Later) 11.กค Submit เพื่อยืนยันรายการ

| ansfers - Adhoc Beneficiary                                                                                                    |   |
|----------------------------------------------------------------------------------------------------|---|
|                                                                                                    |   |
|                                                                                                    |   |
| 1 Review of Transfers - Adhoc Beneficiary                                                                                                    |   |
| You initiated a request for Adhoc Payment.Please review details before you confirm!                                                                                                    |   |
| Transfer Type<br>Other Bank                                                                                                    |   |
| Transfer Methods<br>BAHTNET                                                                                                    |   |
| Transfer From<br>0011056256                                                                                                    |   |
| Beneficiary Bank<br>KRUNG THAI BANK PCL<br>Beneficiary Branch<br>Chidlom<br>Province<br>Amnat Charoen<br>Beneficiary Account Number<br>0000379956<br>Beneficiary Account Name<br>KRUNGTHAI SHIPPING<br>Payer Telephone no/ Mobile No.<br>0987235324<br>Transfer Amount<br>THB 300,000.00<br>Transfer When<br>04/04/2025 | • |
| Charge Amount<br>THB 150.00                                                                                                    |   |
| Total Debit Amount<br>THB 300,150.00                                                                                                    |   |
| Note<br>test BN transfer 4Apr2025                                                                                                    |   |
| Confirm Cancel Back                                                                                                    |   |

1.Review the information and if it correct then select "Confirm" 2.On the Confirmation page, you can download the e-Slip to keep as proof of the transaction.

2

Home Check Transaction Status Add as Payee?

2

Adhoc Domestic Payment

ment completed successfully

Confirmation

0404E339F9D4 7900614025006497 Status Completed 04/04/2025 Transaction Ti 17:16:21 Transfer Type Other Bank Transfer Metho BAHTNET Transfer From 0011056256 พฐ เป็นนี้-โหน่-พลงรอบ | THE | 00 KRUNG THAI BANK PCL Beneficiary Branch Childiom Amnat Charoen 0000379956 KRUNGTHAI SHIPPING 0987235324 THB 300,000.00 Transfer When 04/04/2025 Charges Amount THB 150.00 Total Debit Amount THB 300,150.00 test BN transfer 4Apr2025 What would you like to do next?

Adhoc Domestic Pay

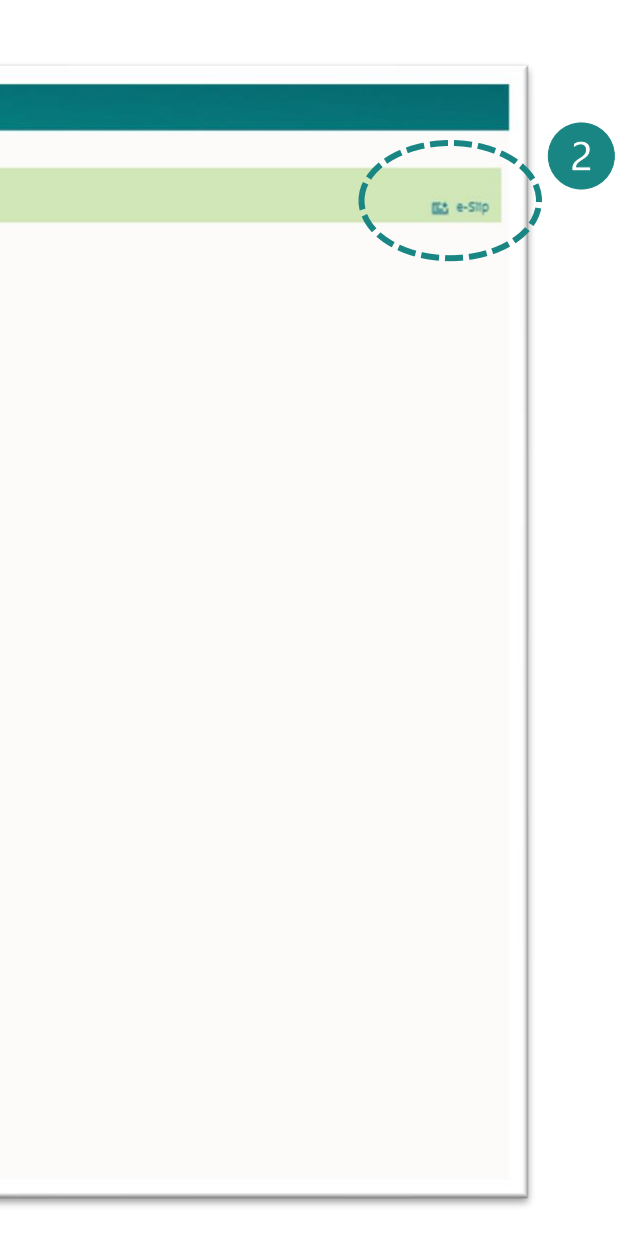

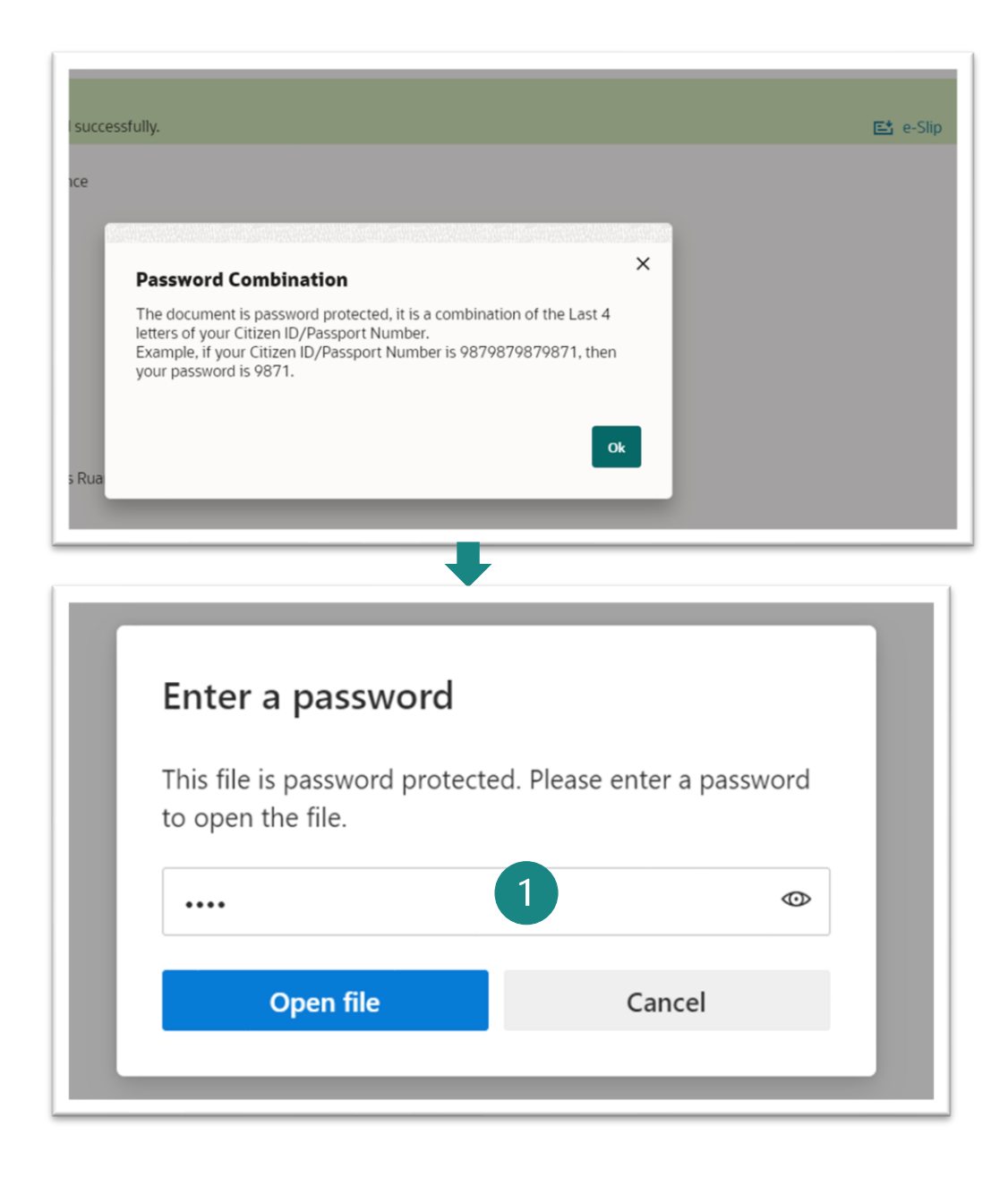

1. When clicking on the e-Slip, the system will prompt for a password before downloading. The password will be the last 4 digits of the user's national ID card number and click Open file. 2.Sample e-Slip

### LH BANK 2 อฟฟิสแบก.ใหม่.กดส 0404E339F9D4 Transfer Type Other Bank BAHTNET ransfer Metho Transfer From From Account 0011056256 กรู มันมี-ใหม่-กดุสอ Account Hol 04/04/2025 Transaction Dat Transfer To: Beneficiary Bank KRUNG THAI BANK PC Beneficiary Brand Chidlom Province Amnat Charoer Reneficiary Ar 0000379956 Beneficiary Acco KRUNGTHAI SHIP Payer Telephone N 0987235324 test BN transfer 4Apr2025 Note THE 300,000.00 Transfer Amount Fee THB 150.00 Total Debit Amou THB 300.150.00 Transfer When 04/04/2025 Payment Mode Pay Now SUCCESSFUL Status

This is computer generated slip. No signature required

### การโอนเงิน Bahtnet แบบโอนทีหลัง (Pay Later)

| Transfer Type UHB Accounts Other Bank International | ן        |  |
|-----------------------------------------------------|----------|--|
| Transfer Methods<br>BAHTNET                         | -        |  |
| Transfer From<br>001210-244                         | *        |  |
| Available Balance : THB 586,054.90                  |          |  |
| Beneficiary Bank<br>BANGKOK BANK PCL                | •        |  |
| Beneficiary Branch                                  |          |  |
|                                                     | Required |  |
| Province<br>Amnat Charoen                           | <b>*</b> |  |
| Beneficiary Account Number                          |          |  |
|                                                     | Required |  |
| Beneficiary Account Name                            |          |  |
|                                                     | Required |  |
| Payer Telephone no/ Mobile No.                      | Required |  |
| Beneficiary Email ID                                |          |  |
| Add Beneficiary Email ID                            |          |  |
| THB Transfer Amount                                 | Required |  |
| View Limits                                         |          |  |
| Transfer When O Now   Later                         |          |  |
| Transfer when                                       |          |  |
|                                                     | Required |  |
|                                                     |          |  |
| Note                                                | 4        |  |

1.After all the information has been provided.
2.Select Transfer When – Later
3.Select the date you want to schedule the transfer in advance from the calendar.
4.Specify "Note" message (if any)
5.Select "Submit"

### การโอนเงิน Bahtnet แบบโอนทีหลัง (Pay Later)

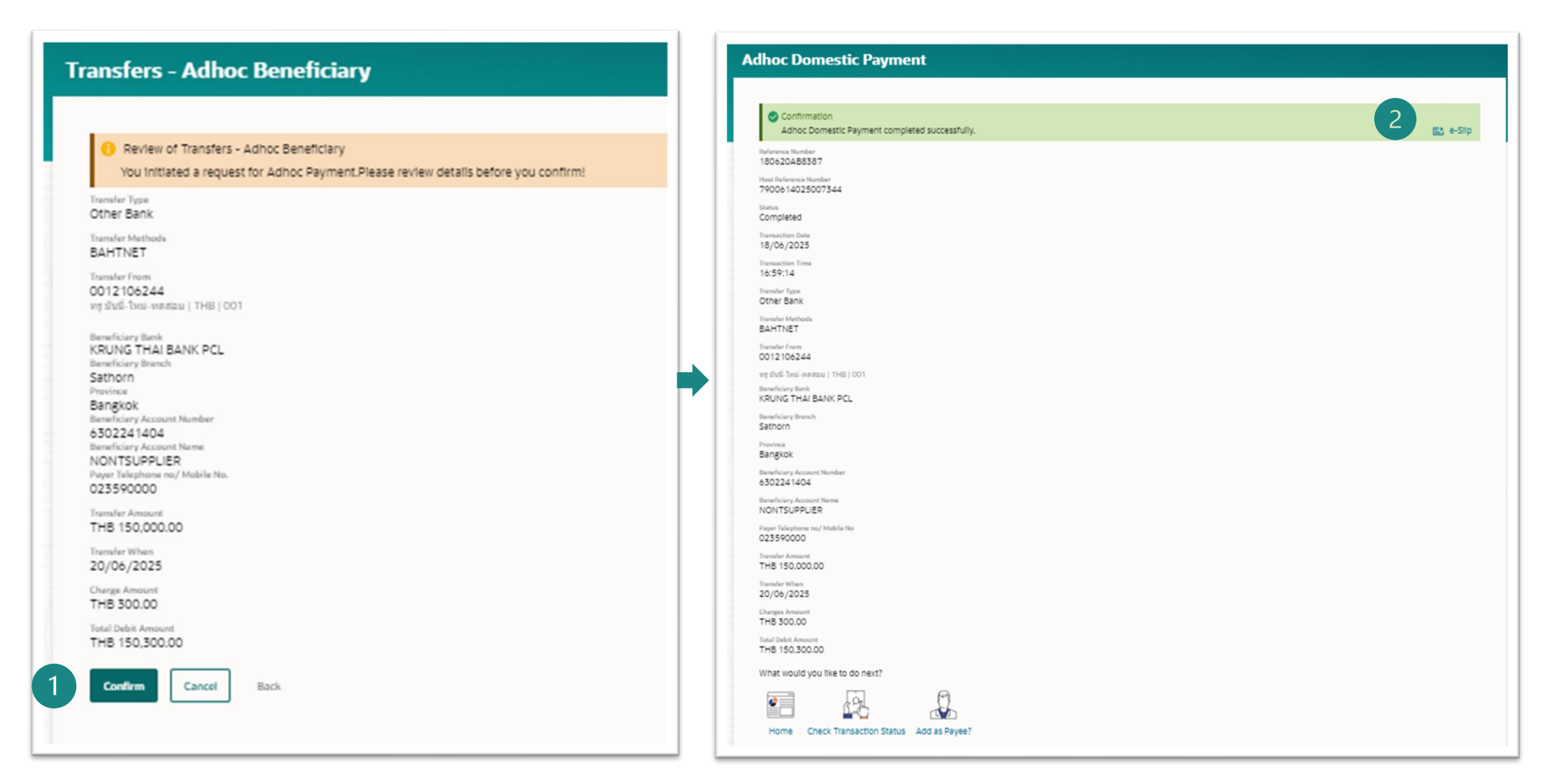

1.Review the information and if it correct then select "Confirm" 2.On the Confirmation page, you can download the e-Slip to keep as proof of the transaction.

### การโอนเงิน Bahtnet แบบโอนทีหลัง (Pay Later)

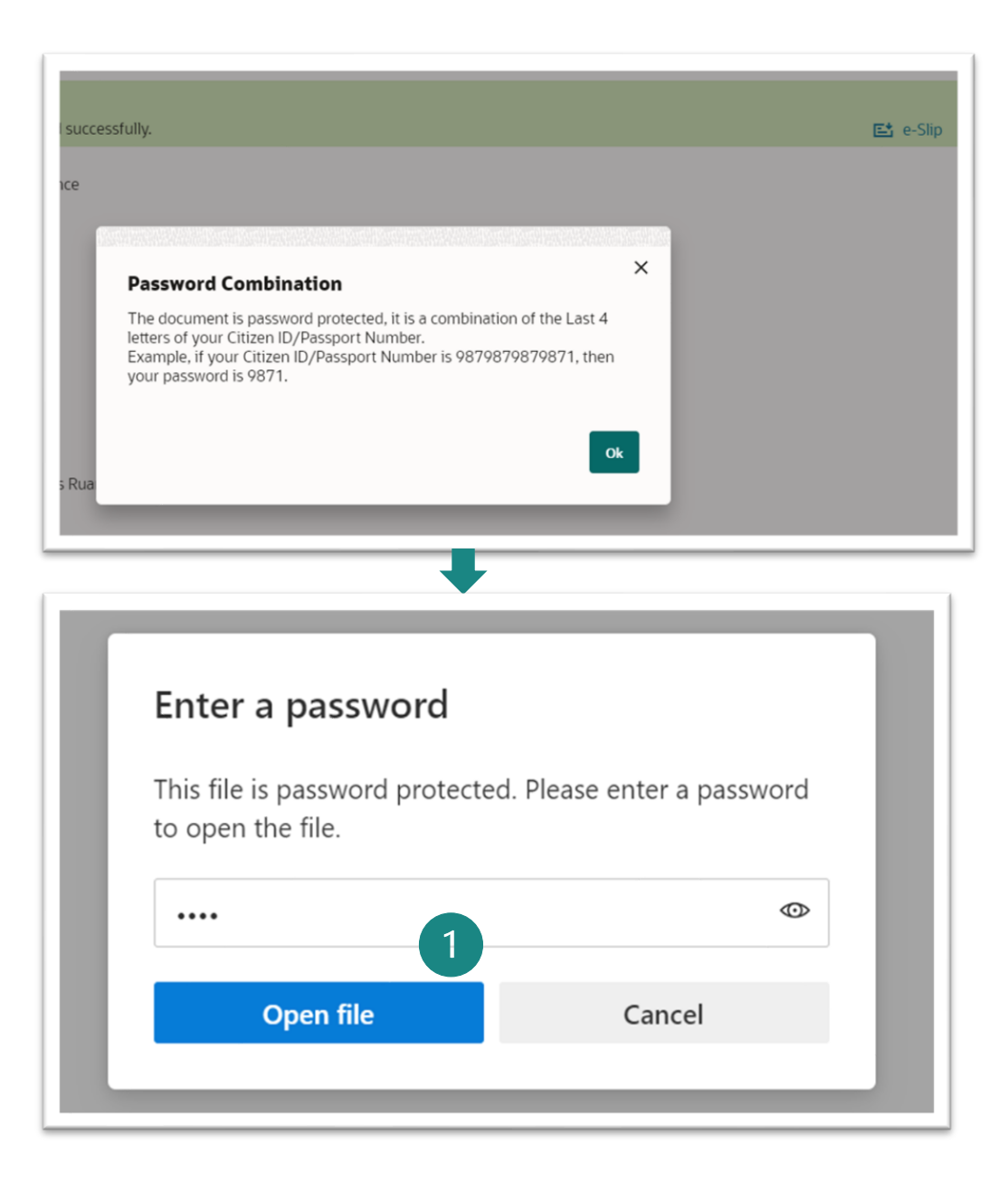

1. When clicking on the e-Slip, the system will prompt for a password before downloading. The password will be the last 4 digits of the user's national ID card number and click **Open file**.
2. Sample e-Slip

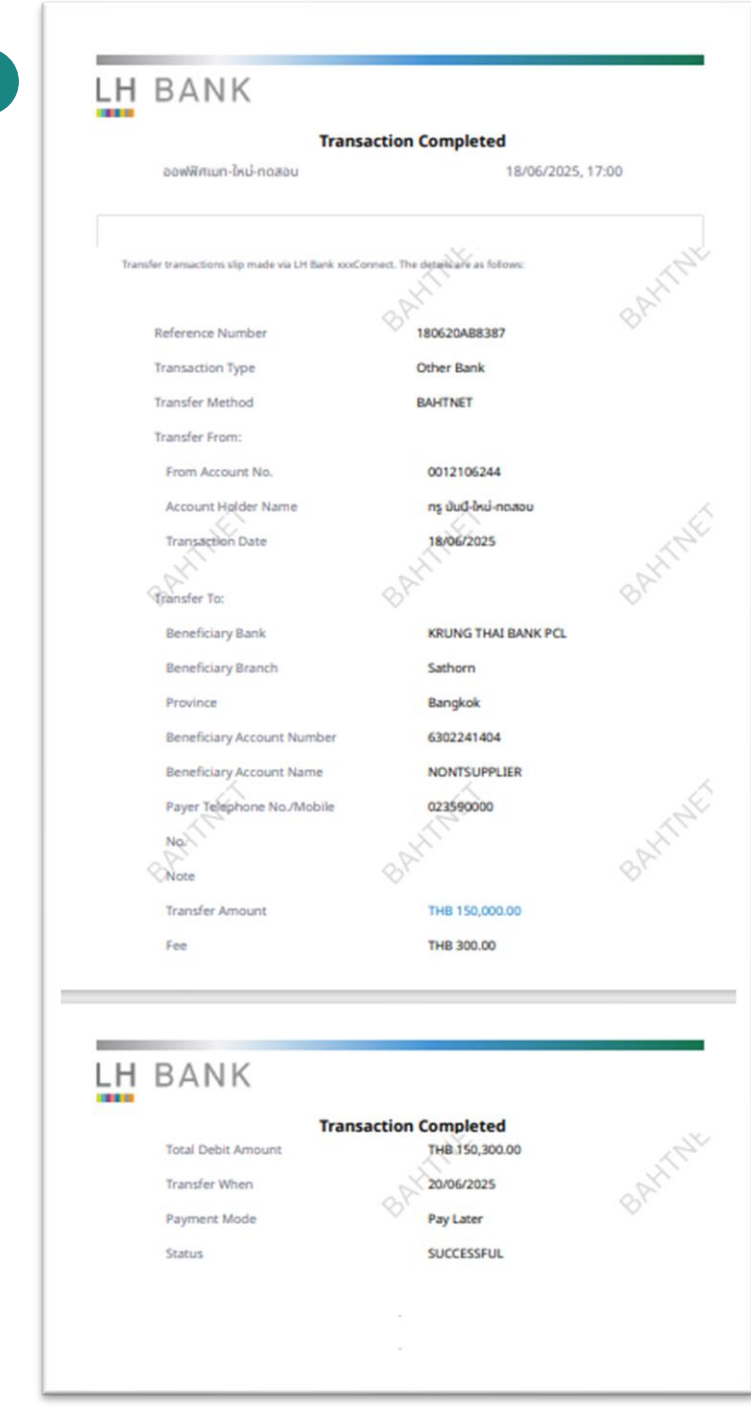

2

# การโอนเงินที่ละรายการ (Ad-hoc Transfer) <u>ต่างธนาคาร (</u>สกุลเงินไทย) (ORFT)

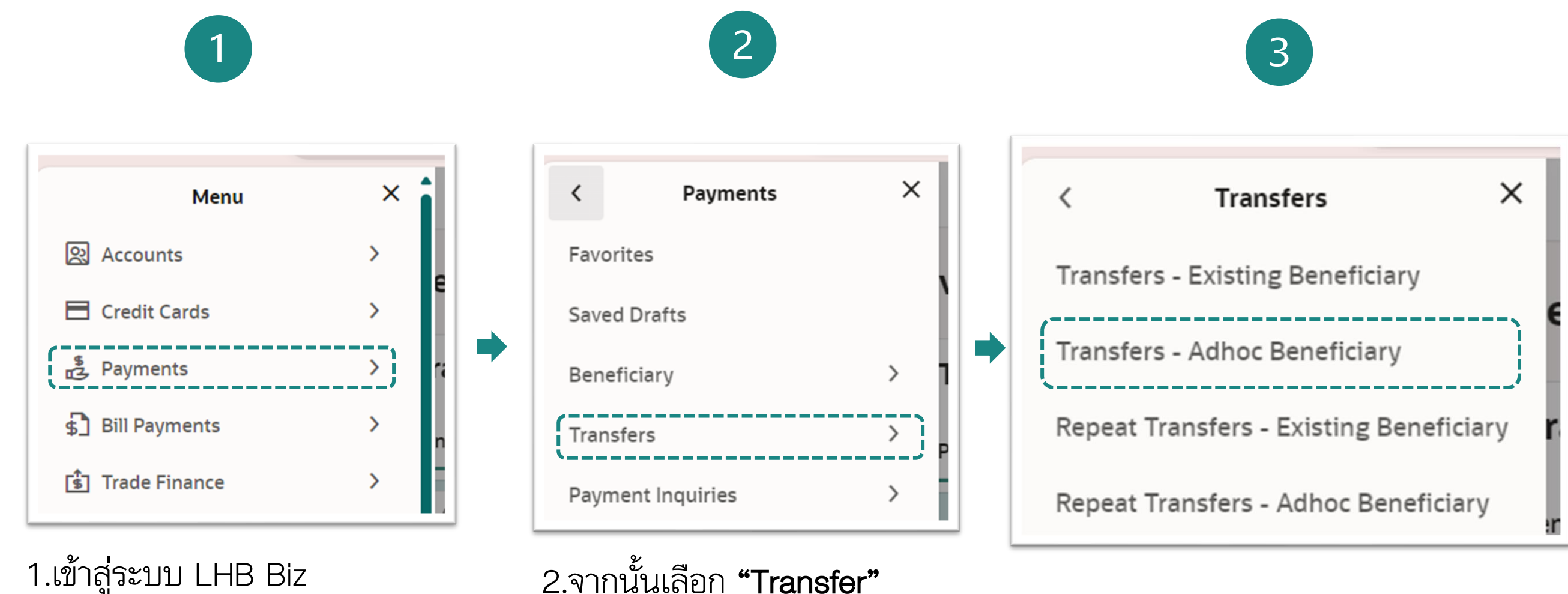

1.เข้าสู่ระบบ LHB Biz Connect เลือกเมนู "Payment".

3.เลือกเมนู "Transfer – Adhoc Beneficiary" เป็นกรณีการโอนเงินแบบทันทีครั้ง เคียว โคยไม่ได้สร้างรายการชื่อการ โอนเงินที่มีอยู่เก็บไว้ (Existing Beneficiary) และไม่ได้สร้างรายการ โปรดเก็บไว้ (Favorite)

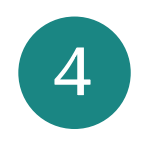

| and an annual  |            |               |
|----------------|------------|---------------|
| IB Accounts    | Other Bank | International |
| ansfer Methods | count      |               |
| ther Bank Ac   | count      |               |
|                |            |               |
| omptPay        |            |               |

### 4.จากนั้นเลือก **"Other Bank"**. เลือกประเภทการโอนเงิน **"Other**" Bank Account"

| Transfer Type                          |                    |          |   |  |
|----------------------------------------|--------------------|----------|---|--|
| LHB Accounts Other                     | Bank International |          |   |  |
| Transfer Methods<br>Other Bank Account |                    | •        |   |  |
| Transfer From<br>0012106244            |                    | •        |   |  |
| Available Balance : THB 590,5          | 79.90              |          |   |  |
| Beneficiary Bank<br>BANGKOK BANK PCL   |                    | •        | 2 |  |
| Beneficiary Account Numb               | Der                |          | 3 |  |
|                                        |                    | Required |   |  |
| Beneficiary Email ID                   |                    |          | 1 |  |
| Add Beneficiary Email ID               |                    |          |   |  |
| Currency<br>THB                        | Transfer Amount    | 5        | 5 |  |
|                                        |                    | Required |   |  |
| View Limits 6                          |                    |          |   |  |
| Now O Later                            |                    |          |   |  |
| •                                      |                    |          |   |  |
|                                        |                    |          |   |  |
|                                        |                    |          |   |  |
|                                        | 7                  |          |   |  |

1.After selecting the transfer method "Other Bank Account", select the account number to be debited (Transfer from).
2.Select "Beneficiary Bank" from drop down list.
3.Specify "Beneficiary Account number".
4.Specify "Beneficiary Email Id". (if desired)

3.Specify "Beneficiary Account number".
4.Specify "Beneficiary Email Id". (if desired)
5.Specify "Transfer Amount"
6.Select Transfer When - Now / Later
7.Specify "Note" message (if any)

8.Select "Submit"

| ransfers - Adhoc Beneficiary                                                                                                    | Adhoc Domestic Payment                                                                                                    |
|----------------------------------------------------------------------------------------------------|----------------------------------------------------------------------------------------------------|
|                                                                                                    | Confirmation<br>Adhoc Domestic Payment completed successfully.                                                                                                  |
| Review of Transfers - Adhoc Beneficiary<br>You initiated a request for Adhoc Payment.Please review details before you confirm!                              | Reference Number<br>1806522D1BEE                                                                                                    |
| Transfer Type<br>Other Bank                                                                                                    | Status<br>Completed<br>Transaction Date                                                                                                    |
| Transfer Methods<br>Other Bank Account                                                                                                    | Transaction Time<br>16:05:15                                                                                                    |
| Transfer From<br>0012106244<br>ทร มันนี้-ใหม่-หดสอบ   THB   001                                                                                             | Transfer Type<br>Other Bank<br>Transfer Methods                                                                                                    |
| Beneficiary Bank<br>KRUNG THAI BANK PCL<br>Beneficiary Account Number<br>9805044467<br>Beneficiary Account Name<br>น.ส. ฤดี สุภัคสินรัตน์ ณ ไสวบราวน์ หนึ่ง | Other Bank Account<br>Transfer From<br>0012106244<br>พรู มันนี้-ใหม่-พดสอบ   THB   001<br>Beneficiary Bank<br>KRUNG THAI BANK PCL<br>Beneficiary Account Number |
| Transfer Amount<br>THB 4,500.00                                                                                                    | 9805044467<br>Beneficiary Account Name<br>น.ส. ฤดี สุภัคสินรัตน์ ณ ใสวบราวน์ หนึ่ง                                                                              |
| Transfer When 18/06/2025                                                                                                    | Transfer Amount<br>THB 4,500.00                                                                                                    |
| Charge Amount<br>THB 25.00                                                                                                    | Transfer When<br>18/06/2025                                                                                                    |
| Confirm Cancel Back                                                                                                    | Charges Amount<br>THB 25.00<br>What would you like to do next?                                                                                                  |
|                                                                                                    |                                                                                                    |

1.Review the information and if it correct then select"Confirm"

2.On the Confirmation page, you can download the e-Slip to keep as proof of the transaction.

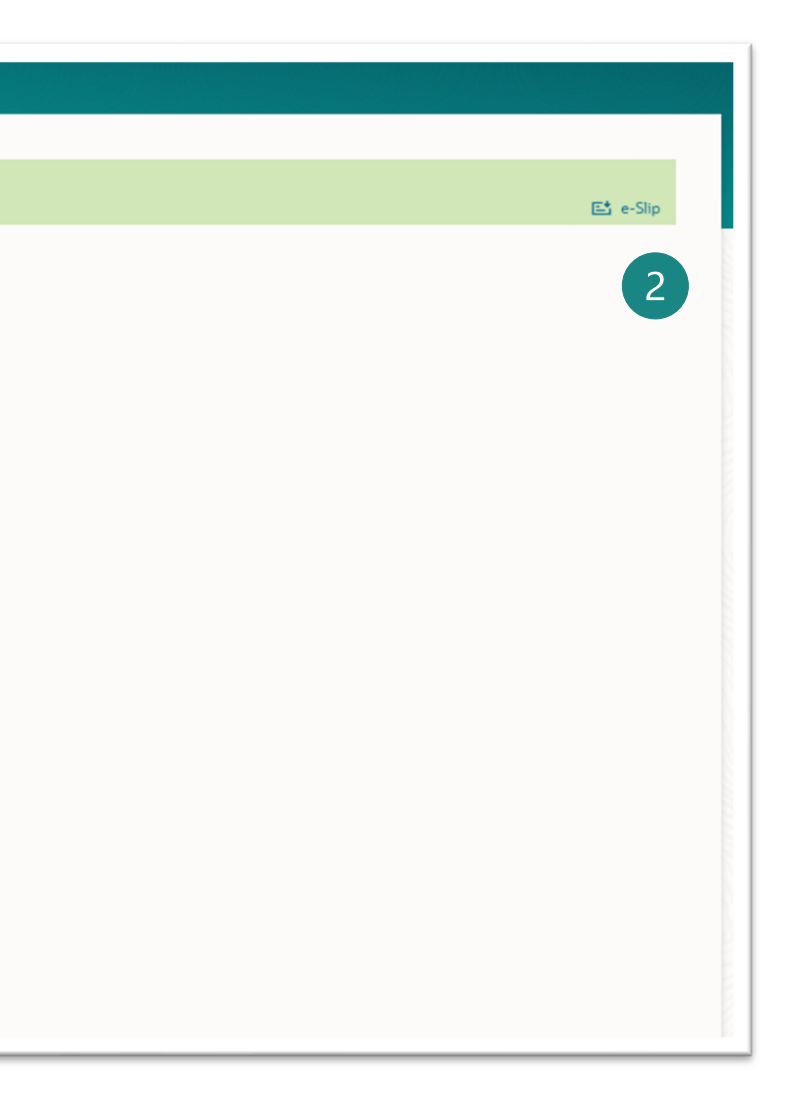

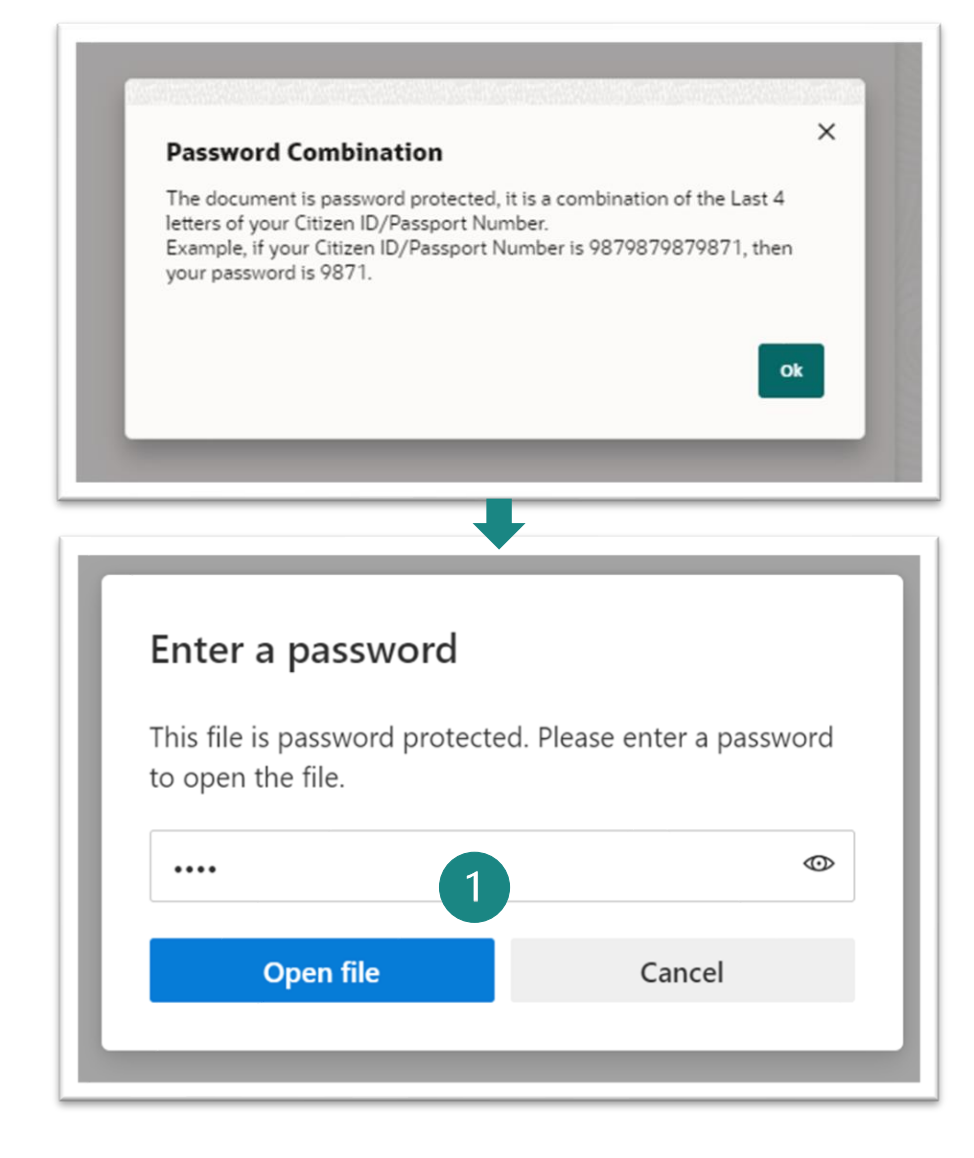

1.When clicking on the e-Slip, the system will prompt for a password before downloading. The password will be the last 4 digits of the user's national ID card number and click **Open file**. 2

2.Sample e-Slip

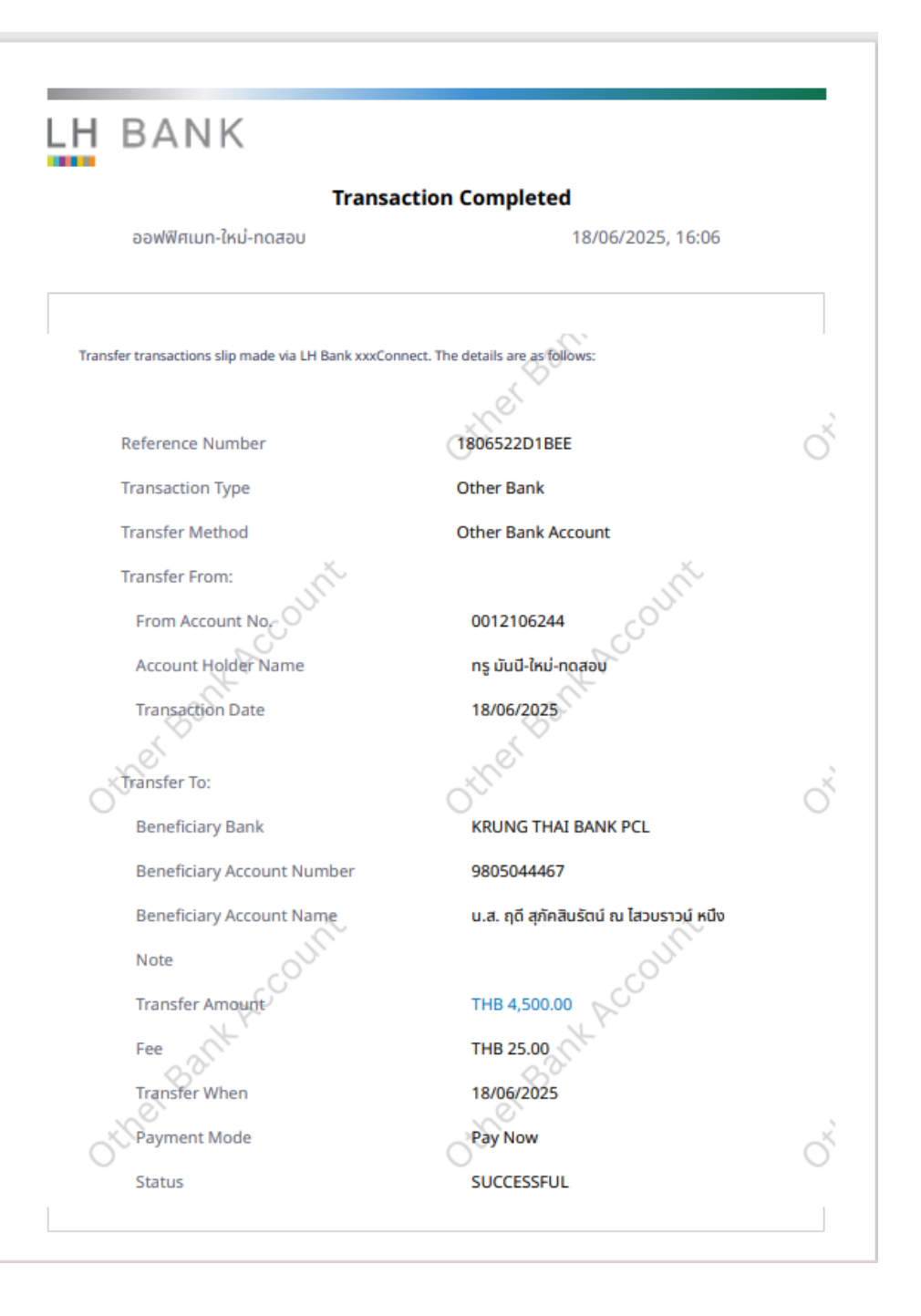

| Transfer Type                     |                          |
|-----------------------------------|--------------------------|
| LHB Accounts                      | Other Bank International |
| Transfer Methods<br>Other Bank Ac | count -                  |
|                                   |                          |
| Transfer From<br>0012106244       | -                        |
| Available Balance:                | THB 586,054.90           |
| Beneficiary Bank                  |                          |
| KRUNG THAI B                      | 3ANK PCL                 |
|                                   |                          |
| Beneficiary Account<br>9805044467 | st Number                |
|                                   |                          |
| Beneficiary Ema                   | d Ib                     |
| Add Beneficiary                   | Email ID                 |
| Currency                          | Transfer Amount          |
| тнв                               | THB 5,500.00             |
| View Limits                       |                          |
| Transfer When                     |                          |
| ⊖ Now  ● L                        | Later 2                  |
|                                   |                          |
| Transfer when 20/06/2025          | □ 3                      |
| 20/00/2025                        |                          |
|                                   |                          |
|                                   |                          |
| Note                              |                          |
| Day later                         | 4                        |

1.After all the information has been provided.
2.Select Transfer When - Later
3.Select the date you want to schedule the transfer in advance from the calendar.
4.Specify "Note" message (if any)
5.Select "Submit"

### Other bank transfer- ORFT (Pay Later)

|                                                                                     | ✓ Confirmation                                                       |  |
|-------------------------------------------------------------------------------------|----------------------------------------------------------------------|--|
| 1 Review of Transfers - Adhoc Beneficiary                                           | Adhoc Domestic Payment completed successfully.                       |  |
| You initiated a request for Adhoc Payment.Please review details before you confirm! | Reference Number<br>180621473D35                                     |  |
| Transfer Type<br>Other Bank                                                         | Host Reference Number<br>4                                           |  |
| Transfer Methods<br>Other Bank Account                                              | Status<br>Completed                                                  |  |
| Transfer From<br>2012/106244                                                        | Transaction Date 18/06/2025                                          |  |
| Beneficiary Bank                                                                    | Transaction Time<br>16:21:29                                         |  |
| KRUNG THAI BANK PCL<br>Beneficiary Account Number                                   | Transfer Type<br>Other Bank                                          |  |
| 9805044467<br>Beneficiary Account Name                                              | Transfer Methods                                                     |  |
| แล. ฤด สุภคสนรดน ณ เสวบราวน ทนง<br>fransfer Amount<br>THB 5,500.00                  | Transfer From<br>0012106244                                          |  |
| Transfer When                                                                       | หรู มันนี้-ไหม่-หดสอบ   THB   001                                    |  |
| 20/00/2020<br>Charge Amount                                                         | Beneficiary Bank<br>KRUNG THAI BANK PCL                              |  |
| THB 25.00                                                                           | Beneficiary Account Number<br>9805044467                             |  |
| Pay later                                                                           | Beneficiary Account Name<br>น.ส. ฤดี สุภัคสินรัตน์ ณ ไสวบราวน์ หนึ่ง |  |
| Confirm Cancel Back                                                                 | Transfer Amount<br>THB 5,500.00                                      |  |
|                                                                                     | Transfer When 20/06/2025                                             |  |
|                                                                                     | Charges Amount<br>THB 25.00                                          |  |
| wiow the information and if                                                         | Note<br>Pay later                                                    |  |
|                                                                                     | What would you like to do next?                                      |  |
| arraat than adlaat                                                                  |                                                                      |  |

2.On the Confirmation page, you can download the e-Slip to keep as proof of the transaction.

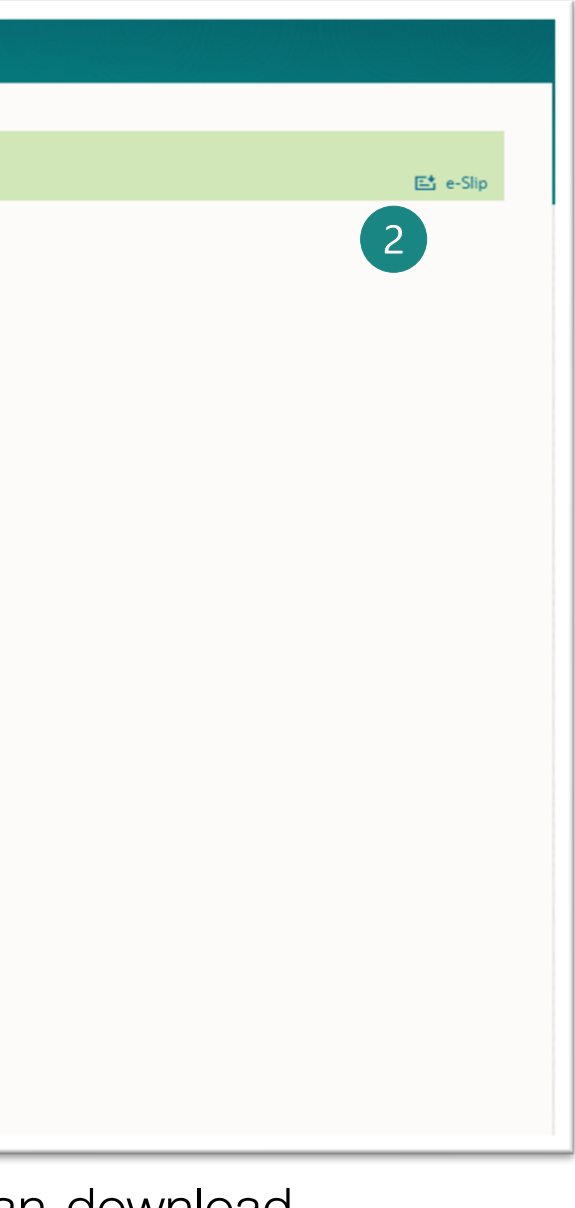

### Other bank transfer- ORFT (Pay Later)

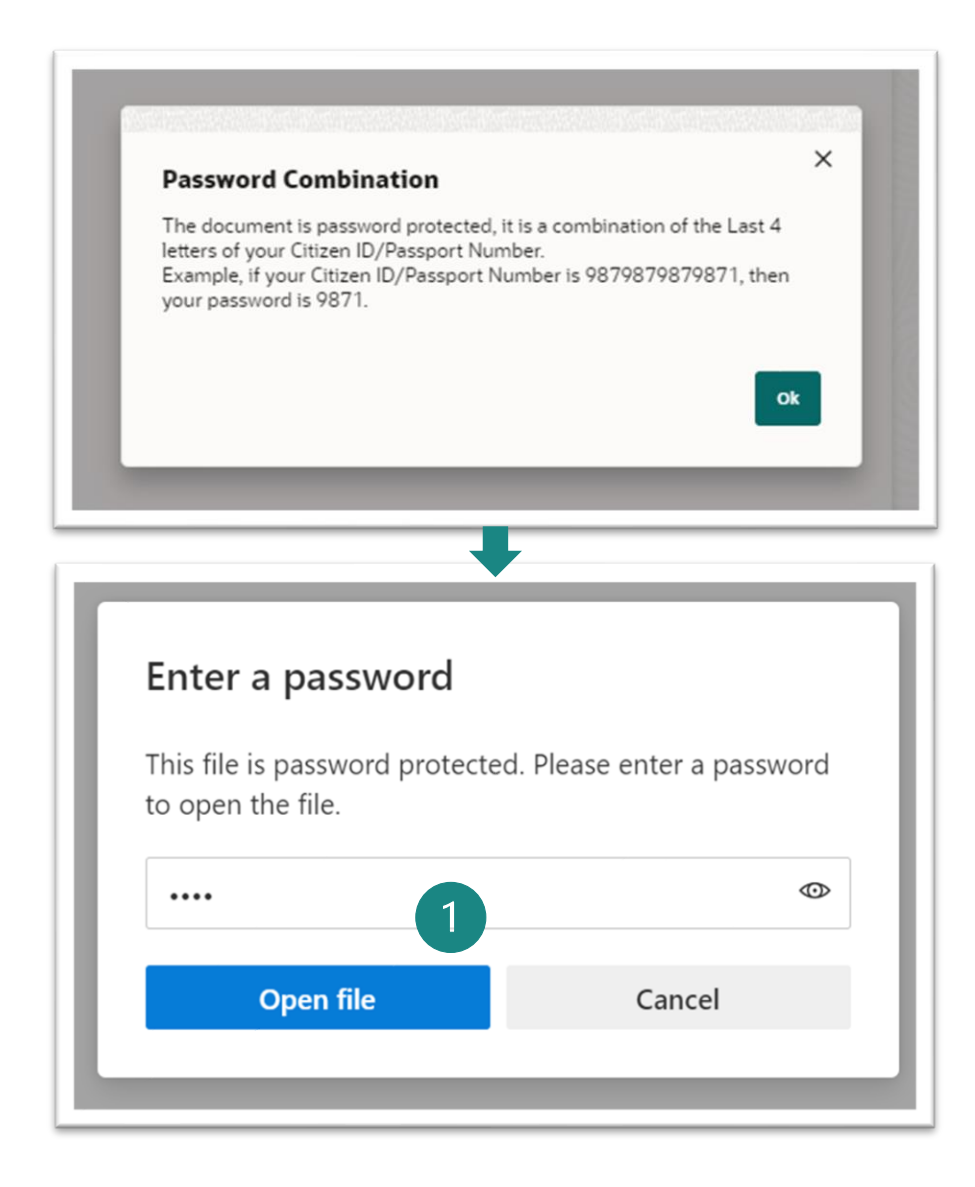

- 1.When clicking on the e-Slip, the system will prompt for a password before downloading. The password will be the last 4 digits of the user's national ID card number and click **Open file**.
- 2.Sample e-Slip

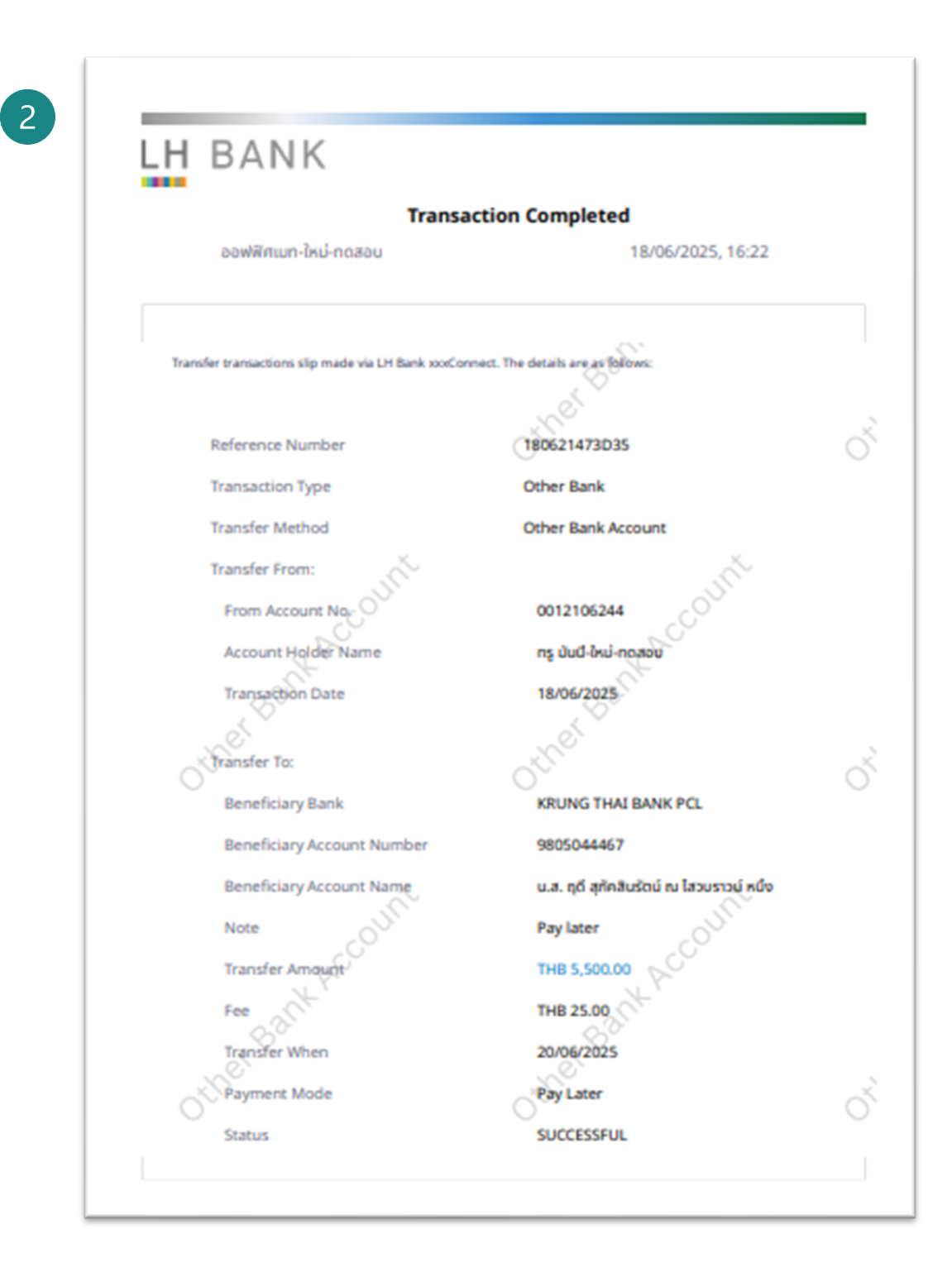

# การโอนเงินที่ละรายการ (Ad-hoc Transfer) <u>ต่างธนาคาร (</u>สกุลเงินไทย) PromptPay

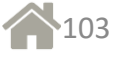

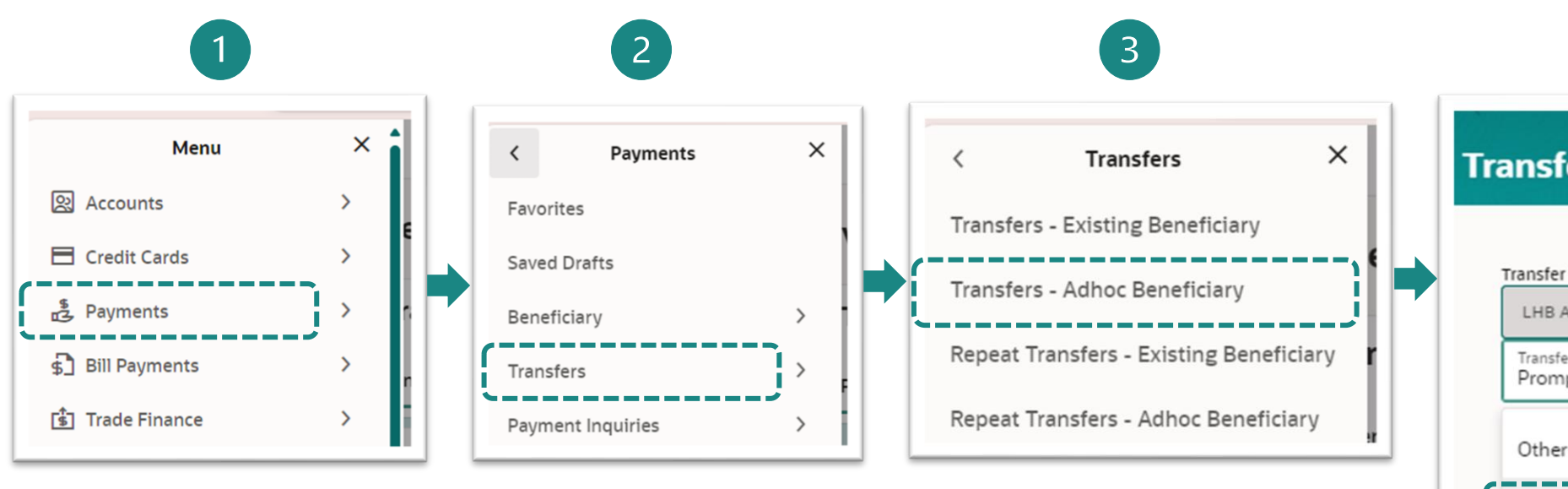

1.Log in to the OBDX system and select **"Payment"** menu.

2.Then select **"Transfer"** 

3.Then select "Transfer
Adhoc Beneficiary"
Select 'Adhoc
Beneficiary' in case
you want to make a
one-time transfer that
is not saved in your

Favorites or Existing

Beneficiary.

### 4.T T E T

| $\Lambda$ |
|-----------|
| 4/        |
|           |

| insfers                     | - Adhoc B     | eneficiar     | y        |
|-----------------------------|---------------|---------------|----------|
|                             |               |               |          |
| LHB Account                 | ts Other Bank | International |          |
| Transfer Metho<br>PromptPay | ods           |               | •        |
| Other Bank                  | Account       |               |          |
| PromptPay                   |               |               |          |
| BAHTNET                     |               |               |          |
|                             |               |               | Required |

4.Then select as follows:

- Transfer type "Other
- Bank".
- Transfer methods -
- "PromtPay"

| LHB Accounts                  | Other Bank Intern           | ational    |   |  |
|-------------------------------|-----------------------------|------------|---|--|
| Transfer Methods<br>PromptPay |                             | •          |   |  |
| Transfer From                 |                             | •          |   |  |
| Available Balance : T         | HB 275,103.75               |            |   |  |
| PromptPay ID<br>3250100580869 |                             |            | 2 |  |
|                               |                             |            |   |  |
| Beneficiary Email I           | D                           |            | 3 |  |
| Add Beneficiary Er            | nail ID                     |            |   |  |
| Currency<br>THB               | Transfer Amou<br>THB 54,000 | nt<br>).00 | 4 |  |
| View Limits<br>Transfer When  | 5                           |            |   |  |
| ● Now 🔿 La                    | ter                         |            |   |  |
| Note                          |                             | 6          |   |  |

1.After selecting the transfer method 'PromtPay', choose the account number to be debited.
2.Specify PromtPay Id. i.e. Mobile no., Tax Id. no., Citizen Id no.
3.Specify Beneficiary Email address
4.Specify Transfer Amount
5.Select Transfer When – Now / Later
6.Specify Note message (if any)
7.Select Submit

| ←                                                                                                    | Adhoc Domestic Payment                                                                                                 |
|----------------------------------------------------------------------------------------------------|----------------------------------------------------------------------------------------------------|
| Transfers - Adhoc Beneficiary                                                                                                  |                                                                                                    |
|                                                                                                    | Confirmation<br>Adhoc Domestic Payment completed successfully.                                                         |
| Review of Transfers - Adhoc Beneficiary<br>You initiated a request for Adhoc Payment.Please review details before you confirm! | Reference Number<br>05034D3E43DC<br>Status<br>Completed<br>Transaction Date<br>05/03/2025                              |
| Transfer Type<br>Other Bank<br>Transfer Methods                                                                                | Transaction Time<br>11:D4:36<br>Transfer Type                                                                          |
| PromptPay<br>Transfer From<br>8891045477<br>ทร มันนี-โทม-ทดสอบ   THB   889                                                     | Transfer Methods<br>PromptPay<br>Transfer From<br>8891045477                                                           |
| PromptPay ID<br>3250100580869<br>PromptPay Name<br>นาย ศักดิ์สิทธิ์ อัครพิพัฒน์สกุล                                            | พรุ มันนี-โหม-พลสอบ   THB   889<br>PromptPay ID<br>3250100580869<br>PromptPay Name<br>นาย ศักดิ์สิทธิ์ อัครพิพัฒน์สกุล |
| Transfer Amount<br>THB 54,000.00<br>Transfer When                                                                              | Transfer Amount<br>THB 54,000.00<br>Transfer When<br>05/03/2025                                                        |
| Charge Amount<br>THB 10.00                                                                                                    | THB 10.00<br>Note<br>pp ID                                                                                             |
| pp ID 1                                                                                                    | What would you like to do next?                                                                                        |
| Confirm Cancel Back                                                                                                    | Home Set Repeat Transfer Add as Payee?                                                                                 |

1.Review the information and if it correct then select "Confirm" 2.On the Confirmation page, you can download the e-Slip to keep as proof of the transaction.

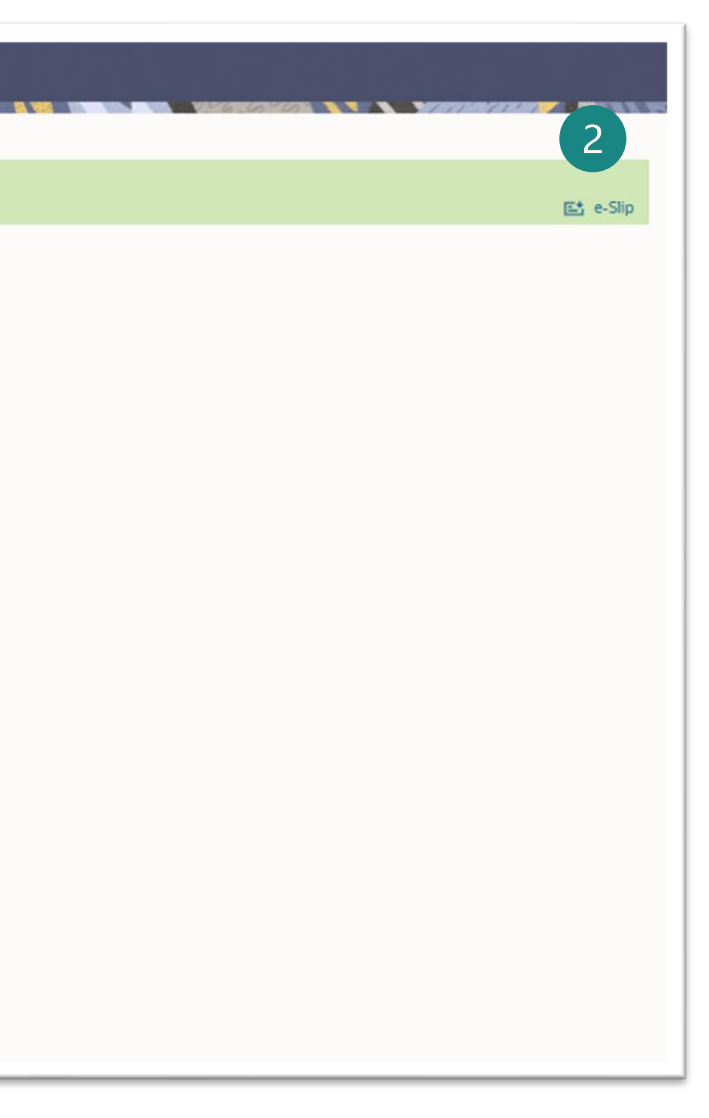

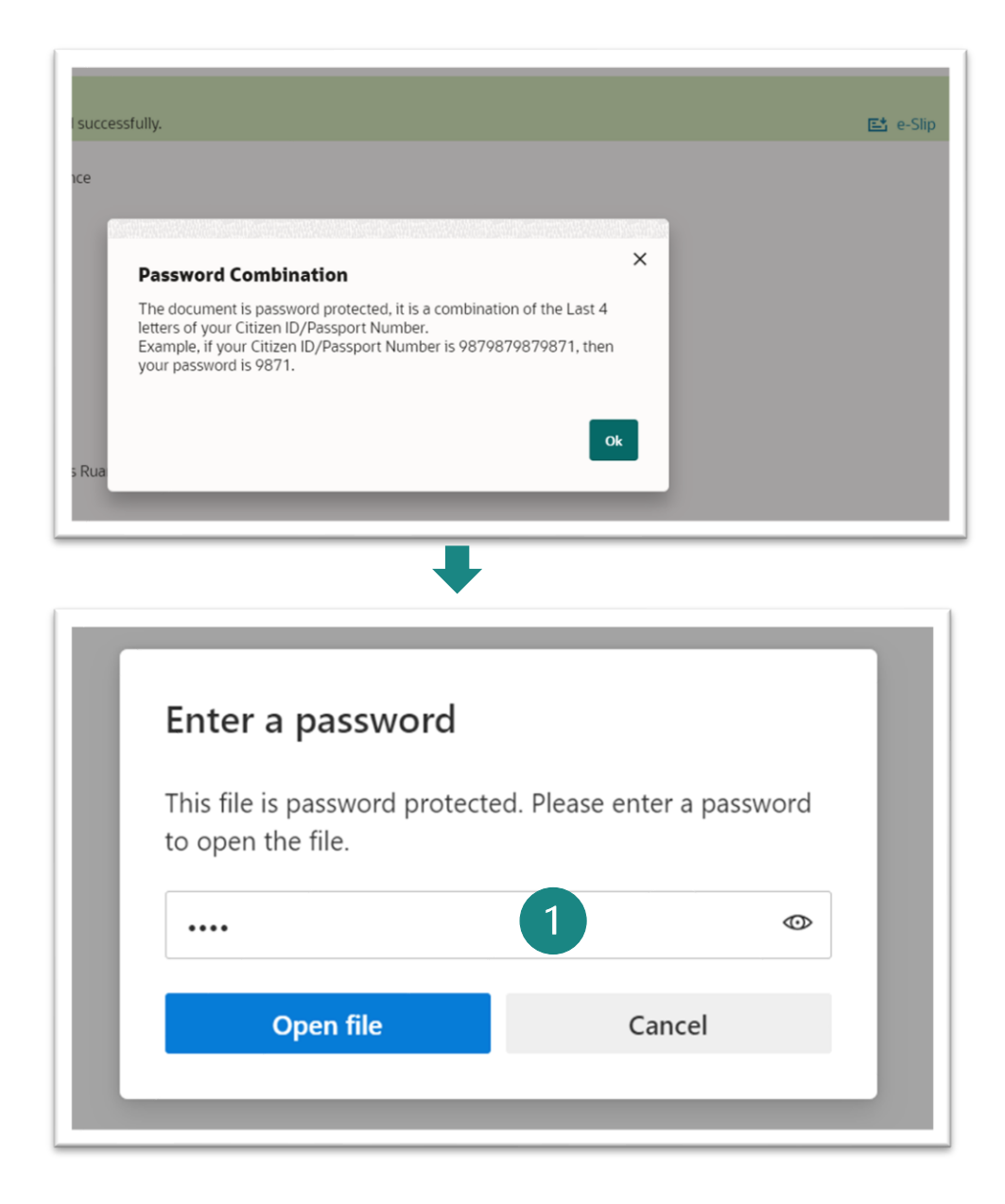

1. When clicking on the e-Slip, the system will prompt for a password before downloading. The password will be the last 4 digits of the user's national ID card number and click **Open file**.

2.Sample e-Slip

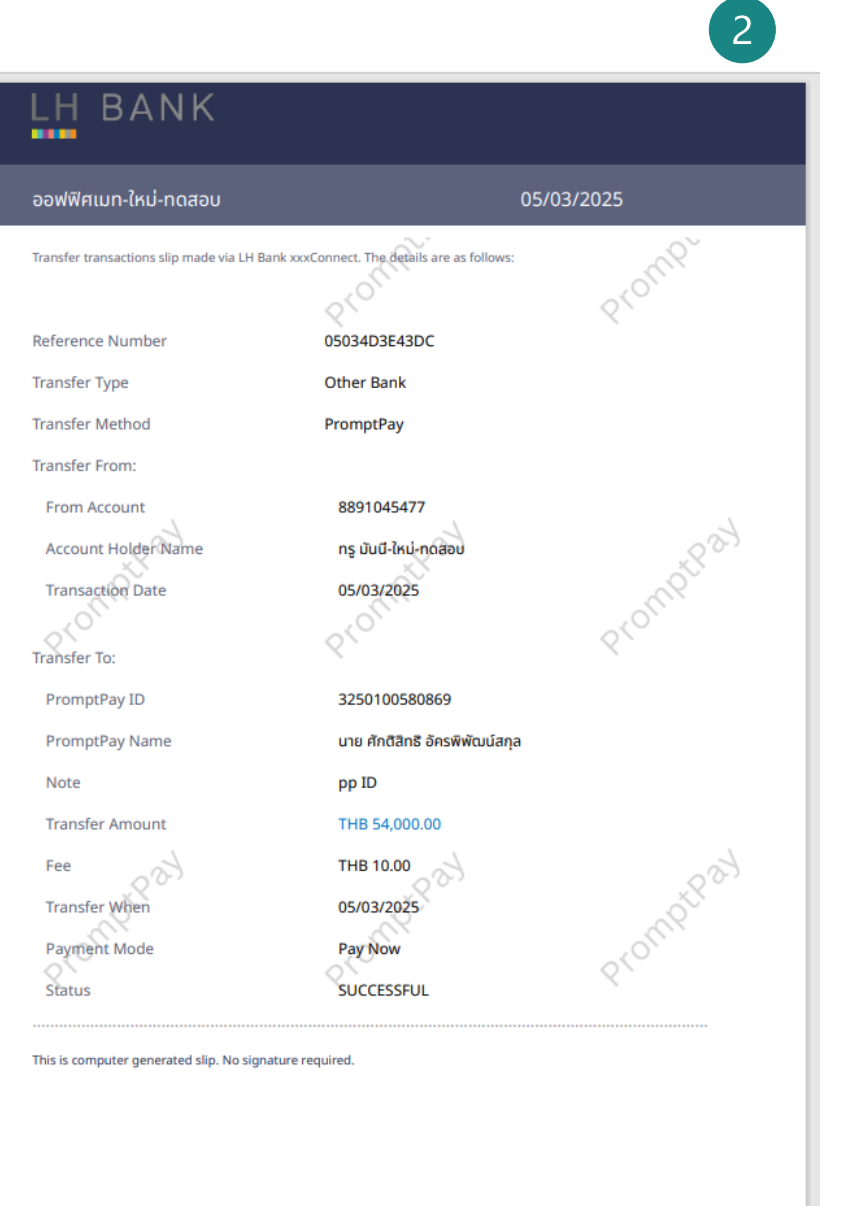

### Promptpay (Pay Later)

| Construction Other Could     Transfer Methods   PromptPay     Transfer from   OO12106244     Image: Counterpay     Image: Counterpay     PromptPay ID     Required     Beneficiary Email ID     Add Beneficiary Email ID     Add Beneficiary Email ID     Currency   THB      PromptPay   Transfer Amount   Required   Transfer When    O Now        Transfer when                                                                                                    |
|----------------------------------------------------------------------------------------------------|
| PromptPay T Transfer from The SB0,054.00 To PromptPay ID Transfer Amount Transfer Amount Transfer Amount Transfer Amount Transfer Amount Transfer Amount Transfer When C Transfer When C Trans |
| Transfer From   Old 2106244   Image: Constraint of the status of the status of th                                                |
| Marine From   OO2106244   Available Balance: THB SB0,054.00   PromptPay ID   PromptPay ID   Beneficiary Email ID   Add Beneficiary Email ID   Add Beneficiary Email ID   Currency   THB   Transfer Amount Required View Limits   Transfer When   O Now   Solution   Transfer When   O Now   Eater   Transfer when                                                                                                    |
| Available Balance: THB 580,054.30  PromptPay ID  Required  Beneficiary Email ID  Add Beneficiary Email ID  Currency THB Transfer Amount THB Required  View Limits Frensfer When Near Now Later  Transfer Amount                                                                                                    |
| PromptPay ID  Required  Beneficiary Email ID  Add Beneficiary Email ID  Currency THB Transfer Amount  Required  View Limits Transfer When O Now O Later  Transfer when  Transfer when                                                                                                    |
| Beneficiary Email ID<br>Add Beneficiary Email ID<br>Currency<br>THB<br>Transfer Amount<br>Required<br>View Limits<br>Transfer When<br>O Now O Later<br>Transfer when                                                                                                    |
| Beneficiary Email ID<br>Add Beneficiary Email ID<br>Currency<br>THB<br>Transfer Amount<br>Required<br>View Limits<br>Transfer When<br>Now  Cater<br>Transfer when<br>Transfer when<br>Transfer when<br>Transfer when<br>Transfer when<br>Transfer when<br>Transfer when<br>Transfer When<br>Cater<br>Transfer When<br>Cater<br>Transfer When<br>Cater<br>Transfer When<br>Cater<br>Transfer When<br>Transfer When<br>Transfer When<br>Cater<br>Transfer When<br>Cater<br>Transfer When<br>Transfer When<br>Cater<br>Transfer When<br>Transfer When                                                                                                    |
| Add Beneficiary Email ID       Currency<br>THB     Transfer Amount       Brequired       View Limits       Transfer When       O Now       I Later                                                                                                    |
| Currency<br>THB Transfer Amount<br>Required<br>View Limits<br>Transfer When<br>O Now O Later<br>Transfer when<br>Transfer when                                                                                                    |
| Transfer when                                                                                                    |
| View Limits<br>Transfer When<br>O Now O Later<br>Transfer when                                                                                                    |
| Transfer When O Now O Later Transfer when                                                                                                    |
| O Now ● Later                                                                                                    |
| Transfer when                                                                                                    |
| Transfer when                                                                                                    |
|                                                                                                    |
| Required                                                                                                    |
|                                                                                                    |
|                                                                                                    |
| Note                                                                                                    |

1.After all the information has been provided. 2.Select Transfer When – Later 3.Select the date you want to schedule the transfer in advance from the calendar. 4.Specify "Note" message (if any) 5.Select "Submit"
## Promptpay (Pay Later)

select "Confirm"

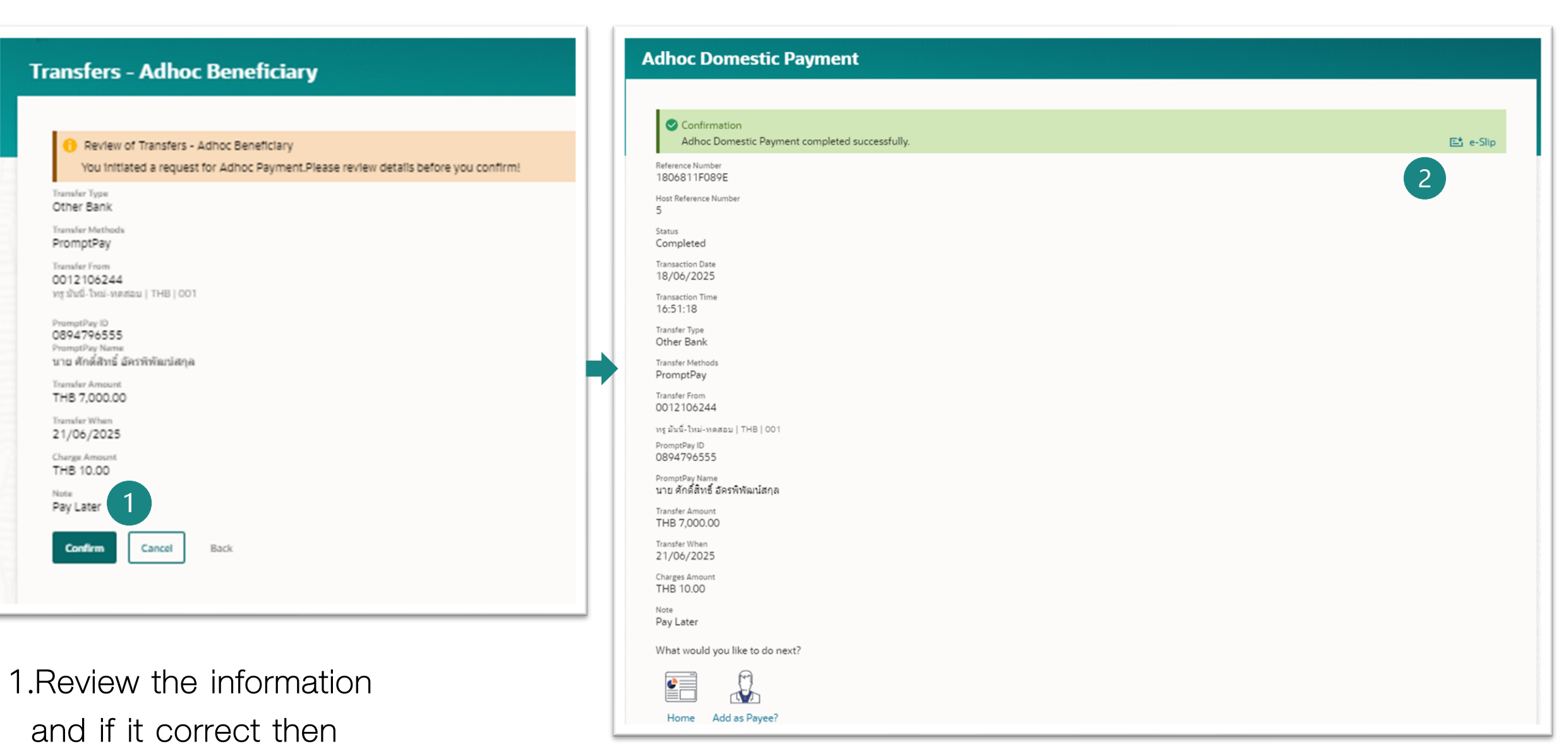

2.On the Confirmation page, you can download the e-Slip to keep as proof of the transaction.

## Promptpay (Pay Later)

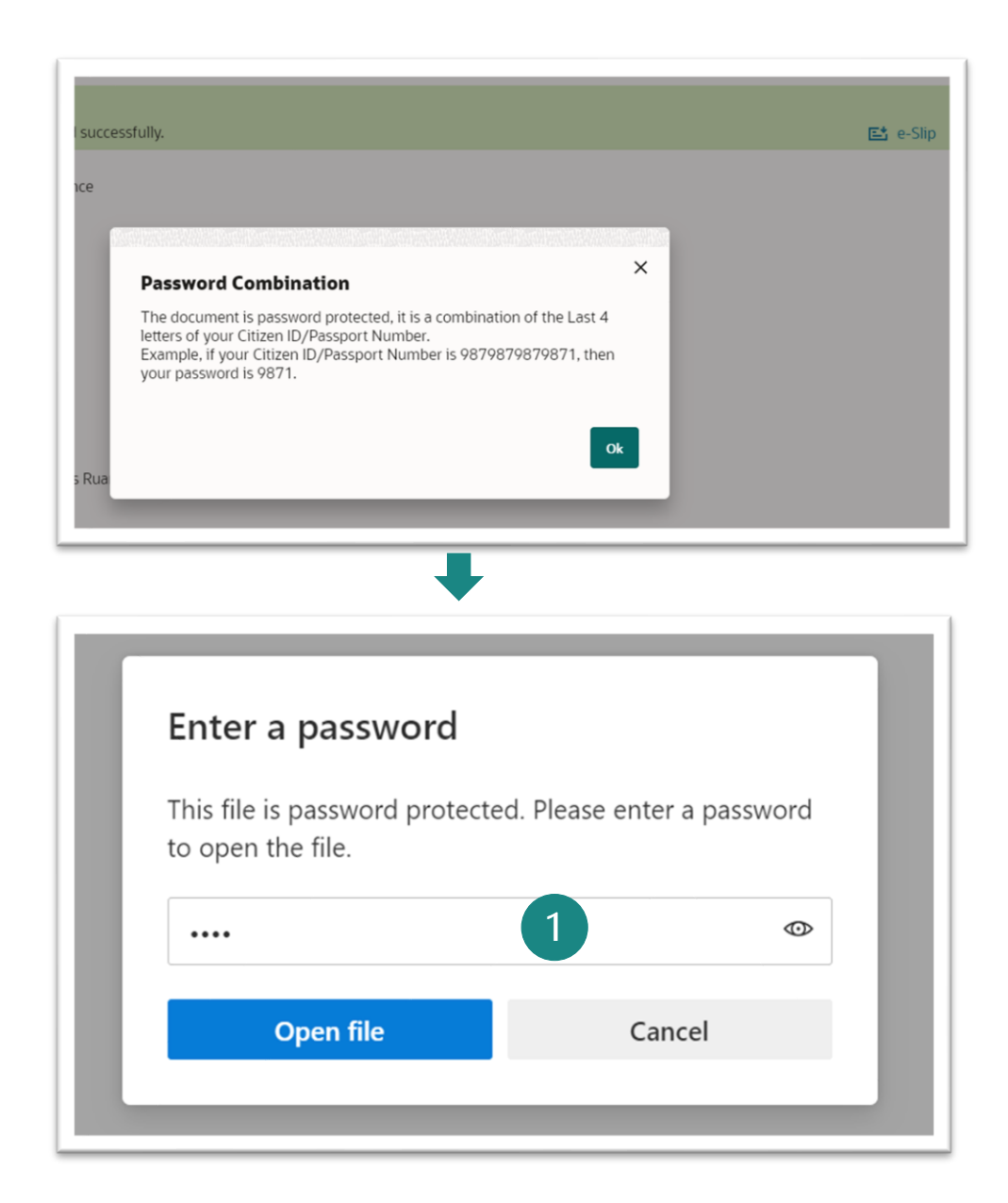

1.When clicking on the e-Slip, the system will prompt for a password before downloading. The password will be the last 4 digits of the user's national ID card number and click **Open file**.

2.Sample e-Slip

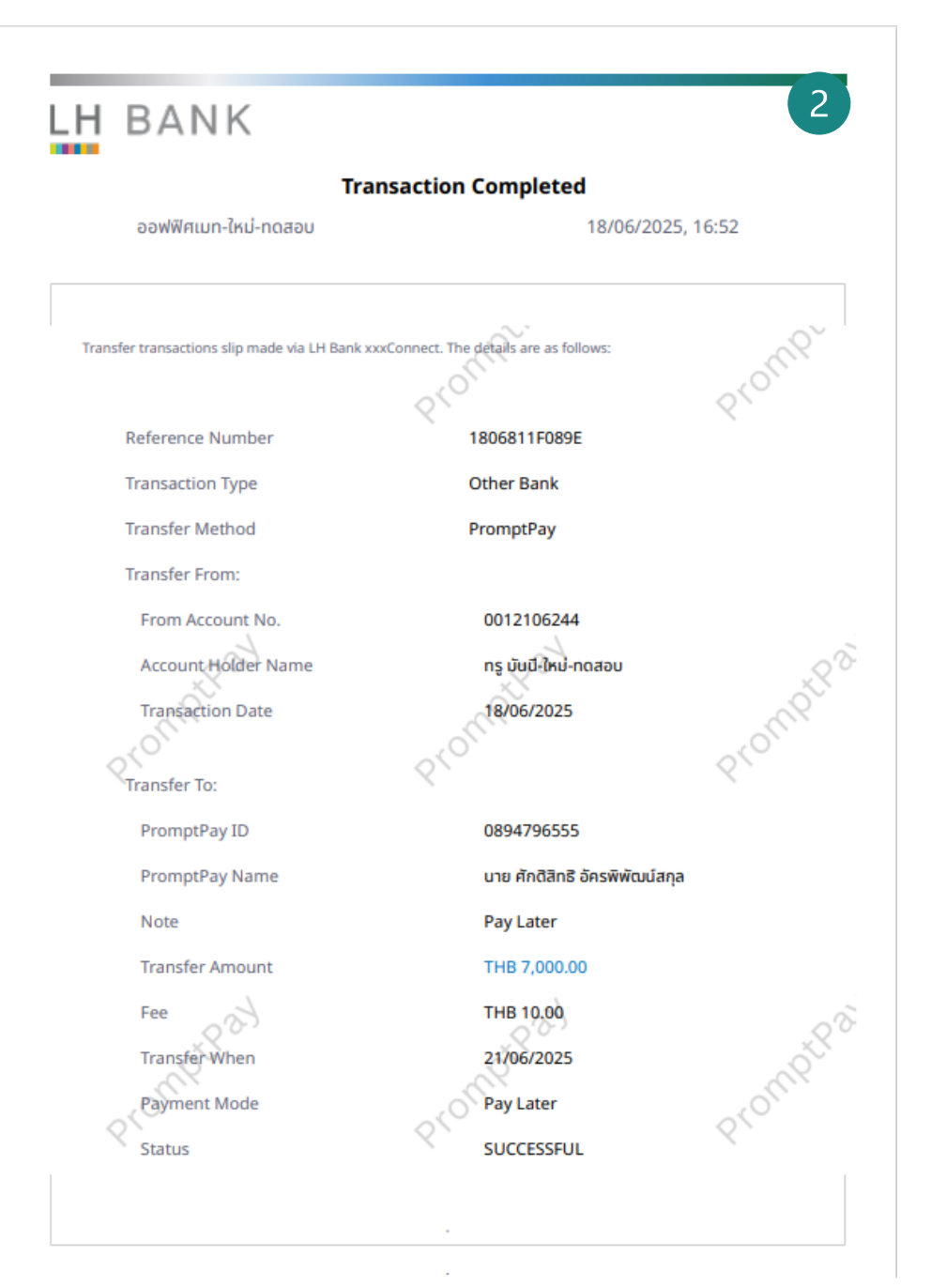

# การชำระบิล (Pay Bill Payment)

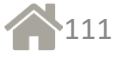

### Pay Bill Payment - Quick Bill Pay

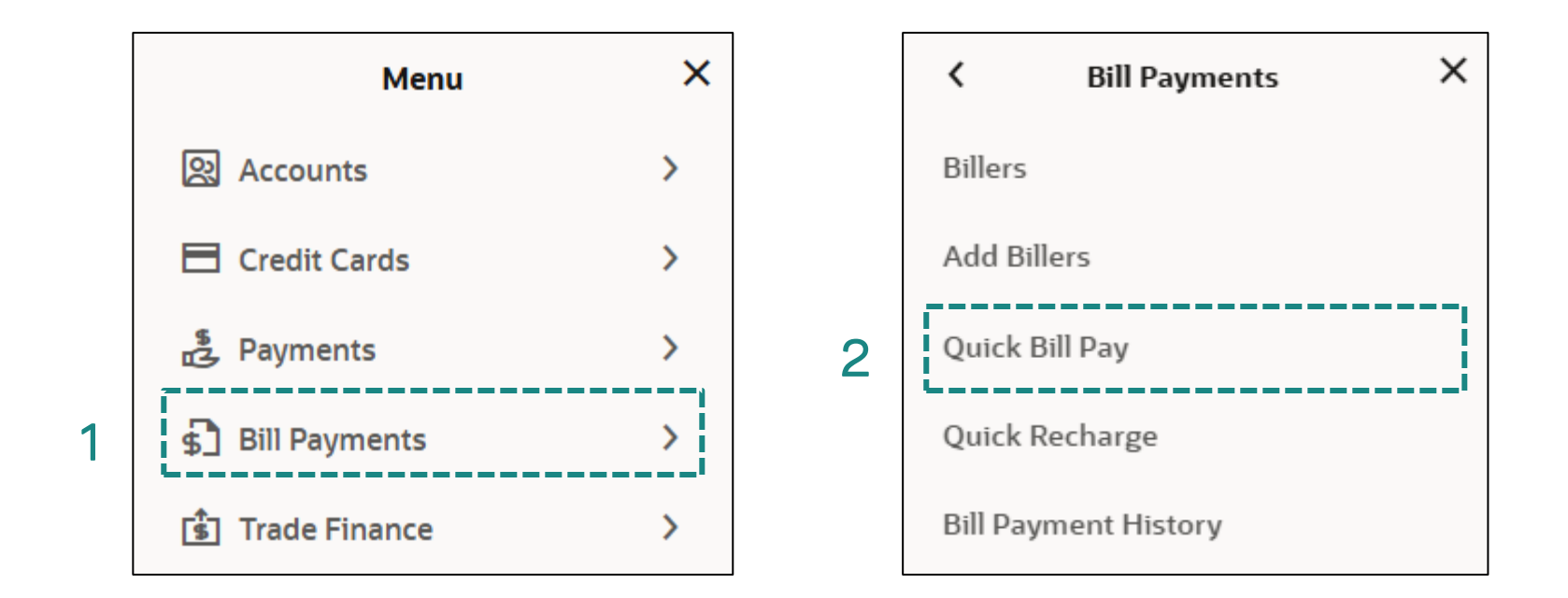

- 1 Select "Bill Payments"
- 2 Select "Quick Bill Pay"

### Pay Bill Payment - Quick Bill Pay

| Quick Bill Pay                                                                                                    | Quick Bill Pay                                                       | Quick Bill Pay                                                                                      |
|----------------------------------------------------------------------------------------------------|----------------------------------------------------------------------|----------------------------------------------------------------------------------------------------|
|                                                                                                    | Category Name<br>Oć.Utilities                                        | f Review<br>You initiated a request for Quick Bill Pay. Please review details before<br>Biller Name |
| Category Name 1. เลอก "Category Name"<br>Please Select                                                                                                    | Biller Name<br>City Utlities Ltd.                                    | City Utilities Ltd.<br>Category<br>06.Utilities   Bangkok<br>Customer Name<br>Test                  |
| Submit Cancel 06.Utilities Credit Card                                                                                                    | Referrence 1<br>202502070000001 4. คีย์ "Reference"                  | Fee Charge<br>Reference 1<br>20250207000001                                                         |
| 12.Donation                                                                                                    | Test 5. คีย์ "Customer Name"                                         | Payment Method<br>Account<br>Pay From<br>0012106237<br>ուց ռոքվուտ-Լում-ուռումու   THB   001        |
| Quick Bill Pay                                                                                                    | Pay From<br>0012106237 6. เลือก "Pay From""                          | Payment Amount<br>THB 30,000.00<br>Pay When<br>07/02/2025                                           |
| Category Name<br>O6.Utilities                                                                                                    | Payment Amount<br>THB30,000.00 7. คีย์ "จานวนเงิน"                   | contim cancel Back<br>11. ตรวจสอบข้อมูลแล้วกค                                                       |
| <sup>Biller Name</sup> 2. เลือก "Biller Name"                                                                                                    | View Limits<br>Pay<br>Pay<br>Now O Later 8. เลือก "Now" หรือ "Later" |                                                                                                    |
| Submit       Cancel         AIRA SECURITIES PUBLIC COMPANY LIMITED-AIRA         06.Utilities   Bangkok         Central Book Club         06.Utilities   Bangkok | Do you want to add an attachment?                                    | หลังจาก maker ทา                                                                                    |
| Gity Utilities Ltd.                                                                                                    | Submit Cancel                                                        | รายการแล้วจะมี e-<br>mail alert ไปหา                                                                |
| ครมสรรพากร~5003RD           06.Utilities   Bangkok                                                                                                    | 10. กด "Submit"                                                      | Approver เพื่ออนุมัติ                                                                               |

รายการ

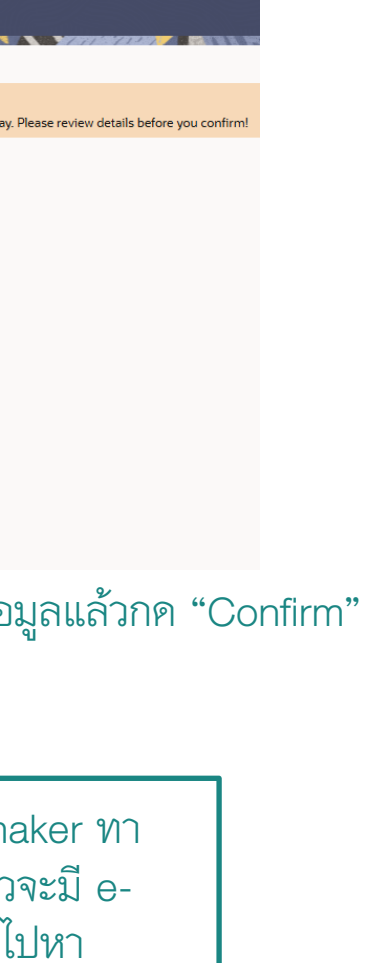

### Quick Bill Pay

### Confirmation Quick Bill Pay completed successfully.

Reference Number 07028623DC33

Status Completed

Category Credit Card | Bangkok Biller Name AIA COMPANY LIMITED~AIA AIA1 Customer Name Tassapara Payment Type Account Pay When 07/02/2025 Pay From 0012106237 ทรู คอร์ปอเรท-ใหม่-ทดสอบ | THB | 001 Amount THB 131,300.00

### What would you like to do next?

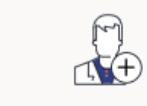

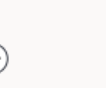

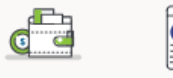

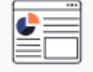

Add as Biller Download Receipt Home

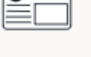

# การอัพโหลคไฟล์

# Payroll, Direct Debit, Direct Credit, Bulk Payment (SMART)

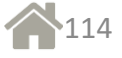

### Upload File

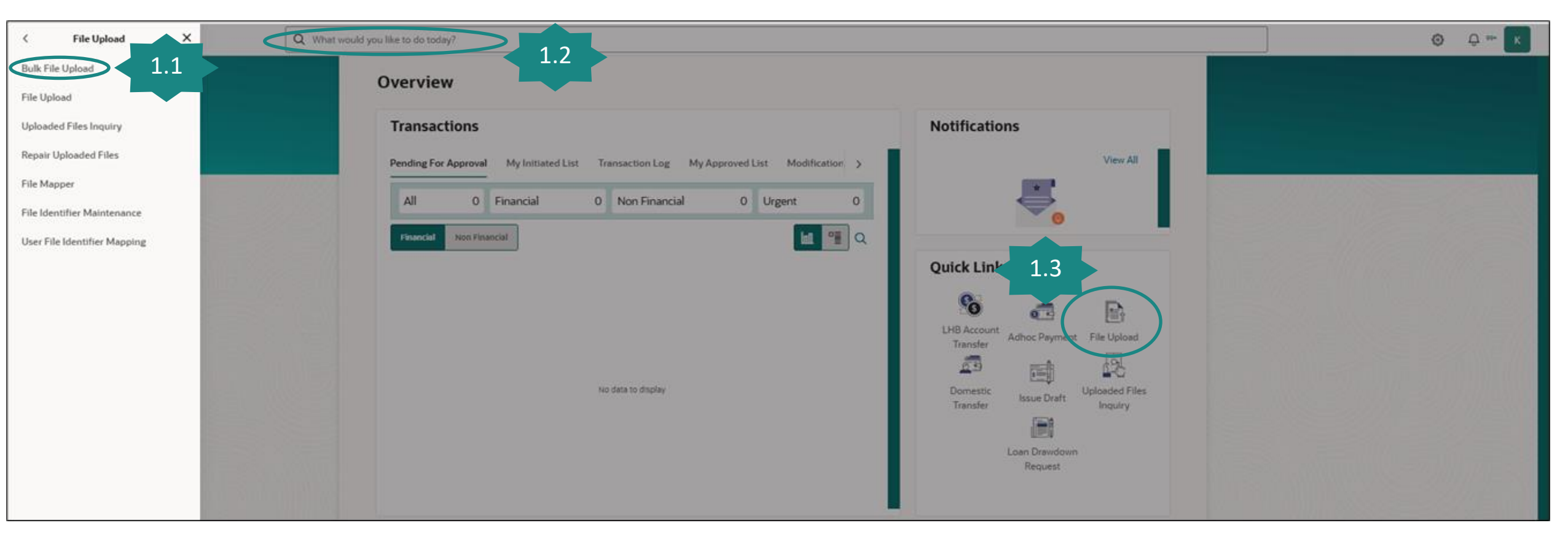

- 1. User can access to menu **Bulk File Upload** by:
  - 1.1 Select menu *File Upload* --> *Bulk File Upload*
  - 1.2 Search menu **Bulk File Upload** from Search Bar
  - 1.3 Click **Bulk File Upload** from Quick Link

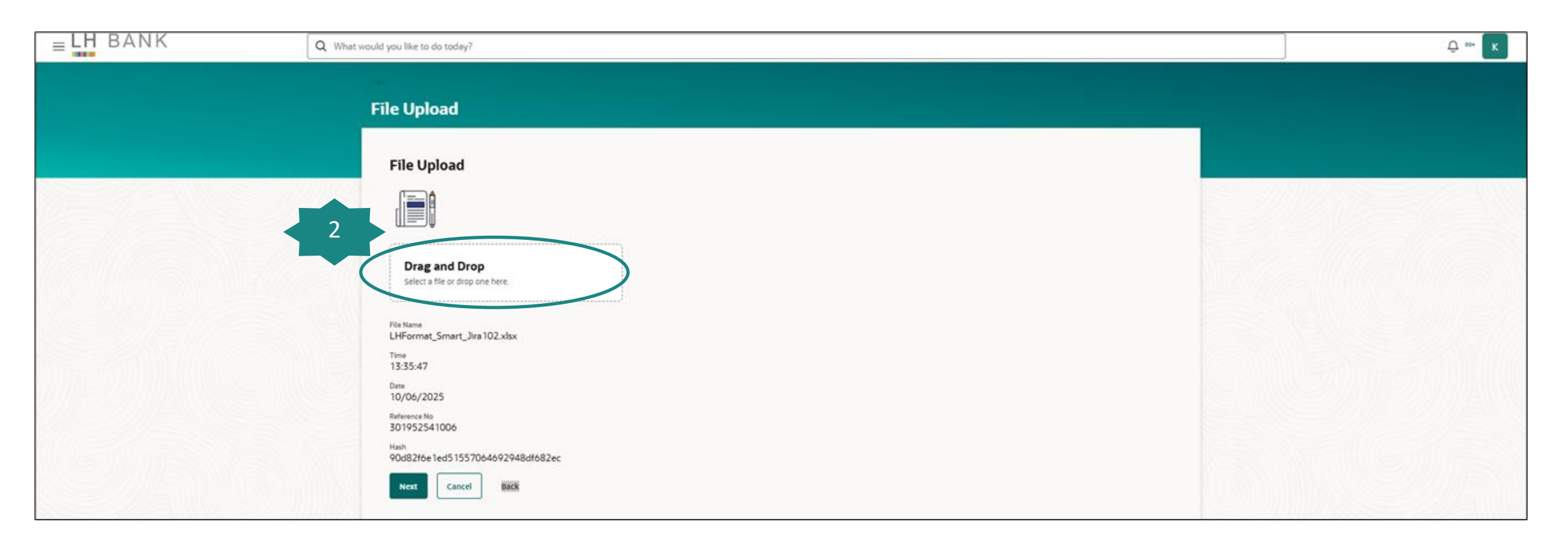

2. Click *Drag and Drop* to select file

Support Format:

- Excel Format
- Text Format
- Mixed Format

|          | 2.1 Excel Format r                                                         |
|----------|----------------------------------------------------------------------------|
| •        | detail:                                                                    |
|          | uclan.                                                                     |
|          | - Select <b>ComCo</b>                                                      |
| <b>•</b> | - Select <b>ComCo</b><br>- Select <b>Accoun</b>                            |
| •<br>    | - Select <i>ComCo</i><br>- Select <i>Accoun</i><br>- Select <i>Value</i> I |
|          |                                                                            |

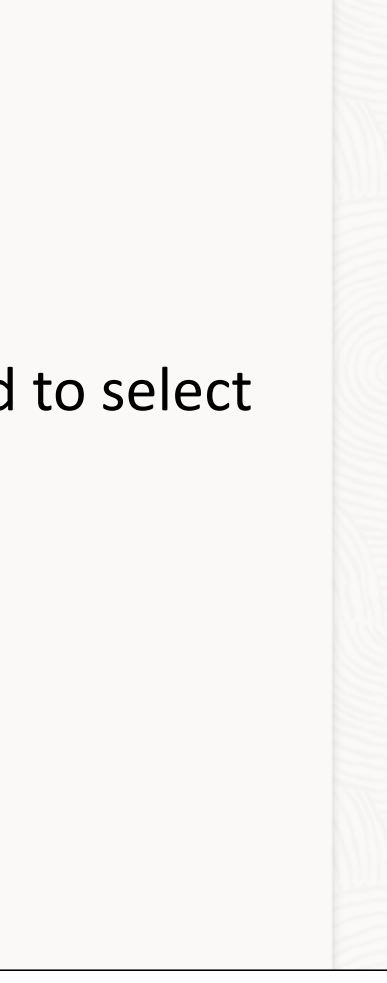

| File Upload                                                                                          |   |                                                                                                    |
|----------------------------------------------------------------------------------------------------|---|----------------------------------------------------------------------------------------------------|
|                                                                                                    |   |                                                                                                    |
| Drag and Drop<br>Select a file or drop one here.                                                     |   |                                                                                                    |
|                                                                                                    |   |                                                                                                    |
| File Information<br>File Name<br>PB01_090625.xlsx                                                    |   | 2.1 Excel Format                                                                                        |
| File Information<br>File Name<br>PB01_090625.xlsx 2.1                                                | • | 2.1 Excel Format detail:                                                                                |
| File Information<br>File Name<br>PB01_090625.xlsx 2.1<br>ComCode<br>Bahtnet<br>Account<br>0012106237 | · | 2.1 Excel Format<br>detail:<br>- Select <b>ComCo</b>                                                    |
| File Information<br>File Name<br>PB01_090625.xlsx 2.1<br>ComCode<br>Bahtnet<br>Account<br>0012106237 |   | 2.1 Excel Format<br>detail:<br>- Select <b>ComCo</b><br>- Select <b>Accour</b><br>- Select <b>Value</b> |

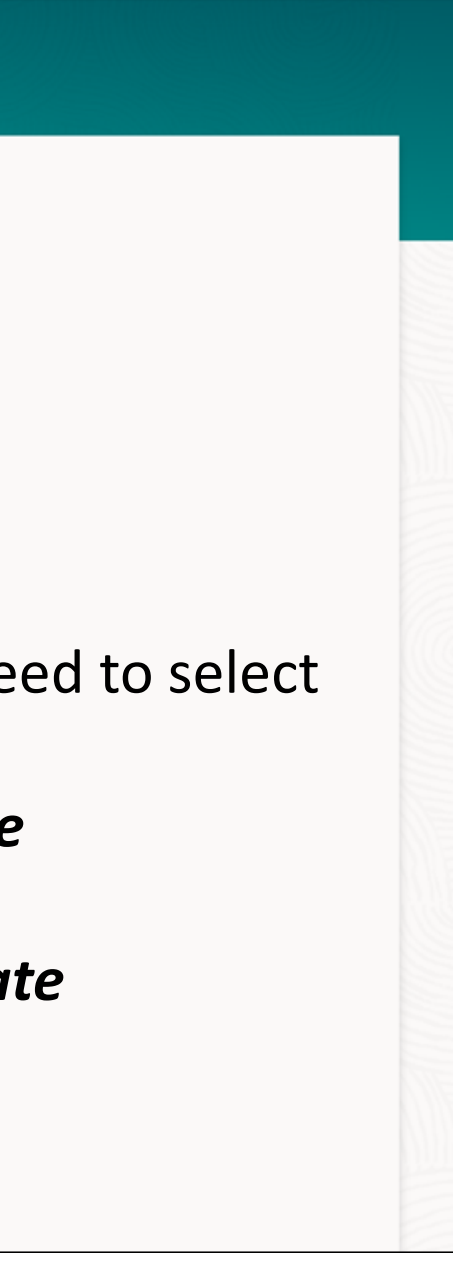

| Drag and Drop<br>Select a file or drop one here.                     |        |               |
|----------------------------------------------------------------------|--------|---------------|
| File Information                                                     |        |               |
| File Name           PB01_090625.txt         2.2                      |        | 2 2 Toyt Forn |
|                                                                      |        |               |
| ComCode<br>PB01                                                      | •      |               |
| ComCode<br>PB01<br>Account<br>8891045460                             | •      | 2.2 10/11     |
| ComCode<br>PB01<br>Account<br>8891045460<br>Value Date<br>09/06/2025 | •<br>• | Z.Z TEATTOIN  |

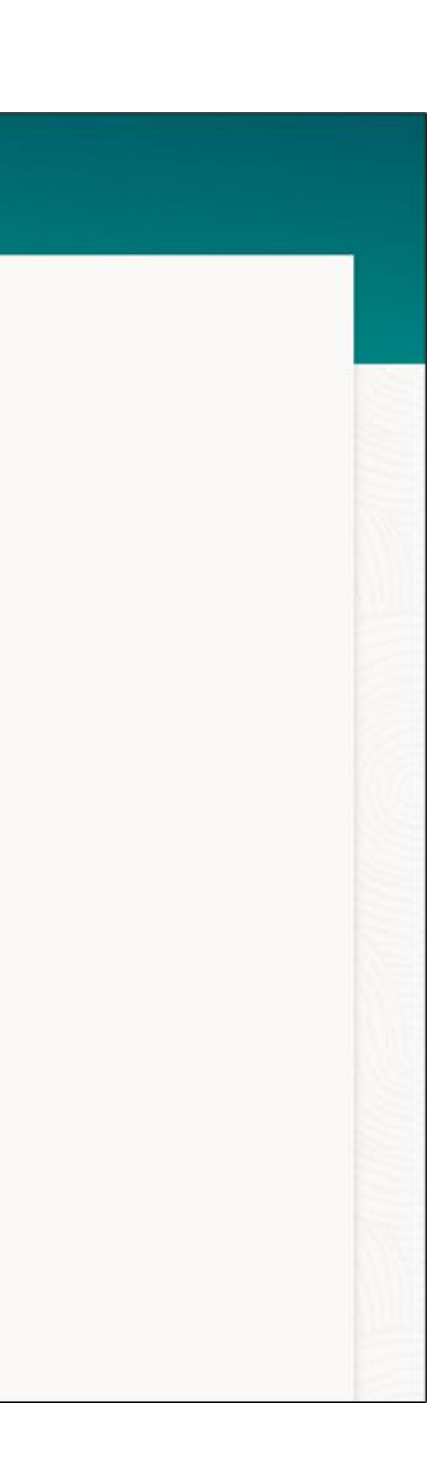

| ←<br>File Upload                                                    |                      |
|---------------------------------------------------------------------|----------------------|
| File Upload                                                         |                      |
|                                                                     |                      |
| Drag and Drop<br>Select a file or drop one here.                    |                      |
| File Information<br>File Name<br>LHFormat_Smart_BN_Jira102_129.xlsx | 2.3 Mixed Format     |
| ComCode<br>Mix                                                      |                      |
| Note                                                                |                      |
| 3 Advices                                                           |                      |
| Next Cancel Back                                                    | 3. Click <i>Next</i> |
|                                                                     |                      |

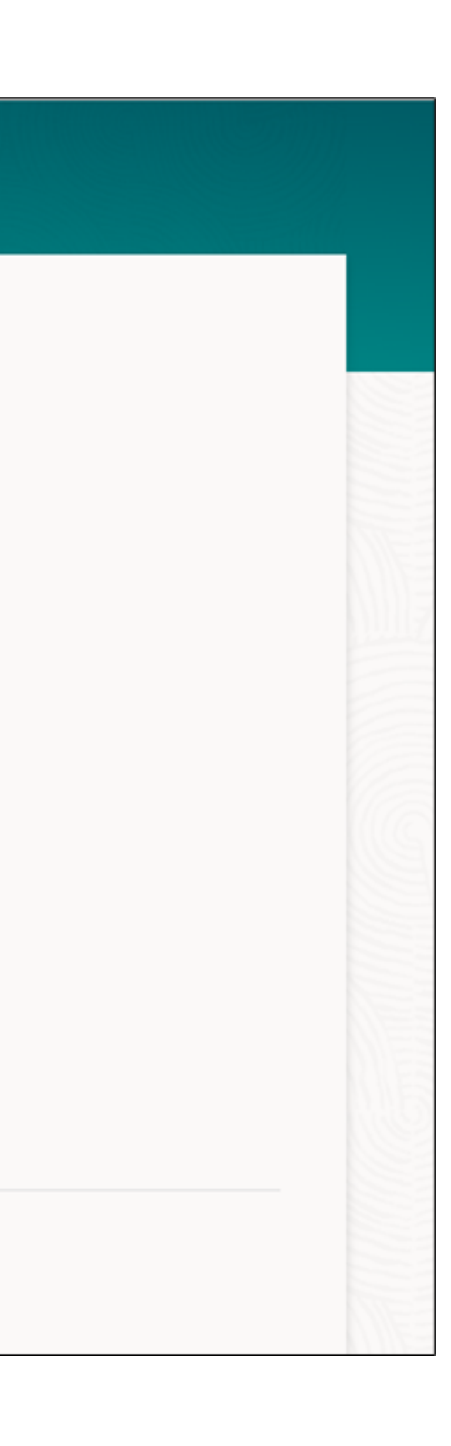

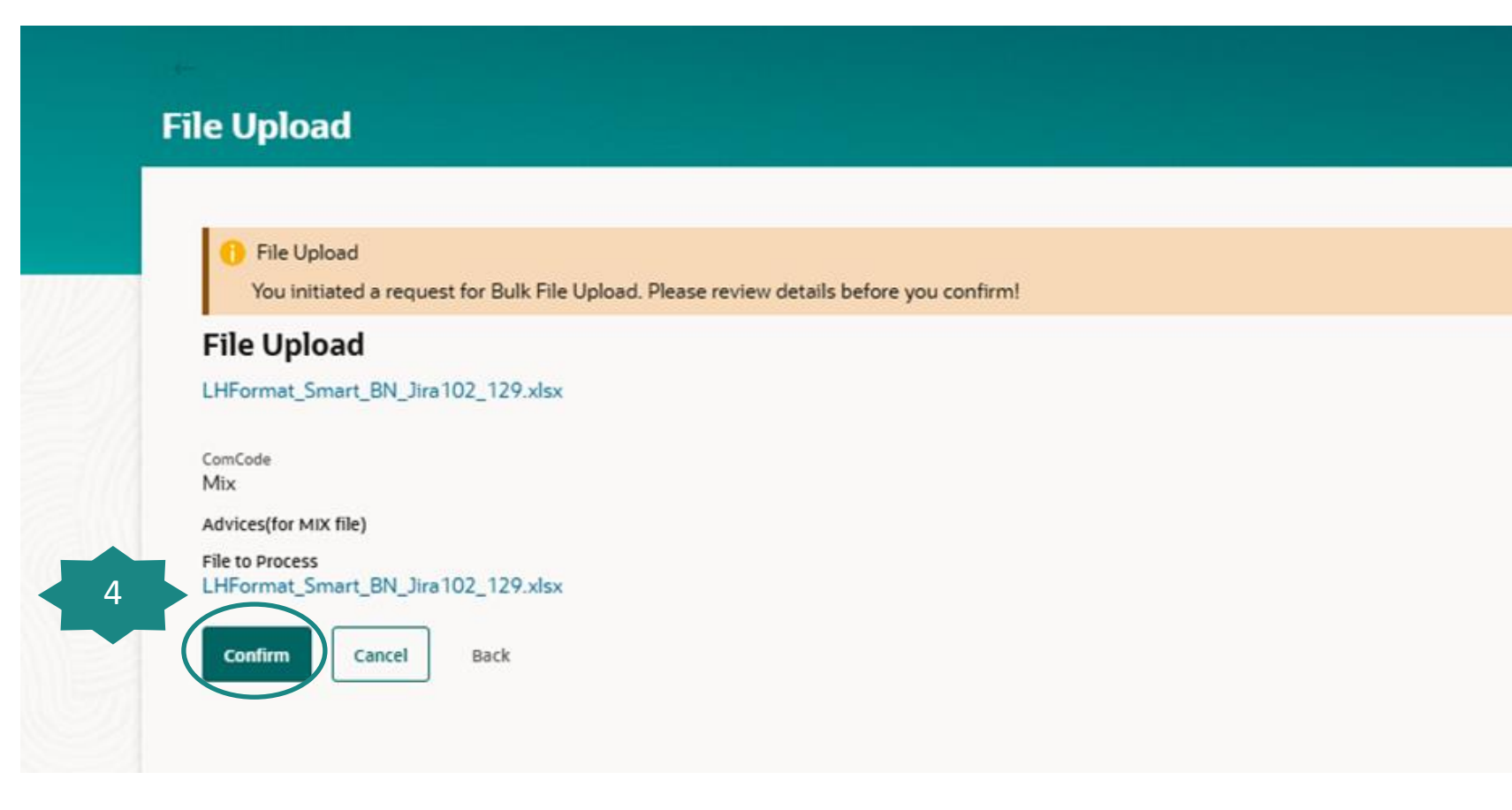

### 4. Click *Confirm*

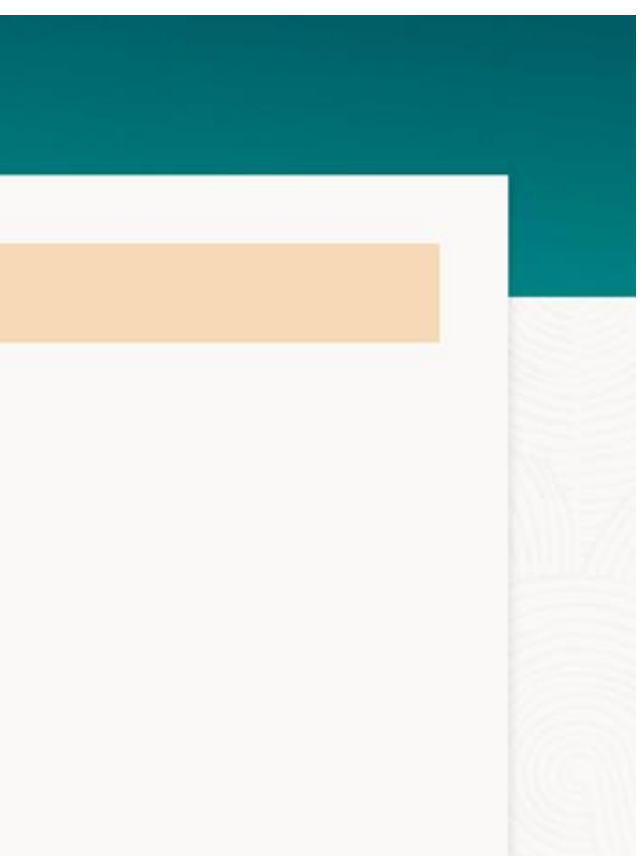

### **Bulk File Upload**

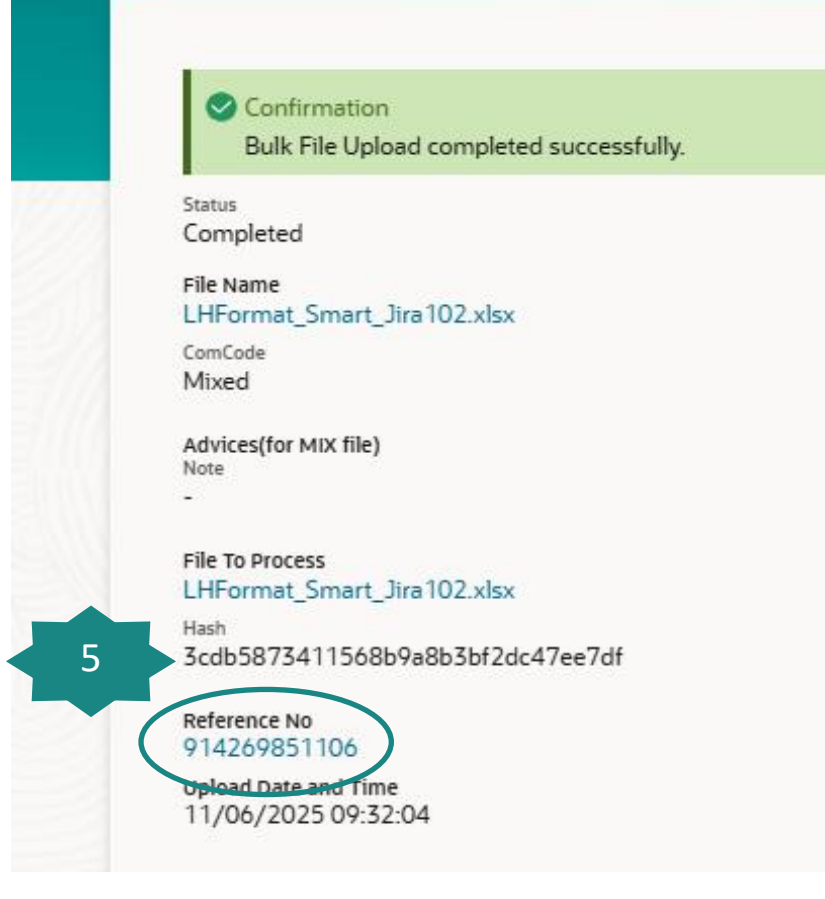

5. Click *Reference No.* to Uploaded Files Inquiry screen

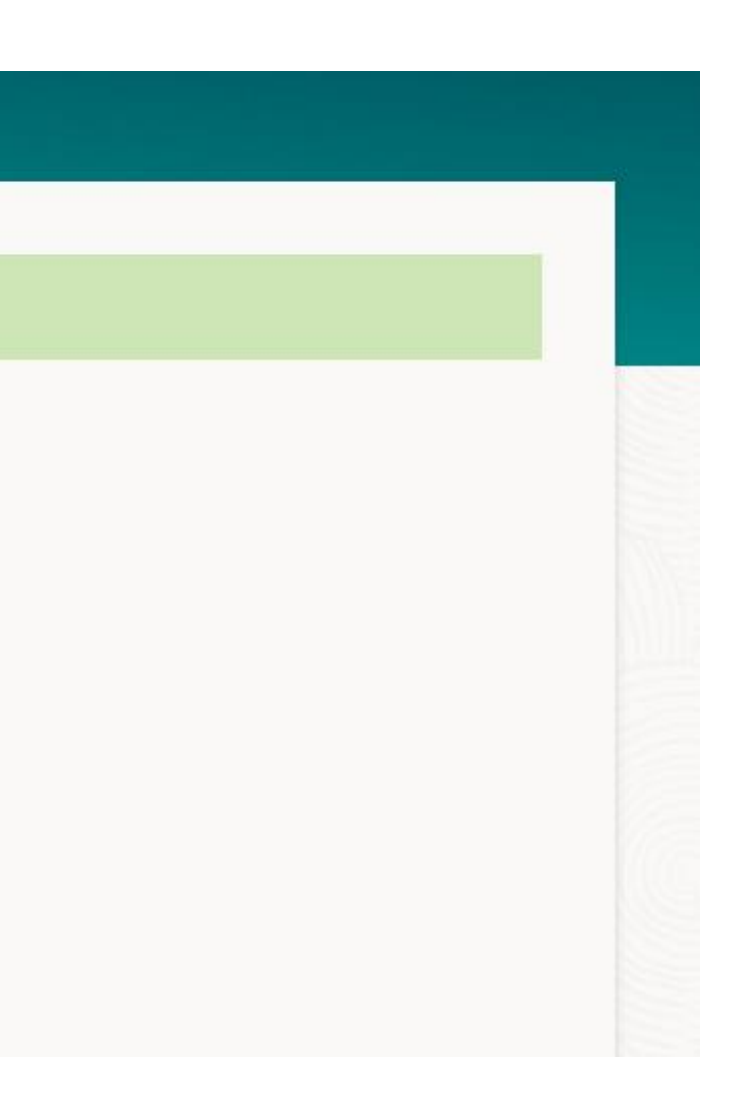

## File upload - Inquiry Screen

### Upload File Inquiry Screen

|                     | 364542281106000001   | Date  | Accour   | 45460                  | THB 77.00       | Currency | Details                 |            | Bulk Smart | Status | -       |        |
|---------------------|----------------------|-------|----------|------------------------|-----------------|----------|-------------------------|------------|------------|--------|---------|--------|
|                     | Reference No. 🗘      | Value | Debit    | ¢                      | Amount ≎        | Transfer | \$<br>Credit<br>Account | ٥          | Type ≎     | Record | ۵ ۵     | Action |
| File Sum            | imary 🧹              |       |          |                        |                 |          |                         |            |            |        |         |        |
|                     | Uploaded             |       | Verified |                        | Aŗ              | oproved  | Processin               | ig In Prog | ress       | Pro    | ocessed |        |
|                     | 1                    |       | 2        |                        |                 | 3        |                         | 4 —        |            |        | 5       |        |
| File Worl           | kflow                |       |          |                        |                 |          |                         |            |            |        |         |        |
| Remark<br>-         |                      |       |          |                        |                 |          |                         |            |            |        |         |        |
| Total Nun<br>1      | nber of Records      |       |          | Fee Amount<br>20       |                 |          |                         |            |            |        |         |        |
| Maker Id<br>pbgrape | e                    |       |          | Approver Id<br>pbgrape |                 |          |                         |            |            |        |         |        |
| Debit Acc<br>889104 | ount Number<br>15460 |       |          | POWERBU                | JY-NEW-UAT      |          |                         |            |            |        |         |        |
| THB 77              | .00                  |       |          | 11/06/20               | )25             |          |                         |            |            |        |         |        |
| Transactiv          | on Amount            |       |          | Approved               |                 |          |                         |            |            |        |         |        |
| Mixed F             | Payments             |       |          | Mixed<br>Record Statu  | 5               |          |                         |            |            |        |         |        |
| File Identi         | ifier                |       |          | ComCode                | _Smart_Sna tO2_ | 2.8158   |                         |            |            |        |         |        |
| File Refer          | ence No              |       |          | File Name              | Emart liza 102  | 2 vlev   |                         |            |            |        |         |        |

### 6. Click for select Record

### 7. Download as:

- CSV
- PDF
- 8. Refresh: Update status

9. Cancel: To cancel records that selected

### Check Status / Download Report, Response File, Slip

| < File Upload X                  | Q What would you like to do today?                                                                                                    |                                                                                                    |
|----------------------------------|----------------------------------------------------------------------------------------------------|----------------------------------------------------------------------------------------------------|
| Bulk File Upload File Upload 1.1 | Overview                                                                                                    |                                                                                                    |
| Uploaded Files Inquiry           | Transactions                                                                                                    | Notifications                                                                                                    |
| Repair Uploaded Files            | Pending For Approval My Initiated List Transaction Log My Approved List Modification >                                                                                                    | View All                                                                                                    |
| File Mapper                      | All 0 Financial 0 Non Financial 0 Urgent 0                                                                                                    |                                                                                                    |
| File Identifier Maintenance      |                                                                                                    | 0                                                                                                    |
| User File Identifier Mapping     | Pranocial Nort Pinancial Registration of the Article State State S | Quick Links<br>LHB Account<br>Transfer<br>Domestic<br>Transfer<br>Domestic<br>Transfer<br>Loan Drawforwith<br>Request |

- 1. User can access to menu **Upload File Inquiry** to download report, response file, etc. by:
  - 1.1 Select menu *File Upload* --> *Upload File Inquiry*
  - 1.2 Search menu **Upload File Inquiry** from Search Bar
  - 1.3 Click **Upload File Inquiry** from Quick Link

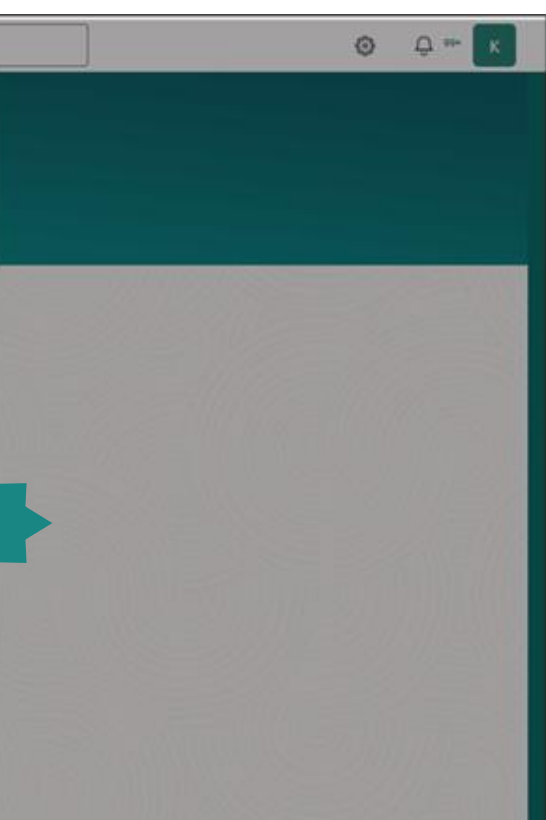

| File Identifier                  | Required | Transaction Type      |
|----------------------------------|----------|-----------------------|
| File Name                        |          | File Reference No     |
| From Date<br>12/06/2025          |          | To Date<br>12/06/2025 |
| File Status                      | •        |                       |
| Search Clear<br>3<br>File Status |          |                       |

### 2. Input value for search

3. Click *Search* 

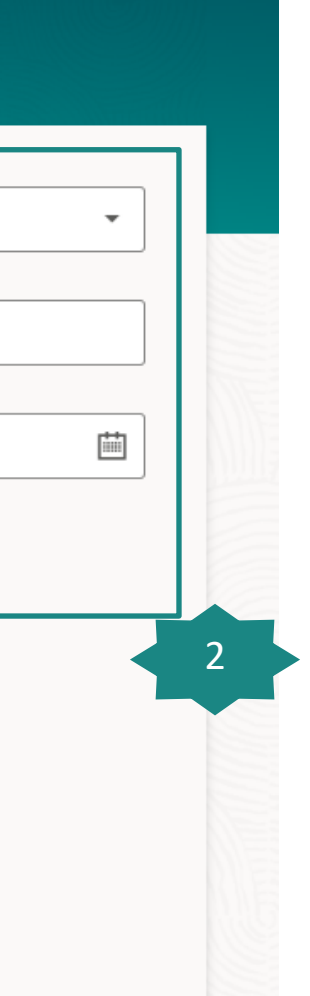

| File Identifier                  | •        | Transaction Type      |
|----------------------------------|----------|-----------------------|
|                                  | Required |                       |
| File Name                        |          | File Reference No     |
|                                  |          |                       |
| From Date<br>12/06/2025          | Ē        | To Date<br>12/06/2025 |
|                                  |          |                       |
| File Status                      | •        |                       |
| Search Clear<br>3<br>File Status |          |                       |

# Input value for search Click *Search*

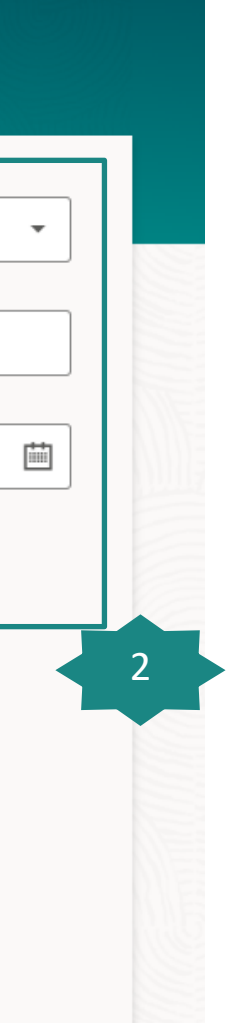

### **Uploaded Files Inquiry** File Details File Reference No File Name LHFormat\_DCeWHT\_CR10.xlsx 877060981106 File Identifier ComCode Mixed Mixed Payments Record Reference No Record Status 2025162029503317 Processed Transaction Amount Value Date THB 444.02 11/06/2025 Debit Account Number Debit Account Name 8891045460 POWERBUY-NEW-UAT Maker Id Approver Id pbgrape pbgrape Total Number of Records Fee Amount 15 Remark Response File Downlo Bank Report Download 4 DCWHT 🔻 File Workflow 1)--6 -(3)--(4)-Verified Uploaded **Processing In Progress** Processed Approved File Summary 🗸 Q Credit Debit Transfer Record Value Amount 🗘 0 Account 🗘 Account 0 Type 🗘 Reference No. 🗘 Action Date Currency Status No Details 6 Test 877060981106000001 11/06/2025 8891045460 Direct Credit with EWHT Completed THB 444 02 THB <u>ٹ</u> 8892158173 Download as 🔹 Refresh Back

4. Bank Report (Data Set)

- 5. Response File (OBDX)
- 6. Slip
- 7. Download as:
  - CSV
  - PDF

### Bill Payment on Screen Report

| Statement Bill Payment                                               |
|----------------------------------------------------------------------|
| Account Input<br>0012106213<br>Available Balance : THB 41,841,759,15 |
| Submit 2.2                                                           |
|                                                                      |

# 2.1 Select Account Number2.2 Click *Submit*

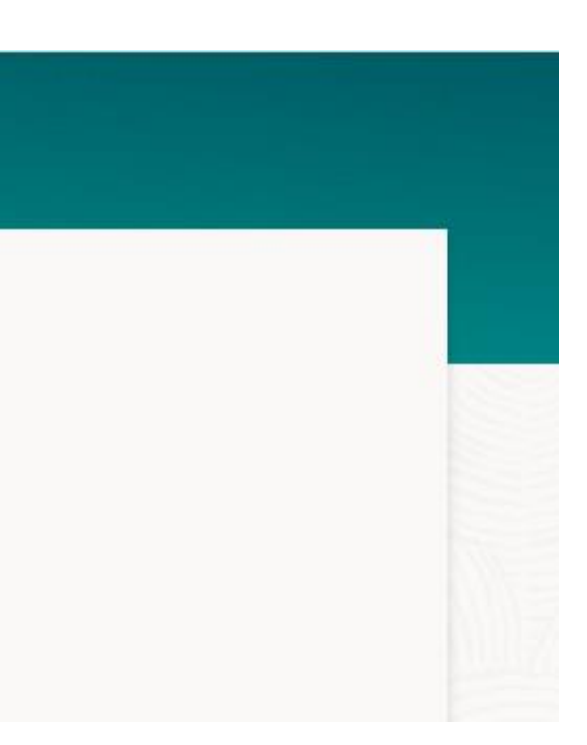

### Bill Payment on Screen Report

| Account Input<br>0011056225<br>Available Balance : THB 13,259,020.69 |                |                   |   | Main function from this screen<br>3.1 Filter |             |        |        |                            |                |  |  |
|----------------------------------------------------------------------|----------------|-------------------|---|----------------------------------------------|-------------|--------|--------|----------------------------|----------------|--|--|
| Submit                                                               |                |                   |   | 3.2                                          | 2 Downloa   | nd     |        | 3.1                        | 3.2            |  |  |
| 4 Record(s)                                                          |                |                   |   | 3.3                                          | 8 Manage    | Colur  | nn     | <b>▼</b> Filters           | Download       |  |  |
| Filter                                                               |                |                   |   | 8                                            |             |        |        |                            |                |  |  |
| Date 🗘                                                               | Cheque 💲<br>No | Deposit<br>Amount | ٥ | Channel 🗘                                    | ref1≎ ref2≎ | ref3 ≎ | ref4 ≎ | From<br>Account ≎<br>Name  | From A<br>Numb |  |  |
| 05/06/2025<br>11:47:35                                               | 0              | 200.02            |   | INTERNET                                     | 09876       |        |        | บริษัท ท็อป-<br>ทดสอบ      | 88921          |  |  |
| 05/06/2025<br>11:46:18                                               | 0              | 200.01            |   | INTERNET                                     | 54321       |        |        | บริษัท ท็อป-ใหม่-<br>ทดสอบ | 00121          |  |  |
| 05/06/2025<br>11:44:50                                               | 0              | 100.02            |   | INTERNET                                     | 67890       |        |        | บริษัท ท็อป-<br>ทดสอบ      | 88921          |  |  |
| 05/06/2025<br>11:43:15                                               | 0              | 100.01            |   | INTERNET                                     | 12345       |        |        | บริษัท ท็อป-ใหม่-<br>ทดสอบ | 00121          |  |  |

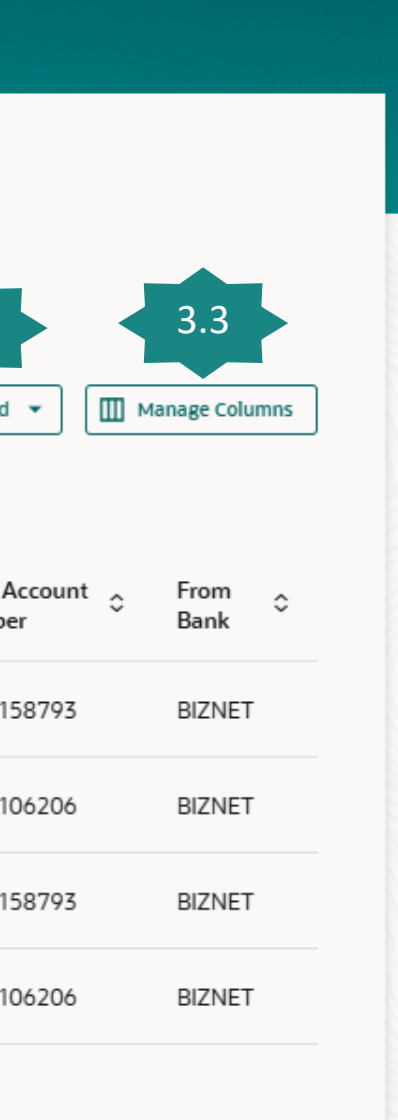

### Bill Payment on Screen Report

| Q What w | would you like to do today                            | /?              |                   |                   |            |        |        |        |                            |                        |                |
|----------|-------------------------------------------------------|-----------------|-------------------|-------------------|------------|--------|--------|--------|----------------------------|------------------------|----------------|
|          | <br>Statement B                                       | ill Paymeı      | nt                |                   |            |        |        |        |                            |                        |                |
|          | Account Input<br>0011056225<br>Available Balance : TI | ₩ 13,259,020.69 |                   |                   |            |        |        |        |                            |                        |                |
|          | 4 Record(s)                                           |                 |                   |                   |            |        |        |        | ▼ Filters                  | Download 👻             | Manage Columns |
|          | Filter                                                | Cheque<br>No    | Deposit<br>Amount | Channel           | ≎ ref1 ≎   | ref2 🗘 | ref3 ≎ | ref4 ≎ | From<br>Account ≎<br>Name  | From Account<br>Number | From<br>Bank   |
|          | 05/06/2025<br>11:47:35                                | 0               | 200.02            | INTERNET          | 09876      |        |        |        | บริษัท ท็อป-<br>ทดสอบ      | 8892158793             | BIZNET         |
|          | 05/06/2025<br>11:46:18                                | 0               | 200.01            | INTERNET          | 54321      |        |        |        | บริษัท ท็อป-ใหม่-<br>ทดสอบ | 0012106206             | BIZNET         |
|          | 05/06/2025<br>11:44:50                                | 0               | 100.02            | INTERNET          | 67890      |        |        |        | บริษัท ท็อป-<br>ทดสอบ      | 8892158793             | BIZNET         |
|          | 05/06/2025<br>11:43:15                                | 0               | 100.01            | INTERNET          | 12345      |        |        |        | บริษัท ท็อป-ใหม่-<br>ทดสอบ | 0012106206             | BIZNET         |
|          | <sup>①</sup> Displayed Local                          | currency amount | is indicative an  | d actual amount m | ay differ. |        |        |        |                            |                        |                |

3.1 Filter

- Input value to search
- Click **Apply** to search

| Select REF1 Search by Value |
|-----------------------------|
|                             |
| To Date From Date           |

### Bill Payment on Screen Report

| Account Input<br>0011056225<br>Available Balance : T | ►<br>HB 13,259,020.69 |                |             |        |             |         |                            | 3.2        |              |
|------------------------------------------------------|-----------------------|----------------|-------------|--------|-------------|---------|----------------------------|------------|--------------|
| Submit<br>4 Record(s)<br>Filter                      |                       |                | 8           |        |             |         | T Filters                  | Download   | Manage C     |
| Date 🗘                                               | Cheque \$<br>No       | Deposit Amount | ≎ Channel ≎ | ref1 ≎ | ref2 ≎ ref3 | ≎ref4 ≎ | From<br>Account<br>Name    | Number     | From<br>Bank |
| 05/06/2025<br>11:47:35                               | 0                     | 200.02         | INTERNET    | 09876  |             |         | บริษัท ท็อป-<br>ทดสอบ      | 8892158793 | BIZN         |
| 05/06/2025<br>11:46:18                               | 0                     | 200.01         | INTERNET    | 54321  |             |         | บริษัท ท็อป-ใหม่-<br>ทดสอบ | 0012106206 | BIZN         |
| 05/06/2025<br>11:44:50                               | 0                     | 100.02         | INTERNET    | 67890  |             |         | บริษัท ท็อป-<br>ทดสอบ      | 8892158793 | BIZN         |
| 05/06/2025                                           | 0                     | 100.01         | INTERNET    | 12345  |             |         | บริษัท ท็อป-ใหม่-          | 0012106206 | BIZN         |

3.2 Download - Support 2 Format: PDF, CSV

### Bill Payment on Screen Report

| Statement Bill Payment         Statement Bill Payment         Statement Billl Paym                                                                                                    | Statement Bill Payment                Account Input<br>Olin0562225               Account Input<br>Account Input<br>Account Input                                                                                                    | I you like to do today?                                                                                                    |  |
|----------------------------------------------------------------------------------------------------|----------------------------------------------------------------------------------------------------|----------------------------------------------------------------------------------------------------|--|
| Accession         Construction         Construction                                                                                                    | Accurate figued         Image         Image                                                                                                    | tatement Bill Payment                                                                                                    |  |
| • Available attents: THE ITS 350.00.0F         • Available attents: THE ITS 350.00.0F         • A record (s)         • Record (s)         • Filter         • Date ©       Cheque ©       Deposit ©       Cheanel ©       ref1 ©       ref2 ©       ref3 ©       ref4 ©       Form        Namee       Columns         05/06/2025       0       200.02       INTERNET       09876       104311       8892158793       BIZNET         05/06/2025       0       200.01       INTERNET       67890       104311       0012106206       BIZNET         05/06/2025       0       100.02       INTERNET       67890       104511       Manage 1012106206       BIZNET         05/06/2025       0       100.01       INTERNET       12345       104311       1012106206       BIZNET         05/06/2025       0       100.01       INTERNET       12345       104311       1012106206       BIZNET         05/06/2025       0       100.01       INTERNET       12345       104311       0012106206       BIZNET         05/06/2025       0       100.01       INTERNET       12345       104311       0012106206       BIZNET         05/06/2025       0       100.01                                                                                                    | Image: column       Image: column         Subort       Image: column         4 Record(s)       Image: column         Filter       Image: column         Date ○       Cheque ○       Deposit ○       Channel ○       ref1 ○       ref2 ○       ref3 ○       ref4 ○       From Account ○       From ○       Bank ○       Go         05/06/2025       0       200.02       INTERNET       09876       10/81/1 Mal-1/mai-       8892158793       BIZNET         05/06/2025       0       200.01       INTERNET       54321       10/81/1 Mal-1/mai-       0012106206       BIZNET         05/06/2025       0       100.02       INTERNET       67800       10/81/1 Mal-1/mai-       8892158793       BIZNET                                                                                                    | Account Input<br>OD1056225                                                                                                    |  |
| Image Colums         Image Colums         <th colspan="</td> <td>Submit</td> <td>Available Balance : THB 13,259,020,69</td> <td></td>                                                                                                    | Submit                                                                                                    | Available Balance : THB 13,259,020,69                                                                                                    |  |
| Filter       From Account o       From Account o       From Account                           | Filter       From Account on Mumber       From Account on Bank       From Account on Bank       From Accoun | A Record(r)                                                                                                    |  |
| Inter         Total         Cheque         Deposit         Channel ©         ref1 ©         ref3 ©         ref3 ©         ref4 ©         From Account ©         From Account | Date ·       Cheque ·       Deposit ·       Channel ·       ref1 ·       ref2 ·       ref3 ·       ref4 ·       From Account ·       From Account ·       F                                                                                                    |                                                                                                    |  |
| 05/06/2025       0       200.02       INTERNET       09876       1140       1980       8892158793       BIZNET         05/06/2025       0       200.01       INTERNET       54321       1012       1012106206       BIZNET         05/06/2025       0       100.02       INTERNET       67890       19937       8892158793       BIZNET         05/06/2025       0       100.01       INTERNET       67890       19937       19137       1012106206       BIZNET         05/06/2025       0       100.01       INTERNET       12345       19137       1012106206       BIZNET         05/06/2025       0       100.01       INTERNET       12345       19137       1012106206       BIZNET         0Displayed Local currency amount is indicative and actual amount may differ.       19137       1012106206       BIZNET                                                                                                    | 05/06/2025<br>11:47:35         0         200.02         INTERNET         09876         บริษัท ที่อน่-<br>ทดสอบ         8892158793         BIZNET           05/06/2025<br>11:46:18         0         200.01         INTERNET         54321         บริษัท ที่อน่-ใหม่-<br>ทดสอบ         0012106206         BIZNET           05/06/2025<br>11:46:18         0         100.02         INTERNET         67890         บริษัท ที่อน่-<br>ทดสอบ         8892158793         BIZNET                                                                                                    | Date     Cheque     Deposit     Channel     ref1     ref2     ref3     ref4     From<br>Account     From<br>Number     From<br>Bank     From<br>Bank |  |
| 05/06/2025<br>11:46:18         0         200.01         INTERNET         54321         บริษัท ที่อน่-ใหม่-<br>ทดสอบ         0012106206         BIZNET           05/06/2025<br>11:44:50         0         100.02         INTERNET         67890         บริษัท ที่อน่-ใหม่-<br>ทดสอบ         8892158793         BIZNET           05/06/2025<br>11:43:15         0         100.01         INTERNET         12345         012106206         BIZNET           05/06/2025<br>11:43:15         0         100.01         INTERNET         12345         012106206         BIZNET                                                                                                    | 05/06/2025<br>11:46:18         0         200.01         INTERNET         54321         บริษัท ที่อป-ใหม่-<br>ทดสอบ         0012106206         BIZNET           05/06/2025<br>11:44:50         0         100.02         INTERNET         67890         บริษัท ที่อป-ใหม่-<br>ทดสอบ         8892158793         BIZNET                                                                                                    | 05/06/2025 0 200.02 INTERNET 09876 บริษัท ท็อป-<br>11:47:35 0 200.02 INTERNET 09876 ทดสอบ 8892158793 BIZNET                                          |  |
| 05/06/2025<br>11:44:50         0         100.02         INTERNET         67890         บริษัท ที่อป-<br>พดสอบ         8892158793         BIZNET           05/06/2025<br>11:43:15         0         100.01         INTERNET         12345         บริษัท ที่อป-ใหม่-<br>พดสอบ         0012106206         BIZNET           ©Displayed Local currency amount is indicative and actual amount may differ.         0         0         100.01         INTERNET         12345         0         0         1206206         BIZNET                                                                                                    | 05/06/2025 0 100.02 INTERNET 67890 บริษัท ที่อป-<br>11:44:50 100.02 INTERNET 67890 ทศสอบ                                                                                                    | 05/06/2025 0 200.01 INTERNET 54321 บริษัท ที่อป-ใหม่-<br>11:46:18 0 200.01 INTERNET 54321 ทดสอบ                                                      |  |
| 05/06/2025 0 100.01 INTERNET 12345 <sup>บริ</sup> ชัท ที่อป-ใหม่-<br>11:43:15 0012106206 BIZNET<br>®Displayed Local currency amount is indicative and actual amount may differ.                                                                                                    |                                                                                                    | 05/06/2025 0 100.02 INTERNET 67890 บริษัท ที่อป-<br>11:44:50 ทดสอบ 8892158793 BIZNET                                                                 |  |
| ODisplayed Local currency amount is indicative and actual amount may differ.                                                                                                    | 05/06/2025 0 100.01 INTERNET 12345 บริษัท ทัลป-โหม่- 0012106206 BIZNET<br>11:43:15 ทดสอบ                                                                                                    | 05/06/2025 0 100.01 INTERNET 12345 บริษัท ท็อป-ใหม่-<br>11:43:15 0 100.01 INTERNET 12345 ทดสอบ                                                       |  |
|                                                                                                    | ©Displayed Local currency amount is indicative and actual amount may differ.                                                                                                    | ©Displayed Local currency amount is indicative and actual amount may differ.                                                                         |  |
|                                                                                                    |                                                                                                    |                                                                                                    |  |
|                                                                                                    |                                                                                                    |                                                                                                    |  |

### 3.3 Manage Columns

- Select / Deselect Checkbox, Move up / down to sequence columns
- Click **Apply**

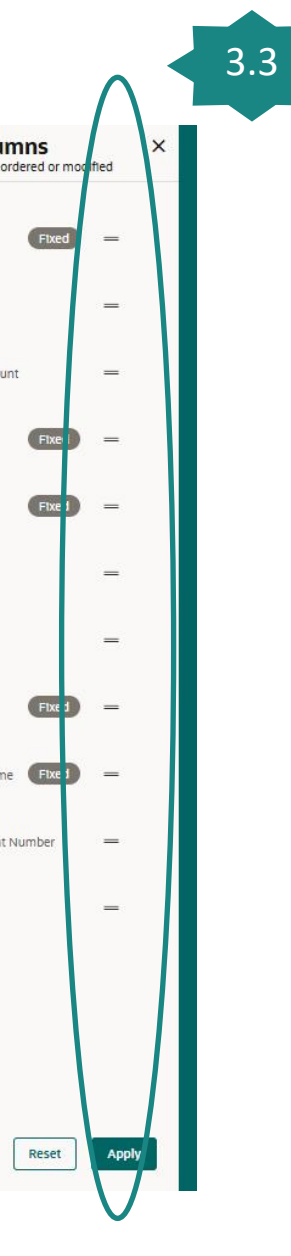

| < Bill Payments X                                                              | Q What would you like to do today?                                                                                                    |                                                                                                    |
|--------------------------------------------------------------------------------|----------------------------------------------------------------------------------------------------|----------------------------------------------------------------------------------------------------|
| Billers<br>Add Billers                                                         | Overview 1.2                                                                                                    |                                                                                                    |
| Quick Bill Pay                                                                 | Transactions                                                                                                    | Quick Links                                                                                                    |
| Bill Payment History<br>Statement Bill Payment<br>e-Report Bill Payment<br>1.1 | Pending For Approval My Initiated List Transaction Log My Approved List Modification >          All       0       Financial       0       Urgent       0         Financial       Non Financial       0       Urgent       0 | Image: Non-State State St |
|                                                                                | No data to display                                                                                                    |                                                                                                    |

Bill Payment Download Report

- 1. User can access to menu *e-Report Bill Payment* to see real time report by: 1.1 Select menu *Bill Payments --> e-Report Bill Payment* 
  - 1.2 Search menu *e-Report Bill Payment* from Search Bar

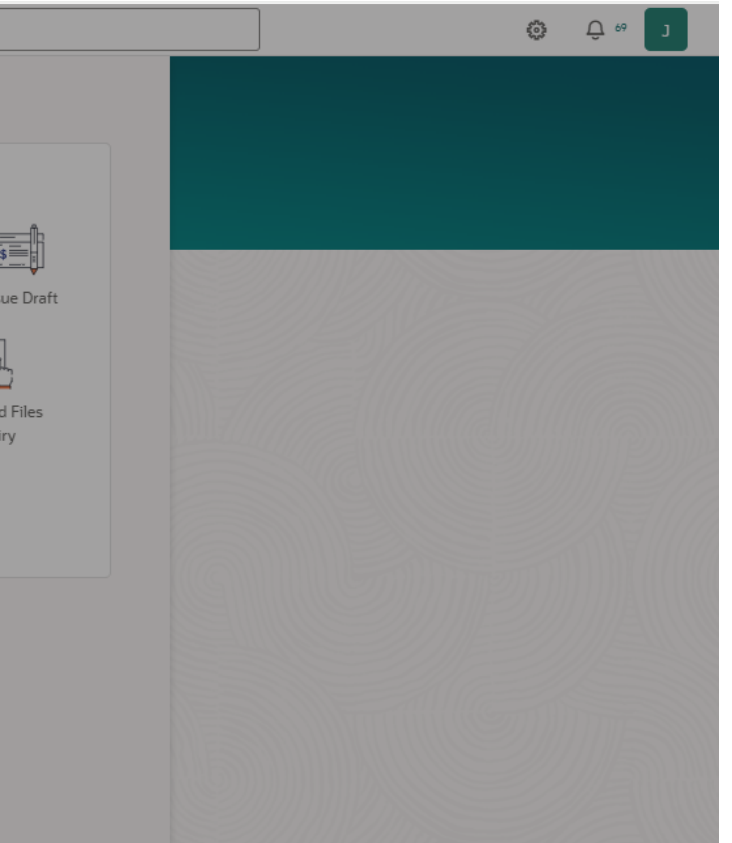

### Bill Payment Download Report

| Company Code | ▼ Service Code | -        |
|--------------|----------------|----------|
|              | Required       | Require  |
| Start Date   | End Date       | <b>H</b> |
|              | Required       | Require  |

- 2.1 Select Company Code
- 2.2 Select Service Code
- 2.3 Select Start Date / End Date
- 2.4 Select Search

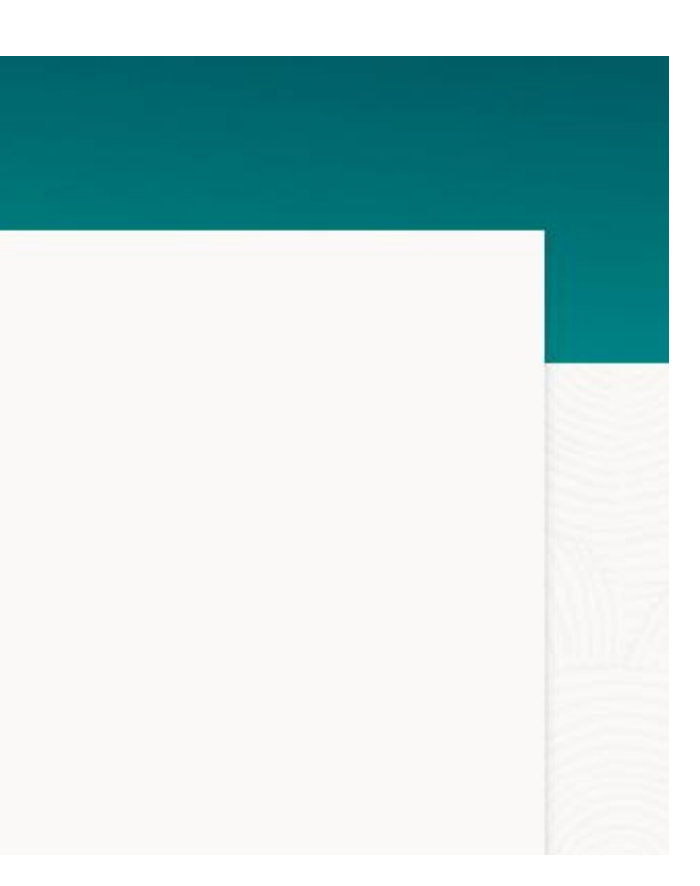

### Bill Payment Download Report

| Company Code<br>B2SS     | •              | Service Code<br>B2S2   |               | •              |            |
|--------------------------|----------------|------------------------|---------------|----------------|------------|
| Start Date<br>01/06/2025 | **             | End Date<br>13/06/2025 |               |                |            |
| Search                   |                |                        |               |                |            |
|                          |                |                        |               | Q Search       |            |
| Company Code 💲           | Service Code 💲 | File Name 💲            | Create Date 💲 | Payment Date 💲 | Action 🗘   |
| B2SS                     | B2S2           | B2S21201               | 12/06/2025    | 12/06/2025     | Download   |
| B2SS                     | B2S2           | B2S21101               | 11/06/2025    | 11/06/2025     | Download 🗸 |
| B2SS                     | B2S2           | B2S21001               | 10/06/2025    | 10/06/2025     | Download 👻 |
| B2SS                     | B2S2           | B2S20901               | 09/06/2025    | 09/06/2025     | Download 👻 |
| B2SS                     | B2S2           | B2S20801               | 08/06/2025    | 08/06/2025     | Download 👻 |
| DOCE                     | B2S2           | B2S20701               | 07/06/2025    | 07/06/2025     | Download 🔻 |
| B235                     |                |                        |               |                |            |

3. Click *Download*:Support Format-PDF-Text

# การเปิดการใช้งาน Soft Token

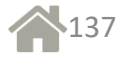

## การเปิดใช้งาน Soft Token และสร้าง PIN

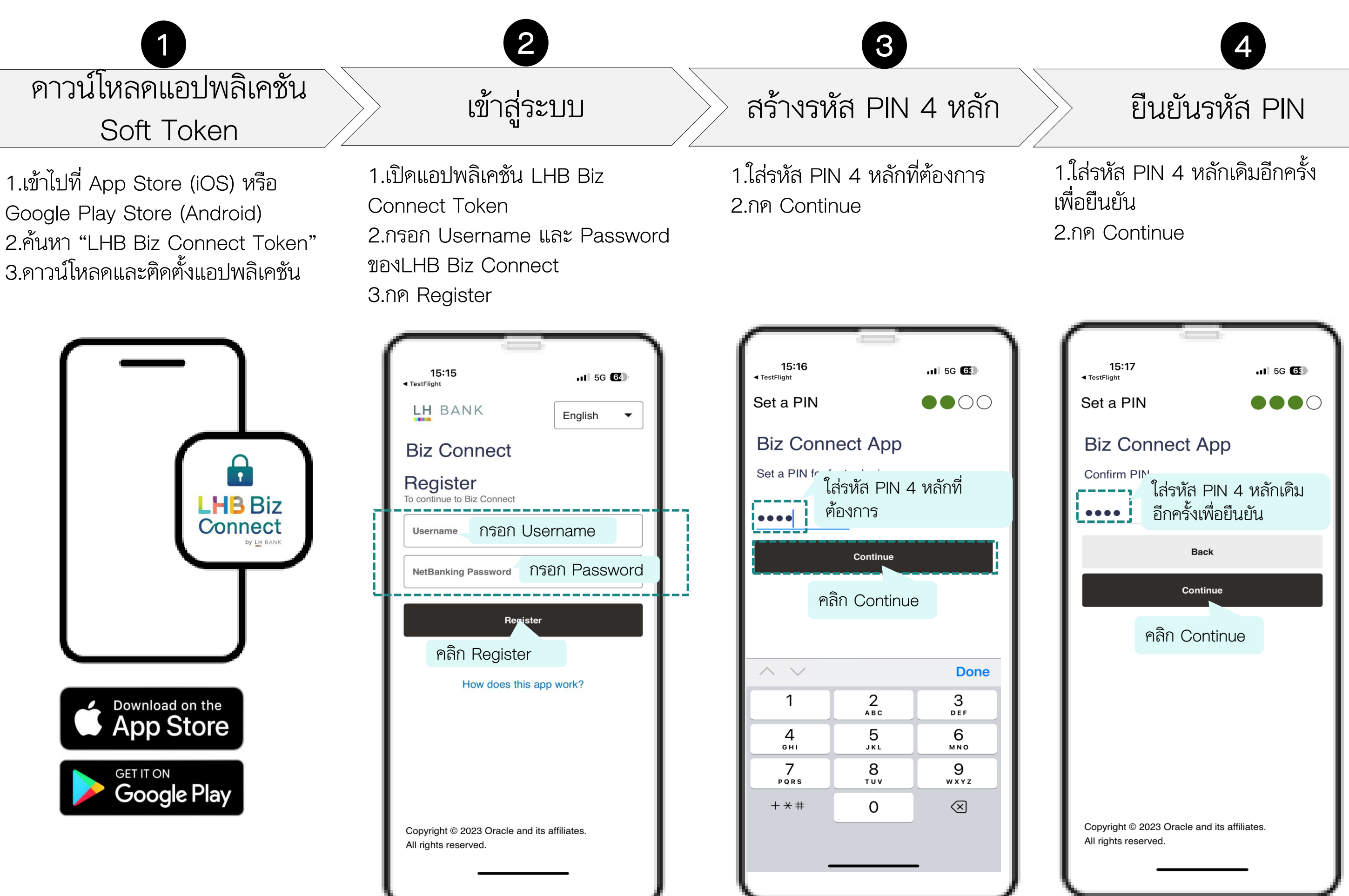

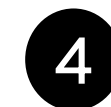

### การเปิดใช้งานเรียบร้อย

5

1.Soft Token ของท่านพร้อมใช้ งานแล้ว 2.สามารถนารหัสผ่าน OTP ไปใช้ ในการทาธุรกรรมได้

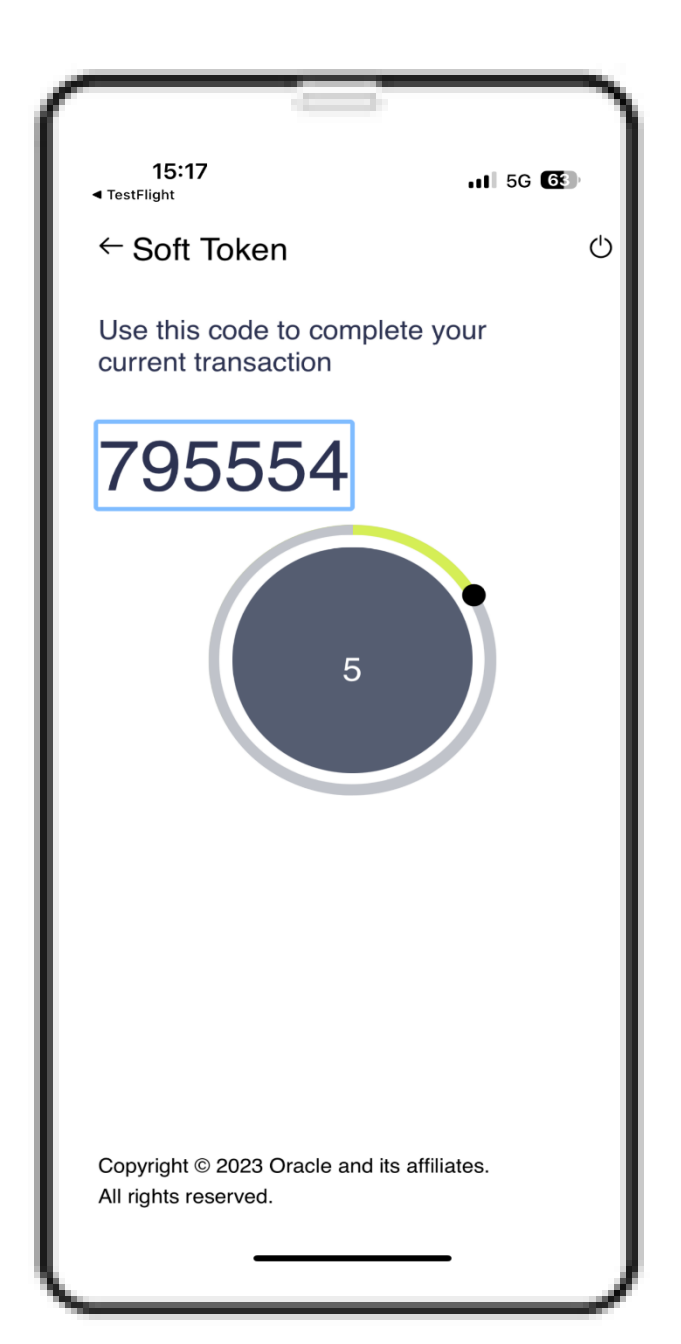

# การเพิ่มผู้ใช้งานมากกว่า 1 User ขึ้นไป

์ โทรศัพท์ 1 เครื่อง สามารถ Add User ได้มากกว่า 1 User (Admin/Maker/Approver) ผู้ใช้งานสามารถตั้งค่าผู้ใช้งานเพิ่มเติมได้

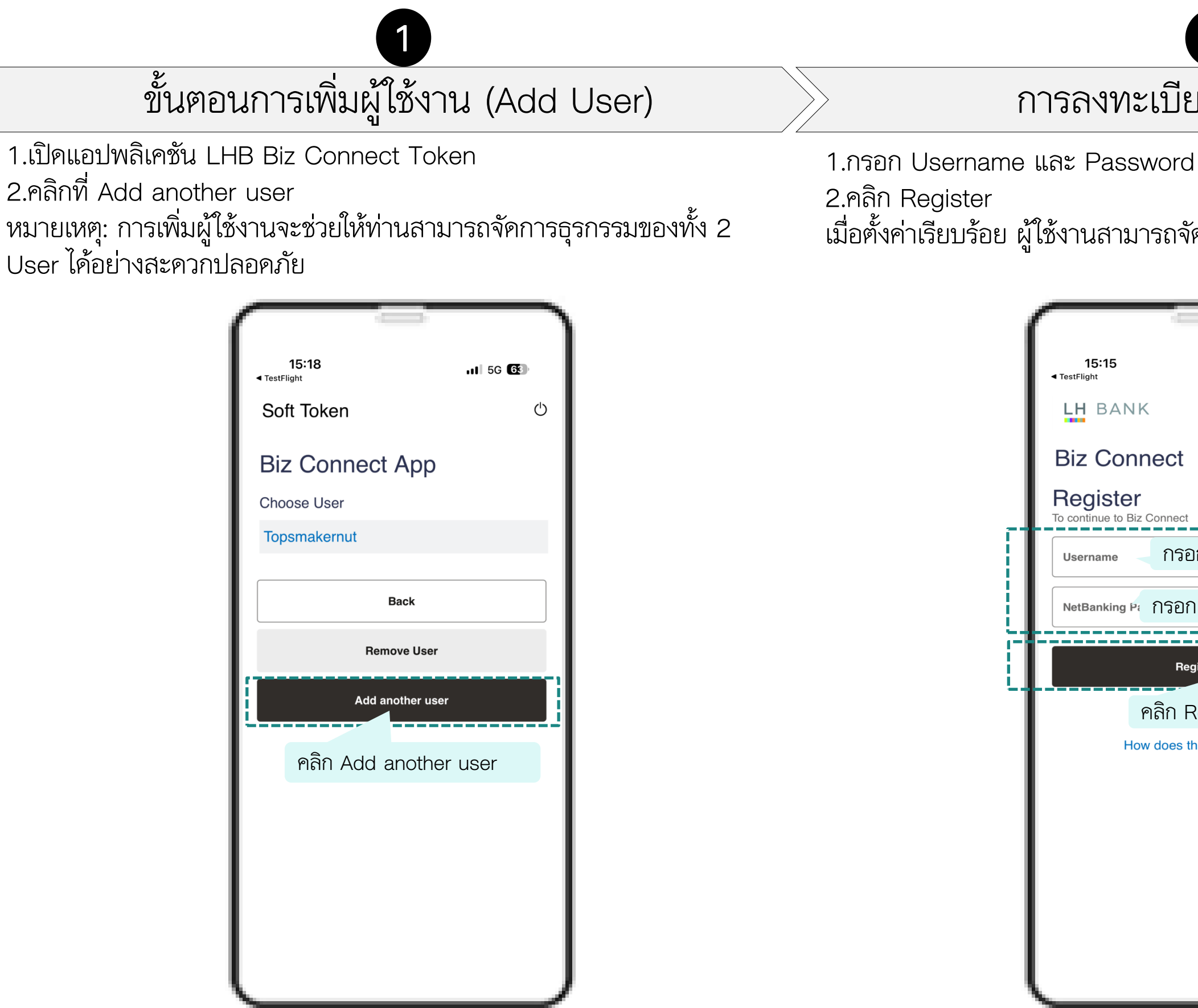

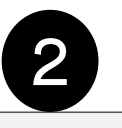

- การลงทะเบียนผู้ใช้งานใหม่
- เมื่อตั้งค่าเรียบร้อย ผู้ใช้งานสามารถจัดการธุรกรรมของทั้ง 2 User ได้

|                              | 1                                      | 3                         | ٦   |  |  |
|------------------------------|----------------------------------------|---------------------------|-----|--|--|
| <b>15:15</b><br>◀ TestFlight |                                        | <b>1</b> 5G               | 64) |  |  |
| LH BA                        | NK                                     | English                   | •   |  |  |
| Biz Co                       | onnect                                 |                           |     |  |  |
| Regist<br>To continue to     | <b>Eľ</b><br>Biz Connect               |                           |     |  |  |
| Username                     | กรอก                                   | Username                  |     |  |  |
| NetBanking Password 👁        |                                        |                           |     |  |  |
|                              |                                        |                           |     |  |  |
|                              | Registe                                | er                        |     |  |  |
|                              | Regista<br>คลิก Reg                    | er<br>gister              |     |  |  |
|                              | Registe<br>คลิก Reg<br>How does this a | er<br>gister<br>app work? |     |  |  |
|                              | Registe<br>คลิก Reg<br>How does this a | er<br>gister<br>app work? |     |  |  |
|                              | Registe<br>คลิก Reg<br>How does this a | er<br>gister<br>app work? |     |  |  |
|                              | Regista<br>คลิก Reg<br>How does this a | er<br>gister<br>app work? |     |  |  |
|                              | Regista<br>คลิก Reg<br>How does this a | gister<br>app work?       |     |  |  |
|                              | Registe<br>คลิก Reg<br>How does this a | er<br>gister<br>app work? |     |  |  |

## การลบผู้ใช้งาน (Remove User)

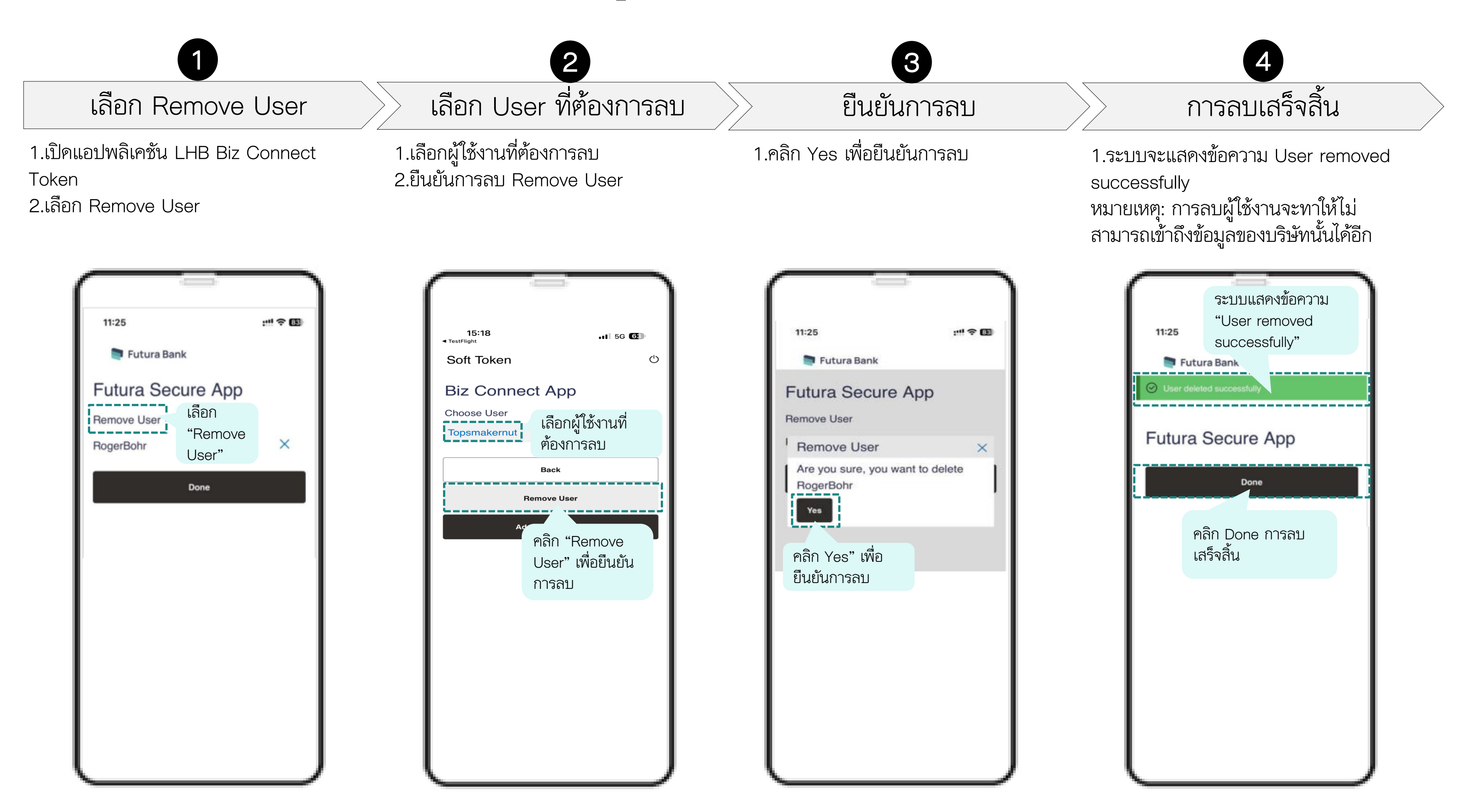

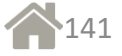

### **Approve with Soft Token**

### Maker make transaction transfer

- 1.1 Complete transaction details
- 1.2 Review all information
- 1.3 Click "Confirm" button
- 1.4 System shows verification (OTP input) screen

Use Soft Token

2

- 2.1 Open and login Soft Token app
- 2.2 Enter 4-digit PIN
- 2.3 Select your Username
- 2.4 Copy 6-digit OTP code
- 2.5 Return to transaction screen

| Review      You initiated a request for Transfer Money. Please review details before you confirm!  Iransfer Type Wy Account Iransfer Type Wy Account Interview To INTERVIEW INTERVIEW                                                                                                    |                      |                                                                                   |
|----------------------------------------------------------------------------------------------------|----------------------|-----------------------------------------------------------------------------------|
| Vou Initiated a request for Transfer Money. Please review details before you confirm! Transfer Tipe Wy Account Transfer Free D01210200 Weight Maul-Inserue] THB   001 Transfer Winne B802157073 Weight Maul-Inserue] THB   880 Transfer Winne THB 6,000.00 Transfer Winne THB 6,000.00 Transfer Winne Confirm Cance Back Back Confirm Back Confirm Back Confirm Back Confirm Back Confirm Back Confirm Back Confirm Back Confirm Back Confirm Back Confirm Back Confirm Back Confirm Back Confirm Back Confirm Back Confirm Back Confirm Back Confirm Back Confirm Back Confirm Back Confirm Back Confirm Back Confirm Back Back Confirm Back Back Confirm Back Back Confirm Back Back Confirm Back Back Back Back Back Back Back Back                                                                                                    | 🛋 R                  | iew                                                                               |
| Tarsfer Fige<br>4y Account<br>Tarsfer Fige<br>2012102060<br>UP 10120705<br>3802137073<br>UP 3802137073<br>UP 380217073<br>UP 38021707<br>UP 38021707<br>UP 38021707<br>UP 38021707<br>UP 38021707<br>UP 38021707<br>UP 38021707<br>UP 38021707<br>UP 38021707<br>UP 38021707<br>UP 38021707<br>UP 38021707<br>UP 38021707<br>UP 38021707<br>UP 38021707<br>UP 38021707<br>UP 3802170 | Yo                   | initiated a request for Transfer Money. Please review details before you confirm! |
| My Account<br>Instants Fram<br>2012/102060<br>Waith Maul-Unai-Meanau [THB   001<br>Fransfer Te<br>3802/158703<br>Affair Maul-Manau [THB   809<br>Fransfer Amount<br>THB 6,000.00<br>Fransfer When<br>25/04/2025<br>Fransfer Amount<br>THB 0.00<br>Confirm Cance Back<br>Soft Token Verification<br>Pless follow the steps to generate an OTP (one Time Password)<br>= 0.0pen Soft Token Application on your hand held device and login with your PIN.<br>= Enter the OTP displayed on the screen in the text box below.<br>One Time Password<br>Reference Number<br>807541                                                                                                    | Transfer T           |                                                                                   |
| Tandle from<br>Divid Line Accord<br>Safety Hall-tou-wanaby   THB   001<br>Tandle To<br>Safety Hall-tou-wanaby   THB   880<br>Tandle Amount<br>THB & 0.000<br>Tandle When<br>S25/04/2025<br>Charge Amount<br>THB 0.00<br>Control Concerned Back<br>Soft Token Verification<br>Place follow the steps to generate an OTP (one Time Password)<br>= 0.pen Soft Token Application on your hand held device and login with your PIN.<br>= Enter the OTP displayed on the screen in the text box below.<br>Cont Time Password<br>Reference Number<br>87541                                                                                                    | My Acco              | nt                                                                                |
| With Year-Inverse [THE ] 001<br>Transfer To<br>Save Amount<br>THB 6,000.00<br>Transfer Amount<br>THB 0,000<br>Compared and the second<br>THB 0.00<br>Compared and the second<br>Source and the second<br>Source and the second<br>Source and the second and the second login with your PIN.<br>Beste follow the steps to generate an OTP (one Time Password)<br>= 0-pen Soft Token Application on your hand held device and login with your PIN.<br>= Enter the OTP displayed on the screen in the text box below.<br>Continue Password<br>Reference Number<br>87541                                                                                                    | Transfer F<br>001210 | m<br>206                                                                          |
| Transfer To<br>389215973<br>Transfer Amount<br>THB 800000<br>Transfer Mmount<br>THB 8000<br>Confirm Concel Back<br>Soft Token Verification<br>Plase follow the steps to generate an OTP (One Time Password)<br>0. Open Soft Token Application on your hand held device and login with your PIN.<br>1. Enter the OTP displayed on the screen in the text box below.<br>One Time Password<br>Reference Number<br>87541                                                                                                    | ນຮີອ້າາ ທີ່ອ         | ใหม่-พดสอบ   THB   001                                                            |
| BB21B797<br>Hith HeLl-Wassul   THB   BB0<br>Transfer Minous<br>Transfer Winn<br>SZOAC<br>Confirm Cancel Back<br>Back<br>SCFT Token Verification<br>Plass follow the steps to generate an OTP (One Time Password)<br>= Open Soft Token Application on your hand held device and login with your PIN.<br>= Enter the OTP displayed on the screen in the text box below.<br>One Time Password<br>Reference Number<br>BT541                                                                                                    | Transfer T           |                                                                                   |
| Additional and the second second seco                                                                                                    | 889215               | 793                                                                               |
| The A could be a constrained when the A could be a constrained when the A could be a constrained when the A could be a constrained when the A could be a constrained by the A could be a constrained by the A could be a constrained by the A could be a could be a could be could be could be a could be a could be                                                                                                    | ਪਵੇਸ਼ਾਂਗ ਯੋਗ         | พลสอม   THB   889                                                                 |
| In the Subcool<br>25/04/2025<br>Charge Amount<br>TB 0.00<br>Contine Cancel Back<br>Soft Token Verification<br>Please follow the steps to generate an OTP (One Time Password)<br>• Open Soft Token Application on your hand held device and login with your PIN.<br>• Enter the OTP displayed on the screen in the text box below.<br>One Time Password<br>Reference Number<br>87541                                                                                                    | Transfer A           | ount                                                                              |
| Andread Wind<br>ESOMA (2025)<br>THE BOOD<br>Continue<br>Concel Back<br>Back<br>Soft Token Verification<br>Please follow the steps to generate an OTP (One Time Password)<br>= 0 pen Soft Token Application on your hand held device and login with your PIN.<br>= Enter the OTP displayed on the screen in the text box below.<br>One Time Password<br>Reference Number<br>87541                                                                                                    | 1 нь о,с             | 0.00                                                                              |
| Cancel Back<br>Confirm Cancel Back<br>Confirm Cancel Back<br>Confirm Cancel Cancel Ca                                                                                                    | 25/04/               | en<br>D25                                                                         |
| THE 0.00  Control Cance Back  Soft Token Verification  Please follow the steps to generate an OTP (One Time Password)  Open Soft Token Application on your hand held device and login with your PIN.  Please follow the steps to generate an OTP (one Time Password)  Open Soft Token Application on your hand held device and login with your PIN.  Determine The DTP displayed on the screen in the text box below.  One Time Password  Reference Number  87541                                                                                                    | Charge Ar            | unt                                                                               |
| Cance Back<br>Soft Token Verification<br>Please follow the steps to generate an OTP (One Time Password)<br>• Open Soft Token Application on your hand held device and login with your PIN.<br>• Enter the OTP displayed on the screen in the text box below.<br>One Time Password<br>Reference Number<br>87541                                                                                                    | THB 0.0              |                                                                                   |
| Concel Back Concel Back Concel Back Concel Back Concel Concel Con                                                                                                    |                      |                                                                                   |
| Soft Token Verification<br>Please follow the steps to generate an OTP (One Time Password)<br>• Open Soft Token Application on your hand held device and login with your PIN.<br>• Enter the OTP displayed on the screen in the text box below.<br>One Time Password<br>Reference Number<br>87541                                                                                                    | Confir               | Cancel Back                                                                       |
| Soft Token Verification<br>Please follow the steps to generate an OTP (One Time Password)<br>• Open Soft Token Application on your hand held device and login with your PIN.<br>• Enter the OTP displayed on the screen in the text box below.<br>One Time Password<br>Reference Number<br>87541                                                                                                    | - T'                 | •••                                                                               |
| Soft Token Verification<br>Please follow the steps to generate an OTP (One Time Password)<br>• Open Soft Token Application on your hand held device and login with your PIN.<br>• Enter the OTP displayed on the screen in the text box below.<br>One Time Password<br>Reference Number<br>87541                                                                                                    |                      |                                                                                   |
| Soft Token Verification Please follow the steps to generate an OTP (One Time Password) Open Soft Token Application on your hand held device and login with your PIN. Enter the OTP displayed on the screen in the text box below. One Time Password Reference Number 8/7541                                                                                                    | - 🕇                  |                                                                                   |
| Soft Token Verification Please follow the steps to generate an OTP (One Time Password) Open Soft Token Application on your hand held device and login with your PIN. Enter the OTP displayed on the screen in the text box below. One Time Password Reference Number 87541                                                                                                    | -                    |                                                                                   |
| Please follow the steps to generate an OTP (One Time Password)  Open Soft Token Application on your hand held device and login with your PIN. Enter the OTP displayed on the screen in the text box below. One Time Password Reference Number 87541                                                                                                    | Soft                 | oken Verification                                                                 |
| Open Soft Token Application on your hand held device and login with your PIN.     Enter the OTP displayed on the screen in the text box below. One Time Password Reference Number 87541                                                                                                    | Pleas                | ollow the steps to generate an OTP (One Time Password)                            |
| Enter the OTP displayed on the screen in the text box below.  One Time Password  Reference Number  87541                                                                                                    | •                    | Jpen Soft Token Application on your hand held device and login with your PIN.     |
| One Time Password Reference Number 87541                                                                                                    |                      | nter the OTP displayed on the screen in the text box below.                       |
| One Time Password Reference Number 87541                                                                                                    |                      |                                                                                   |
| Reference Number<br>87541                                                                                                    | On                   | Fime Password                                                                     |
| Reference Number<br>87541                                                                                                    |                      | Q                                                                                 |
| 0/J41                                                                                                    | Ref                  | ence Number                                                                       |
| Attempts Left                                                                                                    | Att                  | npts Left                                                                         |
|                                                                                                    | 4                    |                                                                                   |

| 11:14                 | II 5G 😰   | 14:40        | .ııl 5G <b>G</b> |
|-----------------------|-----------|--------------|------------------|
| LH BANK               | English 🔻 | Soft Token   | Ċ                |
| Biz Connect A         | ор        | Biz Connect  | Арр              |
| Enter Biz Connect PIN |           | Choose User  |                  |
| ••••                  |           | topsmakernut |                  |
| Contin                | ue        | Ba           | ack              |
|                       |           | Remo         | ve User          |
|                       |           | Add and      | ther user        |
| <b>^</b> ~            | Done      |              |                  |
|                       |           |              |                  |
|                       |           |              |                  |
|                       |           |              |                  |

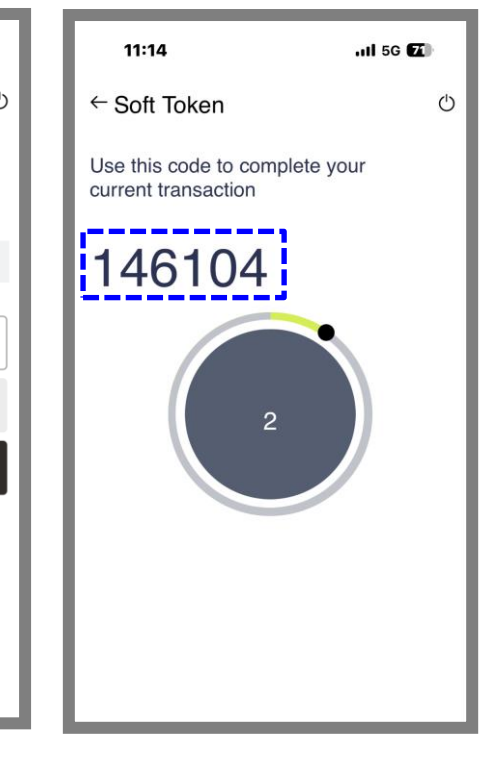

### **Approve with Soft Token**

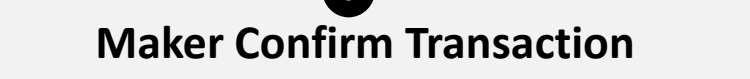

- 3.1 Enter 6-digit OTP code
- 3.2 Click "Submit" button
- 3.3 View confirmation page

### OTP Verification Page

### Soft Token Verification

Please follow the steps to generate an OTP (One Time Password)

- Open Soft Token Application on your hand held device and login with your PIN.
- Enter the OTP displayed on the screen in the text box below.

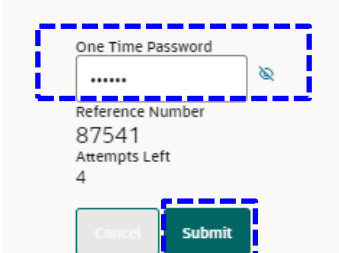

### **Confirmation Page**

### **Transfer Money**

Confirmation Transfer Money submitted for approval.

Reference Numbe 25049B436C40

Pending for Approval

Transfer Type My Account Transfer From

0012106206

บริษัท ท็อป-ใหม่-ทดสอบ | THB | 001 Transfer To 8892158793

บริษัท ท็อป-ทดสอบ | THB | 889 Transfer Amount

THB 6,000.00 Charge Amoun

THB 0.00 Transfer When

25/04/2025

What would you like to do next?

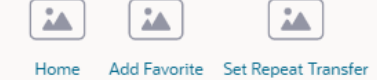

### 4 Approver view approve transaction

- 4.1 Login to LHB BizConnect
- 4.2 View pending for approval
- 4.3 Select transaction to approve

### Approver login to LHB BizConnect Page

| Notifications                                           | Trans    |
|---------------------------------------------------------|----------|
| View All                                                | Pending  |
|                                                         | All      |
|                                                         | Financia |
| Quick Links                                             | 3.5      |
|                                                         | 3.0      |
| LHB Account<br>Transfer Adhoc Payment File Upload       | 2.5      |
|                                                         | 2.0      |
| Domestic Uploaded Files<br>Transfer Issue Draft Inquiry | 1.5      |
| <b>1</b>                                                | 1.0      |
| Loan Drawdown                                           | 0.5      |
| Request                                                 | 0.0      |

| endin     | g For Approval          |                           |                 |
|-----------|-------------------------|---------------------------|-----------------|
|           |                         |                           |                 |
| Financ    | ial - Payments (3)      |                           |                 |
| Filters : | Status Pending Approval | Clear All                 |                 |
|           | Date ≎                  | Description 0             | From<br>Account |
|           | 4/18/2025, 11:27A       | M Adhoc Internal Transfer | 0012106206      |
|           | 4/25/2025, 11:14AM      | M Own Account Transfer    | 0012106206      |
|           | 4/25/2025, 11:03 AM     | M Own Account Transfer    | 0012106206      |
|           |                         |                           |                 |
| Back      |                         |                           |                 |

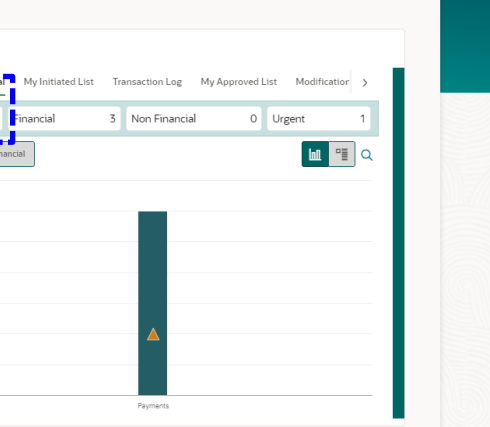

### Pending Approval Page

|    |              |                                           |                                   | _               |
|----|--------------|-------------------------------------------|-----------------------------------|-----------------|
|    |              | Refer                                     | rence Number<br>treference number | Q 7             |
|    |              |                                           | D.(                               |                 |
| 0  | Amount 🗘     | Beneficiary Account Details $\hat{\circ}$ | Reference<br>No                   | Approval Status |
| 06 | THB 430.00   | 79220008800-COMPANY MINPLOY               | 180441F866CD                      | Pending App     |
| 06 | THB 6,000.00 | 8892158793-SELF                           | 25049B436C40                      | Pending App     |
| 06 | THB 5,000.00 | 8892158793-SELF                           | 250475BD497A                      | Pending App     |
|    |              |                                           |                                   |                 |

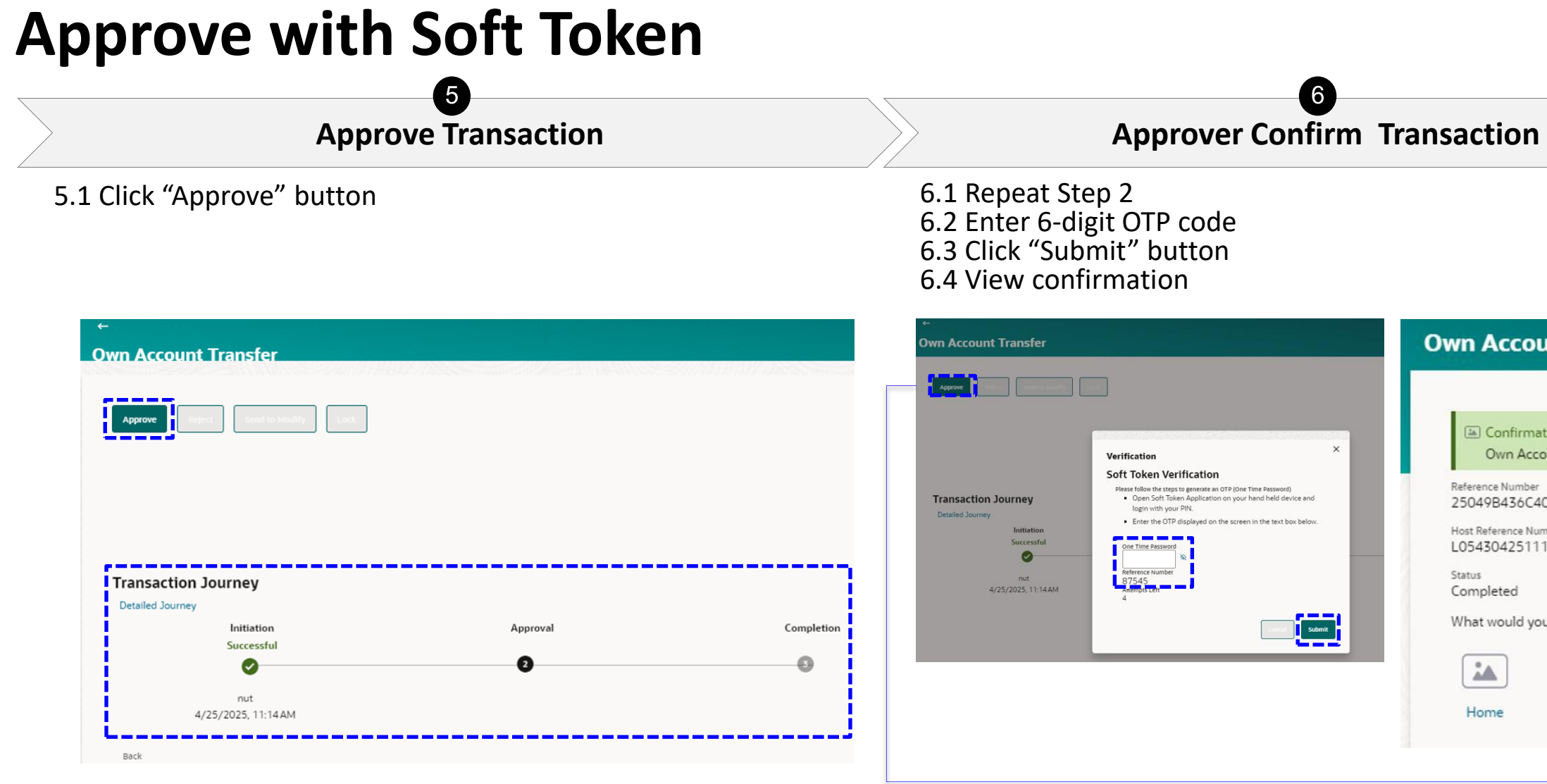

| (a) Confirmation                                |
|-------------------------------------------------|
| Own Account Transfer approved successf          |
| Reference Number<br>25049B436C40                |
| Host Reference Number<br>L054304251118176808551 |
| Status<br>Completed                             |
| What would you like to do next?                 |
|                                                 |
| Home                                            |
## Mobile Application

## **Mobile Banking Application**

### **Download Mobile Banking Application**

|                    | 1                                                                                                    | 2                                                                                                    |                                                  | 3                                       |                                    |
|--------------------|----------------------------------------------------------------------------------------------------|----------------------------------------------------------------------------------------------------|--------------------------------------------------|-----------------------------------------|------------------------------------|
|                    | Download Application                                                                                                    | Login                                                                                                    |                                                  | Make Transaction                        |                                    |
|                    | <ol> <li>Go to App Store (iOS) or Google<br/>Play Store (Android)</li> <li>Search for "LHB BizConnect"</li> <li>Download and install</li> </ol> | <ol> <li>Open LHB BizConn<br/>Application</li> <li>Fill in "Username"<br/>"Password" of LHB</li> <li>Press <b>"Login"</b></li> </ol> | ect 1.<br>and<br>Biz Connect                     | Customer can start to do<br>transaction |                                    |
| -                  | .11 5G (00)                                                                                                    | 10:40                                                                                                    | .111 5G @                                        | 10                                      | :41I 5G OD                         |
| <b>(()</b>         |                                                                                                    | LH BAN                                                                                                    | English K                                        | 1.H                                     | BANK U O N                         |
| Passwords FuturaSe | ec LHBBizCo                                                                                                    | BIZ CONNEC                                                                                                    |                                                  | Trans                                   | actions                            |
|                    | ·                                                                                                    | Username                                                                                                    |                                                  | Pending                                 | For Approval My Initiated List Tra |
|                    |                                                                                                    | Password                                                                                                    | ۲                                                | All                                     | Financial Non Financial<br>0 0 0 0 |
|                    |                                                                                                    | Login                                                                                                    |                                                  | Urge                                    | ent<br>O                           |
|                    |                                                                                                    |                                                                                                    |                                                  | Finan                                   | cial Non Financial                 |
|                    |                                                                                                    | Quick Snapsho                                                                                                    | a a a a a a a a a a a a a a a a a a a            |                                         |                                    |
|                    |                                                                                                    | Forgot Username / P.                                                                                                    | assword                                          |                                         |                                    |
|                    |                                                                                                    | Welcome to the LHB BizConnect.                                                                                                    | You can                                          |                                         |                                    |
|                    |                                                                                                    | conveniently and reliably perform<br>transactions every day via compo<br>more                                                        | n financial<br>uter a <u>Read</u>                |                                         | No data to display                 |
|                    |                                                                                                    | Download Application Form<br>Download User Manual                                                                                    | Call Center<br>e 1327<br>Callcenter@ihbank.co.th |                                         |                                    |
|                    |                                                                                                    | WARTS FURTHER                                                                                                    |                                                  | 0                                       |                                    |
|                    |                                                                                                    |                                                                                                    |                                                  |                                         |                                    |

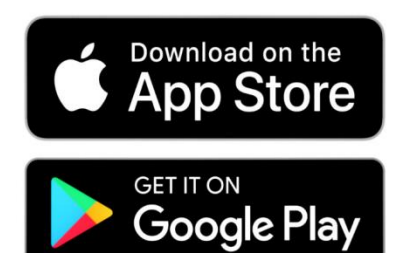

TestFlight

- 1. Home Page
- 2. Search
- 3. Account Overview (CASA)
- 4. Account Overview (Term Deposit)
- 5. Loan Account
- 6. Notification
- 7. Menu

### Mobile

Customer login on mobile

After first login, customers can download mobile application via App Store and Android, and log in using the same username and password.

|   |                                                                                                    | IH BANK ⊍ ⊕ L                                                                                                    |   | ← Se    | et PIN |             |     |   | ← Conf      | irm PIN  |              |
|---|----------------------------------------------------------------------------------------------------|----------------------------------------------------------------------------------------------------|---|---------|--------|-------------|-----|---|-------------|----------|--------------|
| 1 | Username Password                                                                                                    | Current & Savings<br>34 Total Accounts<br>THB (3 Account                                                                                                    |   |         |        |             |     |   |             |          |              |
|   | Login                                                                                                    | • • • • • • • •                                                                                                    | 3 | Set PIN |        |             |     | 4 | Confirm PIN |          |              |
|   | Quick Snapshot                                                                                                    |                                                                                                    |   |         |        | Cancel      |     |   |             | Car      | ncel         |
|   | Forgot Username / Password                                                                                                    | ances                                                                                                    |   |         | F      | PIN Options |     |   |             |          |              |
|   | D Announcement This is a test Annoucement text. This is a test Annoucement text. This is a test Annoucement text. This is a test Annouce. <u>Read more</u> | You can choose from:                                                                                                    |   |         |        |             |     |   |             |          |              |
|   | Download Application Form Call Center<br>9,1527<br>Download User Manual Calcenter@Hbank.co.th                                                              | Note: To use Face ID or Touch ID login please enable<br>those options from your device settings<br>You skip this step and setup alternate login later from<br>Profile > Password & Security > Alternate Login |   |         |        |             |     |   |             |          |              |
|   | Ø <u>∭</u> @                                                                                                    | Setup Later                                                                                                    | I |         | Q 🛛    | <u>ه</u> ۵  | ⊕ ≡ |   | <u>۵</u> ۵  | <u> </u> | 5 <b>4</b> 3 |

- 1. Key "Username" and "Password"
- 2. Set up Alternate Login (Pin or Pattern)
- 3. Set "Pin"
- 4. Confirm "Pin"
- 5. After confirm Pin, Homepage screen will display.

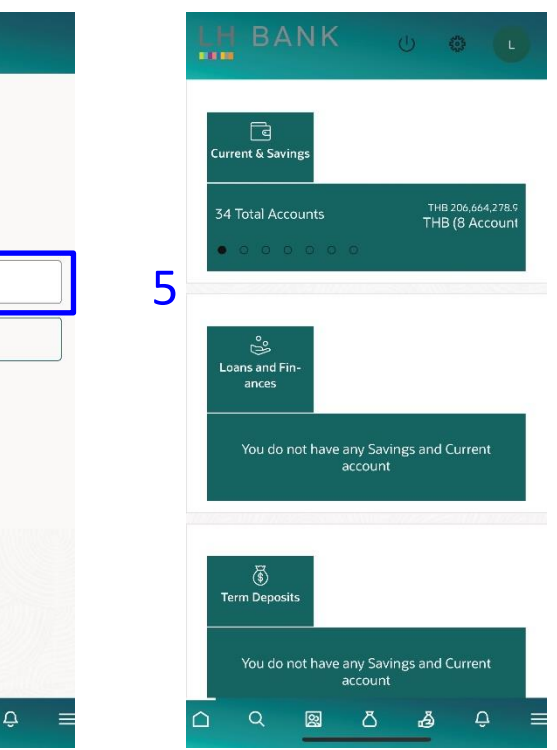

## Mobile

### Account Overview: Mobile

- Log in to Mobile Application and select
   "Account" menu.
- 2. Select "Current & Savings"
- 3. Select "Overview"
- 4. After selecting Overview, the next screen will display a list of accounts available on LHB BizConnect. Select "Download"
- 5. After clicking **Download**, the system will prompt for a password before downloading. The password will be the last 4 digits of the user's national ID card number
- 6. Click **Open file**.

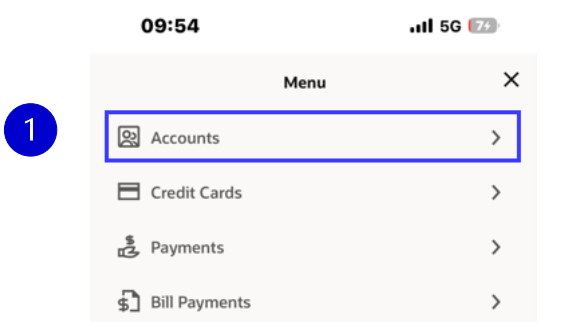

| 09:54             |          | .ıll 5G 🌃 |
|-------------------|----------|-----------|
| <                 | Accounts |           |
| Current & Savings |          | ;         |
| Term Deposits     |          | ;         |
| Loans & Finances  |          | 2         |
| Corporate Loans   |          | 2         |
|                   |          |           |

| 09:57                                                                                     | all 56 💷           |
|-------------------------------------------------------------------------------------------|--------------------|
| ← Overview                                                                                |                    |
| SA-JURISTIC-BIB<br>0012106206<br>บริษัท ท็อป-ใหม่-ทดสอบ<br>Available Balance              | THB 313,370.75     |
| SAVINGS ACCOUNT<br>0012106580<br>บริษัท ท็อป- ใหม่-ทดสอบ<br>Available Balance             | THB 41,110,364.75  |
| SA-JURISTIC-BIB<br>0012106597<br>บริษัท ท็อป-ใหม่-ทดสอบ<br>Available Balance              | THB 21,003,000.50  |
| <u>SA-JURISTIC-BIB</u><br>8892158793<br>บริษัท ท็อป-ใหม่-ทดสอบ<br>Available Balance       | THB 990.906.003.47 |
| SA-JURISTIC-BIB<br><mark>8892159243</mark><br>บริษัท ท็อป-ใหม่-ทดสอบ<br>Available Balance | THB 60,038,706.00  |
| K ( )                                                                                     | 4<br>Download      |
| ۵ 🛛 ۵                                                                                     | _a Ç ≡             |

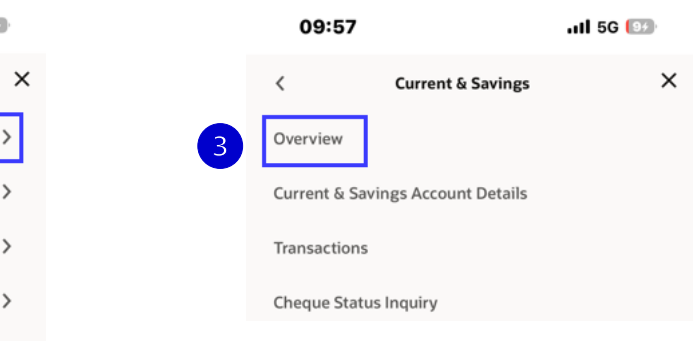

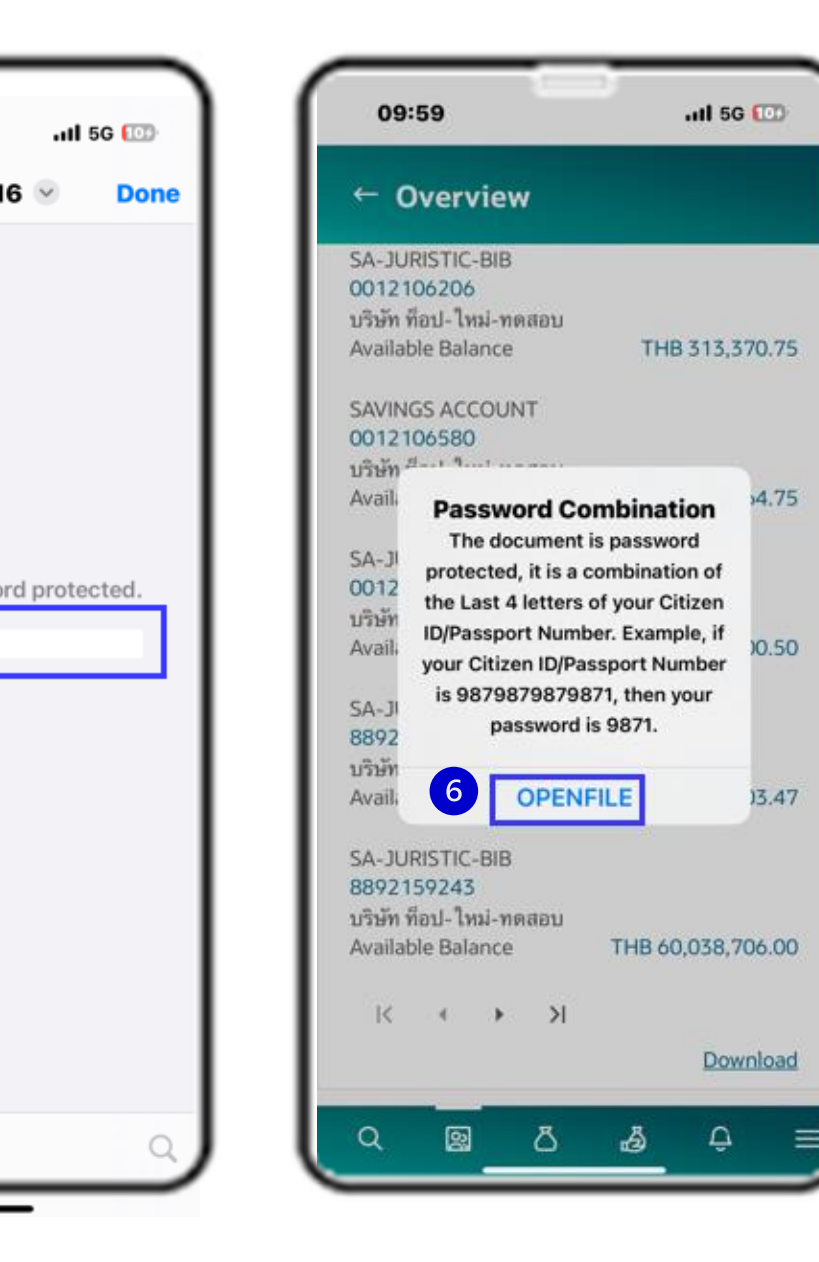

### Mobile

### **CHEQUE BOOK REQUEST - Mobile**

- Log in to Mobile Application and select "Accounts" menu.
- 2. Select "Current & Savings"
- 3. Select "Cheque Book Request"
- 4. Input "information and click "Submit"
- 5. Review the information and if it correct then click "**Confirm**"
- 6. On the Confirmation page, you can download the e-Slip to keep as proof of the transaction.

|   | 09:54         | ull 5G (74) |
|---|---------------|-------------|
|   | Menu          | ×           |
| 1 | 요 Accounts    | >           |
|   | Credit Cards  | >           |
|   | Payments      | >           |
|   | Sill Payments | >           |

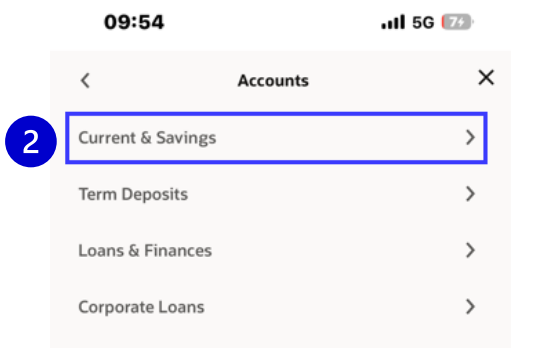

.11 5G 💷

10:24

| ← Cheque Book Request                                                                                                    |
|----------------------------------------------------------------------------------------------------|
|                                                                                                    |
| Account Number<br>0011056256                                                                                                    |
| Number of Leaves per Book<br>Cheque Book with 20 Leaves                                                                                                    |
| Number of Cheque Books 1                                                                                                    |
| Pickup Location<br>001 สาราโลดัส รวมโชค (เชียง ใหม่)/Lotus Ruamchok<br>(Chiangmai) Branch<br>แลรท์ 4 หมู่ 6 ศูนย์การค้า โลดัส<br>รวมโชค ชัย 2 ด้านตศิราชาม<br>ล่านกอเมืองเชียงใหม่ จ.เชียงใหม่ 50000<br>Bangkok<br>TH |
| Submit                                                                                                    |
| Cancel                                                                                                    |
|                                                                                                    |

⊂ ፼ ፚ ፼ ਦ ≡

| 10.                                                                                             |                                                                                                    |
|-------------------------------------------------------------------------------------------------|----------------------------------------------------------------------------------------------------|
| You<br>Ple                                                                                      | wiew<br>u initiated a request for Cheque Book.<br>ease review details before you confirm!                                                                         |
| Account No<br>0011056<br>พรู มันนี่-โพ                                                          | umber<br>256<br>ฝ-ทดสอบ   THB   001                                                                                                    |
| Number of<br>1                                                                                  | Cheque Books                                                                                                    |
| Number of 20                                                                                    | Leaves per Book                                                                                                    |
| Cheque Bo<br>THB 300.                                                                           | ok Fee<br>00                                                                                                    |
|                                                                                                 |                                                                                                    |
| Pickup Loc<br>001 สาขา<br>(Chiangm<br>เลชที่ 6 หมู<br>รวม โซค ชั้<br>อำเภอเมือ<br>Bangkok<br>TH | ation<br>โลดัส รวมโชค (เขียงใหม่)/Lotus Ruamchok<br>ai) Branch<br>6 รุ่ชนย์การค้าโลดัส<br>น 2 ดำบลพิาฮ่าม<br>เขียงใหม่ จ.เซียงใหม่ 50000                          |
| Pickup Loc<br>001 สาขา<br>(Chiangm<br>เลขที่ 6 หมู<br>รวมโชค ชั<br>อำเภอเมือ<br>Bangkok<br>TH   | ation<br>โลดัส วาม โชค (เซียงใหม่)/Lotus Ruamchok<br>a) Branch<br>io ศูบย์การค้าโลดัส<br>ม 2 ด้าบลทั่งอ่าม<br>ม 2 ตัวบลทั่งอ่าม<br>ม 3 ตัวบลทั่ง 50000<br>Confirm |
| Pickup Loc<br>001 สาขา<br>(Chiangm<br>เลขที่ 6 หมู<br>รวมไซค ชื่<br>อ่านายเมือ<br>Bangkok<br>TH | ation<br>โลดัส ราม โชค (เขียงใหม่)/Lotus Ruamchok<br>แต่) Branch<br>1 2 ดำบลพิาฮ่าม<br>มชียงใหม่ จ.เชียงใหม่ 50000<br><u>Confirm</u><br>Cancel                    |

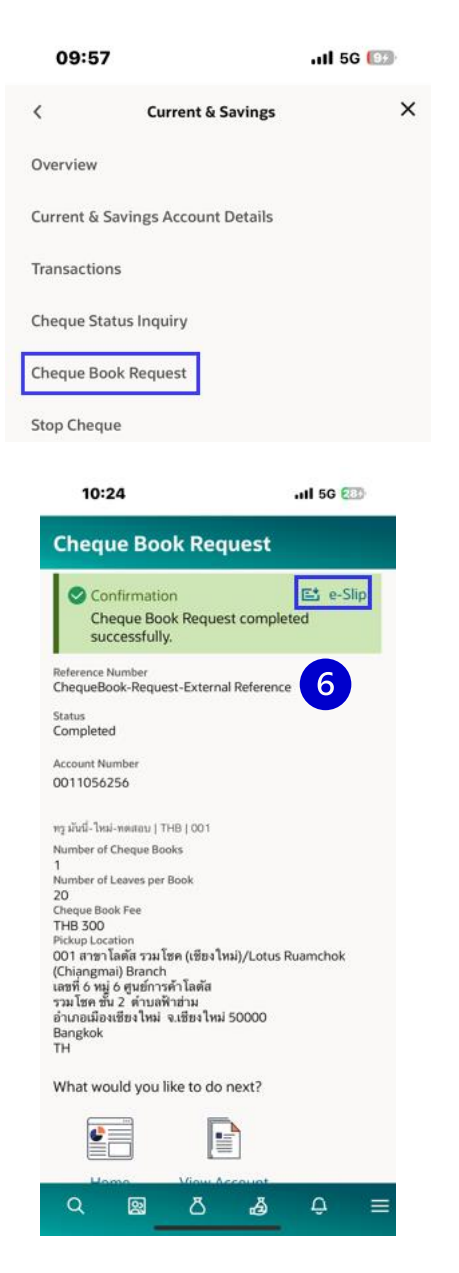

## ที่มงาน Cash Management ของเรา

คุณจินตนา ลู่ศิลปศาสตร์ (จิน) ผู้เชี่ยวชาญพัฒนาผลิตภัณฑ์บริหารเงินสค

คุณสุทิตรา โคธิเสน (ตั๊ก) ผู้เชี่ยวชาญพัฒนาผลิตภัณฑ์บริหารเงินสค

ติดต่อทีมงานของเราหรือสอบถามเพิ่มเติมได้ที่ โทร: 0 2359 0000 ต่อ 4916, 4917, 4921

### คุณณัฐธิดา เรียงรุ่งโรจน์ (ณัฐ)

เจ้าหน้าที่อาวุโสพัฒนาผลิตภัณฑ์ บริ่หารเงินสด

# THANK YOU!

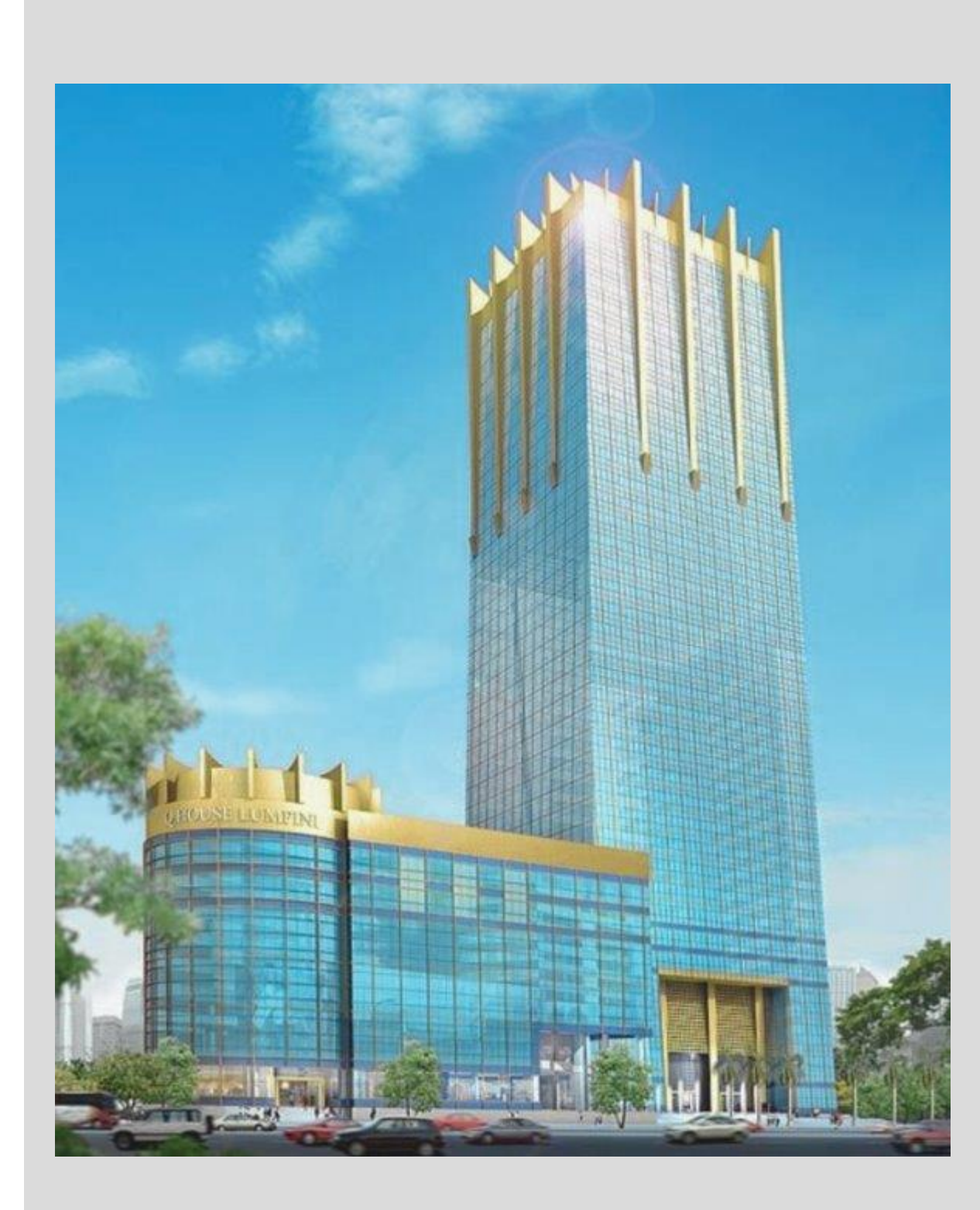